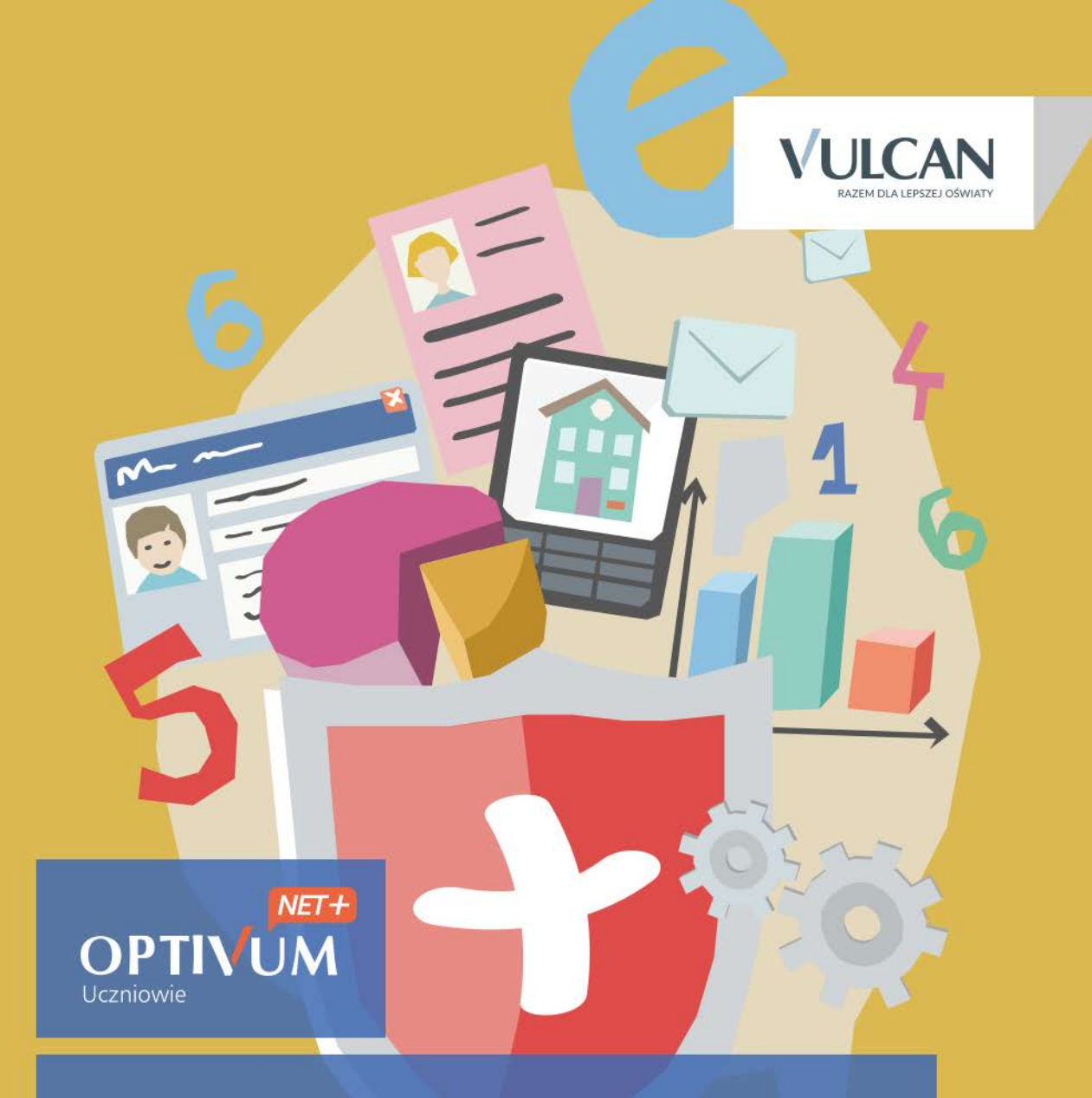

## Uczniowie Optivum NET + Moduł Dziennik

Podręcznik dla nauczyciela

# Uczniowie Optivum NET + Moduł Dziennik

Podręcznik dla nauczyciela

Wersja 15.05.0000

Wrocław, sierpień 2015

Producent:

VULCAN sp. z o. o. ul. Wołowska 6 51-116 Wrocław tel. 71 757 29 29 e-mail: cok@vulcan.edu.pl www.vulcan.edu.pl

Autorzy podręcznika:

Anna Kaczmarek, Magdalena Kajdan- Matuszewska, Elżbieta Makowska- Ciesielska, Magdalena Włodarczyk

Projekt okładki:

Aleksandra Maj

Podręcznik opisuje wersję programu o numerze 15.05.0000 VULCAN zastrzega sobie prawo do ciągłego ulepszania programu i wprowadzania do niego zmian.

Podręcznik jest chroniony prawem autorskim.

© Copyright by VULCAN 2013 Wszelkie prawa zastrzeżone

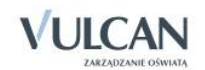

## Spis treści

| SPIS TREŚCI                                              | . 3 |
|----------------------------------------------------------|-----|
| INFORMACJE PODSTAWOWE O SYSTEMIE UCZNIOWIE OPTIVUM NET + | . 7 |
| Budowa systemu                                           | 8   |
| Użytkownicy systemu i ich uprawnienia                    | 8   |
| Pierwsze uruchomienie systemu przez nauczyciela          | 9   |
| Tworzenie hasła dostępu do systemu                       | 10  |
| Ustalanie nowego hasła                                   | 13  |
| Budowa strony startowej                                  | 13  |
| KORZYSTANIE Z MODUŁU WIADOMOŚCI                          | 16  |
| Uruchamianie modułu Wiadomości                           | 16  |
| Budowa okna modułu                                       | 16  |
| Redagowanie i wysyłanie nowych wiadomości                | 17  |
| Przeglądanie otrzymanych wiadomości                      | 18  |
| Udzielanie odpowiedzi nadawcy wiadomości                 | 19  |
| Przesyłanie odebranej wiadomości dalej                   | 20  |
| PODSTAWY PRACY W MODULE DZIENNIK                         | 21  |
| Uruchamianie modułu                                      | 21  |
| Budowa okna aplikacji                                    | 22  |
| Wstążka                                                  | 22  |
| Drzewo danych                                            | 24  |
| Panel roboczy                                            | 26  |
| Wyszukiwanie                                             | 27  |
| Szybkie zaznaczanie danych                               | 27  |
| Kończenie pracy                                          | 27  |
| KORZYSTANIE Z DZIENNIKA ODDZIAŁU                         | 28  |
| Zakładanie dziennika przez wychowawcę                    | 28  |
| Dodawanie uczniów do listy oddziału                      | 29  |
| Opisywanie uczniów                                       | 29  |

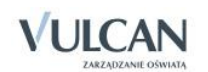

| Przypisywanie przedmiotów do dziennika                                    | 32 |
|---------------------------------------------------------------------------|----|
| Przypisanie nauczycieli uczących w oddziale                               | 33 |
| Przyporządkowanie przedmiotów nauczycielom                                |    |
| Uzupełnianie programu nauczania                                           |    |
| Definiowanie grup dla uczniów                                             | 35 |
| Ręczne wprowadzanie planu lekcji oddziału                                 | 36 |
| Kopiowanie planu lekcji                                                   | 39 |
| Opisanie cech przedmiotów przez wychowawcę                                | 40 |
| Edycja listy dyżurnych w roku szkolnym                                    | 41 |
| Wprowadzenie dodatkowych informacji o oddziale                            | 42 |
| Odnotowanie informacji o spotkaniu z rodzicami                            | 43 |
| Wprowadzanie dodatkowych informacji o uczniu                              | 43 |
| Udostępnianie nauczycielom informacji nagle potrzebnych                   | 44 |
| Zmiana nauczyciela w czasie roku szkolnego                                | 45 |
| Przeglądanie i uzupełnianie danych w dzienniku oddziału przez wychowawcę  | 46 |
| Przeglądanie dziennika oddziału                                           | 46 |
| Przeglądanie kartoteki ucznia                                             | 53 |
| Ustalanie frekwencji przez wychowawcę                                     | 58 |
| Odnotowanie zwolnień i czasowych nieobecności                             | 59 |
| Odnotowanie w dzienniku obecności uczniów w szkole, ale nie na lekcji     | 60 |
| Wypełnianie i drukowanie arkuszy ocen oraz świadectw                      | 62 |
| Wypełnianie arkuszy ocen                                                  | 62 |
| Ustalanie słownika odmian nazw miejscowości                               | 68 |
| Przygotowanie szablonu świadectw                                          | 69 |
| Sporządzanie wydruków i zestawień                                         | 71 |
| Drukowanie kartki na wywiadówkę                                           | 71 |
| Przeglądanie zestawień w roli wychowawcy                                  | 72 |
| Przegladanie danych dziennika oddziału przez nauczycieli                  | 73 |
| Wyszukiwanie danych rodziców                                              | 73 |
| Dostep nauczyciela do danych o specialnych potrzebach edukacyjnych ucznia | 74 |
|                                                                           |    |
| DOKUMENTOWANIE LEKCJI PRZEZ NAUCZYCIELA W WIDOKU LEKCJA                   | 75 |
| Dokumentowanie lekcji w widoku Lekcja                                     | 75 |
| Przeglądanie planu pod kątem odnotowanych nieobecności i zastępstw        | 76 |
| Utworzenie lekcji                                                         | 77 |
| Rejestracja lekcji w grupie międzyoddziałowej                             | 78 |
| Przeprowadzenie lekcji, która nie została umieszczona w planie lekcji     | 79 |
| Odnotowywanie frekwencji                                                  | 81 |
| Pusta lista uczniów po przejściu do widoku Lekcja                         | 81 |
| Sprawdzanie obecności                                                     | 82 |
| Usuwanie ucznia ze składu lekcji                                          | 85 |
| Usuwanie z grupy lub dopisywanie ucznia do grupy                          | 86 |

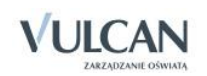

| Ocenianie                                                                              | 86      |
|----------------------------------------------------------------------------------------|---------|
| Przygotowanie strony ocen                                                              | 87      |
| Widok średniej ocen                                                                    | 88      |
| Wprowadzanie ocen cząstkowych                                                          | 89      |
| Widok sumy punktów                                                                     | 89      |
| Ocenianie na lekcji                                                                    | 90      |
| Ocenianie w domu                                                                       | 90      |
| Proponowanie ocen śródrocznych i rocznych                                              |         |
| Ocenianie końcowe                                                                      | 91      |
| Wpisywanie uczniom uwag                                                                | 92      |
| Dodawanie sprawdzianu                                                                  | 93      |
| Wpisywanie zadań domowych                                                              | 94      |
| Wpisywanie zastępstw                                                                   | 95      |
| Sporządzanie notatki w rejestrze obserwacji                                            | 97      |
| Przeprowadzenie lekcji - przykłady                                                     | 98      |
| Przeprowadzenie lekcji – przykład 1                                                    | 98      |
| Przeprowadzenie lekcji – przykład 2                                                    | 101     |
| Przeprowadzenie lekcji – przykład 3                                                    | 103     |
| Prowadzenie Dziennika zajęć innych                                                     | 106     |
| Prowadzenie dziennika zajęć pozalekcyjnych                                             | 106     |
| Uzupełnianie listy uczniów                                                             | 106     |
| Edytowanie informacji o uczniu w kartotece                                             | 107     |
| Wpisywanie tematu zajęć                                                                | 108     |
| Odnotowywanie frekwencji                                                               | 109     |
| Uzupełnianie informacji o uczniach                                                     | 109     |
| Wprowadzenie planu pracy                                                               | 110     |
| Wpisanie pozycji planu zajęć                                                           | 110     |
| Rejestrowanie godzin KN                                                                | 110     |
| Prowadzenie dziennika pedagoga                                                         | 111     |
| Dokumentowanie wykonywanych czynności                                                  | 111     |
| Wprowadzanie informacji o uczniach                                                     | 112     |
| Wpisywanie zadań do realizacji                                                         | 112     |
| Wprowadzanie planu zajęć                                                               | 113     |
| Prowadzenie rejestru obserwacji                                                        | 113     |
| KORZYSTANIE Z ROZKŁADÓW MATERIAŁU                                                      | 114     |
| Pobieranie rozkładu z Biblioteki internetowej do Biblioteki szkolnej i do Moich rozkła | dów 114 |
| Utworzenie nowego rozkładu i przypisanie go do oddziału                                | 115     |
| Dodawanie nowej pozycji rozkładu materiału                                             | 116     |
| Dodawanie grupowe rozkładu materiału                                                   | 117     |

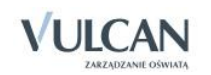

| Dodawanie rozkładów materiału dla klas I-III szkoły podstawowej                    | 119    |
|------------------------------------------------------------------------------------|--------|
| Aplikacja mobilna Lekcja+                                                          | 120    |
| KORZYSTANIE Z DZIENNIKA W SYTUACJACH ZŁOŻONYCH                                     | 122    |
| Dokumentowanie zajęć realizowanych w ramach nauczania indywidualnego               | 122    |
| Definiowanie nauczania indywidualnego dla wybranego ucznia oddziału                | 123    |
| Rejestracja zajęć ucznia z nauczaniem indywidualnym z oddziałem/grupą              | 124    |
| Rejestracja zajęć indywidualnych                                                   | 124    |
| Wpisanie zajęć nauczania indywidualnego do planu lekcji                            | 125    |
| Dokumentowanie zajęć realizowanych w ramach kształcenia modułowego                 | 125    |
| Dodawanie modułu i jego jednostek do listy przedmiotów                             | 126    |
| Kojarzenie jednostek modułowych z modułem                                          | 127    |
| Wprowadzenie planu lekcji oddziału                                                 | 128    |
| Dodawanie modułu i jego jednostek do listy przedmiotów w dzienniku oddziału        | 128    |
| Dokumentowanie zajęć realizowanych w ramach modułu                                 | 130    |
| Wystawianie cząstkowych ocen śródrocznych/rocznych przez nauczycieli               | 130    |
| Wystawianie ocen śródrocznych/ rocznych z modułu                                   | 132    |
| Rejestracja lekcji w ramach zajęć praktycznych                                     | 133    |
| Dokumentowanie praktyk zawodowych/ zajęć praktycznych                              | 135    |
| Dodanie informacji o praktykach zawodowych/zajęciach praktycznych w kartotece uczn | ia 135 |
| Wypełnianie arkuszy ocen z uwzględnieniem praktyk zawodowych                       | 137    |
| Dokumentowanie zajęć realizowanych w oddziałach I-III szkoły podstawowej           | 138    |
| Wpisywanie przedmiotu Edukacja wczesnoszkolna do planu lekcji oddziału             | 138    |
| Dodawanie lekcji                                                                   | 141    |
| Dodawanie oddziału do lekcji                                                       | 142    |
| Tworzenie lekcji międzyoddziałowej                                                 | 144    |
| Odnotowywanie frekwencji                                                           | 145    |
| Ocenianie                                                                          | 146    |
| Wpisywanie uwag                                                                    | 146    |
| Ustalanie terminu sprawdzianu                                                      | 146    |
| Zakładanie dziennika                                                               | 146    |
| Uzupełnianie tematów lekcji przez wychowawcę                                       | 146    |
| Edytowanie czasu realizacji                                                        | 147    |
| Ocenianie postępów edukacyjnych uczniów                                            | 148    |
| Przygotowywanie arkuszy ocen i świadectw                                           | 150    |
| Dokumentowanie zajęć realizowanych w oddziałach specjalnych                        | 151    |
| Ocenienie                                                                          | 151    |
| Arkusze ocen i świadectwa                                                          | 151    |

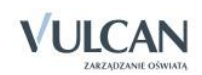

## Informacje podstawowe o systemie Uczniowie Optivum NET +

*Uczniowie Optivum NET+* to nowoczesne narzędzie wspierające bieżącą pracę szkoły. Jego najważniejszą funkcjonalnością jest elektroniczny dziennik lekcyjny pozwalający prowadzić zgodnie z prawem pełną dokumentację przebiegu nauczania uczniów (dziennik lekcyjny z arkuszami ocen) oraz udostępniać potrzebne informację uczniom oraz rodzicom. System jest także narzędziem codziennej komunikacji całej szkolnej społeczności oraz narzędziem pracy osoby prowadzącej sekretariat uczniowski, za którego pomocą możliwe jest przede wszystkim prowadzanie księgi ewidencji uczniów oraz księgi ewidencji dzieci. Uzupełnieniem całości systemu są różnorodne funkcjonalności pomocnicze takie np. jak sporządzanie raportów, przygotowywanie i rejestrowanie dokumentów czy analizowanie zgromadzonych danych.

System udostępnia swoje zasoby uprawnionym użytkownikom poprzez Internet. Podstawowym narzędziem pracy użytkownika systemu jest komputer posiadający dostęp do Internetu, wyposażony w jedną z popularnych przeglądarek internetowych: *Google Chrome, Internet Explorer, Mozilla, Opera*. Udostępniany jest wraz z usługą administrowania środowiskiem serwerowym i gwarantuje m.in.:

- zabezpieczenia przed atakami z zewnątrz,
- bezawaryjne środowisko pracy serwerów,
- bezpieczeństwo gromadzonych danych zgodne z wymogami ustawowymi i najwyższymi standardami systemów zintegrowanych.

Jalecaną przeglądarką do korzystania z systemu Uczniowie Optivum NET+ jest Google Chrom.

Zanim nauczyciel rozpocznie pracę z modułem *Dziennik,* na początku pracy z systemem administrator konfigurując system może zdecydować m.in. o tym:

- czy nauczyciel uczący w danym oddziale może widzieć w dzienniku oceny uczniów z innych przedmiotów?
- czy chcemy blokować możliwość modyfikowania wpisów w dziennikach od określonej daty?
- Opcja blokowania możliwości modyfikowania wpisów w dziennikach jest głównie dedykowana dla dyrektora szkoły w sytuacji, gdy zamierza przeprowadzić kontrolę dzienników. Standardowo data blokowania wpisów w dzienniku jest zdefiniowana na koniec danego roku szkolnego.

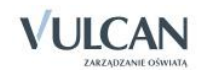

## **Budowa systemu**

System składa się z następujących modułów:

- Administrowanie,
- Sekretariat,
- Dziennik,
- Uczeń,
- Zastępstwa,
- Wiadomości.

Moduł *Administrowanie* pozwala na konfigurację systemu, opisanie struktury i organizacji jednostki sprawozdawczej oraz ewidencję pracowników szkoły.

Moduł *Sekretariat* przeznaczony jest dla sekretarza szkoły. Wspomaga jego pracę w zakresie gromadzenia danych uczniów niezbędnych do odwzorowania podstawowej dokumentacji przebiegu nauczania: ksiąg uczniów (słuchaczy), ksiąg ewidencji dzieci (młodzieży) podlegających obowiązkowi szkolnemu, rejestrów legitymacji i innych dokumentów.

Moduł *Uczeń* przeznaczony jest dla uczniów i ich opiekunów i udostępnia komplet niezbędnych informacji dotyczących uzyskanych ocen, frekwencji, uwag, planu lekcji, terminów sprawdzianów, wycieczek itp.

Moduł Zastępstwa przeznaczony jest dla użytkownika, który będzie zajmował się w szkole planowaniem zastępstw dla nauczycieli i oddziałów.

Moduł *Dziennik* to elektroniczny dziennik, który nauczycielowi umożliwia dokumentowanie jego codziennej pracy dydaktycznej (wpisywanie tematów lekcji, sprawdzanie obecności, wpisywanie ocen i uwag), a wychowawcy – prowadzenie dziennika oddziału.

Moduł Wiadomości umożliwia komunikację między nauczycielami, uczniami i ich opiekunami.

Nauczyciele mają dostęp do modułu Dziennik w większym lub mniejszym stopniu, w zależności od tego, czy są wychowawcami i czy uczą w danym oddziale. Pisać mogą tylko na swoich stronach w dziennikach oddziałów, w których uczą. Dodatkowo prawo do oglądania wszystkich dzienników mają użytkownicy zalogowani w roli Gość.

### Użytkownicy systemu i ich uprawnienia

Użytkownikami systemu są pracownicy szkoły oraz uczniowie i ich opiekunowie. Uprawnienia pracowników szkoły zależą od funkcji, jaką pełnią w szkole. W systemie zdefiniowano następujące role, które dają użytkownikowi dostęp do następujących modułów:

- rola Administrator pełny dostęp do modułu Administrowanie, poprzez który zarządza systemem (m.in. dodaje innych użytkowników);
- rola Sekretarka pełny dostęp do modułu Sekretariat;

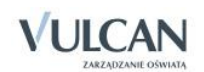

- rola Dyrektor dostęp do modułów Dziennik oraz Sekretariat w trybie odczytu;
- rola Operator księgi zastępstw- dostęp do modułu Zastępstwa;

Uyrektor, aby dokonywać wpisów w dzienniku powinien mieć uprawnienia nauczyciela.

rola Nauczyciel – dostęp do modułu Dziennik w zakresie wynikającym z nadanych uprawnień;

Nauczyciel mający przydzielone zajęcia w danym oddziale ma prawo do:

- wypełniania tematów swoich lekcji,
- sprawdzania obecności na swoich lekcjach,
- wystawiania ocen z prowadzonych przez siebie zajęć,
- wpisywania uwag.

Nauczyciel, który nie ma przydzielonych zajęć w oddziale, może rejestrować w module *Lekcja* przeprowadzane sporadycznie lekcje (zastępstwa), łącznie z wpisywaniem ocen, ale bez prawa wglądu w inne zajęcia.

Dodatkowo, jeśli nauczyciel jest wychowawcą, ma pełny dostęp do dziennika swojego oddziału, także dokonywania wpisów w zastępstwie innych nauczycieli, w tym wpisywania ocen. System pamięta autora każdego wpisu.

- rola Pedagog dostęp w trybie odczytu do modułów Sekretariat oraz Dzienniku (łącznie z danymi wrażliwymi) z możliwością wprowadzania danych wrażliwych;
- rola Gość dostęp w trybie odczytu do modułu Dziennik (czyli do przeglądania dziennika, poza danymi wrażliwymi).

#### Pierwsze uruchomienie systemu przez nauczyciela

Jednostka sprawozdawcza, w której wdrażany jest system *Uczniowie Optivum NET +*, otrzymuje własną witrynę z pustą bazą danych w której wprowadzone są podstawowe dane jednostki (nazwa, skrót, typ) oraz adres e-mail użytkownika, który będzie zarządzał systemem i dodawał innych użytkowników.

Zalecamy, aby po pierwszym wpisaniu adresu witryny UONET+ w przeglądarce, zapisać adres witryny w folderze np. ulubione. Skrócenie czy modyfikacja adresu spowoduje, że użytkownik zostanie niewłaściwie przekierowany i nie będzie mógł się zalogować do dziennika.

Pierwsze uruchomienie systemu przez administratora składa się z dwóch etapów. W pierwszym etapie tworzone jest hasło dostępu do witryny. W drugim etapie wykonuje się standardową procedurę uruchamiania systemu połączoną z logowaniem i przekierowaniem użytkownika na jego stronę startową.

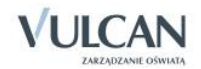

#### Tworzenie hasła dostępu do systemu

Każdy użytkownik, który po raz pierwszy loguje się do systemu UONET+, musi utworzyć swoje hasło dostępu. W szczególności procedurę tą musi przeprowadzić administrator systemu podczas pierwszego uruchomienia systemu.

Inny użytkownik musi być zarejestrowany w bazie danych systemu, a w szczególności musi być wprowadzony jego adres e-mail.

#### Aby utworzyć hasło dostępu do systemu UONET+ należy:

✓ Uruchomić witrynę i na wyświetlonej stronie głównej kliknąć przycisk Zaloguj się.

| VULCAN OPTIN                                                                   | /UM                                                                                    |                                                                                    | (zaogu) okanej (wyswes kasa perwszych ognow)                                                 |
|--------------------------------------------------------------------------------|----------------------------------------------------------------------------------------|------------------------------------------------------------------------------------|----------------------------------------------------------------------------------------------|
|                                                                                | Zalog                                                                                  | uj się >                                                                           |                                                                                              |
| Rodzicu!                                                                       | Dyrektorze!                                                                            | Piknik >                                                                           | Webinarium                                                                                   |
| Dowiedz się,<br>jak rozpocząć<br>korzystanie<br>z dziennika<br>elektronicznego | Dowiedz się,<br>jak przygotować plan<br>lekcji na podstawie<br>arkusza organizacyjnego | Dowiedz się, jak kompleksowo<br>wykorzystać w pracy szkoły<br>nowoczesne narzędzia | ocen i świadectw.<br>Weż udział<br>w bezpłatnym<br>szkoleniu on-line<br>Dowiedz się więcej > |

#### ✓ Kliknąć odnośnik Załóż konto.

| Logowanie                                   |
|---------------------------------------------|
| Proszę podać nazwę użytkownika i hasło      |
| Nazwa użytkownika:                          |
|                                             |
| Hasło:                                      |
|                                             |
| Załóż konto   Przywróć dostęp   Zmień hasło |
| Zaloguj się >                               |
|                                             |
|                                             |
|                                             |

✓ W oknie Tworzenie konta wpisać swój adres e-mail, zaznaczyć opcję Nie jestem robotem, a następnie kliknąć przycisk Wyślij wiadomość.

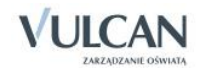

Należy wprowadzić ten sam adres e-mail, który został wcześniej wprowadzony do bazy systemu UONET+ (podczas zakładania witryny lub przez administratora).

| Podaj swój<br><b>"Wyślij w</b><br>Na podany | adres e-mail, potwierdź autentyczność operacji i naciśnij przycisk<br>iadomość".<br>adres e-mail system wyśle wiadomość zawierającą dalsze instrukcje. |
|---------------------------------------------|----------------------------------------------------------------------------------------------------|
| Mechanizm<br>poprosić Ci<br>ekranie.        | zabezpieczający przeciwko robotom i robakom internetowym może<br>ę o dodatkowe potwierdzenie. Postępuj zgodnie ze wskazówkami na                       |
| Adres e-m                                   | ail:                                                                                                    |
| akowal@p                                    | oczta.onet.pl                                                                                                    |
|                                             |                                                                                                    |
| 🗸 Ni                                        | e jestem robotem                                                                                                    |
|                                             | Wyślij wiadomość >                                                                                                    |
|                                             |                                                                                                    |

- ✓ Jeśli po kliknięciu opcji Nie jestem robotem rozwinie się okienko weryfikacji, należy wykonać polecane czynności i kliknąć przycisk Zweryfikuj.
- ✓ Zapoznać się z treścią komunikatu wyświetlonego na stronie Podsumowanie operacji.

| VULCAN                                                                                                    |
|----------------------------------------------------------------------------------------------------|
| Podsumowanie operacji<br>Wysłano wiadomość na zapisany w systemie adres e-mail. Wiadomość zawiera dalsze instrukcje uzyskania dostępu do systemu. Proszę sprawdzić skrzynkę poczty<br>elektronicznej i postępować zgodne ze wskazówkami zapisanymi w wiadomość.<br>W szczęgółnych przypadkach konfiguracji usługi poczty elektronicznej wiadomość może zostać potraktowana jako niechciana lub zostać zabiokowana przez jakiś inny<br>folderach z wiadomościami odfikrowanymi. |
| 📊 71 757 29 29 💌 cok@vulcan.edu.pl 🖳 www.vulcan.edu.pl                                                                                                    |

 ✓ Odebrać wiadomość, przeczytać ją i kliknąć odsyłacz do strony, na której możliwe będzie wprowadzenie hasła dostępu.

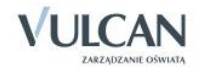

| Witamy w systemie!                                                                                                    |
|----------------------------------------------------------------------------------------------------|
| System "Centralny Rejestr Użytkowników" ( <u>https://cfs.pro-hudson win vulcan pl:443/</u> ) informuje, że ktoś zażądał przypomnienia hasła dla<br>użytkownika będącego właścicielem niniejszego adresu e-mail.<br>Dane konta w systemie dla którego zażądano przypomnienia hasła: |
| E-mail: marczyk@edu.pl                                                                                                    |
| Jeśli to pomyłka, proszę zignorować niniejszy e-mail - hasło pozostanie bez zmian i nie zostanie nikomu ujawnione.<br>W przeciwnym wypadku, aby nadać (nowe) hasło uaktywniające dostęp do systemu należy kliknąć w poniższy link:                                                 |
| https://cfs.pro-hudson.win.vulcan.pl:443/podrecznik/AccountManage/UnlockResponse/7092006a-ea9f-43c3                                                                                                    |
| Na stronie, która się uruchomi po kliknięciu powyższego linku należy określić dwukrotnie (nowe) hasło.                                                                                                    |
| Ta wiadomość została wygenerowana automatycznie.<br>Proszę nie odpowiadać na ten list.                                                                                                    |

✓ W oknie Aktywacja konta należy wprowadzić hasło w polach Nowe hasło i Powtórz nowe hasło. Zaznaczyć opcję Nie jestem robotem i kliknąć przycisk Ustaw nowe hasło.

| Aby aktywować konto magdali<br>haslo i potwierdż autentyczność<br>Następnie naciśnij przycisk "Ust | ena.wlodarczyk@vulcan.edu.pl, podaj nowe<br>operacji.<br>aw nowe hasto".                                                                                                    |  |  |
|----------------------------------------------------------------------------------------------------|----------------------------------------------------------------------------------------------------|--|--|
| Mechanizm zabezpieczający prze<br>poprosić Cię o dodatkowe potwie<br>ekranie.                      | eciwko robotom i robakom internetowym może<br>erdzenie. Postępuj zgodnie ze wskazówkami na                                                                                               |  |  |
| Nowe hasło:                                                                                        | Hasło musi spełniać następujące<br>wymagania:                                                                                                    |  |  |
| •••••                                                                                              | - długość hasła: co najmniej 8,                                                                                                    |  |  |
| Powtórz nowe hasło:                                                                                | <ul> <li>liczba wielkich liter: co najmniej 1,</li> <li>liczba cyfr: co najmniej 1,</li> <li>liczba znaków niealfanumerycznych (nie</li> <li>liter i nie cyfr): co najmniaj 0</li> </ul> |  |  |
|                                                                                                    | - ważność hasła (liczba dni po których hasło                                                                                                    |  |  |
| ✓ Nie jestem robotem                                                                               | - unikalność hasła (liczba dni w których<br>hasło nie może się powtórzyć): 1800                                                                                                    |  |  |
|                                                                                                    | reCAPTCHA<br>Prywatność - Warunki                                                                                                    |  |  |
| Ustav                                                                                              | w nowe hasło >                                                                                                    |  |  |

Wyświetli się strona **Podsumowanie operacji** zawierająca informację, że hasło zostało zmienione.

| Podsumowanie operacji<br>Haslo użytkownika <b>marczyk@vedu.pl</b> zostało zmienione.<br>Można zamknąć okno przeglądarki, ponownie otworzyć witrynę aplikacji i zalogować się podając parę emai/hasło lub skorzystać z wybranej zewnętrznej usługi<br>uwierzytelniania. |                |                   |                     |
|----------------------------------------------------------------------------------------------------|----------------|-------------------|---------------------|
|                                                                                                    | 71 757 29 29 💌 | cok@vulcan.edu.pl | 🖳 www.vulcan.edu.pl |

✓ Zamknąć okno przeglądarki.

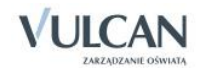

Po utworzeniu hasła dostępu należy ponownie uruchomić witrynę systemu i zalogować się. Wówczas nastąpi przekierowanie użytkownika na jego stronę startową, która zawiera komplet informacji kierowanych do niego. Ze strony startowej użytkownik może również uruchamiać moduły, do których ma dostęp.

#### Ustalanie nowego hasła

Po 30 dniach ustalone hasło wygasa i staje się nieaktywne. Aby zalogować się do systemu należy ustalić nowe unikalne hasło:

- Na stronie logowania wprowadzić adres e-mail (ten sam, który został wprowadzony do bazy danych) i kliknąć odsyłacz Przywróć dostęp.
- ✓ W oknie Przywracanie dostępu w polu Hasło wprowadzić stare hasło. A następnie wpisać nowe hasło w polach Nowe hasło i Powtórz i kliknąć przycisk Ustaw nowe hasło.
- ✓ Nowe hasło zostało ustalone.

### **Budowa strony startowej**

Strona startowa użytkownika zbudowana jest z tzw. kafelków. Liczba i rodzaj kafli wyświetlanych na stronie zależy od przypisanej użytkownikowi roli.

| Kafelek/ Zawartość                       | Opis                                                                                                    | Role, dla których kafe-<br>lek jest wyświetlany                                                   |
|------------------------------------------|----------------------------------------------------------------------------------------------------|---------------------------------------------------------------------------------------------------|
| Plan lekcji nauczyciela                  | Plan lekcji nauczyciela na dziś i następny dzień nauki.<br>Kliknięcie lekcji w kafelku powoduje przejście do formularza do-<br>dawania lekcji w module <i>Dziennik</i> . Jeśli nauczyciel pracuje w<br>kilku jednostkach, to kafelek jest podzielony na sekcje ze<br>względu na jednostki. | Nauczyciel<br>Wychowawca                                                                          |
| Tematy ostatnich lekcji nau-<br>czyciela | Wykaz tematów lekcji zrealizowanych przez nauczyciela w ostat-<br>nich dwóch dniach nauki.                                                                                                    | Nauczyciel<br>Wychowawca                                                                          |
| Poczta                                   | Informacja o liczbie nieprzeczytanych wiadomości w module<br><i>Poczta</i> z możliwością bezpośredniego przejścia do tego modułu.                                                                                                    | Nauczyciel<br>Uczeń<br>Rodzic<br>Wychowawca<br>Sekretarka<br>Dyrektor<br>Pedagog<br>Administrator |
| Dni wolne                                | Informacja o najbliższych dniach wolnych wynikających ze zdefi-<br>niowanego w systemie kalendarza dni wolnych                                                                                                    | Nauczyciel<br>Rodzic<br>Wychowawca<br>Sekretarka<br>Dyrektor<br>Pedagog                           |

W tabeli poniżej opisano poszczególne kafelki.

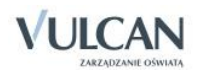

| Kafelek/ Zawartość                                     | Opis                                                                                                    | Role, dla których kafe-<br>lek jest wyświetlany                                                                                             |
|--------------------------------------------------------|----------------------------------------------------------------------------------------------------|----------------------------------------------------------------------------------------------------|
| Moduły                                                 | Przyciski do uruchamiania modułów, do których ma dostęp zalo-<br>gowany użytkownik                            | Nauczyciel<br>Uczeń<br>Rodzic<br>Wychowawca<br>Sekretarka<br>Dyrektor<br>Pedagog<br>Administrator<br>Gość<br>Operator księgi za-<br>stępstw |
| Plan lekcji ucznia                                     | Plan lekcji ucznia na dziś i następny dzień nauki                                                             | Uczeń<br>Rodzic                                                                                                    |
| Tematy ostatnich lekcji<br>ucznia                      | Wykaz tematów lekcji z ostatnich dwóch dni nauki                                                              | Uczeń<br>Rodzic                                                                                                    |
| Oceny ucznia                                           | Wykaz ostatnich dziesięciu ocen, które otrzymał uczeń                                                         | Uczeń<br>Rodzic                                                                                                    |
| Nieobecności ucznia                                    | Wykaz trzech ostatnich nieobecności ucznia w roku szkolnym                                                    | Rodzic                                                                                                    |
| Bieżące informacje dla wy-<br>chowawcy o jego oddziale | Informacje z dziś i poprzedniego dnia nauki dotyczące nieobec-<br>ności uczniów, ocen niedostatecznych, uwag. | Wychowawca                                                                                                    |
| Alerty                                                 | Wykaz uczniów nieobecnych dłużej niż 7 dni                                                                    | Dyrektor<br>Pedagog                                                                                                    |
| Vinformacje                                            | Informacje o zmianach w programie, zapowiedziach ofert, pro-<br>mocjach                                       | Administrator<br>Dyrektor<br><b>Nauczyciel</b><br>Sekretarka<br>Rodzic<br>Uczeń                                                             |

Strona startowa modułu Dziennik:

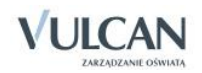

| Dzień dobry!                                                                                                    |                                                                                                    | 11:15 <sup>17 paždziemska 2014</sup><br>piątek                                                                                                    |
|----------------------------------------------------------------------------------------------------|----------------------------------------------------------------------------------------------------|----------------------------------------------------------------------------------------------------|
| <ul> <li>Baza wiedzy</li> <li>Aktualizacje</li> </ul>                                                                                       | Vinformacje<br>Razem dla lepszej oświaty<br>Zapraszamy do odwiedzin na                                                       | 📔 Dziennik                                                                                                    |
| Historia zmian                                                                                                    | Facebooku >                                                                                                    | Plan lekcji<br>cost<br>1. j polal, 20. sala 7<br>2. j polal, 30. sala 7                                                                                                    |
| Zobacz wszystkie wiadomości                                                                                                    | Poniedciałek (20.16.2014) - Świętó patruna<br>szkoły                                                                         | <ul> <li>4. j. poleki, 2k. sala 7</li> <li>6. j. poleki, 2k. sala 7</li> <li>9. poleki, 2k. sala 7</li> <li>4. j. poleki, 2k. sala 7</li> <li>6. j. poleki, 3k. sala 7</li> <li>6. j. poleki, 3k. sala 7</li> </ul> |
| Mychowawstwo                                                                                                    | Ostatnie tematy                                                                                                    | As                                                                                                    |
| 28<br>Nicobernotci<br>trak medecnotci<br>Occuy ndat 23 ostatnich dni<br>brak ocen medostaterznych                                           | <ul> <li>posiski žie Poplady Riscoficzne<br/>starożytnych Gresche</li> <li>posiski Zie Zaplanewanie pracy rocznej</li> </ul> | Alerty     Uczniowie z dłuższą nieobecnością     Manusz Grafiki 3a                                                                                                    |
| Uwagi z 3 ostatnich dni<br>trak uwag<br>3a<br>Nicobsezotici                                                                                 | Terminy sprawdzianów                                                                                                    |                                                                                                    |
| wczoszi): Mateurz Gózatki - cały dzien<br>wtoś - Mateurz Gózatki - cały dzien<br>Oceny wdat z 3 ostatnich dni<br>btak ocen niedostatecznych |                                                                                                    | #11# 2                                                                                                    |
| brak uwag                                                                                                    |                                                                                                    |                                                                                                    |

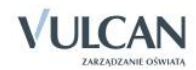

## Korzystanie z modułu Wiadomości

Moduł *Wiadomości* umożliwia komunikację między pracownikami, pracownikiem a uczniem, pracownikiem a opiekunem.

### Uruchamianie modułu Wiadomości

Aby uruchomić moduł *Wiadomości* należy wejść na stronę główną systemu i zalogować się. Następnie na stronie użytkownika należy w jednym z kafelków kliknąć **Napisz nową wiadomość** lub **Zobacz wszystkie wiadomości**. Domyślnie są prezentowane wiadomości **Odebrane**.

### Budowa okna modułu

W oknie modułu *Wiadomości* możemy wyróżnić: wstążkę, drzewo danych, sekcje Lista wiadomości, Treść wiadomości.

| Wiadomości Pomoc             |                              |       |             | nau-bio@uonet.pl |
|------------------------------|------------------------------|-------|-------------|------------------|
|                              |                              |       |             | 🔒 Wyloguj        |
| Wiadomości Nowa<br>wiadomość |                              |       |             | Start            |
| 🖨 🗁 Odebrane                 | Lista wiadomości             |       |             | 8                |
| Dzisiaj                      | Odpowiedz Prześli dalej Usuć |       |             |                  |
| W tym tygodniu               |                              |       |             |                  |
| W ubiegrym tygodniu          | Nadawca                      | lemat | Otrzymano 👻 |                  |
| Trzy tygodnie temu           | Brak danvch                  |       |             |                  |
| Starsze                      |                              |       |             |                  |
| 🕀 🧰 Wysłane                  |                              |       |             |                  |
| 🕀 🦲 Usunięte 🗸               | Treść wiadomości             |       |             | 8                |
|                              |                              |       |             |                  |
|                              |                              |       |             |                  |
|                              |                              |       |             |                  |
|                              |                              |       |             |                  |
|                              |                              |       |             |                  |
|                              |                              |       |             |                  |
|                              |                              |       |             |                  |

Na wstążce znajdują się ikony **Wiadomości** i **Nowa wiadomość**, za pomocą których można zapoznać się z listą wiadomości lub napisać i wysłać wiadomość. Po prawej stronie wstążki, znajdują się: przycisk **Wyloguj** umożliwiający poprawne wylogowanie się z systemu oraz przycisk **Start**, za pomocą którego można powrócić do strony startowej zalogowanego użytkownika.

W folderach Odebrane, Wysłane i Usunięte znajdują się etykiety:

- Dzisiaj,
- W tym tygodniu,
- W ubiegłym tygodniu,

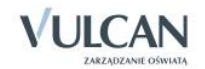

- Dwa tygodnie temu,
- Trzy tygodnie temu,
- Starsze.

W sekcji Lista wiadomości możliwe jest odpowiadanie na wiadomość, przesyłanie jej dalej i usuwanie zbędnych wiadomości.

## Redagowanie i wysyłanie nowych wiadomości

Aby napisać i wysłać nową wiadomość, należy:

- ✓ Na wstążce kliknąć ikonę Nowa wiadomość.
- ✓ Kliknąć przycisk **Dodaj/ zmień adresatów.**
- ✓ W oknie Dodawanie adresatów w polach Wybierz jednostkę, Wybierz grupę, (Wybierz oddział) wybrać odpowiednio jednostkę oraz określić grupę adresatów (Uczniowie, Opiekunowie, Pracownicy) oraz oddział.

| Dodawanie adresatów                                                         |                                                              |          | ×             |
|-----------------------------------------------------------------------------|--------------------------------------------------------------|----------|---------------|
| Wybierz jednostkę:<br>Wybierz grupę:                                        | JSPRRok<br>Pracownicy                                        | <b>v</b> |               |
| wyszukaj                                                                    |                                                              |          |               |
| Administrator (DY) -pra<br>Administrator (LG) -pra<br>Adamczyk Natalia (NA) | cownik [JSPRRok]<br>cownik [JSPRRok]<br>-pracownik [JSPRRok] | +<br>E - |               |
| Banasik Katarzyna (KB)<br>Chrzanowska Małgorzat                             | -pracownik [JSPRRok]<br>ta (MB) -pracownik [JSPRRok]         |          |               |
| Chrzanowski Damian (D<br>Chrzanowski Mariusz (M                             | C) -pracownik [JSPRRok]<br>IC) -pracownik [JSPRRok]          |          |               |
| Dab Maciej (MD) -praco                                                      | wnik [JSPRRok]                                               |          |               |
|                                                                             |                                                              |          | Zapisz Anuluj |

Jeśli użytkownik ma dostęp do kilku jednostek sprawozdawczych, domyślnie będą one wpisane w polu Wybierz jednostkę.

✓ W polu Wyszukaj wpisać ciąg znaków.

W obszarze poniżej pola **Wyszukaj** zostaną wyselekcjonowane te elementy, które zawierają wpisany ciąg znaków.

Zaznaczyć adresata wiadomości i kliknąć przycisk

Aby zaznaczyć wielu adresatów należy nacisnąć klawisz Ctrl i zaznaczyć wybranych adresatów.

Wybrany adresat zostanie przeniesiony do prawej części okna.

- ✓ Kliknąć przycisk Zapisz.
- ✓ Wpisać temat oraz treść wiadomości.

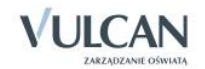

✓ Kliknąć przycisk Wyślij.

Wysłana wiadomość zostanie umieszczona na liście w folderze Wysłane.

## Przeglądanie otrzymanych wiadomości

Informacja o nowej wiadomości pojawia się na stronie głównej, na jednym z kafelków.

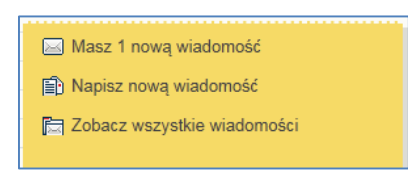

Rysunek 1. Informacje dotyczące modułu Wiadomości

Wiadomości nieprzeczytane są oznaczone na liście wiadomości pogrubioną czcionką.

| Wiadomości Pomoc                       |                               |                          | nau-his@uonet.pl    |
|----------------------------------------|-------------------------------|--------------------------|---------------------|
|                                        |                               |                          | 🔒 Wyłoguj           |
| Wiadomości Nowa<br>wiadomość           |                               |                          | Start               |
| 🖻 📇 Odebrane (1)                       | Lista wiadomości              |                          |                     |
| 🖹 Dzisiaj                              | Odnowiedz Prześlij dalej Usuń |                          |                     |
| W tym tygodniu     W ubiegłym tygodniu | Nadawca                       | Temat                    | Otrzymano 🔻         |
| Dwa tygodnie temu                      | Kowalik Anna G                | Zaproszenie na spotkanie | 2013-06-03 10:06:49 |
| 🖺 Trzy tygodnie temu                   |                               |                          |                     |
| Starsze                                |                               |                          |                     |
| u usuniete €                           | Treść wiadomości              |                          | ۲                   |
|                                        |                               |                          |                     |
|                                        |                               |                          |                     |
|                                        |                               |                          |                     |
|                                        |                               |                          |                     |
|                                        |                               |                          |                     |
|                                        |                               |                          |                     |

Kliknięcie wiersza na liście wiadomości powoduje wyświetlenie jej treści, zmianę czcionki na niepogrubioną i oznaczenie jej jako przeczytanej.

| Wiadomości Pomoc    |                                     |                                        | nau-his@uonet.pl    |
|---------------------|-------------------------------------|----------------------------------------|---------------------|
|                     |                                     |                                        | 🔒 Wyłoguj           |
| Wiadomości Nowa     |                                     |                                        | Start               |
| wiadomość           |                                     |                                        |                     |
| Gebrane (1)         |                                     | -                                      |                     |
| Dziciai             | Lista wiadomości                    |                                        | ۵                   |
|                     | Odpowiedz Prześlij dalej Usuń       |                                        |                     |
| W ubieglym tygodniu | Nadawca                             | Temat                                  | Otrzymano 🔻         |
| Dwa tvgodnie temu   | Kowalik Anna                        | Zaproszenie na spotkanie               | 2013-06-03 10:06:49 |
| Trzy tygodnie temu  |                                     |                                        |                     |
| Starsze             |                                     |                                        |                     |
| 🗉 🧰 Wysłane         |                                     |                                        |                     |
| 🗉 🦲 Usunięte 🛛      | Treść wiadomości                    |                                        | 8                   |
|                     | Informuję, że w dniu 10.06.2013 odł | bedzie się spotkanie z rodzicami klasy | y 2a.               |
|                     | Z poważaniem                        |                                        |                     |
|                     | Kowalik Anna                        |                                        |                     |
|                     |                                     |                                        |                     |

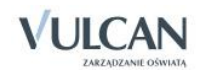

## Udzielanie odpowiedzi nadawcy wiadomości

Aby odpowiedzieć na otrzymaną wiadomość, należy:

- W sekcji Lista wiadomości postawić znacznik przy wiadomości, na którą chcemy odpowiedzieć.
- ✓ Kliknąć przycisk Odpowiedź.

Pole **Do** będzie już uzupełnione. W temacie będą znajdować się litery **RE**: i temat otrzymanej wiadomości. Pole **Treść** będzie zawierać tekst wiadomości, na którą udzielana jest odpowiedź.

| Nowa wiade                                            | omość                                                                                                    | × |
|-------------------------------------------------------|----------------------------------------------------------------------------------------------------|---|
| Dodaj/zmie                                            | ń adresatów                                                                                                    |   |
| Do:                                                   | Kowalik Anna (KO)- pracownik [910600];                                                                          |   |
| Temat:                                                | RE: Zaproszenie na spotkanie                                                                                    |   |
| Treść:                                                |                                                                                                    |   |
| Dziękuję za<br>Od: Kowali<br>Data: 2013<br>Informuję, | i informację.<br>k Anna<br>-06-03 10:06:49<br>że w dniu 10.06.2013 odbedzie się spotkanie z rodzicami klasy 2a. |   |
| Z poważan<br>Kowalik An                               | iem<br>na<br>Wyślij                                                                                             |   |

- ✓ Zredagować odpowiedź.
- ✓ Kliknąć przycisk Wyślij.

| Wiadomości Pomoc             |                                                                              |                          | nau-his@uonet.pl                        |  |  |
|------------------------------|------------------------------------------------------------------------------|--------------------------|-----------------------------------------|--|--|
|                              |                                                                              |                          | 🔒 Wyloguj                               |  |  |
| Wiadomości Nowa<br>wiadomość |                                                                              |                          |                                         |  |  |
| G (Alebrane (1)              |                                                                              | <b>*</b>                 |                                         |  |  |
|                              | Lista wiadomości                                                             |                          |                                         |  |  |
| E W trm transform            | Odpowiedz Prześlij dalej Usuń                                                |                          |                                         |  |  |
| W ubiegłym tygodniu          | Nadawca                                                                      | Temat                    | Otrzymano 🔻                             |  |  |
| 🗎 Dwa tygodnie temu          | Kowalik Anna                                                                 | Zaproszenie na spotkanie | 2013-06-03 10:06:49                     |  |  |
| Trzy tygodnie temu           |                                                                              |                          |                                         |  |  |
| Starsze                      |                                                                              |                          |                                         |  |  |
| 🖻 🚞 Wysłane                  |                                                                              |                          |                                         |  |  |
| 🖮 🚞 Usunięte                 | Treść wiadomości                                                             |                          | × * * * * * * * * * * * * * * * * * * * |  |  |
|                              | Informuję, że w dniu 10.06.2013 odbedzie się spotkanie z rodzicami klasy 2a. |                          |                                         |  |  |
|                              | Z poważaniem<br>Kowalik Anna                                                 |                          |                                         |  |  |
|                              |                                                                              |                          |                                         |  |  |

W folderze **Wysłane** w sekcji **Lista wiadomości** można znaleźć informacje, czy konkretna wiadomość została przeczytana i przez których adresatów – w tym celu należy kliknąć ikonę  $\bigcirc$  w kolumnie **Pokaż adresatów**.

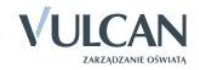

| sta adresatów                   |                     |
|---------------------------------|---------------------|
| Adresaci, którzy nie przeczytal | i wiadomości        |
|                                 |                     |
| Adresaci, którzy przeczytali wi | adomość             |
|                                 |                     |
| Kowalik Anna (KO)- pracownik [9 | 2013-06-25 10:23:38 |
|                                 |                     |
|                                 |                     |
|                                 |                     |
|                                 |                     |
|                                 |                     |
|                                 |                     |
|                                 |                     |
|                                 |                     |
|                                 |                     |
|                                 |                     |
|                                 |                     |
|                                 |                     |
| 0                               | K                   |

## Przesyłanie odebranej wiadomości dalej

Aby odebraną wiadomość przesłać dalej, należy:

- ✓ W sekcji Lista wiadomości postawić znacznik przy wiadomości, którą chcemy przesłać dalej.
- ✓ Kliknąć przycisk Prześlij dalej.

Zostanie utworzona nowa wiadomość, w której będzie znajdował się przekopiowany tekst pierwotnej wiadomości.

| Nowa wiado | omość 🛛 🗶                                                         |
|------------|-------------------------------------------------------------------|
| Dodaj/zmie | ń adresatów                                                       |
| Do:        |                                                                   |
|            |                                                                   |
| Temat:     | FW: Zaproszenie na spotkanie                                      |
| Treść:     |                                                                   |
| DW.        |                                                                   |
| Od: Kowali | k Anna                                                            |
| Data: 2013 | -06-03 10:06:49                                                   |
| Informuję, | że w dniu 10.06.2013 odbedzie się spotkanie z rodzicami klasy 2a. |
| Z poważani | em                                                                |
| Kowalik An | na                                                                |
|            | Wyślij                                                            |

- ✓ Kliknąć przycisk **Dodaj/ zmień adresatów.**
- W oknie Dodawanie adresatów w polach Wybierz jednostkę, Wybierz grupę, Wybierz oddział wybrać odpowiednio jednostkę oraz określić grupę adresatów (Uczniowie, Opiekunowie, Pracownicy, Wychowawcy) oraz oddział.
- ✓ Zaznaczyć adresata wiadomości i kliknąć ikonę

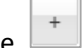

- ✓ Kliknąć przycisk Zapisz.
- ✓ Nad tekstem przesyłanej wiadomości wpisać tekst.
- ✓ Kliknąć przycisk Wyślij.

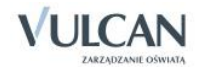

## Podstawy pracy w module Dziennik

Moduł Dziennik w systemie UONET+ przeznaczony jest dla nauczyciela.

W module *Dziennik* użytkownik opisuje dziennik danego oddziału, wprowadza dane uczniów, dokumentuje lekcje w module *Lekcja*.

Nauczyciele mają dostęp do modułu Dziennik, do tzw. części Dziennik oddziału w większym lub mniejszym stopniu, w zależności od tego, czy są wychowawcami i czy uczą w danym oddziale. Wszyscy mogą oglądać wszystkie dzienniki tylko, jeśli dostaną rolę gości. Nauczyciel ma uprawnienia do pisania tylko na swoich stronach w dziennikach oddziałów, w których uczy.

## Uruchamianie modułu

Aby uruchomić moduł *Dziennik* należy wejść na stronę główną systemu i zalogować się. Następnie na stronie użytkownika należy w jednym z kafelków kliknąć nazwę modułu: **Dziennik.** 

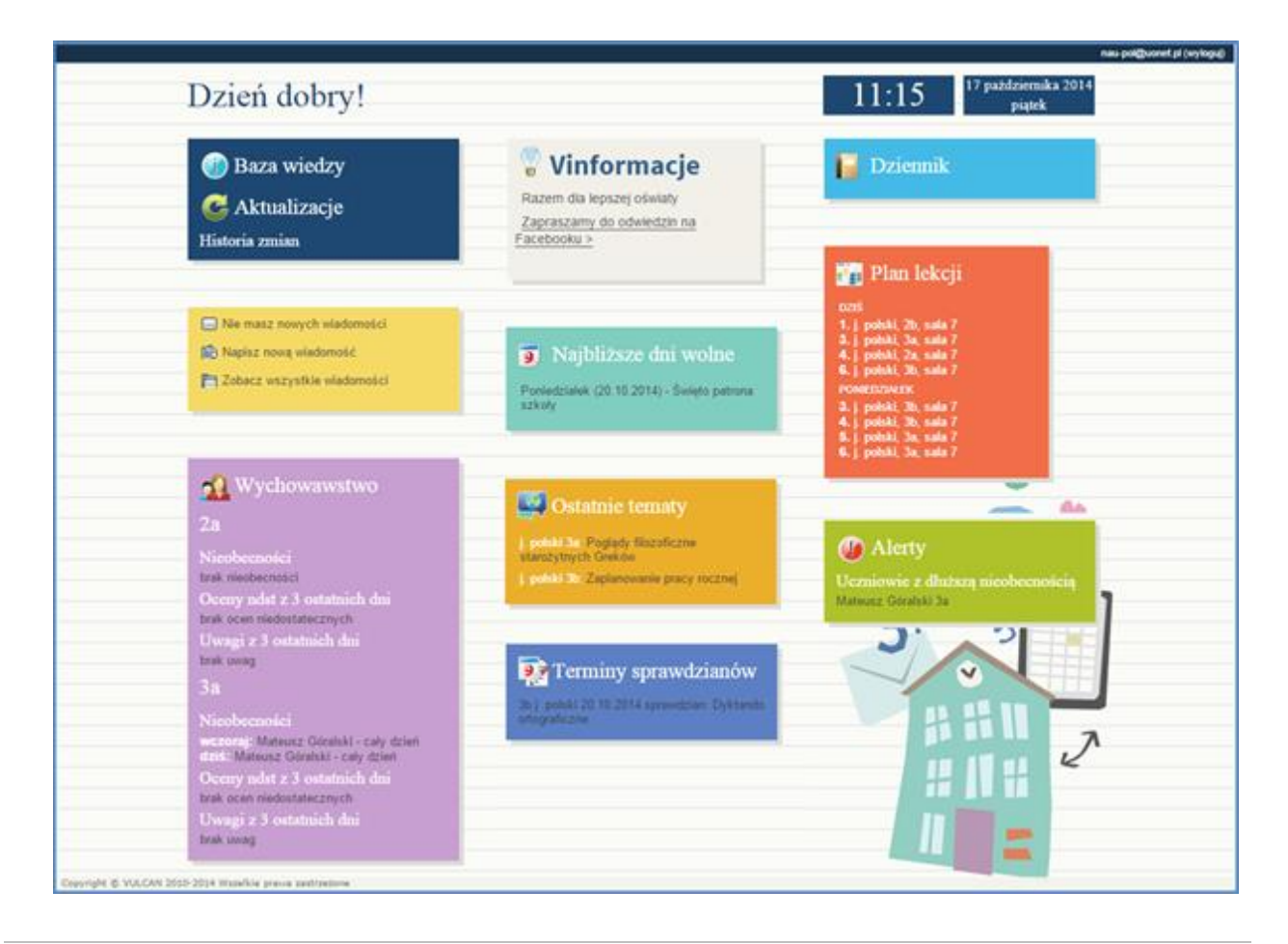

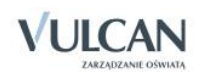

- Dostęp do edycji w module *Dziennik* ma użytkownik posiadający rolę **Nauczyciel**. Użytkownicy z uprawnieniami pedagoga, dyrektora oraz gościa mają ograniczony dostęp.
- W przypadku, gdy pracownik jest zatrudniony w dwóch jednostkach sprawozdawczych na terenie tej samej jednostki samorządu terytorialnego, to na stronie startowej będzie miał możliwość wyboru kontekstu pracy w danej jednostce sprawozdawczej poprzez wybór odpowiedniego modułu. Warunkiem jest korzystanie przez użytkownika z tego samego adresu e-mail, wprowadzonego do bazy danych systemu.

### Budowa okna aplikacji

W oknie modułu Dziennik możemy wyróżnić: wstążkę (1), drzewo danych (2) oraz panel roboczy (3).

| Dziennik Dziennik zajęć innych Wydruki i zesta                      | awienia Pomoc                                                                                                  |                                                                                                    | Kowalska Jolanta [JS] |
|---------------------------------------------------------------------|----------------------------------------------------------------------------------------------------|----------------------------------------------------------------------------------------------------|-----------------------|
| 🔟 📔 RM 🍋                                                            | - 😰 📝 -                                                                                                    |                                                                                                    | 🔒 Wyloguj             |
| Lekcja Dziennik Rozkłady Rejestr F<br>oddziału materiału obserwacji | Rejestr kontroli Arkusze<br>dziennika ocen                                                                     | Dostęp<br>mobilny                                                                                                    |                       |
| 18.05 - 24.05 2015                                                  | Opis lekcji Frekwencja Oc                                                                                      | eny 🛾 Uwagi 🗍 Sprawdziany 🗍 Zadania domowe                                                                             |                       |
| 🗎 🧀 poniedziałek, 18 maja 2015                                      | Cechy ogólne lekcji                                                                                            |                                                                                                    | 8                     |
| ······································                              | Nauczyciel:                                                                                                    | Kowalska Jolanta [JS]                                                                                                  |                       |
| 3. 3b Jezyk polski                                                  | Zastępstwo:                                                                                                    | Nie                                                                                                    |                       |
| 📲 4. 3b Język polski                                                | Nauczyciel wspomagający:                                                                                       | brak 3                                                                                                    |                       |
| 📄 5. 3a Język polski                                                |                                                                                                    |                                                                                                    | 📌 Zmień               |
| - 📓 6. 3a Język polski                                              | المراجع والمراجع والمراجع والمراجع والمراجع والمراجع والمراجع والمراجع والمراجع والمراجع والمراجع والمراجع وال |                                                                                                    | ~                     |
|                                                                     | wrasciwości dla oddziałów                                                                                      |                                                                                                    | <u>ت</u>              |
| · · · · · · · · · · · · · · · · · · ·                               | 🕂 Dodaj oddział do lekcji                                                                                      |                                                                                                    |                       |
| 10.                                                                 | Grupa:                                                                                                    | 3a                                                                                                    |                       |
| ∰                                                                   | Przedmiot:                                                                                                    | Jezyk polski                                                                                                    |                       |
| sroda, 20 maja 2015                                                 | Rozkład materiału:                                                                                             | Ponad słowami. Podręcznik do języka polskiego dla liceum i technikum. Zakres podstawowy i rozszerzony. Klasa 1 część 1 |                       |
| piatek, 22 maja 2015                                                | Pozycja rozkładu:                                                                                              | Liryka rzymska – Horacy                                                                                                |                       |
| 🗉 🧰 sobota, 23 maja 2015                                            | Temat:                                                                                                    | Liryka rzymska – Horacy                                                                                                |                       |
| 🗄 🦳 niedziela, 24 maja 2015                                         | Nr kolejny tematu:                                                                                             | 25                                                                                                    |                       |
|                                                                     | Dyżumi:                                                                                                    | Grochowska Magdalena, Jablońska Justyna                                                                                |                       |
| 1                                                                   |                                                                                                    |                                                                                                    | 📌 Zmień               |
|                                                                     | Zasoby prywatne:                                                                                               |                                                                                                    |                       |
|                                                                     | Zasoby publiczne:                                                                                              |                                                                                                    |                       |
| l l                                                                 |                                                                                                    |                                                                                                    | 📌 Zmień               |

#### <u>Wstążka</u>

Na wstążce znajdują się narzędzia (ikony, przyciski), za pomocą których można przełączać się pomiędzy widokami aplikacji lub wykonywać określone operacje. Narzędzia te w zostały pogrupowane i umieszczone na dwóch kartach wstążki. Przełączanie pomiędzy kartami wstążki odbywa się za pomocą kart: **Dziennik, Wydruki i zestawienia, Pomoc**. Na każdej karcie wstążki, po prawej stronie, znajdują się: przycisk **Wyloguj** umożliwiający poprawne wylogowanie się z systemu oraz przycisk **Start**, za pomocą którego można powrócić do strony startowej zalogowanego użytkownika.

Wstążkę można ukrywać/pokazywać za pomocą przycisku ze strzałką, znajdującym się na środku dolnej lub prawej krawędzi

Duże ikony na wstążce umożliwiają przełączanie się pomiędzy widokami modułu. Na karcie **Dziennik** dostępne są następujące widoki:

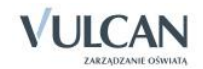

- Lekcja w widoku tym można przeglądać podstawowe informacje potrzebne do przeprowadzenia lekcji.
- Dziennik oddziału– w widoku tym można przeglądać dane dotyczące informacji o wybranych oddziale. umożliwiające wybór dzienników oddziałów w kontekście wybranego roku szkolnego oraz wykonywanie operacji związanych z dziennikiem.
- **Rozkłady materiału** w widoku tym można pobierać rozkłady materiału z biblioteki internetowej a także importować i publikować własne rozkłady.
- **Rejestr obserwacji** w widoku tym dyrektor ma możliwość sprawnego sporządzenia notatki na temat pracy nauczycieli. Rejestr obserwacji dostępny jest wyłącznie dla dyrektora.
- **Rejestr kontroli dziennika** umożliwia dyrektorowi odnotowanie informacji na temat przeprowadzonej kontroli dziennika.
- Arkusze ocen- w widoku tym wychowawca ma możliwość wypełnienia arkuszy ocen uczniów swojego oddziału.
- **Dostęp mobilny** w tym widoku można zarejestrować urządzenie mobilne w celu korzystania z aplikacji mobilnej e-dziennika Lekcji+.

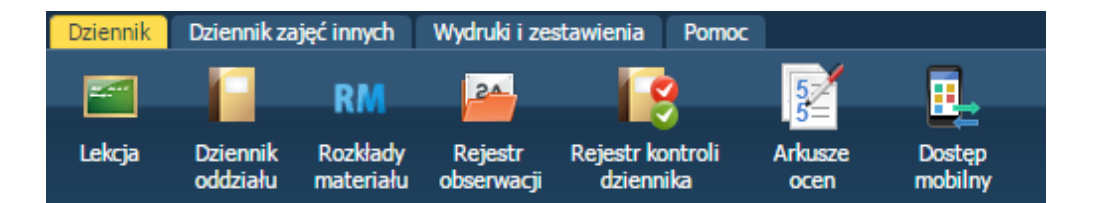

Na karcie Dzienniki zajęć innych dostępne są widoki:

- **Dziennik zajęć** w widoku tym nauczyciele mogą dokumentować aktywności i prowadzone zajęcia pozalekcyjne.
- **Dziennik pedagoga** w widoku tym pedagog może odnotować wszystkie informacje dotyczące prowadzonych zajęć, a także informacje na temat uczniów lub wychowanków objętych różnymi formami pomocy, w szczególności pomocą psychologiczno-pedagogiczną.
- **Rejestr godzin KN** w widoku tym nauczyciel ma możliwość odnotowania wszystkich zajęć pro-wadzonych w ramach dodatkowych godzin wynikających z KN.
- **Rejestr obserwacji** w widoku tym dyrektor ma możliwość sprawnego sporządzenia notatki na temat pracy nauczycieli. Rejestr obserwacji dostępny jest wyłącznie dla dyrektora.

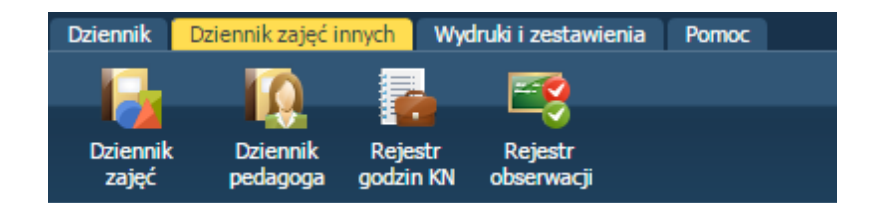

Na karcie Wydruki i zestawienia dostępne są widoki:

• Wydruki- w widoku tym można drukować cały dziennik oraz jego poszczególne strony.

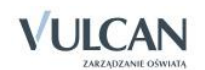

- Arkusze ocen- w widoku tym wychowawca ma możliwość wydrukowania arkuszy ocen uczniów swojego oddziału.
- Świadectwa- widok ten umożliwia przygotowanie szablonu świadectw dla całego oddziału i poszczególnych uczniów, umożliwia także ich wydruk.
- Zestawienia dyrektora- dostępne wyłącznie dla użytkownika w roli Dyrektor. W zestawieniach tych, w parametrach wyświetlają się informacje o wszystkich oddziałach w danym roku szkolnym.
- Zestawienia wychowawcy dostępne dla użytkownika w roli Wychowawca. W zestawieniach tych, w parametrach wyświetlają się informacje o oddziałach w danym roku szkolnym, w których jest wychowawcą.
- Zestawienia nauczyciela- wyłącznie dla użytkownika w roli Nauczyciel. W zestawieniach tych w parametrach wyświetlają się informacje o oddziałach w danym roku szkolnym, w których nauczyciel uczy.

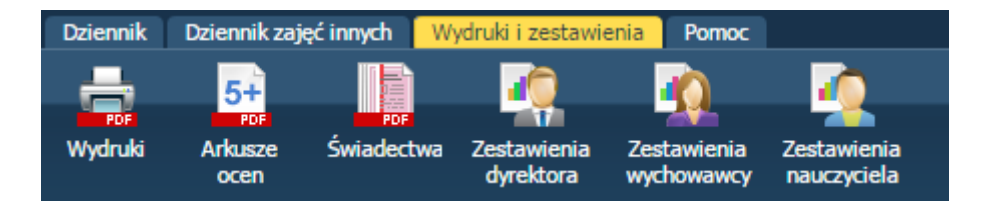

Karta **Pomoc** umożliwia wyświetlenie pomocy do programu. Klikając poszczególne ikony użytkownik ma bezpośredni dostęp do innych źródeł informacji: **Bazy wiedzy**, **Historii zmian** oraz **Aktualizacji**.

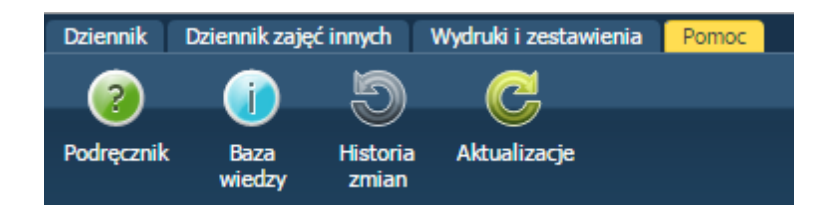

#### Drzewo danych

Panel z drzewem danych zawsze wyświetla się po lewej stronie. Wybór gałęzi drzewa powoduje zmianę zakresu danych wyświetlanych w panelu roboczym.

W module Dziennik drzewo zawsze zawiera strukturę jednostki z węzłami poszczególnych oddziałów.

Wybranie ucznia w drzewie danych powoduje wyświetlenie jego kartoteki. Wybranie gałęzi na wyższym poziomie powoduje wyświetlenie dziennika oddziału.

Drzewo można ukrywać/pokazywać za pomocą przycisku ze strzałką znajdującego się na środku prawej krawędzi panelu z drzewem.

Kliknięcie ikony powoduje wyświetlenie kartoteki ucznia. Jeśli do listy można dodawać nowe osoby, to nad listą znajduje się przycisk **Dodaj nową osobę**. Kliknięcie tego przycisku przywołuje trzyczęściowy formularz do wprowadzania danych ucznia. Po zapisaniu danych wprowadzonych do formularza wyświetla się kartoteka ucznia.

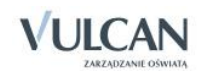

Kartoteka ucznia składa się z ośmiu kart: Dane podstawowe, Rodzina, Frekwencja, Oceny, Uwagi, Grupy, Nauczanie indywidualne, Kariera, Specjalne potrzeby, Dodatkowe informacje. Domyślnie otwierana jest karta Dane podstawowe.

Do przełączania się pomiędzy kartami kartoteki służy znajdujące się po lewej stronie boczne menu z zakładkami.

| 20 Kartoteka ucznia               | Dane osobowe          |                           |                                              | 8       |
|-----------------------------------|-----------------------|---------------------------|----------------------------------------------|---------|
| >> Dane podstawowe                |                       | Imie (Imiona) Nazwisko:   | Mateusz Góralski                             |         |
| >> Rodzina                        | 100                   | Data i miejsce urodzenia: | 15 10 1997 Wrochw                            |         |
| >> Frekwencja                     | 6.775                 | PESEI :                   | 06101512270                                  |         |
| Zwolnienia i czasowe nieobecności | No.                   | Pleć                      | 90101512579                                  |         |
| >> Oceny                          | 1000                  | Obywatektwo polskie:      |                                              |         |
| >> Uwagi                          | Ps                    | Depudonim:                | Так                                          |         |
| >> Grupy                          |                       | Nozwicko rodowo:          |                                              |         |
| >> Nauczanie indywidualne         |                       | Imio matki:               |                                              |         |
| >> Kariera                        |                       | Inię nauki.               | Dana                                         |         |
| >> Specjalne potrzeby             |                       | Inię ojca.                | Zbigniew                                     |         |
| >> Dodatkowe informacje           |                       |                           |                                              | 🖍 Zmień |
|                                   | Oddział:              | 1a (10-50)                |                                              |         |
|                                   | Numer w KU:           | 147 (10-50)               |                                              |         |
|                                   | Wois w KED:           | 117 (20 50)               |                                              |         |
|                                   |                       |                           |                                              |         |
|                                   | Dane adresowe         |                           |                                              |         |
|                                   | Adres zamieszkania:   | ul. Cynamonowa 123/3      | , 50-306 Wrocław, Polska                     |         |
|                                   |                       | Gmina: M. Wrocław, Po     | wiat: m. Wrocław, Województwo: dolnośląskie  |         |
|                                   |                       |                           |                                              | 🖍 Zmień |
|                                   | Adres zameldowania:   | ul. Cynamonowa 123/3      | , 50-306 Wrocław, Polska                     |         |
|                                   |                       | Gmina: M. Wrocław, Po     | wiat: m. Wrocław, Województwo: dolnośląskie  |         |
|                                   |                       |                           |                                              | 🖍 Zmień |
|                                   | Adres korespondencji: | ul. Cynamonowa 123/       | 3, 50-306 Wrocław, Polska                    |         |
|                                   |                       | Gmina: M. Wrocław, P      | owiat: m. Wrocław, Województwo: dolnośląskie |         |
|                                   |                       |                           |                                              | 📌 Zmień |
|                                   | Telefon:              |                           |                                              |         |
|                                   | Telefon komórkowy:    |                           |                                              |         |
|                                   | E-mail:               | uczen@uonet.pl            |                                              |         |
|                                   |                       |                           |                                              | 🖍 Zmień |
|                                   |                       |                           |                                              |         |

Tabele z danymi na kartach kartoteki pogrupowane są w sekcje. Każda sekcja ma swój pasek tytułu. Na pasku tytułu, po prawej stronie znajduje się ikona 🔕, za pomocą której sekcję można zwinąć do paska tytułu.

Jeśli w prawym dolnym rogu tabeli znajduje się przycisk **Zmień** to dane można modyfikować. Kliknięcie przycisku powoduje wświetlenie odpowiedniego formularza, w którym wprowadza się zmiany.

| Miejscowość:      | Wrocław                                     | ~ |
|-------------------|---------------------------------------------|---|
| Gmina:            | G: M. Wrocław, P: m. Wrocław, W: dolnośląsk | * |
| Kraj:             | Polska                                      | * |
| Kod pocztowy:     | 50-306                                      |   |
| Poczta:           | Wrocław                                     | • |
| Ulica:            | Cynamonowa                                  | * |
| Numer domu:       | 123                                         |   |
| Numer mieszkania: | 3                                           |   |

Jeśli dane można usuwać, to w formularzu edycyjnym pojawia się przycisk Usuń.

Jeśli do tabel można dodawać nowe elementy, to nad tabelą, po lewej stronie, znajduje się przycisk **Dodaj**. Kliknięcie tego przycisku powoduje wyświetlenie pustego formularza, w którym wprowadza się dane.

Obiekty tabeli oznaczone ikoną mogą być edytowane poprzez kliknięcie tej ikony.

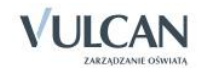

#### Panel roboczy

W panelu roboczym przegląda się lub wprowadza dane. Dane te czasami pogrupowane są według przeznaczenia i rozmieszczone na odrębnych kartach. Wówczas pomiędzy kartami panelu można przełączać się za pomocą widocznych u góry zakładek. Dane gromadzone na karcie mogą być podzielone na sekcje. Sekcje można zwijać do nagłówka za pomocą ikony Aznajdującej się na pasku tytułu sekcji, po prawej stronie. Aby rozwinąć sekcję, należy kliknąć ikonę S.,

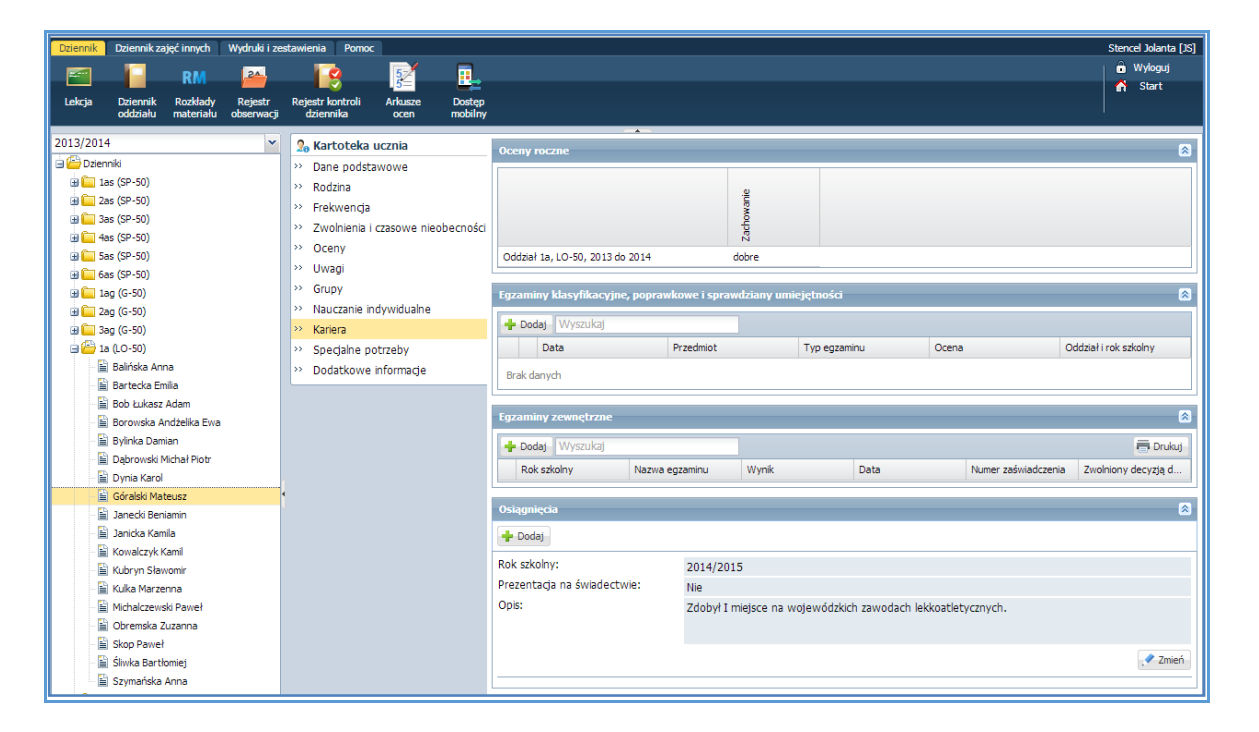

Panel roboczy może zawierać drzewo danych (wyświetla się ono zawsze po lewej stronie). Wybór gałęzi drzewa powoduje zmianę zakresu danych wyświetlanych w panelu roboczym. Drzewo można ukrywać/pokazywać za pomocą przycisku ze strzałką znajdującego się na środku prawej krawędzi drzewa.

W panelu roboczym mogą pojawiać się ikony i przyciski. Ikona 🔛 umożliwia wyświetlenie szczegółowych informacji o obiekcie. Ikona 📝 służy do edycji danych obiektu, przycisk **Zmień** umożliwia edycję tabel z danymi. Za pomocą przycisku **Dodaj** dodajemy nowe elementy.

W oknach/formularzach do wprowadzania danych pola, których wypełnienie jest wymagane, oznaczane są gwiazdką. Jeśli pole jest walidowane, to system informuje o błędnych wpisach w takich polach poprzez wyświetlenie kolorowego obramowania pola. Po wskazaniu wyróżnionego pola wyświetla się stosowny komunikat.

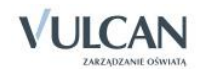

| Edycja danych ucznia  |                     | ×        | 3                               |
|-----------------------|---------------------|----------|---------------------------------|
| Dane osobowe          |                     |          |                                 |
| Nazwisko: *           | Góralski            |          |                                 |
| Imię: *               | Mateusz             | ~        |                                 |
| Drugie imię:          |                     | *        |                                 |
| Pseudonim:            |                     |          |                                 |
| Nazwisko rodowe:      |                     |          |                                 |
| Imię matki:           | Daria               | *        |                                 |
| Imię ojca:            | Zbigniew            | *        |                                 |
| Obywatelstwo polskie: | Tak                 | *        |                                 |
| PESEL: *              | 96101512379         |          |                                 |
| Płeć:                 | Mężczyzna           |          | N. Bron I I I                   |
| Data urodzenia: *     | 1996-10-15          |          | Numer PESEL jest nieprawidłowy. |
| Miejsce urodzenia:    | Wrocław             |          |                                 |
|                       |                     |          |                                 |
|                       |                     |          |                                 |
|                       |                     |          |                                 |
|                       | 🗸 Zapisz 📃 🗕 Usuń 🛛 | 🛇 Anuluj |                                 |

## Wyszukiwanie

W celu wyszukania na liście konkretnej pozycji, można skorzystać z pola **Wpisz, by wyszukać**. Po wpisaniu w tym polu ciągu liter, lista jest automatycznie zawężana do tych pozycji, które zawierają podany ciąg liter.

| Dru | kuj | Wpisz, by wyszukać |        |                 |
|-----|-----|--------------------|--------|-----------------|
| •   |     | Nazwisko 🔺         | Imiona | Numer w księdze |
|     |     | Balińska           | Anna   | 140             |
|     | 1   | Bartecka           | Emilia | 131             |
|     | 1   | Dvnia              | Karol  | 142             |

## Szybkie zaznaczanie danych

Aby zaznaczyć lub odznaczyć wszystkie dane należy kliknąć ikonę i wybrać odpowiednio: Zaznacz wszystkie, Odwróć zaznaczenie, Odznacz wszystkie.

| 8}√          | Zaznacz wszystkie  |
|--------------|--------------------|
| 5            | Odwróć zaznaczenie |
| ₿ <b>×</b> { | Odznacz wszystkie  |

## Kończenie pracy

Aby poprawnie zakończyć pracę z modułem kliknij przycisk Wyloguj na wstążce.

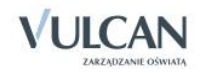

## Korzystanie z dziennika oddziału

Prowadzenie dziennika należy do jednej z czynności, którą wykonuje zwykle nauczyciel - wychowawca w ciągu danego roku szkolnego.

Należy pamiętać o tym, że w systemie UONET+ wychowawca oddziału:

- ma pełny dostęp do dziennika swojego oddziału,
- ma prawo dokonywania wpisów we wszystkich zakresach danych swojego oddziału, także dokonywania wpisów w zastępstwie innych nauczycieli, w tym wpisów ocen; może zmieniać frekwencję i usprawiedliwiać nieobecności,
- ma prawo sporządzania wszystkich wydruków odnoszących się do swojego oddziału.

W celu przeglądania oraz wprowadzenia szczegółowych danych w opisie dziennika użytkownik - wychowawca będzie korzystał z karty **Dziennik oddziału.** 

Aby przeglądać i zmieniać szczegółowe dane dziennika należy kliknąć pozycję drzewa danych (węzeł) będącą odniesieniem do danego oddziału. W panelu roboczym należy korzystać z dwóch widoków: **Dane dziennika**, **Ustawienia dziennika**.

**Dane Dziennika** – w widoku tym można przeglądać zrealizowane tematy, dane o frekwencji, oceny bieżące, zaplanowane sprawdziany, oceny śródroczne oraz roczne, oceny z zachowania, wystawione uwagi oraz plan zajęć danego oddziału.

**Ustawienia dziennika** – w widoku tym można przeglądać podstawowy opis dziennika, dane uczniów, przedmiotów wraz przydzielonymi nauczycielami, zdefiniowane kryteria przydziałów, dodanych dyżurnych oraz dodatkowe informacje o uczniach.

### Zakładanie dziennika przez wychowawcę

Zakładanie dziennika przez wychowawcę odbywa się w widoku **Dziennik oddziału/Dane dziennika**. Aby założyć dziennik należy kliknąć przycisk **Załóż dziennik**.

Do podstawowych czynności przy zakładaniu dziennika w systemie UONET+ należy:

- utworzenie opisu dziennika,
- sprawdzenie listy uczniów w oddziale na podstawie listy z aplikacji Sekretariat Optivum,
- usunięcie błędnie dodanych uczniów lub dodanie nowych do listy oddziału,
- dodanie przedmiotów i nauczycieli,

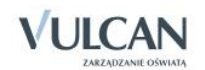

- przypisanie uczniów do grup,
- opisanie cech przedmiotów,
- wprowadzenie dodatkowych informacji np. o samorządzie klasowym.

#### Dodawanie uczniów do listy oddziału

W tym celu należy:

✓ W widoku Dane dziennika kliknąć pozycję Uczniowie a następnie polecenie Zmień listę uczniów.

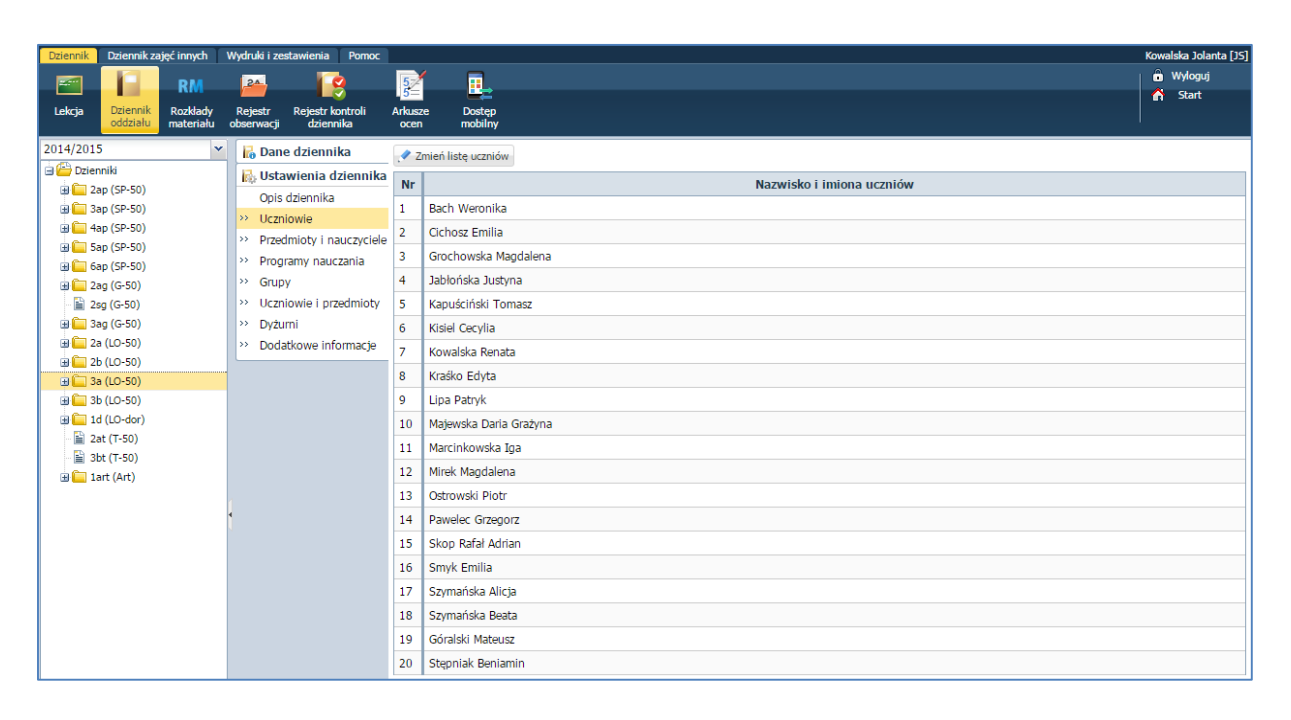

- ✓ W oknie Edycja listy uczniów w polu Wyszukaj przywołać dane uczniów zgodnie z podaną do przykładu listą.
- ✓ Dodać uczniów do listy oddziału.

| soba                        |   | Osoba                  | Skreślony |   |
|-----------------------------|---|------------------------|-----------|---|
| /ołowska Marlena 2b (LO-50) |   | Baranowska Ewelina     | Nie       | * |
|                             |   | Śliwka Bartłomiej      | Nie       |   |
|                             | + | Rabenda Kamila         | Nie       | = |
|                             |   | Janecki Beniamin       | Nie       |   |
|                             | - | Borowska Andżelika Ewa | Nie       |   |
|                             |   | Bylinka Damian         | Nie       |   |
|                             |   | Dynia Karol            | Nie       |   |
|                             |   | Góralski Mateusz       | Nie       |   |

#### Opisywanie uczniów

W systemie UONET+ wychowawca będzie przeglądał oraz wprowadzał dane w kartotekach uczniów oddziału.

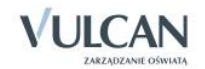

W tym celu należy:

- ✓ Przejść do widoku Dziennik oddziału.
- ✓ W drzewie danych kliknąć węzeł danego oddziału np. 2a a następnie pozycję kartoteki wybranego ucznia.

| Dziennik  | Dziennik za          | ijęć innych           | Wydruki i zes         |
|-----------|----------------------|-----------------------|-----------------------|
|           |                      | RM                    | 2                     |
| Lekcja    | Dziennik<br>oddziału | Rozkłady<br>materiału | Rejestr<br>obserwacji |
| 2013/2014 | 4                    |                       |                       |
| 🖻 📇 Dzien | iniki                |                       |                       |
| - 🗀 1a    | as (SP-50)           |                       |                       |
| - 🗀 2a    | as (SP-50)           |                       |                       |
| 🕀 🧰 🕄     | as (SP-50)           |                       |                       |
| 🕀 🧰 4a    | as (SP-50)           |                       |                       |
| 🕀 🧰 5a    | as (SP-50)           |                       |                       |
| 🕀 🧰 6a    | as (SP-50)           |                       |                       |
| 🕀 🧰 1a    | ag (G-50)            |                       |                       |
| 🕀 🧰 2a    | ag (G-50)            |                       |                       |
| 🕀 🦲 3a    | ag (G-50)            |                       |                       |
| 🕀 🦲 1a    | a (LO-50)            |                       |                       |
| 22        | a (LO-50)            |                       |                       |
|           | Baranowski           | a Ewelina             |                       |
|           | Bartecka Er          | nilla                 |                       |
|           | BOD Łukasz           | adialita              |                       |
|           | Borowska A           | nozelika              |                       |

Janim wychowawca będzie uzupełniał kartoteki uczniów oddziału dane podstawowe uczniów w ich kartotekach będą uzupełnione w oparciu o dane z modułu *Sekretariat* systemu *Uczniowie Optivum NET+.* 

✓ W panelu roboczym na zakładce Kartoteka ucznia przejrzeć dane w widoku Dane podstawowe.

| 💁 Kartoteka ucznia                   | Dane osobowe          |                                              |                                              | 8       |  |  |  |
|--------------------------------------|-----------------------|----------------------------------------------|----------------------------------------------|---------|--|--|--|
| >> Dane podstawowe                   |                       | Imie (Imiona) Nazwisko:                      | Mateuez Górakki                              |         |  |  |  |
| >> Rodzina                           | 100                   | Data i miejsce urodzenia:                    | 15 10 1997 Wrochw                            |         |  |  |  |
| >> Frekwencja                        | 6/775                 | PESEL:                                       | 96101512379                                  |         |  |  |  |
| >> Zwolnienia i czasowe nieobecności | No.                   | Płeć:                                        | Majczy(zpa                                   |         |  |  |  |
| >> Oceny                             | 1.00                  | Obvwatelstwo polskie:                        | Tak                                          |         |  |  |  |
| >> Uwagi                             |                       | Pseudonim:                                   | Tak                                          |         |  |  |  |
| >> Grupy                             |                       | Nazwisko rodowe:                             |                                              |         |  |  |  |
| Nauczanie indywidualne               | + -                   | Imie matki:                                  | Daria                                        |         |  |  |  |
| >> Kariera                           |                       | Imie oica:                                   | Zhigniow                                     |         |  |  |  |
| >> Specjalne potrzeby                |                       |                                              | Zbiginew                                     |         |  |  |  |
| >> Dodatkowe informacje              |                       |                                              |                                              | 💙 Zmień |  |  |  |
|                                      | Oddział:              | 1a (LO-50)                                   |                                              |         |  |  |  |
|                                      | Numer w KU:           | 147 (LO-50)                                  |                                              |         |  |  |  |
|                                      | Wpis w KED:           | . ,                                          |                                              |         |  |  |  |
|                                      |                       |                                              |                                              |         |  |  |  |
|                                      | Dane adresowe         |                                              |                                              | 8       |  |  |  |
|                                      | Adres zamieszkania:   | ul. Cynamonowa 123/3, 5                      | ul. Cynamonowa 123/3, 50-306 Wrocław, Polska |         |  |  |  |
|                                      |                       | Gmina: M. Wrocław, Powia                     | it: m. Wrocław, Województwo: dolnośląskie    |         |  |  |  |
|                                      |                       |                                              |                                              | 💉 Zmień |  |  |  |
|                                      | Adres zameldowania:   | ul. Cynamonowa 123/3, 5                      | 0-306 Wrocław, Polska                        |         |  |  |  |
|                                      |                       | Gmina: M. Wrocław, Powia                     |                                              |         |  |  |  |
|                                      |                       |                                              |                                              | 💉 Zmień |  |  |  |
|                                      | Adres korespondencii: | ul Orgameneura 122/2                         | E0 206 Micelaus Balaka                       |         |  |  |  |
|                                      |                       | ul. Cynamonowa 123/3, 50-306 Wrocław, Polska |                                              |         |  |  |  |
|                                      |                       | Ginina, M. Wrocaw, Pov                       | Mac. III. WYOCIAW, WOJEWOOZEWO. DOITOSiąskie |         |  |  |  |
|                                      |                       |                                              |                                              | 💎 Zmień |  |  |  |
|                                      | Telefon:              |                                              |                                              |         |  |  |  |
|                                      | Telefon komórkowy:    |                                              |                                              |         |  |  |  |
|                                      | E-mail:               | uczen@uonet.pl                               |                                              |         |  |  |  |
|                                      |                       |                                              |                                              | 🖍 Zmień |  |  |  |
|                                      |                       |                                              |                                              |         |  |  |  |
|                                      |                       |                                              |                                              |         |  |  |  |

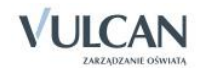

Ula ucznia z nauczaniem indywidulanym warto wypełnić pole **Pseudonim.** Stanowi on wyróżnik wśród uczniów nauczanych w toku indywidualnym o takim samym imieniu i nazwisku.

⊎ Wychowawca może dokonać edycji danych w kartotece ucznia za pomocą przycisku Zmień.

✓ Przejść do widoku Kartoteka ucznia/Rodzina i dodać np. notatkę.

| Dziennik     |                      |                       |                       |           |                          |                 |                     |            |                     |                          |             |   | Stencel Jolanta [JS] |
|--------------|----------------------|-----------------------|-----------------------|-----------|--------------------------|-----------------|---------------------|------------|---------------------|--------------------------|-------------|---|----------------------|
|              |                      |                       | 24                    |           | 19                       | 5               |                     |            |                     |                          |             |   |                      |
| Lekcja       | Dziennik<br>oddziału | Rozkłady<br>materiału | Rejestr<br>obserwacji | Reje<br>d | str kontroli<br>ziennika | Arkusze<br>ocen | : Dostęp<br>mobilny |            |                     |                          |             |   | n Start              |
| 2013/2014    | 4                    |                       | ~                     | 2         | Kartoteka                | ucznia          |                     | -          |                     |                          |             |   |                      |
| Dzier        | niki                 |                       |                       | >>        | Dane nodst               | awowe           |                     | Rodzice/o  | piekunowie prawni   |                          |             |   |                      |
|              | as (SP-50)           |                       |                       |           | Rodzina                  | SHORE           |                     | Nazwisko:  |                     | Góralski                 |             |   |                      |
| 3            | as (SP-50)           |                       |                       |           | Frakwanda                |                 |                     | Imię:      |                     | Zbigniew                 |             |   |                      |
| 9 🛄 3        | as (SP-50)           |                       |                       |           | Zueleienis               |                 | ninahamaési         | Stopień po | krewieństwa:        | ojciec                   |             |   |                      |
| <b>⊞</b> 🖬 4 | as (SP-50)           |                       |                       |           | Zwomenia                 | Czasowe         | nieobecnosci        | Adres:     |                     | ul. Cynamonowa 123/3, 50 | -306 Wrocła | W |                      |
| 🕀 🛄 S        | as (SP-50)           |                       |                       |           | Oceny                    |                 |                     | Telefony:  |                     |                          |             |   |                      |
| B 🗐 6i       | as (SP-50)           |                       |                       |           | Uwagi                    |                 |                     | E-mail:    |                     | rodzic@uonet.pl          |             |   |                      |
| 1            | ag (G-50)            |                       |                       | ~~~       | Grupy                    |                 |                     |            |                     |                          |             |   | 2 7miań              |
| 3            | ag (G-50)            |                       |                       | >>        | Nauczanie i              | ndywidual       | ne                  |            |                     |                          |             |   | ( Contraction )      |
| B 🛄 3        | ag (G-50)            |                       |                       | >>        | Kariera                  |                 |                     | Nazwisko:  |                     | Góralska                 |             |   |                      |
| 9 😂 1        | a (LO-50)            |                       |                       | >>        | Specjalne p              | otrzeby         |                     | Imię:      |                     | Daria                    |             |   |                      |
| - 10         | Balińska Anna        |                       |                       | >>        | Dodatkowe                | inform          | Edycja              |            |                     |                          | ×           |   |                      |
|              | Bartecka Emilia      | ð                     |                       |           |                          |                 |                     | The state  |                     |                          |             | 7 |                      |
|              | Borowska And         | Jam<br>Halles Euro    |                       |           |                          |                 | Notatka:            | Zmar       | na opiekuna prawneg | go.                      |             |   |                      |
|              | Bulioka Damiar       | 1201110 L110          |                       |           |                          |                 |                     |            |                     |                          |             |   |                      |
| 2            | Dabrowski Mic        | hał Piotr             |                       |           |                          |                 |                     |            |                     |                          |             |   | ( a march            |
|              | Dvnia Karol          |                       |                       |           |                          |                 |                     |            |                     |                          |             |   | Zmien                |
| 2            | Góralski Mateu       | JSZ                   |                       | < C       |                          |                 |                     |            |                     |                          |             |   | 0                    |
|              | Janecki Beniar       | nin                   |                       |           |                          |                 |                     |            |                     | 7.000                    | O testa     |   |                      |
| -12          | Janicka Kamila       | 1                     |                       |           |                          |                 |                     |            |                     | V Zapisz                 | Anulu]      |   |                      |
|              | Kowalczyk Kar        | nil                   |                       |           |                          | -               |                     |            |                     |                          |             |   | 🥒 Zmień              |
|              | Kubryn Sławo         | mir                   |                       |           |                          |                 |                     |            |                     |                          |             |   |                      |

✓ Przejść do widoku Kartoteka ucznia/Specjalne potrzeby.

| 2013/2014              | ~ | 💁 Kartoteka ucznia                   | Indvwidualny program lub tok nauki |
|------------------------|---|--------------------------------------|------------------------------------|
| 🖃 🗁 Dzienniki          | ^ | >> Dane podstawowe                   | Notestice .                        |
| ias (SP-50)            |   | >> Rodzina                           | Notatka:                           |
| 🗀 2as (SP-50)          |   | >> Frekwencja                        | 📌 Zmień                            |
| 🗃 🧰 3as (SP-50)        |   | >> Zwolnienia i czasowe nieobecności |                                    |
|                        |   | >> Oceny                             | Orzeczenia                         |
|                        |   | >> Uwagi                             | 🔶 Dodaj                            |
| B an (G-50)            |   | >> Grupy                             |                                    |
|                        |   | >> Nauczanie indywidualne            | Oninia                             |
| ⊕ 🚰 3ag (G-50)         |   | >> Kariera                           |                                    |
| 🖽 🧰 1a (LO-50)         |   | >> Specjalne potrzeby                | 🜩 Dodaj                            |
| 🖃 🗁 2a (LO-50)         |   | >> Dodatkowe informacje              |                                    |
| - 🖹 Baranowska Ewelina |   | ·                                    |                                    |
| 🗎 Bartecka Emilia      |   |                                      |                                    |

 Za pomocą przycisku Dodaj umieścić informacje np. o aktualnym orzeczeniu z Poradni Psychologiczno-Pedagogicznej i kliknąć przycisk Zapisz.

| Dodaj orzeczenie poradni o | o dyfunkcji 🛛 🛛 🛛                       |
|----------------------------|-----------------------------------------|
| Dysfunkcja: *              | ×                                       |
| Nazwa poradni:             | dysleksja                               |
| Numer zaświadczenia: *     | dysortografia<br>dysorafia              |
| Data wystawienia: *        | dyskalkulia                             |
| Data ważności:             | dysmuzja                                |
| Notatka:                   | z innymi niewymienionymi upośledzeniami |
|                            | dyslekcja                               |
|                            |                                         |
|                            |                                         |
|                            |                                         |
|                            | 🖌 Zapisz 🚫 Anuluj                       |

| Dodaj orzeczenie poradni o dy | funkcji      | ×               |
|-------------------------------|--------------|-----------------|
| Dysfunkcja: *                 | dyskalkulia  | •               |
| Nazwa poradni:                | PPP nr5      |                 |
| Numer zaświadczenia: *        | ZAP/05/2013  |                 |
| Data wystawienia: *           | 09.05.2013   |                 |
| Data ważności:                | 16.05.2014   |                 |
| Notatka:                      |              |                 |
|                               |              |                 |
|                               |              |                 |
|                               |              |                 |
|                               | $\checkmark$ | Zapisz 🚫 Anuluj |

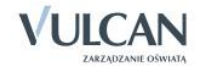

#### Przypisywanie przedmiotów do dziennika

Przypisywania przedmiotów dokonuje się w widoku Dziennik oddziału.

W celu przypisania przedmiotów należy:

- ✓ Przejść do widoku Dziennik oddziału.
- ✓ W drzewie danych kliknąć węzeł danego oddziału.
- ✓ W panelu roboczym w sekcji Ustawienia dziennika kliknąć pozycję Przedmioty i nauczyciele.

| Dziennik Dziennik zajęć innych Wydru                          | uki i zesta | wienia Pomoc                                                                |                      |           |                                                                         |                                                                        | Stencel Jolanta [JS]        |
|---------------------------------------------------------------|-------------|-----------------------------------------------------------------------------|----------------------|-----------|-------------------------------------------------------------------------|------------------------------------------------------------------------|-----------------------------|
| E RM 2                                                        | <u>.</u>    | 0                                                                           | 5                    |           |                                                                         |                                                                        | <ul> <li>Wyloguj</li> </ul> |
| Lekcja Dziennik Rozkłady Reje                                 | estr R      | tejestr kontroli                                                            | 5=<br>Arkusze        | Dost      | tep                                                                     |                                                                        | 😭 Start                     |
| 2013/2014<br>= Dziennik<br>= 1as (SP-50)<br>= 2as (SP-50)     |             | Dane dzienn<br>Ustawienia o<br>Opis dziennika                               | ika<br>Iziennika     | Zr<br>Lp. | mień listę przedmiotów i nauczyciel<br>Przedmiot<br>Zajęca z wychowawcą | Nauczyciel<br>Dąbek Lesław [LD]                                        |                             |
| ⊕ 🛄 3as (SP-50)<br>⊕ 🧱 🙀 4as (SP-50)                          | >           | <ul> <li>Vczniowie</li> <li>Przedmioty i n</li> <li>Programy nau</li> </ul> | auczyciele<br>czania | 23        | Religia/etyka<br>Język polski                                           | Kot Grzegorz [GK]<br>Stencel Jolanta [JS]                              |                             |
| (a) == Ses (SP-50)<br>(b) == 6es (SP-50)<br>(b) == 1eg (G-50) | >           | <ul> <li>Grupy</li> <li>Uczniowie i pr</li> </ul>                           | zedmioty             | 4<br>5    | Język anglelski<br>Język niemiecki                                      | Pszczókowska Katarzyna [KP]<br>Kasprzyk Ewa [EK]                       |                             |
| a 2ag (G-50)<br>a 2ag (G-50)                                  | >           | <ul> <li>Dyżumi</li> <li>Dodatkowe inf</li> </ul>                           | formacje             | 6<br>7    | Historia<br>Wiedza o społeczeństwie                                     | Banasik Katarzyna [KB]<br>Banasik Katarzyna [KB]                       |                             |
| (LO-50)<br>(B) (LO-50)<br>(B) (LO-50)                         |             |                                                                             |                      | 8<br>9    | Wiedza o kulturze<br>Matematyka                                         | Chrzanowski Mariusz [MC]<br>Dąbek Lesław [LD]                          |                             |
| a) 🛄 3a (LO-50)<br>a) 🧰 3b (LO-50)                            |             |                                                                             |                      | 10<br>11  | Fizyka<br>Chemia                                                        | Dąbek Lesław [LD]<br>Przystał Urszula [UP]                             |                             |
| -<br>2bt (T-50)<br>3at (T-50)                                 |             |                                                                             |                      | 12<br>13  | Biologia<br>Geografia                                                   | Przystał Urszula [UP]<br>Kobacki Janusz [JK]                           |                             |
| 🗏 📓 3at (T-50)                                                | 1           |                                                                             |                      | 14<br>15  | Podstawy przedsiębiorczości<br>Informatyka                              | Kobacki Janusz [JK]<br>Skoczek Adela [AA]                              |                             |
|                                                               |             |                                                                             |                      | 16<br>17  | Wychowanie fizyczne<br>Edukacja dla bezpieczeństwa                      | Korzeniowski Maciej [MK], Wójciak Aleksandra [AW]<br>Dąbek Lesław [LD] |                             |
|                                                               |             |                                                                             |                      | 18        | Wychowanie do życia w rodzinie                                          | Ranarska Monika [MR]                                                   |                             |

- ✓ W panelu roboczym kliknąć przycisk Zmień listę przedmiotów i nauczycieli.
- ✓ W oknie Edycja listy przedmiotów i nauczycieli kliknąć przycisk Zmiana przedmiotów .

| miana przedmiotów                    |                                         |                                    |          |
|--------------------------------------|-----------------------------------------|------------------------------------|----------|
|                                      |                                         |                                    |          |
| Religia (religia)                    | - I I I I I I I I I I I I I I I I I I I | wiedza o kulturze (kultura)        |          |
| Etyka (etyka)                        |                                         | Godzina z wychowawcą (godz. wych.) |          |
| Język trancuski (j. trancuski)       |                                         | Język angleiski (j. angleiski)     |          |
| Język niszpański (J. niszpański)     |                                         | Język niemiecki (j. niemiecki)     |          |
| Język racinski (j. racinski)         |                                         | Historia (historia)                |          |
| Język rosyjski (J. rosyjski)         |                                         | Język polski (J. polski)           |          |
| Język włoski (J. włoski)             |                                         | Matematyka (matematyka)            |          |
| Język bułgarski (j. bułgarski)       | =                                       | Biologia (biologia)                |          |
| Język czeski (j. czeski)             |                                         | Geografia (geografia)              |          |
| Język dunski (j. dunski)             |                                         | Informatyka (informatyka)          |          |
| Język estonski (j. estonski)         |                                         | Wychowanie fizyczne (wł)           |          |
| Język grecki (j. grecki)             |                                         |                                    |          |
| Język irlandzki (j. irlandzki)       |                                         |                                    |          |
| Język łotewski (j. łotewski)         |                                         |                                    |          |
| Język litewski (j. litewski)         |                                         |                                    |          |
| Język węgierski (j. węgierski)       |                                         |                                    | *        |
| Język maltański (j. maltański)       |                                         | +                                  |          |
| Język niderlandzki (j. niderlandzki) |                                         |                                    | <b>T</b> |
| Język portugalski (j. portugalski)   |                                         |                                    | *        |
| Język rumuński (j. rumuński)         |                                         |                                    | *        |
| Język słoweński (j. słoweński)       |                                         |                                    |          |
| Język słowacki (j. słowacki)         |                                         |                                    |          |
| Język fiński (j. fiński)             |                                         |                                    |          |
| Język szwedzki (j. szwedzki)         |                                         |                                    |          |
| Język arabski (j. arabski)           |                                         |                                    |          |
| Język chiński (j. chiński)           |                                         |                                    |          |
| Język japoński (j. japoński)         |                                         |                                    |          |

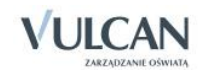

 ✓ W oknie Zmiana przedmiotów wskazać myszką przedmiot i dodać go do listy przedmiotów nauczanych w oddziale za pomocą ikony +.

| Dziennik Por    | Zmiana przedmiotów                 |   |   |                                | ×      | rz@uor | net.pl |     |
|-----------------|------------------------------------|---|---|--------------------------------|--------|--------|--------|-----|
|                 |                                    |   |   |                                |        | Start  |        |     |
| Lekcja Di       | Godzina z wychowawcą (godz. wych.) |   |   | Język polski (j. polski)       |        |        |        |     |
|                 | Religia (religia)                  |   |   | Język angielski (j. angielski) |        |        | -      |     |
| 2012/2013       | Etyka (etyka)                      | Ε |   | Matematyka (matematyka)        |        |        |        |     |
| 🖻 🚰 Dzienniki   | Język francuski (j. francuski)     |   |   | Chemia (chemia)                |        |        |        |     |
| 🕀 🧰 1 as (S     | Język hiszpański (j. hiszpański)   |   |   | Biologia (biologia)            |        | ciel   | Â      |     |
| 🕀 🧰 2 as (S     | Język łaciński (j. łaciński)       |   |   | Informatyka (informatyka)      |        |        |        |     |
| 🕀 🧰 3 as (S     | Język niemiecki (j. niemiecki)     |   |   |                                |        |        |        |     |
| 🕀 🚞 4 as (S     | Język rosyjski (j. rosyjski)       |   |   |                                | *      |        |        |     |
| 🕀 🧰 5 as (S     | Język włoski (j. włoski)           |   | + |                                | +      |        |        |     |
| 🕀 🧰 6 as (S     | Język bułgarski (j. bułgarski)     |   |   |                                | +      | _      | =      |     |
| 🕀 🧰 1 ag ((     | Język czeski (j. czeski)           |   |   |                                |        |        |        |     |
| 🗎 1 bg (0       | Język duński (j. duński)           |   |   |                                |        |        |        |     |
| 🖽 📒 2 ag (0     | Język estoński (j. estoński)       |   |   |                                |        |        |        |     |
| 🖃 🦲 3 ag (c     | Język grecki/ (j. grecki)          |   |   |                                |        |        |        |     |
|                 | Język irlandzki (j. irlandzki)     |   |   |                                |        | '      |        |     |
| Bor             | Język łotewski (j. łotewski)       |   |   |                                |        |        | ~      |     |
|                 | Język litewski (j. litewski)       |   |   |                                |        | · ·    |        |     |
| - 🖹 Gay         | Język węgierski (j. węgierski)     |   |   |                                |        |        |        |     |
| - 🖹 Kar         | lezuk maltański (i. maltański)     | Ŧ |   |                                |        |        |        |     |
| E Kar           |                                    |   | J |                                |        |        |        |     |
| 🖺 Kisi          |                                    |   |   |                                |        |        |        |     |
| •               |                                    |   |   | 🗸 Zapisz 💊                     | Anuluj |        |        |     |
| Uonet+ wersja 1 |                                    |   |   |                                |        | J Pli  | KI COO | Kif |

#### Przypisanie nauczycieli uczących w oddziale

Przypisanie nauczycieli uczących w oddziale dokonuje się w widoku Dziennik oddziału.

W celu wprowadzenia danych nauczycieli należy:

- ✓ Przejść do widoku Dziennik oddziału.
- ✓ W drzewie danych kliknąć węzeł danego oddziału.
- ✓ W panelu roboczym, w sekcji Ustawienia dziennika, kliknąć pozycję Przedmioty i nauczyciele.
- ✓ W panelu roboczym kliknąć przycisk Zmień listę przedmiotów i nauczycieli.
- ✓ W oknie Edycja listy przedmiotów i nauczycieli kliknąć przycisk Zmiana nauczycieli.

| Zmiana nauczycieli          |   |                                                                        | ×            |  |  |  |  |  |  |  |
|-----------------------------|---|------------------------------------------------------------------------|--------------|--|--|--|--|--|--|--|
| *                           |   |                                                                        |              |  |  |  |  |  |  |  |
| Chrzanowska Małgorzata [MB] |   | Banasik Katarzyna [KB]                                                 |              |  |  |  |  |  |  |  |
| Chrzanowski Damian [DC]     |   | Chrzanowski Mariusz [MC]                                               |              |  |  |  |  |  |  |  |
| Ciszewska Helena [HC]       |   | Dąbek Lesław [LD]                                                      |              |  |  |  |  |  |  |  |
| Dąb Maciej [MD]             |   | Kamiński Damian [DK]                                                   |              |  |  |  |  |  |  |  |
| demo demo [VD]              |   | Kasprzyk Ewa [EK]                                                      |              |  |  |  |  |  |  |  |
| Ginko Alicja [AG]           |   | Kobacki Janusz [JK]                                                    |              |  |  |  |  |  |  |  |
| Jagoda Jadwiga [JA]         |   | Przystał Urszula [UP]                                                  |              |  |  |  |  |  |  |  |
| Jakubowska Janina [JJ]      |   | Pszczółkowska Katarzyna [KP]<br>Skoczek Adela [AA]<br>Skok Konrad [KS] |              |  |  |  |  |  |  |  |
| Jaros Anna [AJ]             |   |                                                                        |              |  |  |  |  |  |  |  |
| Koperek Monika [MA]         |   |                                                                        |              |  |  |  |  |  |  |  |
| Korzeniowski Maciej [MK]    | + | Stencel Jolanta [JS]                                                   |              |  |  |  |  |  |  |  |
| Kot Grzegorz [GK]           |   |                                                                        |              |  |  |  |  |  |  |  |
| Miłostowska Laura [LM]      |   |                                                                        |              |  |  |  |  |  |  |  |
| Miłostowski Łukasz [ŁM]     |   |                                                                        |              |  |  |  |  |  |  |  |
| Paczyńska Barbara [BP]      |   |                                                                        |              |  |  |  |  |  |  |  |
| Ranarska Monika [MR]        |   |                                                                        |              |  |  |  |  |  |  |  |
| Reymont Lucyna [LR]         |   |                                                                        |              |  |  |  |  |  |  |  |
| Rojek Marzena [RM]          |   |                                                                        |              |  |  |  |  |  |  |  |
| Wójciak Aleksandra [AW]     |   |                                                                        |              |  |  |  |  |  |  |  |
|                             |   |                                                                        |              |  |  |  |  |  |  |  |
|                             |   |                                                                        |              |  |  |  |  |  |  |  |
|                             |   | V Zap                                                                  | isz 🚫 Anuluj |  |  |  |  |  |  |  |

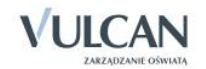

#### Przyporządkowanie przedmiotów nauczycielom

W celu zakończenia przyporządkowania przedmiotów nauczycielom należy:

- ✓ Przejść do widoku Ustawienia dziennika/Przedmioty i nauczyciele.
- ✓ Kliknąć przycisk Zmień listę przedmiotów i nauczycieli.
- ✓ Za pomocą znacznika ♀ przyporządkować nauczycieli do przedmiotów.

| dycja listy przedmiotów i nauczycieli 🛛 🛛 🗙 |                        |                          |                   |                      |                   |                     |                       |                              | ×                  |                  |                      |                 |     |
|---------------------------------------------|------------------------|--------------------------|-------------------|----------------------|-------------------|---------------------|-----------------------|------------------------------|--------------------|------------------|----------------------|-----------------|-----|
| Zmiana przedmiotów Zmiana nauczyc           | ieli                   |                          |                   |                      |                   |                     |                       |                              |                    |                  |                      |                 | - 1 |
|                                             |                        |                          |                   |                      |                   |                     |                       |                              |                    |                  |                      |                 |     |
|                                             | Banasik Katarzyna [KB] | Chrzanowski Mariusz [MC] | Dąbek Lesław [LD] | Kamiński Damian [DK] | Kasprzyk Ewa [EK] | Kobacki Janusz [JK] | Przystał Urszula [UP] | Pszczółkowska Katarzyna [KP] | Skoczek Adela [AA] | skok Konrad [KS] | Stencel Jolanta [JS] |                 |     |
| Wiedza o kulturze                           |                        | 0                        |                   |                      |                   |                     |                       |                              |                    |                  |                      |                 |     |
| Godzina z wychowawcą                        |                        |                          |                   |                      |                   |                     |                       |                              |                    |                  | ٢                    |                 |     |
| Język angielski                             |                        |                          |                   |                      |                   |                     |                       | 0                            |                    |                  |                      |                 |     |
| Język niemiecki                             |                        |                          |                   |                      | 0                 |                     |                       |                              |                    |                  |                      |                 |     |
| Historia                                    | 0                      |                          |                   |                      |                   |                     |                       |                              |                    |                  |                      |                 |     |
| Język polski                                |                        |                          |                   |                      |                   |                     |                       |                              |                    |                  | 0                    |                 |     |
| Matematyka                                  |                        |                          |                   | 0                    |                   |                     |                       |                              |                    |                  |                      |                 |     |
| Biologia                                    |                        |                          |                   |                      |                   |                     | 0                     |                              |                    |                  |                      |                 |     |
| Geografia                                   |                        |                          |                   |                      |                   | ٢                   |                       |                              |                    |                  |                      |                 |     |
| Informatyka                                 |                        |                          | ٢                 |                      |                   |                     |                       |                              |                    |                  |                      |                 |     |
| Wychowanie fizyczne                         |                        |                          |                   |                      |                   |                     |                       |                              |                    | 0                |                      |                 |     |
|                                             |                        |                          |                   |                      |                   |                     |                       |                              |                    |                  |                      |                 |     |
|                                             |                        |                          |                   |                      |                   |                     |                       |                              |                    |                  |                      |                 |     |
|                                             |                        |                          |                   |                      |                   |                     |                       |                              |                    |                  |                      | 🗸 Zapisz 🚫 Anul | J   |

#### Uzupełnianie programu nauczania

Programy nauczania może wpisać dla wszystkich przedmiotów wychowawca lub każdy nauczyciel dla przedmiotu, którego uczy. Lista przedmiotów i nauczycieli tworzona jest na podstawie listy zdefiniowanej na zakładce **Przedmioty i nauczyciele**. Na liście znajdują się także przedmioty, które nie mają oznaczenia arkuszowego AO2 i AO3. Informacja o programie nauczania uwzględniana jest na wydruku strony dziennika **Program nauczania**.

| Dziennik Dziennik zajęć innych Wydruki i zest                               | tawienia Pomoc                             |                             |                              | Kowalska Jolanta [J    |
|-----------------------------------------------------------------------------|--------------------------------------------|-----------------------------|------------------------------|------------------------|
| Lekcja Dziennik Rozkłady Rejestr<br>oddziału Rozkłady Rejestr<br>obserwacji | Rejestr kontroli Arkusze<br>dziennika ocen | Dostęp<br>mobilny           |                              | in Wyloguj<br>Ai Start |
| 2014/2015                                                                   | 🐻 Dane dziennika                           | Przedmiot                   | Nauczyciel                   | Program nauczania      |
| 🕀 🗁 Dzienniki                                                               | 🚯 Ustawienia dziennika                     | Język polski                | Kowalska Jolanta [JS]        |                        |
| 🕀 🦲 2as (SP-50)                                                             | Opis dziennika                             | 🧳 Język angielski           | Pszczółkowska Katarzyna [KP] |                        |
|                                                                             | >> Uczniowie                               | 🧳 Język niemiecki           | Kasprzyk Ewa [EK]            |                        |
| 4 48 (SP-50)                                                                | >> Przedmioty i nauczyciele                | 🖋 Historia                  | Banasik Katarzyna [KB]       |                        |
| (3 = 5 as (3P-50)                                                           | >> Programy nauczania                      | A Wiedza o społeczeństwie   | Banasik Katarzyna [KB]       |                        |
| ■ 1cg (G-50)                                                                | >> Grupy                                   | Podstawy przedsiębiorczości | Kamiński Damian [DK]         |                        |
| ag (G-50)                                                                   | >> Uczniowie i przedmioty                  | 🖉 Matematyka                | Dąbek Lesław [LD]            |                        |
| 📓 2sg (G-50)                                                                | >> Dyżumi                                  | 🔗 Wychowanie fizyczne       | Korzeniowski Maciej [MK]     |                        |
| 🕀 🧰 3ag (G-50)                                                              | >> Dodatkowe informacie                    | 🔗 Wychowanie fizyczne       | Wójciak Aleksandra [AW]      |                        |
| 🖽 🧰 2a (LO-50)                                                              |                                            | Zajęcia z wychowawcą        | Kowalska Jolanta [JS]        |                        |
| 🕀 🧰 2b (LO-50)                                                              |                                            | Przyroda                    | Przystał Urszula [UP]        |                        |
| 🖽 🦲 3a (LO-50)                                                              |                                            | 📌 Historia sztuki           | Chrzanowski Mariusz [MC]     |                        |
| 🕀 🦲 3b (LO-50)                                                              |                                            | 🖉 Filozofia                 | Chrzanowski Mariusz [MC]     |                        |
| at (T-50)                                                                   |                                            | 🥜 Religia/etyka             | Kot Grzegorz [GK]            |                        |

Aby uzupełnić program nauczania należy:

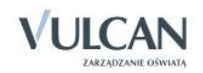

- ✓ Kliknąć ikonę przy nazwie wybranego przedmiotu.
- ✓ W oknie Edycja danych programu nauczania wpisać program.

#### Definiowanie grup dla uczniów

Zanim wychowawca przystąpi do zdefiniowania grup dla uczniów, administrator systemu, w słowniku definiuje podziały uczniów na grupy zajęciowe według różnych kryteriów.

Wychowawca ma możliwość ustalenia listy grup i specjalności dla swojego oddziału.

Najpierw określa się grupę, a następnie dla tego kryterium tworzy odpowiednie podziały (co najmniej dwa).

Podziały w ramach kryterium należy definiować tak, aby odnosiły się do wszystkich uczniów, a nie tylko do uczniów oddziału. Dzięki temu będzie można stosować je do dowolnych zbiorów uczniów. Ważne jest, aby podziały zdefiniowane w ramach kryterium pozwalały jednoznacznie przypisać każdego ucznia do grupy za-jęciowej.

Podstawowe grupy zajęciowe specjalność, płeć i zajęcia indywidualne tworzone są w systemie automatycznie.

W celu dodania kryteriów podziału dla uczniów wychowawca powinien:

- ✓ Przejść do widoku Dziennik oddziału.
- ✓ W drzewie danych kliknąć węzeł danego oddziału.
- ✓ W panelu roboczym, w sekcji Ustawienia dziennika, kliknąć pozycję Grupy.
- ✓ Kliknąć przycisk Zmień listę grup.
- ✓ Zaznaczyć wybrane grupy i kliknij przycisk

| Zmiana grup                     |                             | ×   |
|---------------------------------|-----------------------------|-----|
| Wpisz, by wyszukać              | Grupa                       |     |
| Grupa                           | Angielski-początkujący (Ap) |     |
| 1 (1)                           | Angielski-zaawansowany (Az) |     |
| 2 (2)                           |                             |     |
| j1 (j1)                         |                             |     |
| j2 (j2)                         |                             |     |
| Niemiecki początkujący (Niem_p) |                             |     |
|                                 |                             |     |
|                                 |                             | *   |
|                                 |                             |     |
|                                 |                             | *   |
|                                 |                             | *   |
|                                 |                             |     |
|                                 | 🖌 Zapisz 🛛 🚫 Anu            | luj |

- ✓ Kliknąć przycisk Zapisz.
- ✓ Kliknąć przycisk Zmień przynależność.

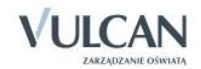
| 1 (1) C C C C C C C C C C C C C C C C C C C                                                                                                    |                                                                     | Bach Weronika | Cichosz Emilia | Góralski Mateusz | Grochowska Magdalena | Jabłońska Justyna | Kapuściński Tomasz | Kisiel Cecylia | Kowalska Renata | Kraśko Edyta | Lipa Patryk | Majewska Daria Grażyna | Marcinkowska Iga | Mirek Magdalena | Ostrowski Piotr | Pawelec Grzegorz | Skop Rafał Adrian | Smyk Emilia | Szymańska Alicja | Szymańska Beata |
|----------------------------------------------------------------------------------------------------|---------------------------------------------------------------------|---------------|----------------|------------------|----------------------|-------------------|--------------------|----------------|-----------------|--------------|-------------|------------------------|------------------|-----------------|-----------------|------------------|-------------------|-------------|------------------|-----------------|
| (2)       (2)       (2)       (2)       (2)       (2)       (2)       (2)       (2)       (2)       (2)       (2)       (2)       (2)       (2)       (2)       (2)       (2)       (2)       (2)       (2)       (2)       (2)       (2)       (2)       (2)       (2)       (2)       (2)       (2)       (2)       (2)       (2)       (2)       (2)       (2)       (2)       (2)       (2)       (2)       (2)       (2)       (2)       (2)       (2)       (2)       (2)       (2)       (2)       (2)       (2)       (2)       (2)       (2)       (2)       (2)       (2)       (2)       (2)       (2)       (2)       (2)       (2)       (2)       (2)       (2)       (2)       (2)       (2)       (2)       (2)       (2)       (2)       (2)       (2)       (2)       (2)       (2)       (2)       (2)       (2)       (2)       (2)       (2)       (2)       (2)       (2)       (2)       (2)       (2)       (2)       (2)       (2)       (2)       (2)       (2)       (2)       (2)       (2)       (2)       (2)       (2)       (2)       (2)       (2)       (2)       ( | l (1)                                                               | •             |                | •                |                      |                   |                    |                | •               | •            | •           |                        | •                | •               | •               |                  |                   |             | •                | •               |
| Angielski-zaawansowany (Az)                                                                                                    |                                                                     |               | <b>S</b>       |                  | 0                    | 0                 | <b>S</b>           |                |                 |              |             | <b>S</b>               |                  |                 |                 | 0                | <b>v</b>          | <b>S</b>    |                  |                 |
|                                                                                                    | 2 (2)                                                               |               | -              |                  |                      |                   |                    |                |                 |              |             |                        |                  |                 |                 |                  |                   |             |                  |                 |
|                                                                                                    | 2 (2)<br>Angielski-początkujący (Ap)<br>Angielski-zaawansowany (Az) | •             | 0              | ٢                | 0                    | ٢                 | 0                  | 0              | ٢               | ٢            | 0           | ٢                      | 0                | 0               | ٢               | 0                | ٢                 | 0           | 0                | 0               |

✓ Za pomocą znacznika 🥝 edytować kryteria podziału dla poszczególnych uczniów.

😃 Kliknięcie znacznika 횓 powoduje usunięcie kryterium podziału i wywołuje widok 📁

Przykłady podziałów uczniów na grupy zajęciowe według innych kryteriów:

- kryterium Numer w dzienniku:
  - pierwsza połowa,
  - druga połowa,
- kryterium Języki:
  - uczący się angielskiego,
  - uczący się niemieckiego,
- kryterium Angielski:
  - angielski zaawansowani,
  - angielski początkujący.

# Ręczne wprowadzanie planu lekcji oddziału

Plany lekcji oddziałów w systemie *UONET+* traktowane są jako szablony tygodniowych rozkładów zajęć oddziałów. Plany te definiowane są na okres roku szkolnego, dzięki temu dostarczają szczegółowych informacji o każdej **zaplanowanej** w ciągu roku szkolnego lekcji. Na przykład z planu lekcji wiadomo, że oddział 2a na pierwszej lekcji w czwartek 20 września ma zaplanowaną matematykę z Janem Kowalskim w sali 15.

Plan lekcji dla poszczególnych oddziałów w szkole jest wprowadzany przez wychowawcę ręcznie lub za pomocą operacji importu planów lekcji w sytuacji, gdy szkoła posiada aplikację *Plan lekcji Optivum*. Także administrator może wprowadzić plan lekcji do systemu.

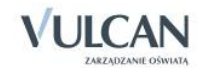

W widoku **Plan oddziału** w panelu roboczym wyświetlają się tabele z planami lekcji oddziałów na wskazany tydzień (domyślnie jest to tydzień bieżący).

| Pla | n oddziału              |                                                    |                                        |                          | ۵                                      |
|-----|-------------------------|----------------------------------------------------|----------------------------------------|--------------------------|----------------------------------------|
|     | Poniedziałek 09.02.2015 | Wtorek 10.02.2015                                  | Środa 11.02.2015                       | Czwartek 12.02.2015      | Piątek 13.02.2015                      |
| 1   | przedsięb. [JK] [4]     | j. polski [JS] [7]                                 | techn. inf [1] [AA] [16]               | techn. inf [2] [AA] [16] | przedsięb. [JK] [4]                    |
| 2   | matematyka [DK] [12]    | j. polski [JS] [7]                                 | j. angielski [KP] [10]                 | matematyka [DK] [4]      | kultura [MC] [4]                       |
| 3   | godz.wych [KB] [19]     | religia [GK] [5]                                   | j. angielski [KP] [10]                 | matematyka [DK] [4]      | j. polski [JS] [7]                     |
| 4   | historia [KB] [19]      | fizyka [LD] [5]                                    | matematyka [DK] [13]                   | j. angielski [KP] [10]   | j. angielski [KP] [10]                 |
| 5   | j. polski [JS] [7]      | fakultety [1] [DK] [12]<br>fakultety [2] [LD] [13] | wf [DZ] [AW] [17]<br>wf [CH] [MK] [18] | religia [GK] [6]         | matematyka [DK] [12]                   |
| 6   | j. polski [JS] [7]      | fakultety [1] [DK] [12]<br>fakultety [2] [LD] [13] | wf [DZ] [AW] [17]<br>wf [CH] [MK] [18] | j. niemiecki [EK] [10]   | wf [DZ] [AW] [17]<br>wf [CH] [MK] [18] |
| 7   | j. niemiecki [EK] [11]  |                                                    |                                        |                          |                                        |
| 8   |                         |                                                    |                                        |                          |                                        |
| 9   |                         |                                                    |                                        |                          |                                        |
| 10  |                         |                                                    |                                        |                          |                                        |
|     |                         |                                                    |                                        |                          | 💙 Zmień                                |

W planach lekcji oddziałów można umieszczać również inne zajęcia niż przedmiotowe, w których uczestniczą uczniowie (np. kółka zainteresowań, wycieczka). Dodając do planu lekcji takie zajęcia, możemy zdecydować, czy zajęcia te zastąpią lekcje wcześniej umieszczone w planie, czy też nie. Nauczyciel może też dzięki temu odnotować frekwencję na takich zajęciach.

W widoku **Plan oddziału** dostępna jest także sekcja **Zmiany w planie oddziału (zastępstwa, przeniesienia, nieobecności)**, w których uwidocznione są zmiany w planie oddziału- przeniesienia, zastępstwa.

Edytowanie pozycji planu lekcji lub jej usunięcie spowoduje modyfikację w module Zastępstwa.

| Zmi | iany w planie oddziału (zastępstwa, przeniesie                                  | enia, nieobecności)                                |                                        |                                                                                                    |                                        | × |
|-----|---------------------------------------------------------------------------------|----------------------------------------------------|----------------------------------------|----------------------------------------------------------------------------------------------------|----------------------------------------|---|
|     | Poniedziałek 09.02.2015                                                         | Wtorek 10.02.2015                                  | Środa 11.02.2015                       | Czwartek 12.02.2015                                                                                               | Piątek 13.02.2015                      |   |
| 1   | <del>przedsięb. [JK]</del><br>(przeniesiona na lekcję 6, 12.02.2015)            | j. polski [JS] [7]                                 | techn. inf [1] [AA] [16]               | techn. inf [2] [AA] [16]                                                                                          | przedsięb. [JK] [4]                    |   |
| 2   | matematyka [DK] [12]                                                            | j. polski [JS] [7]                                 | j. angielski [KP] [10]                 | matematyka [DK] [4]                                                                                               | kultura [MC] [4]                       |   |
| 3   | godz.wych [KB] [19]                                                             | religia [GK] [5]                                   | j. angielski [KP] [10]                 | matematyka [DK] [4]                                                                                               | j. polski [JS] [7]                     |   |
| 4   | historia [KB] [19]                                                              | fizyka [LD] [5]                                    | matematyka [DK] [13]                   | j. angielski [KP] [10]                                                                                            | j. angielski [KP] [10]                 |   |
| 5   | j. polski [JS] [7]                                                              | fakultety [1] [DK] [12]<br>fakultety [2] [LD] [13] | wf [DZ] [AW] [17]<br>wf [CH] [MK] [18] | religia [GK] [6]                                                                                                  | matematyka [DK] [12]                   |   |
| 6   | j. polski [JS] [7]                                                              | fakultety [1] [DK] [12]<br>fakultety [2] [LD] [13] | wf [DZ] [AW] [17]<br>wf [CH] [MK] [18] | j. niemiecki [EK] [10]<br>(nieobecność: Przeniesiona)<br>przedsięb. [JK]<br>(przeniesiona z lekcji 1, 09.02.2015) | wf [DZ] [AW] [17]<br>wf [CH] [MK] [18] |   |
| 7   | <del>j. niemiecki [EK] [11]</del><br>(nieobecność: Uczniowie zwolnieni do domu) |                                                    |                                        |                                                                                                    |                                        |   |
| 8   |                                                                                 |                                                    |                                        |                                                                                                    |                                        |   |
| 9   |                                                                                 |                                                    |                                        |                                                                                                    |                                        |   |
| 10  |                                                                                 |                                                    |                                        |                                                                                                    |                                        |   |

W planach lekcji wyróżniane są kolorem dni wolne opisane w kalendarzu dni wolnych. Nazwa dnia wolnego pojawia się w tabeli planu lekcji obok nazwy dnia tygodnia.

W oknie Edycja planu lekcji utworzoną pozycję można kopiować na inne terminy poprzez przeciąganie.

🕑 W tym samym terminie można umieścić kilka lekcji (np. dla różnych grup zajęciowych).

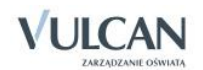

Po opisaniu wszystkich pozycji planu lekcji w oknie **Edycja planu lekcji** należy zapisać zmiany, klikając przycisk **Zapisz**.

Administrator może umieścić także w planie lekcji zajęcia inne niż są zdefiniowane w słowniku **Przedmioty**. Może to być np. koło matematyczne.

Jeśli wybrano nauczyciela wspomagającego, to w module *Dziennik* w widoku *Lekcja n*auczyciel wspomagający będzie mógł zobaczyć lekcję przeprowadzoną przez nauczyciela wiodącego, czyli przejrzeć szczegóły lekcji, frekwencję i oceny, ale bez możliwości ich zmiany. Będzie mógł jedynie wypisać się z takiej lekcji oraz dodać uwagę.

Pod wstążką znajduje się pasek narzędzi. W polu **Tydzień** wskazuje się tydzień roku szkolnego (domyślnie ustawiany jest bieżący tydzień). Ikona się umożliwia cofniecie się o jeden tydzień, ikona się - przejście do następnego tygodnia. Po wskazaniu oddziału w polu **Przejdź do** następuje przewinięcie zawartości panelu roboczego do tabeli planu lekcji wskazanego oddziału. Przycisk **Import planów lekcji oddziałów** uruchamia kreatora importu planu lekcji z programu *Plan lekcji Optivum*.

Wprowadzając plan lekcji wychowawca zaznacza w jakim cyklu dany przedmiot ma być realizowany oraz określa końcową datę figurowania na planie lekcji.

Aby w polu **Tydzień** ustawić wybrany termin, należy kliknąć ikonę 🔤 i w kalendarzu wskazać dowolny dzień interesującego nas tygodnia. Kalendarz można przewijać korzystając ze strzałek znajdujących się w nagłówku kalendarza.

Aby wprowadzić plan lekcji oddziału na wybrany tydzień roku szkolnego, należy:

- ✓ Na zakładce Dane dziennika kliknąć Plan lekcji.
- ✓ W polu Tydzień ustawić właściwy termin.

W planach lekcji wyróżniane są kolorem dni wolne opisane w kalendarzu dni wolnych. Nazwa dnia wolnego pojawia się w tabeli planu lekcji obok nazwy dnia tygodnia.

- ✓ Kliknąć przycisk Zmień, znajdujący się pod tabelą.
- 🗸 🛛 W oknie Edycja planu lekcji klikać ikony 🛨 i wypełniać formularze Dodawanie pozycji planu lekcji.

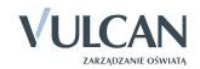

| Educi | a planu lekcii                                                               |                   |                                                                       |                     |                          |       |                          |         |                   |     |                                          |         |           |
|-------|------------------------------------------------------------------------------|-------------------|-----------------------------------------------------------------------|---------------------|--------------------------|-------|--------------------------|---------|-------------------|-----|------------------------------------------|---------|-----------|
| Euyej | а рили нексу                                                                 |                   |                                                                       |                     |                          |       |                          |         |                   |     |                                          |         |           |
|       | Poniedziałek                                                                 | ****              | Wtorek                                                                | 14:11               | Środa                    | 14111 | Czwartek                 |         | Piątek            | *   | S                                        | obota 🐘 | Niedziela |
| 1     |                                                                              | +                 |                                                                       | +                   | Rel./etyka [GK]          | ÷     |                          | +       | historia [KB]     | 4   | •                                        | +       | +         |
| 2     | j. angielski [KP]                                                            | ÷                 | wos [KB]                                                              | +                   | matematyka [LD]          | ÷     | j. angielski [KP]        | +       | j. niemiecki [EK] | 4   | e                                        | +       |           |
| 3     | matematyka [LD]                                                              | +                 | e_dla_bezp [LD]                                                       | +                   | geografia [JK]           | +     | kultura [MC]             | +       | biologia [UP]     | ÷.  | e la la la la la la la la la la la la la | +       |           |
| 4     | j. polski [JS]                                                               | ÷                 | przedsięb. [JK]                                                       | +                   | j. angielski [KP]        | ÷     | j. polski [JS]           | +       | j. polski [JS]    | 4   | e                                        | +       | +         |
| 5     | j. polski [JS]                                                               | +                 | zaj. wych. [LD]                                                       | +                   | j. polski [JS]           | ÷     | matematyka (LD)          | +       | przedsięb. [JK]   | 4   | e -                                      | +       | +         |
| 6     | j. niemiecki [EK]                                                            | +                 | j. niemiecki [EK]                                                     | +                   | Dodawanie pozycji planu  | leko  | chamia [UD]<br>;ji       |         | Bal Jabela [CK]   | ×   |                                          | +       | +         |
| 7     | historia [KB]                                                                | +                 | wf [DZ] [AW]                                                          | +                   | Pozycja planu lekcji     |       | 🔘 Inne za                | jęcia   |                   | 4   | e -                                      | +       | +         |
| 8     | informatyka [AA]                                                             |                   | wf [CH] [JK]<br>wf [DZ] [AW]                                          |                     | Termin:                  |       | Środa, lekcja 7, 13:20   | - 14:03 | 5                 |     |                                          |         |           |
|       |                                                                              | *                 |                                                                       | - * 1               | Przedmiot: *             |       | Język polski (j. polski) |         | *                 |     | •                                        | +       | +         |
| 9     |                                                                              | -                 |                                                                       | - 1                 | Nauczyciel: *            |       | Stencel Jolanta [JS]     |         | *                 |     |                                          | *       | *         |
| 10    |                                                                              | -                 |                                                                       | -                   | Nauczyciel wspomagający: |       |                          |         | ~                 | P   | r                                        |         |           |
| *     | mian na siatce dokonuje się za pom<br>dla pozycji planu lekcji lub innych zi | ocą dw<br>ajęć, d | ukrotnego kliknięcia na wybraną p<br>la których nie wybrano grupy dor | ozycję<br>tyślnie z | Grupa:                   |       | cały oddział             |         | ~                 |     |                                          |         |           |
|       |                                                                              |                   |                                                                       |                     | Sala:                    |       |                          |         | ~                 | i I |                                          |         |           |
|       |                                                                              |                   |                                                                       |                     | Cykl terminu             |       |                          |         |                   |     |                                          |         |           |
|       |                                                                              |                   |                                                                       |                     | Data końcowa:            |       | 2014-06-30               |         |                   |     |                                          |         |           |
|       |                                                                              |                   |                                                                       |                     | Występuje:               |       | co tydzień               |         | ~                 |     |                                          |         |           |
|       |                                                                              |                   |                                                                       |                     |                          |       |                          |         |                   | I.  |                                          |         |           |
|       |                                                                              |                   |                                                                       |                     |                          |       |                          |         | 🖌 Zapisz 🚫 Anuluj |     |                                          |         |           |
|       |                                                                              |                   |                                                                       |                     | 2                        | _     |                          | _       |                   | _   |                                          |         |           |

Aby w formularzu Dodawanie pozycji planu lekcji opisać pozycję planu lekcji, należy:

- ✓ Zaznaczyć opcję Pozycja planu lekcji.
- ✓ Wypełnić pola Przedmiot, Nauczyciel, Nauczyciel wspomagający, Grupa i Sala, korzystając z list wyboru.

Jeśli pole Grupa pozostawimy puste, to do zajęć zostanie domyślnie przypisana grupa cały oddział.

✓ W sekcji Cykl terminu określić, czy pozycja jest jednorazowa, czy występuje co tydzień, czy co dwa tygodnie. Dla pozycji cyklicznych należy również ustawić datę końcową. Wówczas zostanie ona umieszczona w planach lekcji na kolejne tygodnie, aż do tygodnia zawierającego datę końcową.

# Kopiowanie planu lekcji

Użytkownik nie musi za każdym razem wpisywać istniejącego planu lekcji na kolejne lata. System pozwala na kopiowanie istniejącego planu lekcji.

Aby skopiować plan lekcji należy:

- ✓ W widoku Plan lekcji kliknąć przycisk Kopiuj istniejący plan.
- ✓ Wybrać daty stanowiące termin funkcjonowania kopiowanego planu.
- ✓ Wypełnić pole Kopiuj plan i zaznaczyć plan, który należy skopiować.

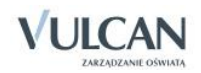

|                                                                                     |                                                                                                   | ×       |
|-------------------------------------------------------------------------------------|---------------------------------------------------------------------------------------------------|---------|
| Od: *                                                                               | 25.08.2014                                                                                        | •       |
| Do: *                                                                               | 31.08.2014                                                                                        | •       |
| Kopiuj plan: *                                                                      | co tydzień                                                                                        | ~       |
| Kopiowanie na post<br>spowoduje w poda<br>też nadpisanie wcze<br>aktualnie wskazany | awie istniejącego planu<br>nym zakresie dodanie pl<br>eśniej wspisanego planu<br>m planem lekcji. | anu lub |
|                                                                                     | 🖌 Zapisz 🚫                                                                                        | Anuluj  |

# Opisanie cech przedmiotów przez wychowawcę

Wychowawca ustala, które przedmioty są: obowiązkowe, dodatkowe, uzupełniające, prowadzone w zakresie rozszerzonym, nauczane dwujęzycznie lub na poziomie dwujęzycznym.

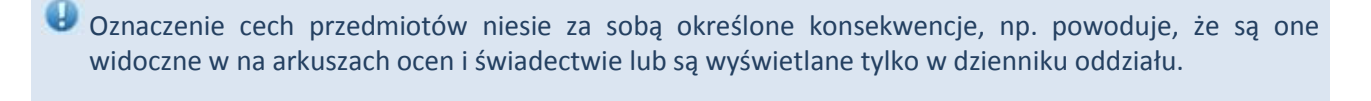

⊌ Na arkusz ocen brane są pod uwagę oceny z bieżącego poziomu, jeśli nie zastosowano innego oznaczenia( AO-lub nie obowiązuje).

| Oznaczenie | Przedmiot          |        |
|------------|--------------------|--------|
|            | obowiązkowy        |        |
|            | dodatkowy          |        |
|            | uzupełniający      |        |
|            | w profilu          |        |
| AO         | strona w dzienniku |        |
|            | nie obowiązuje     |        |
|            |                    |        |
| Oznaczenie | Informacje arkuszo | we     |
| brak       | Oceny bieżące      |        |
| AO2        | Wykreskowanie      |        |
| AO3        | Oceny z poprzednie | ch lat |

#### Znaczenie wybranych oznaczeń:

strona w dzienniku oznacza, że dany przedmiot jest wyświetlany jedynie na stronach w dzien-AO niku oddziału i nie będzie widoczny na arkuszu ocen, np. SKS, zajęcia z wychowawcą.

AO2 Wykreskowanie

oznacza, że przedmiot będzie widoczny na arkuszu ocen, ale nie ma z niego wystawionej oceny w danym roku, np. muzyka w klasie II, z której ocenę końcową wystawiono w klasie I.

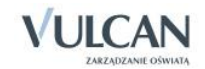

AO3 Oceny z poprzednich lat oznacza, że z przedmiotu, na arkuszu ocen, będzie uwzględniana ocena z poprzednich lat; oznaczenie to wyświetla się tylko w przypadku oddziałów kończących dany etap edukacji.

Przedmioty oznaczone jako AO2 i AO3 nie będą się pojawiały na liście ocen bieżących w dzienniku oddziału.

⊌ \*przy przedmiocie religia oznacza, że można ustalić tylko status obowiązkowy lub nie obowiązuje.

Aby opisać cechy przedmiotów należy:

- ✓ W widoku Ustawienia dziennika kliknąć zakładkę Uczniowie i przedmioty.
- ✓ Kliknąć przycisk Zmień opis przedmiotów.
- ✓ W oknie Adnotacje i opis przedmiotów opisać przedmioty.

| Adnot | acje i opis przedmiotów     |                  |              |                 |                 |          |                  |            |        |                    |                 |                  |                 |               |        |           |                                                                                                    |
|-------|-----------------------------|------------------|--------------|-----------------|-----------------|----------|------------------|------------|--------|--------------------|-----------------|------------------|-----------------|---------------|--------|-----------|----------------------------------------------------------------------------------------------------|
| Nr    | Uczeń                       | Zajęcia z wychow | Język polski | Język angielski | Język niemiecki | Historia | Wiedza o kulturz | Matematyka | Fizyka | Zajęcia fakultatyv | Podstawy przeds | Technologia info | Wychowanie fizy | Wychowanie do | Muzyka | Religia * | Oznaczenie         Adnotacja           IV.0         IV.0           IV.1p.         IV.1p.           IV.1r.         IV.1r.           IV.2         IV.2 |
| 1     | Bartczak Patrycja           | AO               |              |                 |                 |          |                  |            |        |                    |                 |                  |                 |               | AO3    |           | zr (zakres rozszerzony)                                                                                                    |
| 2     | Borowski Kacper Maksymilian | AO               |              |                 |                 |          |                  |            |        |                    |                 |                  |                 |               | AO3    |           | pd poziom dwujęzyczny<br>nd nauczany(a) dwujezycznie                                                                                                 |
| 3     | Dąbrowska Sandra            | AO               |              |                 |                 |          |                  |            |        |                    |                 |                  |                 |               | AO3    |           |                                                                                                    |
| 4     | Grochowska Magdalena        | AO               |              |                 |                 |          |                  |            |        |                    |                 |                  |                 |               | AO3    |           | obowiązkowy                                                                                                    |
| 4     | Grzeszczuk Ewelina Kinga    | AO               |              |                 |                 |          |                  |            |        |                    |                 |                  |                 |               | AO3    |           | dodatkowy                                                                                                    |
| 5     | Jarzębina Piotr             | AO               |              |                 |                 |          |                  |            |        |                    |                 |                  |                 |               | AO3    |           | uzupemający<br>w profilu                                                                                                    |
| 6     | Jasińska Beata Kamila       | AO               |              |                 |                 |          |                  |            |        |                    |                 |                  |                 |               | AO3    |           | AO strona w dzienniku                                                                                                    |
| 7     | Kalinowska Ewa              | AO               |              |                 |                 |          |                  |            |        |                    |                 |                  |                 |               | AO3    |           | nie obowiązuje                                                                                                    |
| 8     | Kamińska Justyna            | AO               |              |                 |                 |          |                  |            |        |                    |                 |                  |                 |               | AO3    |           | Oznaczenie Informacje arkuszowe                                                                                                    |
| 9     | Kawka Kalina Mirella        | AO               |              |                 |                 |          |                  |            |        |                    |                 |                  |                 |               | AO3    |           | AO2 Wykreskowanie                                                                                                    |
| 10    | Kminek Paulina              | AO               |              |                 |                 |          |                  |            |        |                    |                 |                  |                 |               | AO3    |           | AO3 Oceny z poprzednich lat                                                                                                    |
| 11    | Kołodziejczyk Ewa           | AO               |              |                 |                 |          |                  |            |        |                    |                 |                  |                 |               | AO3    |           |                                                                                                    |
| 12    | Kosińska Katarzyna          | AO               |              |                 |                 |          |                  |            |        |                    |                 |                  |                 |               | AO3    |           |                                                                                                    |
| 13    | Kwapisz Natalia             | AO               |              |                 |                 |          |                  |            |        |                    |                 |                  |                 |               | AO3    |           |                                                                                                    |
| 14    | Kwidziński Jan              | AO               |              |                 |                 |          |                  |            |        |                    |                 |                  |                 |               | AO3    |           |                                                                                                    |
| 15    | Mięta Daniel Maciej         | AO               |              |                 |                 |          |                  |            |        |                    |                 |                  |                 |               | AO3    |           |                                                                                                    |
| 16    | Marcinkowska Iga            | AO               |              |                 |                 |          |                  |            |        |                    |                 |                  |                 |               | AO3    |           |                                                                                                    |
| 16    | Nowicka Julia               | AO               |              |                 |                 |          |                  |            |        |                    |                 |                  |                 |               | AO3    |           |                                                                                                    |
| 17    | Piekarski Patryk            | AO               |              |                 |                 |          |                  |            |        |                    |                 |                  |                 |               | AO3    |           |                                                                                                    |
| 18    | Sieracki Piotr              | AO               |              |                 |                 |          |                  |            |        |                    |                 |                  |                 |               | AO3    |           |                                                                                                    |
| 19    | Zaborowski Karol            | AO               |              |                 |                 |          |                  |            |        |                    |                 |                  |                 |               | AO3    |           |                                                                                                    |
| 20    | Wiśniewska Monika           | AO               |              |                 |                 |          |                  |            |        |                    |                 |                  |                 |               | AO3    |           |                                                                                                    |
| 21    | Włodarczyk Klaudia Anna     | AO               |              |                 |                 |          |                  |            |        |                    |                 |                  |                 |               | AO3    |           |                                                                                                    |
| 22    | Zieliński Dawid Rafał       | AO               |              |                 |                 |          |                  |            |        |                    |                 |                  |                 |               | AO3    |           |                                                                                                    |
|       | <u>+</u> + + + +            |                  |              |                 |                 |          |                  |            |        |                    |                 |                  |                 |               |        |           |                                                                                                    |

Biorąc pod uwagę języki obce oraz języki nauczania mniejszości narodowych lub etnicznej albo języka regionalnego, opis cech tych przedmiotów umożliwia wygenerowanie danych do SIO w module Sekretariat.

# Edycja listy dyżurnych w roku szkolnym

Lista dyżurnych jest generowana przez system automatycznie na cały rok szkolny.

W celu dodania dyżurnych należy:

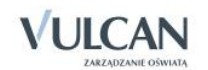

- ✓ W widoku Dane dziennika kliknąć pozycję Dyżurni.
- ✓ W panelu roboczym kliknąć przycisk Zmień ustawienia.
- ✓ W panelu roboczym kliknąć ikonę edycji a następnie wprowadzić dane w oknie edycji dyżurnych i kliknąć przycisk Zapisz.

|                         | Tydzień : 03.09 - 0 | 9.09.2 | 012            |  |
|-------------------------|---------------------|--------|----------------|--|
|                         |                     |        |                |  |
| Bach Wioletta           | <u>^</u>            |        | Cichosz Dorota |  |
| Baczyńska Edyta Jolanta |                     |        | Gawron Tomasz  |  |
| Borowska Beata          |                     |        |                |  |
| Kania Aleksandra        |                     |        |                |  |
| Kapuściński Szymon      |                     |        |                |  |
| Kisiel Anna             |                     |        |                |  |
| Kowalska Natalia        |                     |        |                |  |
| Malinowska Karolina     |                     |        |                |  |
| Marciniak Lucyna        |                     |        |                |  |
| Mazur Lena              |                     |        |                |  |
| Mątowska Aleksandra     |                     | +      |                |  |
| Nadolski Piotr Jerzy    | 8                   |        |                |  |
| Nowak Aneta             |                     | -      |                |  |
| Nowakowska Barbara      |                     |        |                |  |
| Oleszko Łukasz          |                     |        |                |  |
| Ornowska Anna           |                     |        |                |  |
| Piątkowska Jolanta      |                     |        |                |  |
| Piwnicka Marcela        |                     |        |                |  |
| Smyk Dorota Anna        |                     |        |                |  |
| Rumiński Piotr          |                     |        |                |  |
| Szczepaniak Kamil       |                     |        |                |  |
| Turek Renata            |                     |        |                |  |
| Wołyńska Katarzyna      | *                   |        |                |  |

✓ Analogicznie zaplanować dyżurnych dla np. danego miesiąca.

| 🔓 Dane dziennika                                      |                      |                                         | =      |
|-------------------------------------------------------|----------------------|-----------------------------------------|--------|
| 🐻 Ustawienia dziennika                                | Zmien ustawienia     |                                         | Drukuj |
| Onis dziennika                                        | Tydzień              | Dyżurni                                 |        |
| >> Uczniowie                                          | 01.09 - 07.09.2014   | Bach Weronika, Cichosz Emilia           |        |
| >> Przedmioty i pouczyciele                           | 08.09 - 14.09.2014   | Grochowska Magdalena, Jabłońska Justyna |        |
| Przeumioty i mauczyciele     Przeumioty i mauczyciele | 15.09 - 21.09.2014   | Kapuściński Tomasz, Kisiel Cecylia      |        |
| Programy nauczania                                    | 22.09 - 28.09.2014   | Kowalska Renata, Kraśko Edyta           |        |
| Grupy                                                 | 29.09 - 05.10.2014   | Lipa Patryk, Majewska Daria Grażyna     |        |
| >> Uczniowie i przedmioty                             | A 06.10 - 12.10.2014 | Marcinkowska Iga, Mirek Magdalena       |        |
| » Dyžurní                                             | 13.10 - 19.10.2014   | Ostrowski Piotr, Pawelec Grzegorz       |        |
| Dodatkowe informacje                                  | 20.10 - 26.10.2014   | Skop Rafał Adrian, Smyk Emilia          |        |
|                                                       | 27.10 - 02.11.2014   | Szymańska Alicja, Szymańska Beata       |        |
|                                                       | 📌 03.11 - 09.11.2014 | Bach Weronika, Cichosz Emilia           |        |

# Wprowadzenie dodatkowych informacji o oddziale

W celu dodania dyżurnych należy:

- ✓ W widoku Dane dziennika kliknąć pozycję Dodatkowe informacje.
- ✓ W panelu roboczym kliknąć przycisk Zmień.

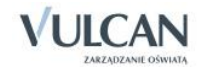

| Dziennik  | Dziennik zaj         | ęć innych 🍸                 | Wydruki i ze          | stawienia Pomo                | :               |                        | Kowa | lska Jolanta [JS] |
|-----------|----------------------|-----------------------------|-----------------------|-------------------------------|-----------------|------------------------|------|-------------------|
| Eekcja    | Dziennik<br>oddziału | RM<br>Rozkłady<br>materiału | Rejestr<br>obserwacji | Rejestr kontroli<br>dziennika | Arkusze<br>ocen | Dostęp<br>mobilny      |      | Wyloguj<br>Start  |
| 2014/2015 | 5                    |                             | ~                     | 🔓 Dane dzier                  | nnika           | Samorzad klasowar      |      |                   |
| 🗄 🗁 Dzier | niki                 |                             |                       | 🗟 Ustawienia                  | a dziennika     | Pada klasowa rodziców: |      |                   |
| 🕀 🧰 2a    | as (SP-50)           |                             |                       | Onis dzienni                  | ka              | Kaua Kiasowa Touzicow. |      |                   |
| 😐 🚞 3a    | as (SP-50)           |                             |                       | Opis uzienin                  | Na              | Inne:                  |      |                   |
| 9 🗐 🕀     | as (SP-50)           |                             |                       | >> Uczniowie                  |                 |                        |      | 🛹 Zmień           |
| 🕀 🧰 5a    | as (SP-50)           |                             |                       | >> Przedmioty                 | i nauczyciele   |                        |      |                   |
| H 🛄 64    | as (SP-50)           |                             |                       | Programy na                   | auczania        |                        |      |                   |
| - 🗎 10    | cg (G-50)            |                             |                       | >> Grupy                      |                 |                        |      |                   |
| - 🔛 24    | ag (G-50)            |                             |                       | >> Uczniowie i                | przedmioty      |                        |      |                   |
| - 🗎 2:    | ig (G-50)            |                             |                       | >> Dyżumi                     |                 |                        |      |                   |
| 🕀 🧰 3a    | ag (G-50)            |                             |                       | >> Dodatkowe                  | informacje      |                        |      |                   |
|           | (10-50)              |                             |                       |                               |                 |                        |      |                   |

✓ W oknie Edycja dodatkowych informacji uzupełnić pola: Samorząd klasowy, Rada klasowa rodziców, Inne (opcjonalnie).

| Edycja dodatkowych informacji |                                                  | × |
|-------------------------------|--------------------------------------------------|---|
| Samorząd klasowy:             | Bartecka Emilia, Koperek Andrzej, Szymańska Anna |   |
| Rada klasowa rodziców:        | Kubryn Tadeusz, Góralski Zbigniew, Bob Roman     |   |
| Inne:                         | Klasa realizuje projekt Kultura                  |   |
|                               |                                                  | _ |
|                               | 🖌 Zapisz 🚫 Anuluj                                |   |

# Odnotowanie informacji o spotkaniu z rodzicami

Wychowawca może wprowadzić notatkę na temat przebiegu spotkania z rodzicami, która będzie widoczna tylko dla niego lub dla wszystkich nauczycieli.

Aby wprowadzić notatkę należy:

- ✓ W widoku Dziennik oddziału przejść na kartę Dane dziennika.
- ✓ Przejść na zakładkę Kontakty z rodzicami i kliknąć przycisk Dodaj.
- ✓ Wypełnić puste pola.

|                                     | ×                                                                                                    |
|-------------------------------------|----------------------------------------------------------------------------------------------------|
| Data: *                             | 10.07.2015                                                                                                    |
| Informacja o kontakcie: *           | Spotkanie w sprawie wycieczki                                                                                                    |
| Notatka wprowadzającego informację: | Wszyscy rodzice wyrazili zgodę na<br>udział dzieci w wycieczce szkolnej. Brak<br>p. Zbigniewa Góralskiego. Mateusz<br>doniesie pisemną zgodę. |
| Dostępność: *                       | dla wszystkich 💌                                                                                                    |
|                                     | 🗸 Zapisz 🚫 Anuluj                                                                                                    |

✓ Zapisać informację.

# Wprowadzanie dodatkowych informacji o uczniu

Wprowadzanie dodatkowych informacji dokonuje się w widoku Kartoteka ucznia, na karcie Dodatkowe informacje.

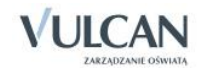

W tym celu należy:

- ✓ Kliknąć ikonę Dziennik oddziału.
- ✓ W drzewie danych kliknąć pozycję z nazwą oddziału.
- ✓ W drzewie danych kliknąć pozycję kartoteki wybranego ucznia, a następnie zakładkę Dodatkowe informacje.
- ✓ W prawym panelu, w sekcji Notatki kliknąć przycisk Dodaj.

| Dodawanie notatki  | ×                                                     |
|--------------------|-------------------------------------------------------|
| Autor:             | Przystał Urszula (UP)                                 |
| Data dodania: *    | 09.07.2013                                            |
| Tytuł: *           | Alergia                                               |
| Notatka publiczna: | N - Nie 👻                                             |
| Notatka:           | Uczeń w okresie wiosennym silnie narażony na alergię. |
|                    |                                                       |
|                    |                                                       |
|                    |                                                       |
|                    | Tester Archid                                         |
|                    | Zapisz Anuluj                                         |

# Udostępnianie nauczycielom informacji nagle potrzebnych

W celu udostępnienia nauczycielom informacji nagle potrzebnych wychowawca powinien wypełnić odpowiednie pole tekstowe widoku Dziennik Oddziału/Kartoteka ucznia/Dodatkowe informacje/Informacje dostępne dla wszystkich nauczycieli.

| Edycja   |                                                                                                    | ×   |
|----------|----------------------------------------------------------------------------------------------------|-----|
| Notatka: | Uczeń źle się czuje od 1-ej godziny lekcyjnej. Prawny opiekun<br>powiadomiony - numer telefonu 511 XXX XXX |     |
|          | 🗸 Zapisz 🛛 🚫 Anu                                                                                           | luj |

| 💁 Kartoteka ucznia                                          | Informacje widoczne dla | wszystkich nauczycieli                              | 8       |
|-------------------------------------------------------------|-------------------------|-----------------------------------------------------|---------|
| <ul> <li>Dane podstawowe</li> <li>Rodzina</li> </ul>        | Notatka:                | Uczeń jest po kilkutygodniowym pobycie w szpitalu.  |         |
| >> Frekwencja                                               |                         |                                                     | 📌 Zmień |
| >> Oceny                                                    | Notatki                 |                                                     |         |
| >> Grupy                                                    | 🕂 Dodaj                 |                                                     |         |
| <ul> <li>Nauczanie indywidualne</li> <li>Kariera</li> </ul> | Autor:                  | Stencel Jolanta [JS]                                |         |
| >> Specialne potrzeby                                       | Data dodania:           | 18.10.2013                                          |         |
| >> Dodatkowe informacje                                     | Tytuł:                  | Numer telefonu                                      |         |
|                                                             | Notatka:                | Newy numer telefonu do opiekuna prawnego: 555xxxxxx |         |
|                                                             |                         |                                                     | 📌 Zmień |
|                                                             |                         |                                                     |         |
|                                                             | Dane własne             |                                                     | 8       |
|                                                             | 🕂 Dodaj                 |                                                     |         |
|                                                             | L                       |                                                     |         |

Nauczyciele prowadzący zajęcia w danym oddziale będą mogli zapoznać się z taką informacją w module Lekcja.

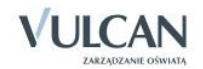

# Zmiana nauczyciela w czasie roku szkolnego

W systemie UONET +możliwa jest zmiana danych nauczyciela w czasie roku szkolnego.

W celu zmiany danego nauczyciela należy:

- ✓ Przejść do widoku Dziennik oddziału.
- ✓ W drzewie danych kliknąć węzeł danego oddziału.
- ✓ W panelu roboczym, w sekcji Ustawienia dziennika, kliknąć pozycję Przedmioty i nauczyciele.
- ✓ W panelu roboczym kliknąć przycisk Zmień listę przedmiotów i nauczycieli.
- ✓ W oknie Edycja listy przedmiotów i nauczycieli kliknąć przycisk Zmiana nauczycieli.
- ✓ W oknie Zmiana nauczycieli za pomocą ikony usunąć wybranego nauczyciela i kliknąć przycisk Zapisz.

| *                           |          |   |                              |  |
|-----------------------------|----------|---|------------------------------|--|
| pierwsze logowanie [00]     | *        |   | Banasik Katarzyna (KB)       |  |
| Adamczyk Natalia [NA]       |          |   | Pszczółkowska Katarzyna (KP) |  |
| Białas Joanna [JB]          |          |   | Kamiński Damian (DK)         |  |
| Chojnowska Anna [AC]        |          |   | Skok Konrad (KS)             |  |
| Chrzanowska Małgorzata [MB] |          |   | Stencel Justyna (ST)         |  |
| Chrzanowski Damian [DC]     |          |   | Kot Grzegorz [GK]            |  |
| Chrzanowski Mariusz [MC]    |          |   | Miłostowska Laura [LM]       |  |
| Ciszewska Helena [HC]       |          |   | Koperek Monika [MA]          |  |
| Dąb Maciej [MD]             | =        |   | Jagoda Jadwiga [JA]          |  |
| Dolińska-Jarco Aneta [AD]   |          | + | Dąbek Lesław [LD]            |  |
| Jakubowska Janina [JJ]      |          |   | Kobacki Janusz [JK]          |  |
| Jeżak Urszula [UJ]          |          | - |                              |  |
| Kasprzyk Ewa [EK]           |          |   |                              |  |
| Korzeniowski Maciej [MK]    |          |   |                              |  |
| Kuźniak Małgorzata [KU]     |          |   |                              |  |
| Miłostowski Łukasz (ŁM)     |          |   |                              |  |
| Olbrycht Iwona [IO]         |          |   |                              |  |
| Paczyńska Barbara [BP]      |          |   |                              |  |
| Przystał Urszula [UP]       |          |   |                              |  |
| Ranarska Monika [MR]        |          |   |                              |  |
| Reymont Lucyna [LR]         |          |   |                              |  |
| Rojek Marzena [RM]          |          |   |                              |  |
| Skoczek Adela [AA]          | <b>v</b> |   |                              |  |

Zakładanie dziennika przez wychowawcę odbywa się w widoku Dziennik oddziału/Dane dziennika.

Do podstawowych czynności przy zakładaniu dziennika w systemie UONET+ należy:

- utworzenie opisu dziennika,
- sprawdzenie listy uczniów w oddziale na podstawie listy z aplikacji Sekretariat Optivum,
- usunięcie błędnie dodanych uczniów lub dodanie nowych do listy oddziału,
- dodanie przedmiotów i nauczycieli,
- zdefiniowanie kryteriów podziałów dla uczniów, przypisanie uczniów do grup,
- wprowadzenie dodatkowych informacji np. o samorządzie klasowym.

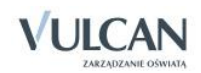

# Przeglądanie i uzupełnianie danych w dzienniku oddziału przez wychowawcę

🕑 W danym roku szkolnym wychowawca będzie przeglądał informacje w widoku Dziennik oddziału.

W celu przeglądania informacji dotyczących wybranego oddziału należy:

- ✓ Na wstążce kliknąć ikonę Dziennik oddziału.
- ✓ W drzewie danych kliknąć pozycję z nazwą wybranego oddziału.

# Przeglądanie dziennika oddziału

Widok Tematy

| 🐻 Dane dziennika             | << 16.06 - 2      | 22.06             | 5 2014           |                             |                                                                |                                                                     |                |                          |                 |                     |                               |                |     |                     |   |                     |                               |   |   |                    |
|------------------------------|-------------------|-------------------|------------------|-----------------------------|----------------------------------------------------------------|---------------------------------------------------------------------|----------------|--------------------------|-----------------|---------------------|-------------------------------|----------------|-----|---------------------|---|---------------------|-------------------------------|---|---|--------------------|
| >> Tematy                    |                   |                   |                  |                             |                                                                | d                                                                   | ġ.             |                          |                 |                     |                               |                |     |                     |   |                     |                               |   |   |                    |
| >> Tematy przedmiotami       | Data              |                   | Nr               | Przedmiot                   | Temat zajęć edukacyjnych                                       | obec                                                                | Neo            | Nauczyciel               |                 |                     |                               |                |     |                     |   |                     |                               |   |   |                    |
| Prekwencja                   | -                 |                   |                  | Jamik polski                | [35] Émiach ur éradaiomiacau                                   | 10                                                                  | 0              | Stepcel Johnto           |                 |                     |                               |                |     |                     |   |                     |                               |   |   |                    |
| Oceny bieżące                |                   |                   | 1                | Język polski                | [25] Shiech w srednowieczu                                     | 10                                                                  | U              | Scencer Joianca          |                 |                     |                               |                |     |                     |   |                     |                               |   |   |                    |
| >> Sprawdziany               |                   |                   | 2                | Wychowanie fizyczne         | [20] Podstawy gry w pikę siatkową- ćwiczenia.                  | 7                                                                   | 0              | Wójciak Aleksandra       |                 |                     |                               |                |     |                     |   |                     |                               |   |   |                    |
| >> Zadania domowe            | k<br>14           | 1                 | -                | Wychowanie fizyczne         | [21] odstawy gry w piłkę siatkową- ćwiczenia.                  | 11                                                                  | 0              | Korzeniowski Maciej      |                 |                     |                               |                |     |                     |   |                     |                               |   |   |                    |
| Oceny srodroczne<br>i roczne | tore<br>06.20     |                   | 3                | Język angielski             | [23] Idiomy                                                    | 18                                                                  | 0              | Pszczółkowska Katarzyna  |                 |                     |                               |                |     |                     |   |                     |                               |   |   |                    |
| Oceny zachowania             | W11.0             |                   | 4                | Podstawy przedsiębiorczości | [10] Konto bankowe a świat finansów                            | 18                                                                  | 0              | Kobacki Janusz           |                 |                     |                               |                |     |                     |   |                     |                               |   |   |                    |
| >> Uwagi                     |                   |                   | 5                | Wiedza o kulturze           | [12] Człowiek w przestrzeni kultury                            | 18                                                                  | 0              | Chrzanowski Mariusz      |                 |                     |                               |                |     |                     |   |                     |                               |   |   |                    |
| >> Plan oddziału             |                   |                   | 6                | Geografia                   | [0] [nr j.r.: 36] Równowaga ekologiczna i jej naruszanie       | 18                                                                  | 0              | Kobacki Janusz           |                 |                     |                               |                |     |                     |   |                     |                               |   |   |                    |
| >> Wycieczki                 |                   |                   | 1                | Biologia                    | [0] [nr i.r.: 37] Choroby układu krażenia                      | 18                                                                  | 0              | Przystał Urszula         |                 |                     |                               |                |     |                     |   |                     |                               |   |   |                    |
| ›› Kontakty z rodzicami      |                   |                   | 2                | Jezyk angielski             | [24] Czas teraźniejszy, przyszły i przeszły- powtórzenie.      | 18                                                                  | 0              | Pszczółkowska Katarzyna  |                 |                     |                               |                |     |                     |   |                     |                               |   |   |                    |
| >> Obserwacje                |                   |                   | 2                | lazyk zpojekki              | [25] Czas terzźniejszy, przyczty i przeszły, powtórzenie       | 10                                                                  | 0              | Rezczókowska Katarzyna   |                 |                     |                               |                |     |                     |   |                     |                               |   |   |                    |
| >> Kontrola dziennika        | -                 |                   | 5                | Język aligielski            | [25] Czas cerazinejszy, przyszły i przeszły i powiorzenie.     | 10                                                                  | •              | P SECEDIKOWSKa Katalzyna |                 |                     |                               |                |     |                     |   |                     |                               |   |   |                    |
| R. Uctawionia dziennika      | 010               |                   | 4                | Język niemiecki             | [0] [nr j.r.: 8] Powtórzenie do testu sprawdzającego           | 18                                                                  | 0              | Kasprzyk Ewa             |                 |                     |                               |                |     |                     |   |                     |                               |   |   |                    |
| Ro Ostawielila uzielilika    | Środi<br>18.06.2( | Środi<br>18.06.2( | Środi<br>18.06.2 | Środa<br>18.06.20           | Środa<br>18.06.20<br>+                                         | Środa<br>18.06.20                                                   | Środi<br>.06.2 | Środ.<br>1.06.2          | Środ<br>1.06.2  | Środ.<br>.06.2      | Środ<br>06.2                  | Środ<br>3.06.2 | + 1 |                     | 5 | Wychowanie fizyczne | [22] Koszykówka- wprowadzenie | 6 | 0 | Wójciak Aleksandra |
|                              |                   |                   |                  |                             |                                                                |                                                                     | 18.0           |                          | Ŭ               | Wychowanie fizyczne | [23] Koszykówka- wprowadzenie | 11             | 0   | Korzeniowski Maciej |   |                     |                               |   |   |                    |
|                              |                   |                   | 6                | Wychowanie fizyczne         | [24] Koszykówka- dwutakt.                                      | 6                                                                   | 0              | Wójciak Aleksandra       |                 |                     |                               |                |     |                     |   |                     |                               |   |   |                    |
|                              |                   |                   | 0                | Wychowanie fizyczne         | [25] Koszykówka- dwutakt.                                      | 11                                                                  | 0              | Korzeniowski Maciej      |                 |                     |                               |                |     |                     |   |                     |                               |   |   |                    |
|                              |                   |                   | 7                | Matematyka                  | [25] Liczby całkowite. Liczby wymierne- powtórzenie materiału. | 18                                                                  | 0              | Dąbek Lesław             |                 |                     |                               |                |     |                     |   |                     |                               |   |   |                    |
|                              |                   |                   | 1                | Fizyka                      | [0] [nr j.r.: 38] Pęd ciała                                    | 18                                                                  | 0              | Dąbek Lesław             |                 |                     |                               |                |     |                     |   |                     |                               |   |   |                    |
|                              |                   |                   | 2                | Religia/etyka               | [11] Religie świata                                            | 18                                                                  | 0              | Kot Grzegorz             |                 |                     |                               |                |     |                     |   |                     |                               |   |   |                    |
|                              | sk<br>14          |                   | 3                | Język polski                | [26] Współczesne inspiracje średniowieczem                     | 18                                                                  | 0              | Stencel Jolanta          |                 |                     |                               |                |     |                     |   |                     |                               |   |   |                    |
|                              | wart<br>06.2(     | Varte             | + . 4            | 4                           | Język polski                                                   | [27] Średniowiecze w krzywym zwierciadle – Monty Python i św. Graal | 18             | 0                        | Stencel Jolanta |                     |                               |                |     |                     |   |                     |                               |   |   |                    |
|                              | CZ<br>19.(        |                   | 5                | Historia                    | [16] Geneza państwa                                            | 18                                                                  | 0              | Banasik Katarzyna        |                 |                     |                               |                |     |                     |   |                     |                               |   |   |                    |
|                              |                   |                   | 6                | Wiedza o społeczeństwie     | [0] [nr j.r.: 27] Kształtowanie się koncepcji państwa prawa    | 18                                                                  | 0              | Banasik Katarzyna        |                 |                     |                               |                |     |                     |   |                     |                               |   |   |                    |

Aby dodać lekcję lub zajęcia inne należy kliknąć ikonę 庄. Aby edytować lekcję lub zajęcia inne należy kliknąć ikonę 🗹.

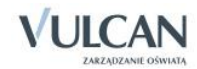

Widok Tematy przedmiotami- zapisane tematy (zapisaną lekcję) można edytować klikając ikonę .

| Dziennik Dziennik zajęć innych Wydruki                                     | zestawienia Pomoc                                                              |                       |   |    |       |                                                     | Kowalska Jolanta [JS] |
|----------------------------------------------------------------------------|--------------------------------------------------------------------------------|-----------------------|---|----|-------|-----------------------------------------------------|-----------------------|
| 🚎 🚺 RM 🚇                                                                   | - IQ 📝                                                                         | <b>.</b>              |   |    |       |                                                     | 🔓 Wyloguj             |
| Lekcja <mark>Dziennik</mark> Rozkłady Rejest<br>oddziału materiału obserwa | Rejestr kontroli Arkusze<br>ji dziennika ocen                                  | Dostęp<br>mobilny     |   |    |       |                                                     | Start                 |
| 2014/2015                                                                  | 🖌 🔓 Dane dziennika                                                             | Okres klasyfikacyjny: | 1 |    |       | ✓ Przedmiot: Język polski (j. polski) ✓ Grupa: WSZY | stkie 👻               |
| 🖃 🗁 Dzienniki                                                              | >> Tematy                                                                      | Data                  |   | Nr | Grupa | Temat zajęć edukacyjnych                            | Nauczyciel            |
|                                                                            | Tematy przedmiotami     Frekwencja                                             | 11.12.2014            |   | 6  | 3a    | [11] Ćwiczenia maturalne – czytanie ze zrozumieniem | Kowalska Jolanta [JS] |
| ⊕ 🚰 4as (SP-50)<br>⊕ 🚰 5as (SP-50)                                         | Oceny bieżące     Sprawdziany                                                  | 08.12.2014            |   | 2  | 3a    | [10] Mitologia Greków i Rzymian                     | Kowalska Jolanta [JS] |
| 🗃 🧰 6as (SP-50)                                                            | Zadania domowe                                                                 | 03.12.2014            |   | 3  | 3a    | [9] Mitologia Greków i Rzymian                      | Kowalska Jolanta [JS] |
| 🗎 2ag (G-50)<br>🔛 2sg (G-50)                                               | Oceny stodroczne     i roczne     Oceny zachowania                             | 02.12.2014            |   | 2  | 3a    | [8] Teatr antyczny                                  | Kowalska Jolanta [JS] |
| 🗃 🧰 3ag (G-50)<br>🗃 🧰 2a (LO-50)                                           | >> Uwagi                                                                       | 25.11.2014            |   | 5  | 3a    | [7] Sztuka antyku                                   | Kowalska Jolanta [JS] |
|                                                                            | >> Wycieczki                                                                   | 06.11.2014            |   | 1  | 3a    | [6] Sztuka antyku                                   | Kowalska Jolanta [JS] |
| ⊕ 🧰 3b (LO-50)<br>📓 2at (T-50)                                             | <ul> <li>&gt;&gt; Wydarzenia</li> <li>&gt;&gt; Kontakty z rodzicami</li> </ul> | 17.10.2014            |   | 3  | 3a    | [5] Poglądy filozoficzne starożytnych Greków        | Kowalska Jolanta [JS] |
| <ul> <li>B 3bt (T-50)</li> <li>B 4at (T-50)</li> </ul>                     | <ul> <li>&gt;&gt; Obserwacje</li> <li>&gt;&gt; Kontrola dziennika</li> </ul>   | 19.09.2014            |   | 3  | 3a    | [4] Poglądy filozoficzne starożytnych Greków        | Kowalska Jolanta [JS] |
| 🗎 4at (T-50)                                                               | 🔥 Ustawienia dziennika                                                         | 15.09.2014            |   | 5  | 3a    | [3] Fundamenty kultury europejskiej                 | Kowalska Jolanta [JS] |
|                                                                            |                                                                                | 09.09.2014            |   | 2  | 3a    | [2] Zaplanowanie pracy rocznej                      | Stencel Jolanta [JS]  |
|                                                                            |                                                                                | 01.09.2014            |   | 5  | 3a    |                                                     | Stencel Jolanta [JS]  |

#### Widok Frekwencja

| Dziennik Dziennik zajęć | ć innych 🗍                                                                                                    | Wydruki i ze | stawienia Pomoc  |           |        |                      |                        |            |        |   |       |         |          |        |        |       |         |       |        |       | I        | Kowals  | ka Jolar | ta [JS] |
|-------------------------|----------------------------------------------------------------------------------------------------|--------------|------------------|-----------|--------|----------------------|------------------------|------------|--------|---|-------|---------|----------|--------|--------|-------|---------|-------|--------|-------|----------|---------|----------|---------|
|                         | RM                                                                                                    | 24           |                  | 5         |        |                      |                        |            |        |   |       |         |          |        |        |       |         |       |        |       |          | ê W     | lyloguj  |         |
| Jekria Dziennik I       | Pozkłady                                                                                                    | Pojectr      | Dejectr kontroli | Arbusze   | Doete  |                      |                        |            |        |   |       |         |          |        |        |       |         |       |        |       |          | â       | Start    |         |
| oddziału n              | materiału                                                                                                    | obserwacji   | dziennika        | ocen      | mobili | ny                   |                        |            |        |   |       |         |          |        |        |       |         |       |        |       |          |         |          |         |
| 2014/2015               |                                                                                                    | *            | 🔓 Dane dzien     | nika      | ~~     | 02.02 - 08.0         | 2 2015 🔲 🔉 🗸           | Zmień freł | wencie |   | Dwuk  | rotne   | kliknie  | erie w | e wnis | Frekw | encii r | nowor | luie w | vświe | lenie I  | histori | wnisó    | ~       |
| 🖃 🗁 Dzienniki           |                                                                                                    |              | >> Tematy        |           |        |                      |                        |            |        |   | Divus | Tothe   | KIIKIIIG | șcie w | e wpis | TENT  | encji j |       | luje w | yowie | liente i | inscorn | wpiso    | · .     |
| 🕀 🧰 2as (SP-50)         |                                                                                                    |              | >> Tematy prze   | dmiotami  |        | Nr                   | Uczeń                  |            |        |   | Ponie | działel | k 02.02  | .2015  |        |       |         |       |        |       | Wt       | orek 0  | 3.02.201 | .5      |
| 🕀 🧰 3as (SP-50)         | ⊕ ☐ 3as (SP-50)         >> Frekwencja           ⊕ ☐ 4as (SP-50)         >> Oceny bleżące           ⊕ ☐ 5as (SP-50)         >> Oceny bleżące           ⊕ ☐ 6as (SP-50)         >> Sprawdziany           ⊕ ∐ 1ro (C-50)         >> Zadania domow |              | >> Frekwencja    |           |        |                      |                        | 1          | 2      | 3 | 4     | 5       | 6        | 7      | 8      | 9     | 10      | 1     | 2      | 3     | 4        | 5       | 6        | 7       |
| H 4as (SP-50)           |                                                                                                    |              | >> Oceny bieża   | e         | 2      | 1                    | Bach Weronika          | •          | •      | • | •     | •       | •        | •      |        |       |         | •     | •      | •     | •        | •       | •        |         |
|                         |                                                                                                    |              | Sprawdziany      | 2         | 2      | Cichosz Emilia       | •                      | •          | •      | • | •     | •       | •        |        |        |       | •       | •     | •      | •     | •        | •       |          |         |
| a (G-50)                |                                                                                                    |              | Zadania domowe   |           | 3      | Grochowska Magdalena | •                      | •          | •      | • | •     | •       | •        |        |        |       | •       | •     | •      | •     | •        | •       |          |         |
| aq (G-50)               |                                                                                                    |              | , Oceny śródro   | oczne     | 2      | 4                    | Jabłońska Justyna      | -          | -      | - | -     | -       | -        | -      |        |       |         | -     | -      | -     | -        | -       | -        |         |
| 🖹 2sg (G-50)            |                                                                                                    |              | i roczne         |           | 2      | 5                    | Kapuściński Tomasz     | •          | •      | • | •     | •       | •        | •      |        |       |         | •     | •      | •     | •        | •       | •        |         |
| 🕀 🧰 3ag (G-50)          |                                                                                                    |              | Oceny zacho      | wania     | 2      | 6                    | Kisiel Cecylia         | •          | •      | • | •     | •       | •        | •      |        |       |         | •     | •      | •     | •        | •       | •        |         |
| 🕀 🛄 2a (LO-50)          |                                                                                                    |              | >> Uwagi         |           | 2      | 7                    | Kowalska Renata        | •          | •      | • | •     | •       | •        | •      |        |       |         | •     | •      | •     | •        | •       | •        |         |
| 🖻 🧰 2b (LO-50)          |                                                                                                    |              | Plan oddział     | ,         | 2      | 8                    | Kraśko Edyta           | •          | •      | • | •     | •       | •        | •      |        |       |         | •     | •      | •     | •        | •       | •        |         |
|                         |                                                                                                    |              | >> Wycieczki     |           | 2      | 9                    | Lipa Patryk            | •          | •      | • | •     | •       | •        | •      |        |       |         | •     | •      | •     | •        | •       | •        |         |
| 30 (LO-50)              |                                                                                                    |              | Wydarzenia       | data anat | 2      | 10                   | Majewska Daria Grażyna | s          | •      | • | •     | •       | •        | •      |        |       |         | •     | •      | •     | •        | •       | •        |         |
| B 3bt (T-50)            |                                                                                                    |              | >> Observacio    | Juzicanni | 0      | 11                   | Marcinkowska Iga       | •          | •      |   | •     | •       |          | •      |        |       |         |       | •      | •     | •        |         | •        |         |
| 🔒 4at (T-50)            |                                                                                                    |              | Kontrola dzie    | annika    | 0      | 12                   | Mirek Magdalena        | •          | •      | • |       | •       | •        | •      |        |       |         |       | •      |       | •        | •       |          |         |
| 🗎 4at (T-50)            |                                                                                                    |              | Ronarola dzie    |           |        | 13                   | Ostrowski Piotr        |            |        |   |       |         |          |        |        |       |         |       |        |       |          |         |          |         |
|                         |                                                                                                    |              | 🔥 Ustawienia     | dziennika | -      | 14                   | Paweler Grzegorz       |            |        |   |       |         |          |        |        |       |         |       |        |       |          |         |          |         |
|                         |                                                                                                    |              |                  |           | ~      | 15                   | Shee Dafal Adrian      |            |        |   |       |         |          |        |        |       |         |       |        |       |          |         |          |         |
|                         |                                                                                                    |              |                  |           | ~      | 15                   | Skop Karar Aurian      |            |        |   |       |         |          | •      |        |       |         | •     |        | •     |          |         |          |         |
|                         |                                                                                                    |              |                  |           | ~      | 16                   | Sinyk Emilia           | •          | •      | • | •     | •       | •        | •      |        |       |         | •     | •      | •     | •        | •       | •        |         |
|                         |                                                                                                    |              |                  |           | 2      | 1/                   | Szymanska Alicja       | •          | •      | • | •     | •       | •        | •      |        |       |         | •     | •      | •     | •        | •       | •        |         |
|                         |                                                                                                    |              |                  |           | 2      | 18                   | Szymańska Beata        | •          | •      | • | •     | •       | •        | •      |        |       |         | •     | •      | •     | •        | •       | •        |         |
|                         |                                                                                                    |              |                  |           | 2      | 19                   | Góralski Mateusz       | •          | •      | • | •     | •       | •        | •      |        |       |         | •     | •      | •     | •        | •       | •        |         |
|                         |                                                                                                    |              |                  |           |        |                      |                        | _          |        |   |       |         |          |        |        |       |         |       |        |       |          |         |          |         |

😃 Wychowawca ma możliwość zmiany wpisów frekwencji na wszystkich lekcjach swojego oddziału.

Wychowawca może także skreślić ucznia z listy oddziału. Aby skreślić ucznia z listy należy:

- ✓ W Dzienniku oddziału kliknąć Ustawienia dziennika/ Uczniowie.
- ✓ Kliknąć przycisk Zmień listę uczniów.
- ✓ W oknie Edycja listy uczniów kliknąć Nie obok nazwiska ucznia. W rozwiniętej liście zaznaczyć Tak.

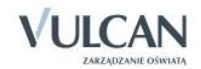

| Edycja listy uczniów |   |                     |           |     | ×        |
|----------------------|---|---------------------|-----------|-----|----------|
| Wyszukaj: Pokaż      |   |                     |           |     |          |
| Osoba                |   | Osoba               | Skreślony |     |          |
|                      |   | Kubryn Sławomir     | Nie       | -   | _        |
|                      |   | Kulka Marzenna      | Nie       |     | Ŷ        |
|                      | + | Michalczewski Paweł | Nie       |     | +        |
|                      |   | Obremska Zuzanna    | Nie       |     | <u> </u> |
|                      | - | Skop Paweł          | Nie       |     |          |
|                      |   | Szymańska Anna      | Nie       | =   | *        |
|                      |   | Koperek Andrzej     | Nie       |     |          |
|                      |   | Wołowska Marlena    | Tak       | × - |          |
|                      |   |                     | Tak       |     | ʻ        |
|                      |   |                     | Nie       |     |          |
|                      |   |                     | 🗸 Zapis   | z 🚫 | Anuluj   |

Skreślenie ucznia z listy spowoduje przekreślenie całego wiersza w widoku Frekwencji. Wpisy nie będą uwzględniane w podsumowaniu wpisów frekwencji w tym widoku.

Przy pomocy przycisku **Zmień frekwencję** wychowawca ma możliwość zmodyfikować wpisy frekwencji uczniów swojego oddziału.

• Widok Oceny bieżące

| Dziennik      | Dziennik zaj         | jęć innych | Wydruki i ze | stawi | ienia Pomoc             |           |         |          |       |                         |       |            |               |        |             |            |           |         | Kowalska Jolanta [JS] |
|---------------|----------------------|------------|--------------|-------|-------------------------|-----------|---------|----------|-------|-------------------------|-------|------------|---------------|--------|-------------|------------|-----------|---------|-----------------------|
| <b>2</b>      |                      | RM         | 24           |       |                         | 5         |         | 1.       |       |                         |       |            |               |        |             |            |           |         | 💼 Wyloguj             |
| Lekria        | Dziennik             | Pozkładu   | Pajaetr      | Dai   | iestr kontroli          | - 5=      |         | eten     |       |                         |       |            |               |        |             |            |           |         | 😭 Start               |
|               | oddziału             | materiału  | obserwacji   |       | dziennika               | ocen      | mo      | bilny    |       |                         |       |            |               |        |             |            |           |         |                       |
| 2014/2015     |                      |            | ~            | R     | Dane dzien              | nika      | Okres   |          | 1     |                         | Grupa | a uczniów: | cały o        | ddział |             | Y Gru      | pa kolumn | wszy    | stkie 🔽 🔍             |
| 🖃 🗁 Dzien     | niki                 |            |              | >>    | Tematy                  |           | klasyfi | ikacyjny | y:    |                         |       |            |               |        |             |            |           |         |                       |
| 🕀 🧰 2a        | s (SP-50)            |            |              | >>    | Tematy przed            | dmiotami  | Przedr  | miot:    | J     | ęzyk polski (j. polski) | ¥ 🗶 Z | Zmień ocer | ny i ich opis | 🖉 🍠 Z  | mień koleji | ność kolun | n         |         |                       |
| 🕀 🧰 3a        | s (SP-50)            |            |              | >>    | Frekwencja              |           |         |          |       |                         |       |            |               |        |             |            |           |         |                       |
| 🕀 🦲 4a        | s (SP-50)            |            |              | >>    | Oceny bieżąc            | :e        |         |          | Numer | Uczeń                   |       |            |               |        |             |            |           | Średnia | Punkty                |
| ⊕ <b>⊡</b> 5a | s (SP-50)            |            |              | >>    | Sprawdziany             |           | 2       |          | 1     | Bach Weronika           |       |            |               |        |             |            |           | Brak    | Brak                  |
| - 10          | a (G-50)             |            |              |       | Zadania dom             | nowe      | 0       |          | 2     | Cichosz Emilia          |       |            |               |        |             |            |           | Brak    | Brak                  |
| - 🔛 2a        | g (G-50)             |            |              | >>    | Oceny śródro            | oczne     | 0       |          | 3     | Grochowska Magdalena    | 30p   | 20/40      | 5             | 5      |             |            |           | 5       | 30p + 20/40 (50%)     |
| 🗎 2s          | g (G-50)             |            |              |       | Oceny zacho             | wania     | 0       |          | 4     | lablońska lustvna       |       | ,          |               |        |             |            |           | Brak    | Brak                  |
| 🕀 🧰 3a        | g (G-50)             |            |              |       | Uwani                   | waina     | -       |          |       | Kanuściński Tomacz      |       |            |               |        |             |            |           | Brok    | Brak                  |
| 🕀 🧰 2a        | (LO-50)              |            |              | >>    | Plan oddział            |           | ~       |          | 5     | Kapuschiski Tomasz      |       |            |               |        |             |            |           | Drak    | Diak                  |
| 🕀 🧰 2b        | (LO-50)              |            |              |       | Wycioczki               |           | ~       |          | 6     | Kislel Cecylla          | _     |            |               |        |             |            |           | Бгак    | БГАК                  |
| 🕀 🦲 3a        | (LO-50)              |            |              | >>    | Wycioczki<br>Wydarzenia |           | 2       |          | 7     | Kowalska Renata         |       |            |               |        |             |            |           | Brak    | Brak                  |
| 🕀 🦲 3b        | (LO-50)              |            |              |       | Kontakty z m            | odzicami  | 2       |          | 8     | Kraśko Edyta            | 30/60 | 20p        | 10.5p         | 5      |             | 12/40      |           | 5       | 30.5p + 42/100 (42%)  |
| ≣ 2a<br>⊒ 3b  | t (1-50)<br>t (T-50) |            |              | >>    | Obsenviacie             | Juzicann  | 2       |          | 9     | Lipa Patryk             |       |            |               |        |             |            |           | Brak    | Brak                  |
| - 🖬 4a        | t (T-50)             |            |              |       | Kontrola dzie           | ennika    | 2       |          | 10    | Majewska Daria Grażyna  |       |            |               |        |             |            |           | Brak    | Brak                  |
| 🗎 4a          | t (T-50)             |            |              | -     | noncola azia            |           | - 2     |          | 11    | Marcinkowska Iga        |       |            |               |        |             |            |           | Brak    | Brak                  |
|               |                      |            |              |       | , Ustawienia            | dziennika | 2       |          | 12    | Mirek Magdalena         |       |            |               |        |             |            |           | Brak    | Brak                  |
|               |                      |            |              |       |                         |           | 2       |          | 13    | Ostrowski Piotr         |       |            |               |        |             |            |           | Brak    | Brak                  |
|               |                      |            |              |       |                         |           | 2       |          | 14    | Pawelec Grzegorz        |       |            |               |        |             |            |           | Brak    | Brak                  |
|               |                      |            |              |       |                         |           | ٥       |          | 15    | Skop Rafał Adrian       |       |            |               |        |             |            |           | Brak    | Brak                  |
|               |                      |            |              |       |                         |           |         |          | 16    | Smyk Emilia             |       |            |               |        |             |            |           | Brak    | Brak                  |
|               |                      |            |              |       |                         |           |         |          | 17    | Szymańska Alicia        |       |            |               |        |             |            |           | Brak    | Brak                  |
|               |                      |            |              |       |                         |           |         |          | 18    | Szymańska Beata         |       |            |               |        |             |            |           | Brak    | Brak                  |
|               |                      |            |              |       |                         |           |         | -        | 10    | Control Materia         |       |            |               |        | 20-         | 20-        | 20/20     | Diak    |                       |
|               |                      |            |              |       |                         |           | 2       |          | 19    | Goralski mateusz        | 1     | 1          | 1             | 1      | 30p         | 20p        | 20/40     | 1       | 50p + 20/40 (50%)     |

Przycisk **Zmień oceny i ich opis** pozwala na modyfikację wpisanych ocen. Za pomocą przycisku **Zmień kolejność kolumn** wychowawca może uporządkować poszczególne kolumny według dowolnej kolejności.

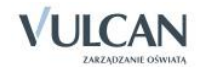

• Widok **Sprawdziany**. Sprawdziany wyróżnione są czarną natomiast kartkówki niebieską czcionką.

| Dziennik 🔰 Dziennik zajęć innych 👘 Wydruki i zest                 | tawienia Pomoc                             |                        |               |            |                    | Kowalska Jolanta [JS] |
|-------------------------------------------------------------------|--------------------------------------------|------------------------|---------------|------------|--------------------|-----------------------|
| 🖂 🚺 📖 🔼                                                           |                                            |                        |               |            |                    | 🔒 Wyloguj             |
|                                                                   |                                            |                        |               |            |                    | 🟠 Start               |
| Lekcja Dziennik Rozkłady Rejestr<br>oddziału materiału obserwacji | Rejestr kontroli Arkusze<br>dziennika ocen | Dostęp<br>mobilny      |               |            |                    |                       |
| 014/2015                                                          | 🐻 Dane dziennika                           | (<) 18.05 - 24.05 2015 |               |            |                    |                       |
| 🚰 Dzienniki                                                       | >> Tematy                                  |                        |               |            |                    |                       |
| 🗃 🦲 2ap (SP-50)                                                   | >> Tematy przedmiotami                     | Poniedziałek           | Wtorek        | Środa      | Czwartek           | Piątek                |
| 🗃 🦲 3ap (SP-50)                                                   | >> Frekwencia                              | 18.05.2015             | 19.05.2015    | 20.05.2015 | 21.05.2015         | 22.05.2015            |
| 🕀 🦲 4ap (SP-50)                                                   | >> Oceny bietace                           | Język polski 3a        | Matematyka 3a | Fizyka 3a  | Język angielski 3a | Język angielski 3a    |
| 🗃 🧰 5ap (SP-50)                                                   | Commuticate                                |                        |               |            | Język niemiecki 3a |                       |
| 🗄 🦲 6ap (SP-50)                                                   | Sprawuziany                                | +                      | +             | +          |                    | +                     |
| 🕀 🧰 2ag (G-50)                                                    | Zadania domowe                             | 25.05.2015             | 26.05.2015    | 27.05.2015 | 28.05.2015         | 29.05.2015            |
| 📓 2sg (G-50)                                                      | Oceny śródroczne     i.roczne              | Język polski 3a        |               |            |                    |                       |
| 🕀 🦲 3ag (G-50)                                                    | >> Oceny zachowania                        | 01.06.2015             | 02.06.2015    | 02.06.2015 | 04.06.2015         | 05.06.2015            |
| 🗃 🦲 2a (LO-50)                                                    | >> Uwoni                                   | +                      | +             | +          | +                  | +                     |
| 🕀 🦲 2b (LO-50)                                                    | Wayi                                       | 08.06.2015             | 09.06.2015    | 10.06.2015 | 11.06.2015         | 12.06.2015            |
| 🗉 🤖 3a (LO-50)                                                    | Plan oddziału                              | +                      | +             | +          | +                  | +                     |
| 🕀 🤖 3b (LO-50)                                                    | >> Wycieczki                               |                        |               |            |                    |                       |
| 🕀 🧰 1d (LO-dor)                                                   | >> Wydarzenia                              |                        |               |            |                    |                       |
| at (T-50)                                                         | ›› Kontakty z rodzicami                    |                        |               |            |                    |                       |
| 🗎 3bt (T-50)                                                      | >> Obserwacje                              |                        |               |            |                    |                       |
| 🗄 🧰 1art (Art)                                                    | >> Kontrola dziennika                      |                        |               |            |                    |                       |
|                                                                   | 🗟 Ustawienia dziennika                     |                        |               |            |                    |                       |
|                                                                   |                                            |                        |               |            |                    |                       |

- Ilość sprawdzianów i kartkówek, jakie mogą odbyć się w ciągu dnia i tygodnia definiuje administrator.
- Jeśli liczba zaplanowanych sprawdzianów wykracza poza limit ustawiony przez administratora- pojawi się ikona 9.

Aby dodać sprawdzian należy kliknąć ikonę 💼. Aby edytować wpisany sprawdzian należy kliknąć w jego nazwę i nanieść zmiany w oknie edycji.

Widok Zadania domowe, w którym wyświetlane są zadania domowe z wszystkich zdefiniowane dla wybranych uczniów.

| R               | Dane dziennika               | Widok tygodniowy Widok dni                  | a < 04.05 - 10.05 201   | .5 🖸 >>>                                        |                                                        |                                          |   |
|-----------------|------------------------------|---------------------------------------------|-------------------------|-------------------------------------------------|--------------------------------------------------------|------------------------------------------|---|
| >>              | Tematy                       |                                             |                         |                                                 |                                                        |                                          |   |
| >>              | Tematy przedmiotami          | <b>N</b> 1111                               |                         | á I                                             |                                                        | <b>P</b> 1                               |   |
| >>              | Frekwencja                   | Poniedziałek                                | wtorek                  | Sroda                                           | Czwartek                                               | Ріатек                                   |   |
| >>              | Oceny bieżące                | 04.05.2015                                  | 05.05.2015              | 06.05.2015                                      | 07.05.2015                                             | 08.05.2015                               |   |
| <b>&gt;&gt;</b> | Sprawdziany                  | Język polski WB , EC                        | Zajęcia z wychowawcą    | Język angielski WB , EC                         | Język angielski WB , EC                                | Wiedza o kulturze WB ,                   |   |
| >>              | Zadania domowe               | Wypracowanie na temat                       | WB , EC                 |                                                 |                                                        | EC                                       |   |
| >>              | Oceny śródroczne<br>i roczne | patrona szkoły. Kim dla<br>mnie jest Henryk | Co wiem o savoir-vivre? | 10 zdań na temat ulubionej<br>postaci filmowej. | Przygotowanie wypowiedzi<br>na temat "Moje hobby"-     | Media w Polsce- co wiem na<br>ich temat? |   |
| »>              | Oceny zachowania             | Sienkiewicz?                                |                         |                                                 | max.10min                                              |                                          |   |
| >>              | Uwagi                        | Historia WB , EC                            |                         |                                                 | Podstawy                                               |                                          |   |
| >>              | Plan oddziału                | Co wiem na temat                            |                         |                                                 | przedsiębiorczości WB ,<br>FC                          |                                          |   |
| »>              | Wycieczki                    | odzyskania niepodległości?                  |                         |                                                 |                                                        |                                          |   |
| >>              | Wydarzenia                   | Wypowiedź ustna.                            |                         |                                                 | Jak założyć konto w banku?<br>Przygotowanie do rozmowy |                                          |   |
| >>              | Kontakty z rodzicami         |                                             |                         |                                                 | z pracownikiem.                                        |                                          |   |
| >>              | Obserwacje                   | +                                           | +                       | +                                               | •                                                      | +                                        | - |
| >>              | Kontrola dziennika           |                                             |                         |                                                 |                                                        |                                          |   |
| R               | , Ustawienia dziennika       |                                             |                         |                                                 |                                                        |                                          |   |

Aby dodać zadanie domowe należy kliknąć ikonę 🛨. Aby edytować wpisane zadanie domowe należy kliknąć w jego nazwę i nanieść zmiany w oknie edycji.

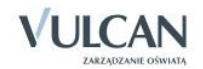

#### Widok Oceny śródroczne oraz roczne

| Dziennik Dziennik zajęć innych Wydruki i zestawienia | Pomoc               |       |           |                                      |                 |                            |                 |                          |                         | Przystał Urszula [UP] |
|------------------------------------------------------|---------------------|-------|-----------|--------------------------------------|-----------------|----------------------------|-----------------|--------------------------|-------------------------|-----------------------|
| 🖂 🚺 RM 🕰 🚺                                           | 2 57                |       | 1.        |                                      |                 |                            |                 |                          |                         | 🔒 Wyloguj             |
| Lakria Dziennik Basktadu Baiastr Baiastr             | Vantrali Arlausta   |       | E<br>ton  |                                      |                 |                            |                 |                          |                         | 🔥 Start               |
| oddziału materiału obserwacji dzien                  | nika ocen           | mot   | bilny     |                                      |                 |                            |                 |                          |                         | ļ                     |
| 2012/2013                                            | e dziennika –       |       | Die       |                                      |                 |                            | 4               |                          |                         |                       |
| Dzienniki                                            | e uziennika pr      | zedmi | iot: BIO  | iogia (biologia)                     | " Dwukroti      | ne kliknięcie na           | wyróżnionym p   | iolu powoduje wy:        | świetlenie historii zmi | an oceny.             |
|                                                      | aty przedmiotami    | 🖉 Zm  | ień oceny | y roczne i śródroczne 🛛 💉 Pokaż ocen | y bieżące       |                            |                 |                          |                         |                       |
| ⊕ (in 2as (SP-50) >> Erolo                           | woncia              |       |           |                                      | o               | <                          | 0               |                          |                         |                       |
| ⊕ 🛅 3as (SP-50) >> Ocon                              | wencja<br>w biożaco |       |           |                                      | Ocena sr        | odroczna<br>Klasyfikacyjna | Ocena           | roczna<br>Klasufikacujea |                         |                       |
|                                                      | wdziany             |       | Numer     | Uczeń                                | FI Zewiu ywalia | Nasyikacyjna               | FI Zewiu ywaria | Kidsylikacyjna           |                         |                       |
| B as (SP-50)                                         | nia domowe          | •     | 1         | Bach Wioletta                        |                 | 4-                         | dostateczny     | dostateczny              |                         |                       |
|                                                      | v śródroczne        | _     | 2         | Bactwócka Eduta                      |                 | 4.                         | dobry           | dobry                    |                         |                       |
| H 1 1 1 1 1 1 1 1 1 1 1 1 1 1 1 1 1                  | zne                 | ~     | 2         | Daczynaka Cuyta                      |                 | +                          | dobry           | dobry                    |                         |                       |
| 2ag (G-50) >> Ocen                                   | y zachowania        | *     | 3         | Borowska Beata                       |                 | 4-                         | dobry           | dobry                    |                         |                       |
| Adamczyk Paweł                                       | gi                  | 2     | 4         | Cichosz Dorota                       |                 | 4-                         | dobry           | dobry                    |                         |                       |
| Bach Wioletta >>> Plan                               | oddziału            | 2     | 5         | Gawron Tomasz                        |                 | 3-                         | dobry           | dobry                    |                         |                       |
| Baczyńska Edyta >> Wyci                              | eczki               | 2     | 6         | Kania Aleksandra                     |                 | 5                          | dopuszczający   | dopuszczający            |                         |                       |
| Borowska Beata >> Wyd                                | arzenia             | 2     | 7         | Kapuściński Szymon                   |                 | 3-                         | dobry           | dostateczny              |                         |                       |
| Cichosz Dorota >> Kont                               | akty z rodzicami    | 2     | 8         | Kisiel Anna                          |                 | 3+                         | dostateczny     | dobry                    |                         |                       |
| Gawron Tomasz >>> Obse                               | rwacje              | 2     | 9         | Kowalska Natalia                     |                 | 2+                         | dostateczny     | dobry                    |                         |                       |
| Kania Aleksandra >> Kont                             | rola dziennika      | 2     | 10        | Malinowska Karolina                  |                 | 3-                         | dostateczny     | dostateczny              |                         |                       |
| 📲 Kapuściński Szymon 📰 🐻 Usta                        | wienia dziennika    | 2     | 11        | Marciniak Lucyna                     |                 | 3                          | dostateczny     | dostateczny              |                         |                       |
| E Kovalaka Natalia                                   |                     | 0     | 12        | Mazur Lena                           |                 | 4-                         | dopuszczajacy   | dostateczny              |                         |                       |
| Malinowska Karolina                                  |                     | 0     | 13        | Matowska Aleksandra                  |                 | 3-                         | dostateczny     | dostateczny              |                         |                       |
| Marciniak Lucyna                                     |                     | -     | 14        | Nadolski Diotr                       |                 | 4+                         | dobry           | dobry                    |                         |                       |
| Mazur Lena                                           |                     | ~     | 17        | Nauvala Arraha                       |                 |                            | bandas dabas    | bandes debus             |                         |                       |
| 🖹 Mątowska Aleksandra                                |                     | *     | 15        | Nowak Aneta                          |                 | 4                          | bardzo dobry    | bardzo dobry             |                         |                       |
| - 🖹 Nadolski Piotr                                   |                     | 2     | 16        | Nowakowska Barbara                   |                 | 3                          | dobry           | dobry                    |                         |                       |

Oceny można zmienić klikając przycisk **Zmień oceny roczne i śródroczne**. Kliknięcie przycisku **Pokaż oceny bie**żące spowoduje wyświetlenie się bieżących ocen z dziennika wraz ze średnią.

#### • Widok Oceny zachowania

| 🖥 Dane dziennika                    | 🧷 Zr | nień o | ceny  |                        |  |              |                |                        |              |                |
|-------------------------------------|------|--------|-------|------------------------|--|--------------|----------------|------------------------|--------------|----------------|
| >> Tematy                           |      |        |       | fikacyjny 1 C          |  |              |                | Okres klasyfikacyjny 2 |              |                |
| >> Tematy przedmiotami              |      |        | Numer | Uczeń                  |  | Przewidywana | Klasyfikacyjna |                        | Przewidywana | Klasyfikacyjna |
| >> Frekwencja                       | 2    |        | 1     | Balińska Anna          |  |              | dobre          |                        |              | bardzo dobre   |
| >> Oceny biezące                    | 2    |        | 2     | Bartecka Emilia        |  |              | bardzo dobre   |                        |              | dobre          |
| Sprawuziany     Zadania domowo      | 2    |        | 3     | Bob Łukasz Adam        |  |              | dobre          |                        |              | bardzo dobre   |
| Ocenv śródroczne                    | 2    |        | 4     | Borowska Andżelika Ewa |  |              | dobre          |                        |              | dobre          |
| <sup>22</sup> i roczne              | 2    |        | 5     | Bylinka Damian         |  |              | bardzo dobre   |                        |              | bardzo dobre   |
| Oceny zachowania                    | 2    |        | 6     | Dąbrowski Michał Piotr |  |              | bardzo dobre   |                        |              | dobre          |
| >> Uwagi                            | 2    |        | 7     | Dynia Karol            |  |              | dobre          |                        |              | dobre          |
| Plan oddziału                       | 2    |        | 8     | Góralski Mateusz       |  |              | bardzo dobre   |                        |              | dobre          |
| >> Wycieczki                        | 2    |        | 9     | Janecki Beniamin       |  |              | dobre          |                        |              | bardzo dobre   |
| >> Wydarzenia                       | 2    |        | 10    | Janicka Kamila         |  |              | dobre          |                        |              | bardzo dobre   |
| Kontakty z rodzicami     Obsopracio | 2    |        | 11    | Kowalczyk Kamil        |  |              | bardzo dobre   |                        |              | bardzo dobre   |
| Kontrola dziennika                  | 2    |        | 12    | Kubryn Sławomir        |  |              | bardzo dobre   |                        |              | dobre          |
|                                     | 2    |        | 13    | Kulka Marzenna         |  |              | bardzo dobre   |                        |              | bardzo dobre   |
| 🚯 Ustawienia dziennika              | 2    |        | 14    | Michalczewski Paweł    |  |              | dobre          |                        |              | bardzo dobre   |
|                                     | 2    |        | 15    | Obremska Zuzanna       |  |              | dobre          |                        |              | dobre          |
|                                     | 2    |        | 16    | Skop Paweł             |  |              | poprawne       |                        |              | dobre          |
|                                     | 2    |        | 17    | Szymańska Anna         |  |              | dobre          |                        |              | dobre          |
|                                     | 2    |        | 18    | Śliwka Bartłomiej      |  |              | dobre          |                        |              | bardzo dobre   |

Wychowawca może dowolnie edytować oceny z zachowania. W kolumnach **Okres klasyfikacyjny** możliwe jest wpisanie dowolnych treści. Aby zmodyfikować oceny zachowania należy kliknąć przycisk **Zmień oceny**.

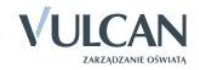

# Widok Uwagi

| Dziennik Dziennik zajęć innych | Wydruki i zestawienia Pomoc |                      |                                                                                                    | Kowalska | Jolanta [JS] |
|--------------------------------|-----------------------------|----------------------|----------------------------------------------------------------------------------------------------|----------|--------------|
| E . RM                         | 24                          | 57 🖬                 |                                                                                                    | â Wy     | oguj         |
| Lekcia Dziennik Rozkłady       | Reiestr Reiestr kontroli    | Arkusze Dostep       |                                                                                                    | st 🏠     | art          |
| oddziału materiału             | obserwacji dziennika        | ocen mobilny         |                                                                                                    |          |              |
| 2014/2015                      | 🐻 Dane dziennika            | Miesiąc: wszystkie u | wagi 🖌 🖌 Dodaj                                                                                           |          |              |
| Uzienniki                      | >> Tematy                   |                      |                                                                                                    |          |              |
| H an (SP-50)                   | >> Tematy przedmiotami      | Uwagi                |                                                                                                    |          |              |
| Hap (SP-50)                    | >> Frekwencja               | Dotyczy:             | Góralski Mateusz                                                                                         |          |              |
| 🗃 🧰 5ap (SP-50)                | » Oceny bieżące             | Wystawił:            | Kowalska Jolanta [JS]                                                                                    |          |              |
| 🖽 🧰 6ap (SP-50)                | >> Sprawdziany              | Data:                | 29.04.2015                                                                                               |          |              |
| 🕀 🧰 2ag (G-50)                 | >> Zadania domowe           | Kategoria:           | Kultura języka                                                                                           |          |              |
| 📄 2sg (G-50)                   | i roczne                    | Treść:               | Używa wulgaryzmów na lekcji.                                                                             |          |              |
| 3ag (G-50)                     | >> Oceny zachowania         |                      |                                                                                                    |          | 🖉 Zmień      |
| 2a (LO-50)                     | >> Uwagi                    | Datura               |                                                                                                    | _        |              |
| 3a (LO-50)                     | >> Plan oddziału            | Dotyczy.             | Goralski Mateusz                                                                                         |          |              |
| 3b (LO-50)                     | >> Wycieczki                | Data:                | Kowalska Jolanta [JS]                                                                                    |          |              |
| 🗉 🧰 1d (LO-dor)                | >> Wydarzenia               | Katagoria:           | 29.04.2015                                                                                               |          |              |
| 🗎 2at (T-50)                   | >> Kontakty z rodzicami     | Trość:               | Zacnowanie na iekcji                                                                                     |          |              |
| - 🗎 3bt (T-50)                 | >> Obserwacje               | mesc.                | Złapany na sciąganiu na sprawdzianie pisemnym z języka angleiskiego, sprawdzian ucznia został przerwany. |          | A = 1 f      |
| 🕀 🧰 1art (Art)                 | >> Kontrola dziennika       |                      |                                                                                                    | l.       | Zmien        |
|                                | 🛛 🞼 Ustawienia dziennika    | Dotyczy:             | Jablońska Justyna                                                                                        |          |              |
|                                |                             | Wystawił:            | Kowalska Jolanta [JS]                                                                                    |          |              |
|                                |                             | Data:                | 05.03.2015                                                                                               |          |              |
|                                |                             | Kategoria:           | Reprezentowanie szkoły                                                                                   |          |              |
|                                |                             | Treść:               | Brał udział w maratonie młodzieżowym na szczeblu wojewódzkim.                                            |          |              |
|                                |                             |                      |                                                                                                    |          | 🗸 Zmień      |
|                                |                             | L                    |                                                                                                    |          |              |

Wychowawca może przeglądać uwagi korzystając z filtra widoków w odniesieniu do wybranego miesiąca.

⊌ Widoczne są wszystkie uwagi w ciągu roku- nawet po przeniesieniu do innego oddziału.

Aby dodać uwagę należy kliknąć przycisk Dodaj.

Widok Plan oddziału wraz z odnotowaną informacją o zastępstwach

| 🔓 Dane dziennika                                                                 | Tude                                                        | non 00.02 15.02.2015                                                                                                    |                                                                  | Kaniui is                                                                                                    | thioingunlan                                                                                                    |                                                                                                    |                                                                                                    |                                                                                                    |                                                                                                    |    |
|----------------------------------------------------------------------------------|-------------------------------------------------------------|----------------------------------------------------------------------------------------------------|------------------------------------------------------------------|----------------------------------------------------------------------------------------------------|----------------------------------------------------------------------------------------------------|----------------------------------------------------------------------------------------------------|----------------------------------------------------------------------------------------------------|----------------------------------------------------------------------------------------------------|----------------------------------------------------------------------------------------------------|----|
| Tematy                                                                           | Tyu                                                         | 2101 09.02 - 15.02 2015                                                                                                    |                                                                  | Kopiujis                                                                                                    | schiejący pran                                                                                                    |                                                                                                    |                                                                                                    |                                                                                                    |                                                                                                    |    |
| Tematy przedmiotami                                                              | Plar                                                        | n oddziału                                                                                                    |                                                                  |                                                                                                    |                                                                                                    |                                                                                                    |                                                                                                    |                                                                                                    |                                                                                                    |    |
| Frekwencja                                                                       |                                                             | Deviadaialah 00.02.2015                                                                                                    |                                                                  | 2015                                                                                                    | Ónada 11                                                                                                    | 00.0015                                                                                                    | Omunitali                                                                                                    | 10.00.0015                                                                                                    | Dist. 1 2 0 2 20                                                                                                    |    |
| Oceny bieżące                                                                    |                                                             | Poniedziałek 09.02.2015                                                                                                    | Wtorek 10.02                                                     | .2015                                                                                                    | Sroda 11.                                                                                                    | 02.2015                                                                                                    | Czwartek                                                                                                    | 12.02.2015                                                                                                    | Piątek 13.02.20                                                                                                    | 15 |
| Sprawdziany                                                                      | 1                                                           | przedsięb. [JK] [4]                                                                                                    | j. polski [JS] [7]                                               |                                                                                                    | techn. Inf [1]                                                                                                    | [AA] [10]                                                                                                    | techn. Inr L                                                                                                  | 2] [AA] [10]                                                                                                    | przedsięb. [JK] [4]                                                                                                    |    |
| Zadania domowe                                                                   | 2                                                           | matematyka [DK] [12]                                                                                                    | J. DOISKI [JS] [/]                                               |                                                                                                    | J. angleiski [K                                                                                                    | P][10]<br>P][10]                                                                                                    | тасетасука                                                                                                    | I [DK] [4]                                                                                                    | Kultura [MC] [4]                                                                                                    |    |
| Oceny śródroczne                                                                 | 3                                                           | godz.wych [KB] [19]<br>bistoria [KB] [10]                                                                                                    | findes [LD] [5]                                                  |                                                                                                    | J. angleiski [K                                                                                                    | PJ [10]                                                                                                    | i projeki                                                                                                    | [UK][4]                                                                                                    | j. polski [JS] [7]                                                                                                    |    |
| i roczne                                                                         | 4                                                           | nistoria [KB] [19]                                                                                                    | folgultatic [1] [DK                                              | 1 [1:0]                                                                                                    | matematyka [<br>wf [D7] [AW]                                                                                                    | UKJ [13]                                                                                                    | J. angleiski<br>roligio [CK]                                                                                  | [KP] [10]                                                                                                    | J. angleiski [KP] [10]                                                                                                    | 1  |
| Oceny zachowania                                                                 | 1                                                           | ), poiski [35] [7]                                                                                                    | fakultety [2] [LD                                                | 0][13]                                                                                                    | wf [CH] [MK]                                                                                                    | [18]                                                                                                    | Teligia [OK]                                                                                                  | [0]                                                                                                    | matematyka [DK] [1.                                                                                                    | 4] |
| Uwagi                                                                            | 6                                                           | j. polski [JS] [7]                                                                                                    | fakultety [1] [DK                                                | [[12]                                                                                                    | wf [DZ] [AW]                                                                                                    | [17]                                                                                                    | j. niemiecki                                                                                                  | [EK] [10]                                                                                                    | wf [DZ] [AW] [17]                                                                                                    |    |
| Plan oddziału                                                                    |                                                             |                                                                                                    | fakultety [2] [LD                                                | ][13]                                                                                                    | wf [CH] [MK]                                                                                                    | [18]                                                                                                    |                                                                                                    |                                                                                                    | wf [CH] [MK] [18]                                                                                                    |    |
| Wycieczki                                                                        | 7                                                           | j. niemiecki [EK] [11]                                                                                                    |                                                                  |                                                                                                    |                                                                                                    |                                                                                                    |                                                                                                    |                                                                                                    |                                                                                                    |    |
| Wydarzenia                                                                       | 8                                                           |                                                                                                    |                                                                  |                                                                                                    |                                                                                                    |                                                                                                    |                                                                                                    |                                                                                                    |                                                                                                    |    |
| wydarzenia                                                                       | 9                                                           |                                                                                                    |                                                                  |                                                                                                    |                                                                                                    |                                                                                                    |                                                                                                    |                                                                                                    |                                                                                                    |    |
| Manager in a second second                                                       |                                                             |                                                                                                    |                                                                  |                                                                                                    |                                                                                                    |                                                                                                    |                                                                                                    |                                                                                                    |                                                                                                    |    |
| Kontakty z rodzicami                                                             | 10                                                          |                                                                                                    |                                                                  |                                                                                                    |                                                                                                    |                                                                                                    |                                                                                                    |                                                                                                    |                                                                                                    |    |
| Kontakty z rodzicami<br>Obserwacje                                               | 10                                                          |                                                                                                    |                                                                  |                                                                                                    |                                                                                                    |                                                                                                    |                                                                                                    |                                                                                                    |                                                                                                    | mi |
| Kontakty z rodzicami<br>Obserwacje<br>Kontrola dziennika                         | 10                                                          |                                                                                                    |                                                                  |                                                                                                    |                                                                                                    |                                                                                                    |                                                                                                    |                                                                                                    | . <b>₹</b> Z                                                                                                    | mi |
| Kontakty z rodzicami<br>Obserwacje<br>Kontrola dziennika<br>Ustawienia dziennika | 10<br>Zmi                                                   | any w planie oddziału (zast                                                                                                    | ępstwa, przeniesie                                               | enia, nieob                                                                                                    | ecności)                                                                                                    |                                                                                                    |                                                                                                    |                                                                                                    | . * z                                                                                                    | mi |
| Kontakty z rodzicami<br>Obserwacje<br>Kontrola dziennika<br>Ustawienia dziennika | 10<br>Zmi                                                   | any w planie oddziału (zast<br>Poniedziałek 09.                                                                                                    | epstwa, przeniesie<br>02.2015                                    | enia, nieob<br>Wtorek                                                                                              | еспоści)<br>10.02.2015                                                                                                    | Środa 11                                                                                                    | .02.2015                                                                                                    | Czwart                                                                                                    | ek 12.02.2015                                                                                                    | mi |
| Kontakty z rodzicami<br>Obserwacje<br>Kontrola dziennika<br>Ustawienia dziennika | Zmi                                                         | any w planic oddziału (zast<br>Poniedziałek 09.<br><del>przedsięb. [JK] [4]</del><br>(przeniesiona na lekcję 6, 1                                                                                                    | epstwa, przeniesie<br>02.2015<br>2.02.2015)                      | enia, nieob<br>Wtorek<br>j. polski                                                                                 | ecności)<br>10.02.2015<br>[JS] [7]                                                                                                    | Środa 11<br>techn. inf [                                                                                                    | . <b>02.2015</b><br>1] [AA] [16]                                                                              | Czwart<br>techn. inf [2]                                                                                                    | ek 12.02.2015<br>[AA] [16]                                                                                                    | mi |
| Kontakty z rodzicami<br>Obserwacje<br>Kontrola dziennika<br>Ustawienia dziennika | 10<br>Zmi<br>1<br>2                                         | any w planic oddziału (zast<br>Poniedziałek 09.<br><del>przedsięb. [3K] [4]</del><br>(przeniesiona na lekcję 6, 1<br>matematyka [DK] [12]                                                                                                    | epstwa, przeniesie<br>02.2015<br>2.02.2015)                      | enia, nieob<br>Wtorek<br>j. polski<br>j. polski                                                                    | ecności)<br>10.02.2015<br>[JS] [7]<br>[JS] [7]                                                                                          | Środa 11<br>techn. inf [<br>j. angielski                                                                                        | 02.2015<br>1] [AA] [16]<br>[KP] [10]                                                                          | Czwart<br>techn. inf [2]<br>matematyka [                                                                                                    | ek 12.02.2015<br>[AA] [16]<br>DK] [4]                                                                                                    | mi |
| Kontakty z rodzicami<br>Obserwacje<br>Kontrola dziennika<br>Ustawienia dziennika | 10<br>Zmi<br>1<br>2<br>3                                    | any w planie oddziału (zast<br>Poniedziałek 09.<br>przedajsb. J.K.] [4]<br>(przeniesiona na lekcję 6, 1<br>matematyka [DK] [12]<br>godz.wych [KB] [19]                                                                                                    | epstwa, przeniesie<br>02.2015<br>2.02.2015)                      | enia, nieob<br>Wtorek<br>j. polski<br>j. polski<br>religia [G                                                      | ecności)<br>10.02.2015<br>[JS] [7]<br>[JS] [7]<br>6K] [5]                                                                               | Środa 11<br>techn. inf [<br>j. angielski<br>j. angielski                                                                        | . <b>.02.2015</b><br>1] [AA] [16]<br>[KP] [10]<br>[KP] [10]                                                   | Czwart<br>techn. inf [2]<br>matematyka [<br>matematyka [                                                                                                    | ek 12.02.2015<br>[AA] [16]<br>DK] [4]<br>DK] [4]                                                                                          | mi |
| Kontakty z rodzicami<br>Obserwacje<br>Kontrola dziennika<br>Ustawienia dziennika | 10<br>Zmi<br>1<br>2<br>3<br>4                               | any w planie oddziału (zast<br>Poniedziałek 09.<br><del>przedziałe, JAK [4]</del><br>(przeniesiona na lekcję 6, 1<br>matematyka [DK] [12]<br>godz.wych [KB] [19]<br>historia [KB] [19]                                                                                           | epstwa, przeniesie<br>02.2015<br>2.02.2015)                      | enia, nieob<br>Wtorek<br>j. polski<br>j. polski<br>religia [G<br>fizyka [Li                                        | ecności)<br><b>10.02.2015</b><br>[JS] [7]<br>[JS] [7]<br>iK] [5]<br>D] [5]                                                              | Środa 11<br>techn. inf [<br>j. angielski<br>j. angielski<br>matematyk                                                           | . <b>.02.2015</b><br>[1] [AA] [16]<br>[KP] [10]<br>[KP] [10]<br>a [DK] [13]                                   | Czwart<br>techn. inf [2]<br>matematyka [<br>matematyka [<br>j. angielski [K                                                                                        | ek 12.02.2015<br>[AA] [16]<br>DK] [4]<br>DK] [4]<br>DK] [4]<br>P] [10]                                                                    | m  |
| Kontakty z rodzicami<br>Obserwacje<br>Kontrola dziennika<br>Ustawienia dziennika | 10<br>Zmi<br>1<br>2<br>3<br>4<br>5                          | Any w planic oddziału (zast<br>Poniedziałek 09.<br>przedsięb. [JK] [4]<br>(przeniesiona na lekcyć 6, 1<br>matematyka [DK] [12]<br>godz.wych [KB] [19]<br>historia [KB] [19]<br>j. polski [JS] [7]                                                                                | epstwa, przeniesio<br>02.2015<br>2.02.2015)                      | enia, nieob<br>Wtorek<br>j. polski<br>j. polski<br>religia [G<br>fizyka [Ll<br>fakultety<br>fakultety              | ecności)<br><b>10.02.2015</b><br>[JS] [7]<br>[JS] [7]<br>[K] [5]<br>D] [5]<br>[1] [DK] [12]<br>[2] [LD] [13]                            | Środa 11<br>techn. inf [<br>j. angielski<br>j. angielski<br>matematyk<br>wf [DZ] [A<br>wf [CH] [M                               | 02.2015<br>1] [AA] [16]<br>[KP] [10]<br>a [DK] [13]<br>W] [17]<br>K] [18]                                     | Czwart<br>techn. inf [2]<br>matematyka [<br>matematyka [<br>j. angielski [K<br>religia [GK] [                                                                      | ek 12.02.2015<br>[AA] [16]<br>DK] [4]<br>DK] [4]<br>D[10]<br>5]                                                                           | mi |
| Kontakty z rodzicami<br>Obserwacje<br>Kontrola dziennika<br>Ustawienia dziennika | 10<br>Zmi<br>1<br>2<br>3<br>4<br>5<br>6                     | any w planie oddziału (zast<br>Poniedziałek 09.<br>przedsięb. [Jk] [4]<br>(przeniesiona na lekcję 6, 1<br>matematyka [Dk] [12]<br>godz.wych [KB] [19]<br>historia [KB] [19]<br>j. polski [JS] [7]<br>j. polski [JS] [7]                                                          | epstwa, przeniesie<br>02.2015<br>2.02.2015)                      | nia, nieob<br>Wtorek<br>J. polski<br>J. polski<br>religia [C<br>fizyka [L]<br>fakultety<br>fakultety<br>fakultety  | ecności)<br><b>10.02.2015</b><br>[JS] [7]<br>ik] [5]<br>[0] [5]<br>[1] [DK] [12]<br>[2] [LD] [13]<br>[1] [DK] [12]<br>[2] [LD] [13]     | Środa 11<br>techn. inf [<br>j. angielski<br>j. angielski<br>matematyk.<br>wf [D2] [A]<br>wf [C4] [M<br>wf [C4] [M<br>wf [C4] [M | 02.2015<br>1] [AA] [16]<br>[KP] [10]<br>[KP] [10]<br>a [DK] [13]<br>W] [17]<br>K] [18]<br>W] [17]<br>K] [18]  | Czwart<br>techn. inf [2]<br>matematyka [<br>matematyka j<br>j. angielski [K<br>religia [GK] [(<br>j. niemiecki [[<br>(nieobecność<br>przedsięb. [<br>(przeniesiona | ek 12.02.2015<br>[AA] [16]<br>DK] [4]<br>DK] [4]<br>DK] [4]<br>F) [10]<br>5]<br>EK] [10]<br>F/Zeniesiona)<br>JK]<br>z [ekcj 1, 09.02.2015 |    |
| Kontakty z rodzicami<br>Observacje<br>Kontrola dziennika<br>Ustawienia dziennika | 10<br>Zmi<br>1<br>2<br>3<br>4<br>5<br>6<br>7                | any w planie oddziału (zast<br>Poniedziałek 09.<br>przedziałe, Liki [14]<br>(przeniesiona na lekcję 6, 1<br>matematyka [DK] [12]<br>godz.wych [KB] [19]<br>historia [KB] [19]<br>j. polski [JS] [7]<br>j. polski [JS] [7]<br>j. nemiecki [EK] [11]<br>(nieobecność: Uczniowie zw | epstwa, przeniesie<br>02.2015<br>2.02.2015)                      | nia, nieob<br>Wtorek<br>j. polski<br>j. polski<br>religia (G<br>fizyka (L<br>fakultety<br>fakultety<br>fakultety   | ecności)<br>10.02.2015<br>[JS] [7]<br>(JS] [7]<br>(K] [5]<br>D] [5]<br>[1] [DK] [12]<br>[2] [LD] [13]<br>[1] [DK] [13]<br>[2] [LD] [13] | Środa 11<br>techn. inf [<br>j. angielski<br>j. angielski<br>matematyk<br>wf [D2] [A<br>wf [D2] [A<br>wf [C4] [M<br>wf [C4] [M   | .02.2015<br>1] [AA] [16]<br>[KP] [10]<br>[KP] [10]<br>a [DK] [13]<br>W] [17]<br>K] [18]<br>W] [17]<br>K] [18] | Czwart<br>techn. inf [2]<br>matematyka [<br>matematyka [<br>j. angielski [K<br>religia [GK] [d<br>j. niemiecki [t<br>(nieobecność<br>przedsieje<br>(przeniesiona   | ek 12.02.2015<br>[AA] [16]<br>DK] [4]<br>DK] [4]<br>DK] [4]<br>P] [10]<br>5]<br>EK[10]<br>EK[10]<br>K]<br>X]<br>Z [ekc] 1, 09.02.2015     | mi |
| Kontakty z rodzicami<br>Obserwacje<br>Kontrola dziennika<br>Ustawienia dziennika | 10<br>Zmi<br>1<br>2<br>3<br>4<br>5<br>6<br>7<br>8           | Any w planie oddziału (zast<br>Poniedziałek 09.<br>przedsięb. [Jk] [4]<br>(przeniesiona na lekcję 6, 1<br>matematyka [Dk] [12]<br>godz.wych [KB] [19]<br>historia [KB] [19]<br>j. polski [JS] [7]<br>j. polski [JS] [7]<br>j. niemiecki [EK] [11]<br>(nieobecność: Uczniowie zw  | epstwa, przeniesie<br>02.2015<br>2.02.2015)<br>volnieni do domu) | enia, nieob<br>Wtorek<br>j. polski<br>j. polski<br>religia (G<br>fizyka (Li<br>fakultety<br>fakultety<br>fakultety | ecności)<br>10.02.2015<br>[JS] [7]<br>[S] [7]<br>[K] [5]<br>[5]<br>[5]<br>[1] [DK] [12]<br>[2] [LD] [13]<br>[2] [LD] [13]               | Środa 11<br>techn. inf [<br>j. angielski<br>j. angielski<br>wf [DZ] [A<br>wf [CH] [M<br>wf [CZ] [A]<br>wf [CH] [M               | .02.2015<br>1] [AA] [16]<br>[KP] [10]<br>[KP] [10]<br>a [DK] [13]<br>W] [17]<br>K] [18]<br>W] [17]<br>K] [18] | Czwart<br>techn. inf [2]<br>matematyka [<br>j. angielski [K<br>religia [GK] [d<br>j. niemiecki [d]<br>(nieobecność<br>przedsięb. [<br>(przeniesiona                | <pre>ek 12.02.2015 [AA] [16] DK] [4] DK] [4] DK] [4] P] [10] 5 EK] [10] EK] [10] JK] z lekcji 1, 09.02.2015</pre>                         |    |
| Kontakty z rodzicami<br>Obserwacje<br>Kontrola dziennika<br>Ustawienia dziennika | 10<br>Zmi<br>1<br>2<br>3<br>4<br>5<br>6<br>7<br>7<br>8<br>9 | any w planie oddziału (zast<br>Poniedziałek 09.<br>przedzieb. [Jk] [4]<br>(przeniesiona na lekcyće 6, 1<br>matematyka [DK] [12]<br>godz.wych [KB] [19]<br>j. polski [JS] [7]<br>j. polski [JS] [7]<br>j. polski [JS] [7]<br>j. niemiecki [EK] [11]<br>(nieobecność: Uczniowie zw | epstwa, przeniesie<br>02.2015<br>2.02.2015)<br>wolnieni do domu) | nia, nieob<br>Wtorek<br>j. polski<br>j. polski<br>religia [G<br>fizyka [Ll<br>fakultety<br>fakultety<br>fakultety  | ecności)<br><b>10.02.2015</b><br>[J5] [7]<br>[J5] [7]<br>[K] [5]<br>[1] [DK] [12]<br>[2] [LD] [13]<br>[1] [DK] [12]<br>[2] [LD] [13]    | Środa 11<br>techn. inf [<br>j. angielski<br>matematyk<br>wf [O2] [A<br>wf [O2] [A]<br>wf [CH] [M                                | .02.2015<br>1] [AA] [16]<br>[KP] [10]<br>a [DK] [13]<br>w) [17]<br>K] [18]<br>w) [17]<br>K] [18]              | Czwart<br>techn. inf [2]<br>matematyka [<br>j. angielski [K<br>religia [GK] [4<br>j. nieobecność<br>przedsięb. [<br>(przeniesiona                                  | <pre>kl 12.02.2015 [AA] [16] DK] [4] DK] [4] DK] [4] P] [10] S] EK] [10] S[ EK] [10] JK] z lekcji 1, 09.02.2015</pre>                     | mi |

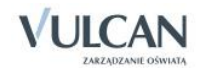

Wychowawca może zmienić plan oddziału za pomocą przycisku Zmień. Może także skopiować plan lekcji.

Widok Wycieczki- pozwala na odnotowanie informacji o zaplanowanych wyjściach i wycieczkach, w których będzie uczestniczyła klasa.

| Dziennik Dziennik zajęć innych Wydruki i z                       | estawienia Pomoc                                                                                                    |                                                                  |                                  |                               |                                                                                | Kowalska Jolanta [JS]                                                   |
|------------------------------------------------------------------|----------------------------------------------------------------------------------------------------|------------------------------------------------------------------|----------------------------------|-------------------------------|--------------------------------------------------------------------------------|-------------------------------------------------------------------------|
| Lekcja Dziennik Rozkłady Rejestr<br>oddziału Rozkłady obserwacji | Rejestr kontroli Arkusze<br>dziennika ocen                                                                                                    | Dostęp<br>mobilny                                                |                                  | _                             | _                                                                              | 🙃 Wyloguj<br>💣 Start                                                    |
| 2014/2015 ~                                                      | 🐻 Dane dziennika                                                                                                    | 🕂 Dodaj                                                          |                                  |                               |                                                                                |                                                                         |
|                                                                  | Tematy     Tematy     Tematy przedmiotami     Frekwencja     Oceny bieżące     Sprawdziany     Zadania domowe     Oceny śródroczne     iroczne     Oceny zachowania     Uwagi     Plan oddziału     Wycieczki     Wydarzenia     Kontakty z rodzicami | <ul> <li>Data</li> <li>11.05.2015</li> <li>14.04.2015</li> </ul> | Czas trwania ^<br>02:00<br>03:00 | Uczba uczestników<br>12<br>13 | Informaçia o wycieczce<br>Wycieczka do Muzeum Architektury.<br>Wyjście do kina | Prowadzący wycieczkę<br>Kowalska Jolanta [35]<br>Jakubowska Janina [33] |
| ⊞ 30t (1-50)<br>⊕ 🦳 1art (Art)                                   | Kontrola dziennika     Kontrola dziennika                                                                                                    |                                                                  |                                  |                               |                                                                                |                                                                         |

• Widok Wydarzenia- pozwala na wprowadzeniu informacji o ważnych wydarzeniach w życiu klasy.

| Dziennik Dziennik zajęć innych Wydruki i ze                                                 | stawienia Pomoc                            |                          |                                                                                | Kowalska Jolanta [JS]                      |
|---------------------------------------------------------------------------------------------|--------------------------------------------|--------------------------|--------------------------------------------------------------------------------|--------------------------------------------|
| 🔤 📔 RM 꾤                                                                                    | - 😰 - 👔 -                                  | <b>.</b>                 |                                                                                | <ul> <li>Wyloguj</li> <li>Start</li> </ul> |
| Lekcja <mark>Dziennik</mark> Rozkłady Rejestr<br><mark>oddziału</mark> materiału obserwacji | Rejestr kontroli Arkusze<br>dziennika ocen | Dostęp<br>mobilny        |                                                                                |                                            |
| 2014/2015 🗸                                                                                 | 🐻 Dane dziennika                           | 🕂 Dodaj                  |                                                                                |                                            |
| 🖃 🗁 Dzienniki                                                                               | >> Tematy                                  | m. I                     |                                                                                |                                            |
| 🕀 🧰 2ap (SP-50)                                                                             | >> Tematy przedmiotami                     | wydarzenia               |                                                                                |                                            |
| 🖽 🧰 3ap (SP-50)                                                                             | >> Frekwencia                              | Data:                    | 25.09.2014                                                                     |                                            |
| 🕀 🥅 4ap (SP-50)                                                                             | >> Oceny bieżace                           | Informacja o wydarzeniu: | Udział w sprzątaniu Ptaszarni w ramach akcji " Sprzątanie Świata- Polska 2014. |                                            |
| 🕀 🧰 5ap (SP-50)                                                                             | >> Sprawdziany                             |                          |                                                                                | 📌 Zmień                                    |
| 🗃 🦲 6ap (SP-50)                                                                             | >> Zadania domowe                          |                          |                                                                                |                                            |
| - ag (G-50)                                                                                 | >> Oceny śródroczne<br>i roczne            |                          |                                                                                |                                            |
| 🕀 🧰 3ag (G-50)                                                                              | >> Oceny zachowania                        |                          |                                                                                |                                            |
| 🗃 🧰 2a (LO-50)                                                                              | >> Uwagi                                   |                          |                                                                                |                                            |
| 3 La 2b (LO-50)                                                                             | >> Plan oddziału                           |                          |                                                                                |                                            |
|                                                                                             | Wycieczki                                  |                          |                                                                                |                                            |
| 30 (LO-50)                                                                                  | >> Wydarzenia                              |                          |                                                                                |                                            |
| - 2at (T-50)                                                                                | » Kontakty z rodzicami                     |                          |                                                                                |                                            |
| 3bt (T-50)                                                                                  | » Obserwacie                               |                          |                                                                                |                                            |
| 🕀 🧰 1art (Art)                                                                              | >> Kontrola dziennika                      |                          |                                                                                |                                            |
|                                                                                             | 🖟 Ustawienia dziennika                     |                          |                                                                                |                                            |

Widok Kontakty z rodzicami- wychowawca może odnotować informację na temat spotkania z rodzicami wychowanków.

Informacje na temat kontaktów z rodzicami mogą być dostępne dla wszystkich nauczycieli lub tylko dla wychowawcy.

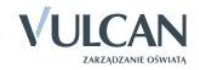

| Dziennik               | Wydruki i ze         | stawienia             | Pomoc                 |                        |                   |                                     |                                                                                                    | Kowa  | alska Jolanta [JS] |
|------------------------|----------------------|-----------------------|-----------------------|------------------------|-------------------|-------------------------------------|----------------------------------------------------------------------------------------------------|-------|--------------------|
|                        |                      | RM                    | 24                    | 5                      |                   |                                     |                                                                                                    | Ô     | Wyloguj            |
| Lekcja                 | Dziennik<br>oddziału | Rozkłady<br>materiału | Rejestr<br>obserwacji | Arkusze<br>ocen        | Dostęp<br>mobilny |                                     |                                                                                                    |       | Start              |
| 2014/2015              |                      |                       | ~                     | 🔓 Dane d               | ziennika          | 💠 Dodaj                             |                                                                                                    |       |                    |
| 🖃 🚰 Dzienni<br>🎛 🦲 2ap | (SP-50)              |                       |                       | >> Tematy<br>>> Tematy | przedmiotami      | Kontakty z rodzicami                |                                                                                                    |       |                    |
| 🕀 🦲 Зар                | (SP-50)              |                       |                       | >> Frekwen             | cia               | Data:                               | 10.07.2015                                                                                                    |       |                    |
| 🕀 🦲 4ap                | (SP-50)              |                       |                       | >> Oceny h             | ieżace            | Informacja o kontakcie:             | Spotkanie w sprawie wycieczki                                                                                            |       |                    |
| 🕀 🧰 5ap<br>🕀 🛅 6ap     | (SP-50)<br>(SP-50)   |                       |                       | >> Sprawdz             | tiany             | Notatka wprowadzającego informację: | Wszyscy rodzice wyrazili zgodę na udział dzieci w wycieczce szkolnej. Brak p. Zbignie<br>Mateusz doniesie pisemną zgodę. | wa Gó | ralskiego.         |
| 🕀 🛄 2ag                | (G-50)               |                       |                       | >> Zadania             | domowe            | Dostępność:                         | dla wszystkich                                                                                                    |       |                    |
| al 2sg                 | (G-50)               |                       |                       | i roczne               | rodroczne         |                                     |                                                                                                    |       | Zmień              |
| 🕀 🛄 3ag                | (G-50)               |                       |                       | >> Oceny z             | achowania         |                                     |                                                                                                    |       |                    |
| 🕀 🛄 2a (               | (LO-50)              |                       |                       | >> Uwagi               |                   |                                     |                                                                                                    |       |                    |
| 2b (                   | (LO-50)              |                       |                       | >> Plan odd            | działu            |                                     |                                                                                                    |       |                    |
| 3b (                   | (LO-50)              |                       |                       | >> Kontakt             | y z rodzicami     |                                     |                                                                                                    |       |                    |
|                        | (LO-dor)             |                       |                       | >> Obserwa             | icje              |                                     |                                                                                                    |       |                    |
| at                     | (T-50)               |                       |                       | 🗟 Ustawi               | enia dziennika    |                                     |                                                                                                    |       |                    |

#### Widok Obserwacje

|                                | _          |           |                                                                                            |                 |                     |
|--------------------------------|------------|-----------|--------------------------------------------------------------------------------------------|-----------------|---------------------|
| 🕼 Dane dziennika               |            |           |                                                                                            |                 |                     |
| >> Tematy                      | Data       | Nr lekcji | Przedmiot i temat lekcji                                                                   | Nauczyciel      | Osoba obserwująca 🔺 |
| >> Tematy przedmiotami         | 15.11.2013 | 5         | Język polski, Mickiewicz naszym wieszczem narodowym? Święta prawda czy mityczny stereotyp? | Stencel Jolanta | Chrzanowski Mariusz |
| >> Frekwencja                  |            |           |                                                                                            |                 |                     |
| Oceny bieżące                  |            |           |                                                                                            |                 |                     |
| >> Sprawdziany                 |            |           |                                                                                            |                 |                     |
| >> Zadania domowe              |            |           |                                                                                            |                 |                     |
| » Oceny śródroczne<br>i roczne |            |           |                                                                                            |                 |                     |
| Oceny zachowania               |            |           |                                                                                            |                 |                     |
| >> Uwagi                       |            |           |                                                                                            |                 |                     |
| >> Plan oddziału               |            |           |                                                                                            |                 |                     |
| >> Wycieczki                   |            |           |                                                                                            |                 |                     |
| >> Wydarzenia                  |            |           |                                                                                            |                 |                     |
| >> Kontakty z rodzicami        |            |           |                                                                                            |                 |                     |
| >> Obserwacje                  |            |           |                                                                                            |                 |                     |

Widok ten umożliwia przyjrzenie się informacjom na temat wszystkich obserwacji, przeprowadzonych przez dyrektora w oddziale.

• Widok Kontrola dziennika- w widoku tym prezentowane są informacje na temat kontroli dziennika przeprowadzonych przez dyrektora. Wychowawca nie może ich edytować.

| Dziennik  | Dziennik zaj | ęć innych             | Wydruki i ze          | stawienia               | Pomoc                   |                   |                                                   | Kowalska Jolanta [JS]    |
|-----------|--------------|-----------------------|-----------------------|-------------------------|-------------------------|-------------------|---------------------------------------------------|--------------------------|
| <b>21</b> |              | RM                    | 24                    |                         | 5                       | <b>.</b>          |                                                   | 🔓 Wyłoguj                |
|           |              |                       |                       |                         | 5=                      | <u> </u>          |                                                   | 🚮 Start                  |
| Lekcja    | oddziału     | Rozkłady<br>materiału | Rejestr<br>obserwacji | Rejestr kon<br>dziennik | troli Arkusze<br>a ocen | Dostęp<br>mobilny |                                                   | l l                      |
| 2014/2015 |              |                       | *                     | 🐻 Dane                  | dziennika               | Data 🔺            | Notatka                                           | Osoba kontrolująca       |
| 🖻 🗁 Dzien | niki         |                       |                       | >> Temat                | y                       | 12.01.2015        | Kontrola dziennika                                | Chrzanowski Mariusz (MC) |
| 🕀 🧰 2a    | p (SP-50)    |                       |                       | >> Temat                | y przedmiotami          | 14.04.2015        | Kontrola dziennika w zakresie braków w dzienniku. | Chrzanowski Mariusz (MC) |
| 🕀 🧰 3a    | p (SP-50)    |                       |                       | >> Frekwe               | encia                   |                   |                                                   |                          |
| 🕀 🧰 4a    | p (SP-50)    |                       |                       | >> Oceny                | bieżace                 |                   |                                                   |                          |
| 🕀 🧰 5a    | p (SP-50)    |                       |                       | >> Spraw                | dziany                  |                   |                                                   |                          |
| 🕀 🧰 6a    | p (SP-50)    |                       |                       | >> Zadani               | in demouse              |                   |                                                   |                          |
| 🕀 🧰 2a    | g (G-50)     |                       |                       | Conv                    | áródroczno              |                   |                                                   |                          |
| 🗎 2s      | g (G-50)     |                       |                       | i roczn                 | e siduloczne            |                   |                                                   |                          |
| 🕀 🧰 3a    | g (G-50)     |                       |                       | >> Oceny                | zachowania              |                   |                                                   |                          |
| 🕀 🧰 2a    | (LO-50)      |                       |                       | >> Uwagi                |                         |                   |                                                   |                          |
| 😟 🛄 2b    | (LO-50)      |                       |                       | >> Plan o               | ddziału                 |                   |                                                   |                          |
| 🕀 🦲 3a    | (LO-50)      |                       |                       | >> Whicing              | -aki                    |                   |                                                   |                          |
| 🕀 🧰 3b    | (LO-50)      |                       |                       | N Wycles                |                         |                   |                                                   |                          |
| 🕀 🧰 1d    | (LO-dor)     |                       |                       | wyuar                   | 20111d                  |                   |                                                   |                          |
| - 🗎 2a    | t (T-50)     |                       |                       | >> Kontak               | ty z rodzicami          |                   |                                                   |                          |
| 🗎 3b      | t (T-50)     |                       |                       | >> Observ               | vacje                   |                   |                                                   |                          |
| 🕀 🧰 1a    | rt (Art)     |                       |                       | Kontro                  | la dziennika            |                   |                                                   |                          |
|           |              |                       |                       | 🛛 🗟 Ustaw               | vienia dziennika        |                   |                                                   |                          |

# Przeglądanie kartoteki ucznia

Wychowawca będzie przeglądał także informacje w kartotece danego ucznia – uzupełnione przez niego lub przez sekretariat szkolny.

W celu przejrzenia wybranej kartoteki ucznia należy:.

✓ W drzewie danych kliknąć gałąź z nazwą oddziału.

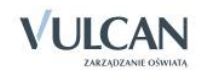

- ✓ W rozwiniętym drzewie danych kliknąć odnośnik do kartoteki wybranego ucznia.
- ✓ W prawym panelu przyjrzeć się kartotece ucznia klikając kolejne zakładki:
- Widok Dane podstawowe

| 💁 Kartoteka ucznia                   | Dane osobowe          |                           | 8                                          |
|--------------------------------------|-----------------------|---------------------------|--------------------------------------------|
| >> Dane podstawowe                   |                       | Imie (Imiona) Nazwisko:   | Hatava Gʻaldi                              |
| >> Rodzina                           | 100                   | Data i miejsce urodzenia: | Mateusz Goralski                           |
| >> Frekwencja                        | 6775                  | DESEL:                    | 15.10.1997 WIOdaw                          |
| >> Zwolnienia i czasowe nieobecności | 10.00                 | Plać:                     | 96101512379                                |
| >> Oceny                             | 1000                  | Obywatektwo polskie:      | Męzczyzna<br>T-l                           |
| >> Uwagi                             |                       | Pseudonim:                | Tak                                        |
| >> Grupy                             |                       | Nazwisko rodowe:          |                                            |
| >> Nauczanie indywidualne            |                       | Imie matki:               | Davia                                      |
| >> Kariera                           |                       | Imię nica:                | Dalla                                      |
| >> Specjalne potrzeby                |                       | iniç ojca.                | Zbigniew                                   |
| >> Dodatkowe informacje              |                       |                           | 🖍 Zmień                                    |
|                                      | Oddział:              | 1a (LO-50)                |                                            |
|                                      | Numer w KU:           | 147 (LO-50)               |                                            |
|                                      | Wpis w KED:           |                           |                                            |
|                                      |                       |                           |                                            |
|                                      | Dane adresowe         |                           | 8                                          |
|                                      | Adres zamieszkania:   | -306 Wrocław, Polska      |                                            |
|                                      |                       | Gmina: M. Wrocław, Powiał | : m. Wrocław, Województwo: dolnośląskie    |
|                                      |                       |                           | Zmień                                      |
|                                      | Adres zameldowania:   | ul. Cynamonowa 123/3, 50  | -306 Wrocław, Polska                       |
|                                      |                       | Gmina: M. Wrocław, Powiał | : m. Wrocław, Województwo: dolnośląskie    |
|                                      |                       |                           | Zmień                                      |
|                                      | Adres korespondencji: | ul. Cynamonowa 123/3, !   | 50-306 Wrocław, Polska                     |
|                                      |                       | Gmina: M. Wrocław, Pow    | iat: m. Wrocław, Województwo: dolnośląskie |
|                                      |                       |                           | 🖍 Zmień                                    |
|                                      | Telefon:              |                           |                                            |
|                                      | Telefon komórkowy:    |                           |                                            |
|                                      | E-mail:               | uczen@uonet.pl            |                                            |
|                                      |                       |                           | 🗸 Zmień                                    |
|                                      |                       |                           |                                            |
|                                      |                       |                           |                                            |

Dane podstawowe w kartotece można zmieniać klikając przycisk Zmień.

Widok Rodzina

| Dziennik Dziennik zajęć innych Wydruki i zes | estawienia Pomoc                      |                            |                                      | Stencel Jolanta [JS] |
|----------------------------------------------|---------------------------------------|----------------------------|--------------------------------------|----------------------|
| 🚎 🚺 RM 🕰                                     | i i i i i i i i i i i i i i i i i i i |                            |                                      | 🔒 Wyłoguj            |
| Lokria Dziennik Bosklady Boiostr             | Dojostr kontroli Arkurza Dosta        |                            |                                      | A Start              |
| oddziału materiału obserwacji                | dziennika ocen mobiln                 | ,<br>Y                     |                                      |                      |
| 2013/2014                                    | A Kastataka wania                     |                            |                                      |                      |
|                                              |                                       | Rodzice/opiekunowie prawni |                                      | ۵                    |
| as (SP-50)                                   | >>> Dane podstawowe                   | Nazwisko:                  | Góralski                             |                      |
| as (SP-50)                                   | W Rodzina                             | Imię:                      | Zbigniew                             |                      |
| 🗃 🦲 3as (SP-50)                              | ** Frekwenga                          | Stopień pokrewieństwa:     | ojciec                               |                      |
| 🗉 🦲 4as (SP-50)                              | 2Wolnienia i czasowe nieobecnoso      | Adres:                     | ul. Cynamonowa 123/3, 50-306 Wrocław |                      |
| 관 🧰 5as (SP-50)                              | >> Oceny                              | Telefony:                  |                                      |                      |
| 🗃 🦲 6as (SP-50)                              | >> Uwagi                              | E-mail:                    | rodzic@uonet.pl                      |                      |
| 🖽 🦲 1ag (G-50)                               | >> Grupy                              |                            |                                      | 🖉 Zmień              |
| 🗃 🧰 2ag (G-50)                               | Nauczanie indywidualne                |                            |                                      | 2 Zilleri            |
| 🕀 🦲 3ag (G-50)                               | >> Kariera                            | Nazwisko:                  | Góralska                             |                      |
|                                              | >> Specjalne potrzeby                 | Imię:                      | Daria                                |                      |
| El Constantino El Constantino                | >> Dodatkowe informacje               | Stopień pokrewieństwa:     | matka                                |                      |
| Bartecka Emila                               |                                       | Adres:                     | ul. Cynamonowa 123/3, 50-306 Wrocław |                      |
| Bob kukasz                                   |                                       | Telefony:                  |                                      |                      |
| Borowska Andželika                           |                                       | E-mail:                    |                                      |                      |
| 🖺 Bylinka Damian                             |                                       |                            |                                      | 🖉 Zminó              |
| 📲 Dynia Karol                                |                                       |                            |                                      | , e zmen             |
| 📄 Góralski Mateusz 🔤                         | •                                     | Notatka                    |                                      | 8                    |
| 🖓 🔛 Janecki Beniamin                         |                                       |                            |                                      |                      |
| 🖓 📓 Janicka Kamila                           |                                       | Notatka: Zn                | niana opiekuna prawnego              |                      |
| 🔛 Koperek Andrzej                            |                                       |                            |                                      | 📌 Zmień              |
| Kowalczyk Kamil                              |                                       |                            |                                      |                      |
| E Kubryn Sławomir                            |                                       | Dodatkowe informacje       |                                      | 8                    |
| El Kulka Marzenna                            |                                       | Sierota: Nie               | 2                                    |                      |
| Obramelia Zutanna                            |                                       | Rodzina zastepcza: Nie     | 3                                    |                      |
| Babenda Kamila                               |                                       |                            | •                                    |                      |
| Skop Paweł                                   |                                       |                            |                                      | 🤝 Zmień              |

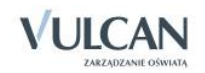

Dane na temat rodziny można zmieniać klikając przycisk Zmień.

Widok Frekwencja

| Dziennik Dziennik zajęć innych | Wydruk                | i i zest     | tawienia Pomoc       |             |           |            |                              |                     |            |                  |        |     | Stencel Jolanta [JS              |
|--------------------------------|-----------------------|--------------|----------------------|-------------|-----------|------------|------------------------------|---------------------|------------|------------------|--------|-----|----------------------------------|
| E RM                           | 24                    | 1            |                      | 5           | <b>.</b>  |            |                              |                     |            |                  |        |     | 💼 Wyłoguj                        |
| Labria Dziennik Daattad        |                       |              | Decienter la setenti | 5=          |           |            |                              |                     |            |                  |        |     | 🚮 Start                          |
| oddziału materiał              | iv Rejes<br>lu observ | sur<br>vacji | dziennika            | ocen        | mobilny   |            |                              |                     |            |                  |        |     |                                  |
| 2013/2014                      |                       | ~            | 0 Kashahalar         |             |           |            | _                            | _                   |            |                  |        |     |                                  |
| Dzienniki                      |                       |              | 20 Kartoteka         | ucznia      |           | < < P(     | nrzedni tvdzień              |                     |            | Nastenny tydzie  | eń 🔉   |     |                                  |
| 1as (SP-50)                    |                       |              | » Dane podsta        | awowe       |           |            | precent cycent               |                     |            | Habeqpiriy eyaci |        |     |                                  |
| 2as (SP-50)                    |                       |              | >> Rodzina           |             |           | Lekcia     | Poniedziałek,                | Wtorek,             | Środa,     | Czwartek,        | Piąt   | ek, | Nieobecność usprawiedliwiona     |
|                                |                       |              | >> Frekwencja        |             |           | Lekcja     | 21.10.2013                   | 22.10.2013          | 23.10.2013 | 24.10.2013       | 25.10  | .20 |                                  |
| 🗉 🦲 4as (SP-50)                |                       |              | Zwolnienia i         | czasowe nie | obecności |            |                              | [-] Historia        |            |                  |        | ^   | Nieobecność z przyczyn szkolnych |
| 🕀 🧰 5as (SP-50)                |                       |              | Oceny                |             |           | 1          |                              | (•) Historia        |            |                  |        |     |                                  |
| 🖽 🦲 6as (SP-50)                |                       |              | >> Uwagi             |             |           |            |                              |                     |            |                  |        |     | Nieobecność nieusprawiedliwiona  |
| 🕀 🧰 1ag (G-50)                 |                       |              | Grupy                |             |           | 2          | [?] Język<br>polski          | [•]<br>Matematyka   |            |                  |        |     |                                  |
| 🗉 🧰 2ag (G-50)                 |                       |              | Nauczanie in         | dywidualne  |           |            | polara                       | Hacemacyna          |            |                  |        |     | Spóźnienie nieusprawiedliwione   |
| 🗉 🧰 3ag (G-50)                 |                       |              | >> Kariera           |             |           |            |                              | f. J. Sanda         |            |                  |        |     | opoznicnic medopravnicalmione    |
| 🕀 🧰 1a (LO-50)                 |                       |              | >> Specjalne po      | otrzeby     |           | 3          |                              | lej Język<br>polski |            |                  |        |     | Spóźnienie usprawiedłiwione      |
| 🖃 🦳 2a (LO-50)                 |                       |              | >> Dodatkowe         | informacie  |           |            |                              |                     |            |                  |        |     | spoznenie asprawiediwione        |
| 🗎 Baranowska Ewelina           |                       |              |                      |             |           |            | [+] Godzina z                |                     |            |                  |        |     | Zwalajanja                       |
| 📓 Bartecka Emilia              |                       |              |                      |             |           |            | wychowawcą                   |                     |            |                  |        | Ξ   | Zwomenie                         |
| 🛛 🗎 Bob Łukasz                 |                       |              |                      |             |           | 4          |                              |                     |            |                  |        |     |                                  |
| 🗄 Borowska Andżelika           |                       |              |                      |             |           |            | [•] Język<br>angielski       |                     |            |                  |        |     |                                  |
| 🖹 Bylinka Damian               |                       |              |                      |             |           |            |                              |                     |            |                  |        |     |                                  |
| 🚽 🔛 Dynia Karol                |                       |              |                      |             |           |            |                              | [2] 1               |            |                  |        |     |                                  |
| 📄 Góralski Mateusz             |                       | = 1          |                      |             |           | 5          | <ul> <li>Biologia</li> </ul> | polski              |            |                  |        |     |                                  |
| - 🔛 Janecki Beniamin           |                       |              |                      |             |           |            |                              |                     |            |                  |        |     |                                  |
| 🗎 Janicka Kamila               |                       |              |                      |             |           | 6          |                              |                     |            |                  |        |     |                                  |
| 📓 Koperek Andrzej              |                       |              |                      |             |           | 7          |                              |                     |            |                  |        |     |                                  |
| 🗎 Kowalczyk Kamil              |                       |              |                      |             |           | 8          |                              |                     |            |                  |        |     |                                  |
| 🗄 Kubryn Sławomir              |                       |              |                      |             |           | о<br>О     |                              |                     |            |                  |        | -   |                                  |
| 📓 Kulka Marzenna               |                       |              |                      |             |           | ₹          |                              |                     | 1          |                  | ۱<br>۲ |     |                                  |
| 🗎 Michalczewski Paweł          |                       |              |                      |             |           |            |                              |                     |            |                  |        |     |                                  |
| 🚽 📓 Obremska Zuzanna           |                       |              |                      |             |           |            |                              |                     |            |                  |        |     |                                  |
| 🖹 Rabenda Kamila               |                       |              |                      |             |           | Przedmioła | Procze                       | wybrać przedmiot    | ~          |                  |        |     |                                  |
| 🗄 Skop Paweł                   |                       |              |                      |             |           | rizedmiot: | PTOSZĘ                       | wybrac przedmioc    |            |                  |        |     |                                  |

Widok Zwolnienia i czasowe nieobecności

| Dziennik Dziennik zajęć innych Wydruki i ze                                    | estawienia Pomoc                                          |            |            |                        |                              | Stencel Jolanta [JS] |
|--------------------------------------------------------------------------------|-----------------------------------------------------------|------------|------------|------------------------|------------------------------|----------------------|
| 🔤 📔 RM 🖴                                                                       | - 😢 🛃 🛃                                                   |            |            |                        |                              | 🙃 Wyloguj<br>🟫 Start |
| Lekcja <mark>Dziennik</mark> Rozkłady Rejestr<br>oddziału materiału obserwacji | Rejestr kontroli Arkusze Dostęp<br>dziennika ocen mobilny |            |            |                        |                              |                      |
| 2013/2014 👻                                                                    | 💁 Kartoteka ucznia                                        |            |            |                        |                              |                      |
| 🖃 🗁 Dzienniki 🔹 🔺                                                              | >> Dane podstawowe                                        | - Dodaj    |            |                        |                              | 🚍 Drukuj             |
| - 1as (SP-50)                                                                  | >> Danie podstawowe                                       | Data od    | Data do    | Przedmiot              | Wpis frekwencji              | Powód                |
| - 🗀 2as (SP-50)                                                                | ** Kouzina                                                | 15.11.2013 | 13.12.2013 | Wychowanie fizyczne    | <ul> <li>obecność</li> </ul> | złamana ręka         |
| 🗃 🥅 3as (SP-50)                                                                | >> Frekwencja                                             | 25.11.2013 | 06.12.2013 | (Wszystkie przedmioty) | u - nieob. uspraw.           | Pobyt w szpitalu     |
| # 🖨 4as (SP-50)                                                                | Zwolnienia i czasowe nieobecności                         |            |            |                        |                              |                      |
| # 🗀 5as (SP-50)                                                                | >> Oceny                                                  |            |            |                        |                              |                      |
| # 🗀 6as (SP-50)                                                                | >> Uwagi                                                  |            |            |                        |                              |                      |
| # 🗀 1ag (G-50)                                                                 | >> Grupy                                                  |            |            |                        |                              |                      |
| 🗃 🧰 2ag (G-50)                                                                 | >> Nauczanie indywidualne                                 |            |            |                        |                              |                      |
| 🕀 🥅 3ag (G-50)                                                                 | >> Kariera                                                |            |            |                        |                              |                      |
| 🗉 🦲 1a (LO-50)                                                                 | >> Specialne potrzeby                                     |            |            |                        |                              |                      |
| 🖃 🚰 2a (LO-50)                                                                 | >> Dodatkowe informacie                                   |            |            |                        |                              |                      |
| 🖹 Baranowska Ewelina                                                           | boundarie anonnage                                        |            |            |                        |                              |                      |

Aby dodać zwolnienie czy odnotować czasową nieobecność należy kliknąć ikonę 庄. Aby edytować wpisane informacje należy kliknąć ikonę 🗹.

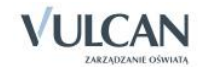

### Widok Oceny

| Dziennik Dziennik zajęć innych Wy | ydruki i zes | stawienia Pomoc   |                     |                      |                        |              | Stencel Jolanta [JS] |
|-----------------------------------|--------------|-------------------|---------------------|----------------------|------------------------|--------------|----------------------|
| E RM                              | 24           |                   | 57 🖬                |                      |                        |              | 🙃 Wyloguj            |
| Lekcia Dziennik Rozkłady D        | Pojostr      | Dejectr kontroli  | Arlaurza Doctar     |                      |                        |              | 😭 Start              |
| oddziału materiału ob             | bserwacji    | dziennika         | ocen mobiln         |                      |                        |              |                      |
| 2013/2014                         | ×            | 9. Kartoteka u    | Icznia              | Oceny                |                        |              |                      |
| 🗏 🗁 Dzienniki                     | •            | >> Dana nodeta    | wowo                |                      |                        |              |                      |
| 1as (SP-50)                       |              | >> Darle pousial  | wowe                | Wybór semestru: Seme | str 1 🗸 🗸              |              |                      |
| 2as (SP-50)                       |              | Rouzina           |                     |                      |                        |              |                      |
| 🖽 🦲 3as (SP-50)                   |              | Frekwencja        |                     | Dura duri a t        | Occurry and the second | Przewidywana | One of the last      |
| 🕀 🧰 4as (SP-50)                   |              | >> Zwolnienia i d | zasowe nieobecnosci | Przedmiot            | Oceny cząstkowe        | semestralna  | Ocena semestraina    |
| 🕀 🧰 5as (SP-50)                   |              | >> Oceny          |                     | Biologia             | 4                      |              | 1                    |
| 🗃 🥅 6as (SP-50)                   |              | >> Uwagi          |                     |                      | -                      | -            | 1                    |
| 😠 🧰 1ag (G-50)                    |              | Srupy             |                     | Geografia            | 5-                     | -            | -                    |
| 🕀 🦲 2ag (G-50)                    |              | Nauczanie ind     | dywidualne          | Godzina z wychowawcą | Brak ocen              | -            | -                    |
| ⊞ 🧰 3ag (G-50)                    |              | >> Kariera        |                     | Historia             | 4-                     | -            | 1                    |
| 🗃 🧰 1a (LO-50)                    |              | Specjalne po      | trzeby              | Informatyka          | 4                      | -            | -                    |
| 🖃 🗁 2a (LO-50)                    |              | >> Dodatkowe in   | nformacje           | Jezyk angielski      | 2                      | 1            | 1                    |
| 🗎 Baranowska Ewelina              |              |                   |                     | Sq2yk anglobki       | -                      | -            | 1                    |
| 📓 Bartecka Emilia                 |              |                   |                     | Język niemiecki      | 4                      | -            | -                    |
| Bob Łukasz                        |              |                   |                     | Język polski         | 4, 4, 2                | 1            | 1                    |
| Borowska Andželika                |              |                   |                     | Matematyka           | 5, 4-                  | -            |                      |
| Bylinka Damian                    |              |                   |                     | Podstawy             | Derk and               |              |                      |
| Dynia Karol                       |              |                   |                     | przedsiębiorczości   | Brak ocen              | -            | -                    |
| Goralski Mateusz                  | EÌ           |                   |                     | Wiedza o kulturze    | -                      | -            | -                    |
| Janieto Keniamin                  |              |                   |                     | Wychowanie fizyczne  | 5                      | -            |                      |
| Koperek Andrzei                   |              |                   |                     | Zachowania           | -<br>Park esen         | 5            |                      |
| E Kowalczyk Kamil                 |              |                   |                     | Zachowanie           | DIAK ULEII             | 3            | -                    |

#### Widok Uwagi

| Dziennik Dziennik zajęć innych Wydruki i z                        | estawienia Pomoc                                          |                                       | Stencel Jolanta [JS] |
|-------------------------------------------------------------------|-----------------------------------------------------------|---------------------------------------|----------------------|
| 🖂 🚺 RM 🕰                                                          | 🔯 📝 💷                                                     |                                       | 🔒 Wyloguj            |
| Lekcja Dziennik Rozkłady Rejestr<br>oddziału materiału obserwacji | Rejestr kontroli Arkusze Dostęp<br>dziennika ocen mobilny | ;                                     | A Start              |
| 2013/2014 🗸                                                       | Cartoteka ucznia                                          | + Dodaj                               |                      |
| - 1as (SP-50)                                                     | >> Rodzina                                                | Uwagi                                 |                      |
| 🕀 🥅 3as (SP-50)                                                   | Frekwenga     Zwalajanja i czasowa piechospości           | Dotyczy: Góralski Mateusz             |                      |
| 🖽 🦲 4as (SP-50)                                                   | >> Oceny                                                  | Wystawi: Stencel Jolanta [JS]         |                      |
| ⊕ 🧰 5as (SP-50)                                                   | >> Uwani                                                  | Data: 21.10.2013                      |                      |
|                                                                   | >> Grupy                                                  | Kategoria: Zachowanie na lekcji       |                      |
| H [ 14g (G-50)                                                    | >> Nauczanie indywidualne                                 | Treść: Mateusz rozmawia na lekcji.    |                      |
| ⊕ 🔁 2ag (G-50)<br>⊕ 🔚 3ag (G-50)                                  | >> Kariera                                                |                                       | 📌 Zmień              |
| 🕀 🥅 1a (LO-50)                                                    | >> Specjalne potrzeby                                     | Dotyczy: Górakki Nateusz              |                      |
| 🖨 🧁 2a (LO-50)                                                    | >> Dodatkowe informacje                                   | Wystawit: Stencel Jolanta [15]        |                      |
| 🖶 Baranowska Ewelina                                              |                                                           | Data: 17.10.2013                      |                      |
| Bartecka Emila                                                    |                                                           | Kategoria: Kultura jezyka             |                      |
| Borowska Andželika                                                |                                                           | Treść: Wyraża się wulgarnie na lekcji |                      |
| Bylinka Damian                                                    |                                                           |                                       | 🖉 Zmiań              |
| Dynia Karol                                                       |                                                           |                                       | Zmien                |

 Aby dodać uwagę należy kliknąć przycisk Dodaj. Widok Grupy

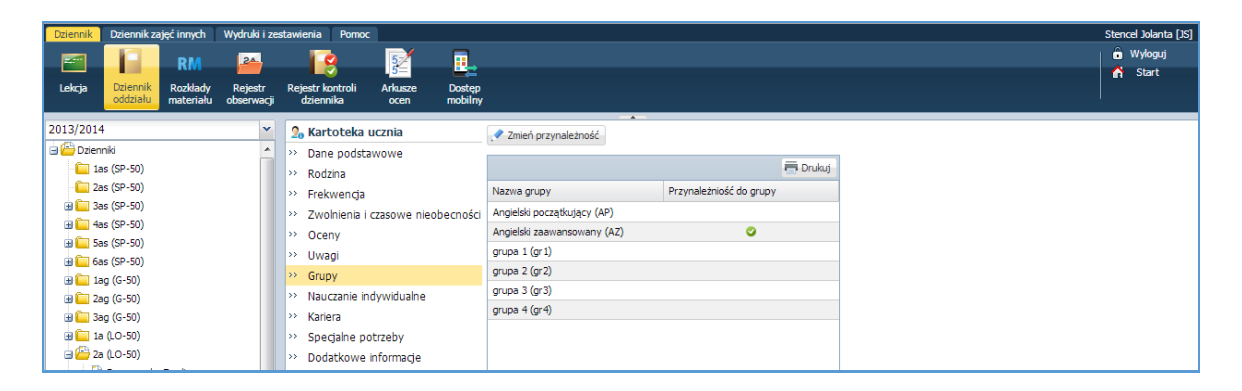

Wychowawca może zmienić przynależność ucznia do grupy, klikając przycisk Zmień przynależność.

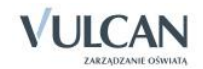

#### • Widok Nauczanie indywidualne

| Dziennik Dziennik zajęć ini                                                                                                    | nnych 📋      | Wydruki i zes | tawienia Pomoc                                                                                                    |                                                    |          |                                                                                                    |                                                                                                    |                                                                                                    | Stencel Jolanta [JS]                                            |
|----------------------------------------------------------------------------------------------------|--------------|---------------|----------------------------------------------------------------------------------------------------|----------------------------------------------------|----------|----------------------------------------------------------------------------------------------------|----------------------------------------------------------------------------------------------------|----------------------------------------------------------------------------------------------------|-----------------------------------------------------------------|
| Lekcja Dziennik Roz                                                                                                    | RM<br>zkłady | Rejestr       | Rejestr kontroli                                                                                                    | 52<br>Arkusze                                      | Dostęp   |                                                                                                    |                                                                                                    |                                                                                                    | 🖬 Wyloguj<br>🚮 Start                                            |
| oddziału mat                                                                                                    | tenału       | obserwacji    | dziennika                                                                                                    | ocen                                               | mobiliny |                                                                                                    |                                                                                                    |                                                                                                    |                                                                 |
| 2013/2014<br>Dzienniki<br>1as (SP-50)<br>2as (SP-50)<br>2as (SP-50)                                                                                                    |              | *             | Dane podsta           Rodzina           Frekwencja                                                                                                    | icznia<br>wowe                                     |          | Zmień Przedmiot<br>Język polski<br>Matematuka                                                                                                    | Nauczanie indywidualne                                                                                         | Z całym oddziałem                                                                                                    | Prukuj Nie uczestniczy                                          |
| a) as (2×-50)<br>a) 4 as (2×-50)<br>a) 5 as (2×-50)<br>a) 5 as (2×-50)<br>a) 1 ag (C-50)<br>a) 2 ag (C-50)<br>a) 2 ag (C-50)<br>a) 2 ag (C-50)<br>a) 1 a (L0-50)<br>a) 2 a (L0-50) |              |               | <ul> <li>&gt; Zwolnienia i</li> <li>&gt; Oceny</li> <li>&gt; Uwagi</li> <li>&gt; Grupy</li> <li>&gt; Nauczanie ini</li> <li>&gt;&gt; Kariera</li> <li>&gt;&gt; Specjalne po</li> <li>&gt;&gt; Dodatkowe i</li> </ul> | czasowe nieob<br>dywidualne<br>trzeby<br>nformacje | pecności | Informatyka<br>Godzina z wychowawcą<br>Jącyk nogleśki<br>Historia<br>Biologia<br>Jązyk niemiecki<br>Wiedza o kulturze<br>Georanifia                                      |                                                                                                    |                                                                                                    |                                                                 |
| Baranowska Eweli     Bartecka Emilia     Bob Łukasz     Bob Łukasz     Borowska Andżelił     Bylinka Damian     Dynia Karol                                                        | lina<br>ika  |               |                                                                                                    |                                                    |          | Vychowanie fizyczne<br>Podstawy przedsiębiorczości<br>() "Nauczanie indywidualne" ozna<br>oddziale.<br>Aby przeprowadzić lekcję z tym<br>"Nie uczestniczy" oznacza, że u | cza, że uczeń nie będzie widoczny i<br>nuczniem należy utworzyć grupę na<br>iczeń nie uczy się tego przedmiotu | A solution of the solution of the solutio | miotu prowadzonej w jego<br>ne".<br>przedmiotu dla tego ucznia. |

Aby określić jakich przedmiotów uczeń uczy się indywidualnie należy kliknąć przycisk Zmień.

#### Widok Kariera

| Dziennik            | Dziennik zaję | ęć innych | Wydruki i ze | stawienia 🗌 Pomo | c              |          |                             |               |            |                      |                       |                     | Stencel Jolanta [JS]    |
|---------------------|---------------|-----------|--------------|------------------|----------------|----------|-----------------------------|---------------|------------|----------------------|-----------------------|---------------------|-------------------------|
|                     |               | DM        | 24           |                  | 5              |          |                             |               |            |                      |                       |                     | â Wyloguj               |
|                     | Deleval       |           |              |                  | 5=             | -        |                             |               |            |                      |                       |                     | 🔥 Start                 |
| Lekcja              | oddziału      | materiału | obserwacji   | dziennika        | ocen           | mobilny  |                             |               |            |                      |                       |                     |                         |
| 2012/201            |               |           |              |                  |                |          |                             |               |            |                      |                       |                     |                         |
| 2013/2014           |               |           | ~            | 20 Kartoteka     | ucznia         |          | Arkusz ocen                 |               |            |                      |                       |                     |                         |
| 🖃 📛 Dzien           | niki          |           | Â            | >> Dane podst    | awowe          |          |                             |               |            |                      |                       |                     |                         |
| - <mark>(</mark> 1a | is (SP-50)    |           |              | >> Rodzina       |                |          |                             |               |            | 2                    |                       |                     |                         |
| - 🛄 2a              | is (SP-50)    |           |              | >> Frekwencja    |                |          |                             |               | 1          | giet                 |                       |                     |                         |
| 🕀 🛄 3a              | is (SP-50)    |           |              | >> Zwolnienia i  | i czasowe nied | becności |                             |               |            | ā<br>                |                       |                     |                         |
| 9 🖬 48              | is (SP-50)    |           |              | >> Oceny         |                |          | Oddział 2a, Liceum ogólnoks | ształcace, 20 | 13/2014 1  | L                    |                       |                     |                         |
| 🕀 🛄 5a              | is (SP-50)    |           |              | >> Uwani         |                |          | · · ·                       |               | -          |                      |                       |                     |                         |
| 🕀 🛄 6a              | is (SP-50)    |           |              | >> Grupy         |                |          | Egzaminy zewnetrzne         |               |            |                      |                       |                     | 8                       |
| 🛛 🔲 1a              | ig (G-50)     |           |              | Neuropy          |                |          |                             |               |            | 2                    |                       |                     |                         |
| 🕀 🛄 2a              | ig (G-50)     |           |              | W Nauczanie i    | ndywiduaine    |          | 🕂 Dodaj Wyszukaj            |               |            |                      |                       |                     | 🖶 Drukuj                |
| 🕀 🛄 3a              | g (G-50)      |           |              | >> Kariera       |                |          | Rok szkolny                 | Nazwa egz     | aminu      | Wynik                | Data                  | Numer zaświadczenia | Zwolniony decyzją dyreł |
| 🛛 🔲 1a              | (LO-50)       |           |              | Specjalne p      | otrzeby        |          |                             |               |            |                      |                       |                     |                         |
| 🕀 📛 2a              | (LO-50)       |           |              | >> Dodatkowe     | informacje     |          | Osiagniecia                 |               |            |                      |                       |                     | 8                       |
| - 1                 | Baranowska E  | Ewelina   |              |                  |                |          |                             |               |            |                      |                       |                     |                         |
|                     | Bartecka Emil | ia        |              |                  |                |          | 🚽 Dodaj                     |               |            |                      |                       |                     |                         |
| 1                   | Bob Łukasz    |           |              |                  |                |          | Pok szkolova                |               | 2012/201   | 4                    |                       |                     |                         |
| - 1                 | Borowska And  | dżelika   |              |                  |                |          | Rok Szkolity.               |               | 2013/201   | 7                    |                       |                     |                         |
|                     | Bylinka Damia | in        |              |                  |                |          | Prezencacja na swiadeccv    | vie:          | Nie        |                      |                       |                     |                         |
| - 1                 | Dynia Karol   |           |              |                  |                |          | Opis:                       |               | ZOODY! I m | nejsce na zawodach v | vojewodzkich w lekkoa | tietyce.            |                         |
|                     | Góralski Mate | usz       | E            |                  |                |          |                             |               |            |                      |                       |                     | 📌 Zmień                 |
|                     | Janecki Benia | min       |              |                  |                |          |                             |               |            |                      |                       |                     |                         |
|                     | lanicka Kamib | a         |              |                  |                |          |                             |               |            |                      |                       |                     |                         |

Aby dodać nowe informacje na temat egzaminów czy osiągnieć ucznia należy kliknąć przycisk **Dodaj**. Edytowanie danych jest możliwe po kliknięciu przycisku **Zmień**.

#### Widok Specjalne potrzeby

| Dziennik   | Dziennik zaj         | ęć innych             | Wydruki i ze          | stawienia 🗍 Pomo              | c .             |                   |                                                                                    | Stencel Jolanta [JS] |
|------------|----------------------|-----------------------|-----------------------|-------------------------------|-----------------|-------------------|------------------------------------------------------------------------------------|----------------------|
|            |                      | DM                    | 24                    |                               | 5               |                   |                                                                                    | 🔒 Wyloguj            |
|            |                      | NIVI                  |                       |                               | 5=              |                   |                                                                                    | 🔥 Start              |
| Lekcja     | Dziennik<br>oddziału | Rozkłady<br>materiału | Rejestr<br>obserwacji | Rejestr kontroli<br>dziennika | Arkusze<br>ocen | Dostęp<br>mobilny |                                                                                    |                      |
|            |                      |                       |                       |                               |                 |                   |                                                                                    |                      |
| 2013/2014  |                      |                       | *                     | 20 Kartoteka                  | ucznia          |                   | Indywidualny program lub tok nauki                                                 | 8                    |
| 🖃 📛 Dzieni | niki                 |                       | <b>^</b>              | >> Dane podst                 | awowe           |                   |                                                                                    |                      |
| - 🛄 1a     | s (SP-50)            |                       |                       | >> Rodzina                    |                 |                   | Notacka: Uczen powinień siedzieć w pierwszej ławce ze względu na dużą wadę wzroku. |                      |
| - 🧰 2a     | s (SP-50)            |                       |                       | >> Frekwencja                 |                 |                   |                                                                                    | 📌 Zmień              |
| 🕀 🧰 3a     | s (SP-50)            |                       |                       | >> Zwolnienia i               | czasowe nie     | obecności         |                                                                                    |                      |
| 🕀 🦲 4a     | s (SP-50)            |                       |                       | >> Oceny                      |                 |                   | Orzeczenia                                                                         |                      |
| 🕀 🧰 5a     | s (SP-50)            |                       |                       | >> Uwagi                      |                 |                   | - Dodai                                                                            |                      |
| 🕀 🧰 6a     | s (SP-50)            |                       |                       | - Owagi                       |                 |                   |                                                                                    |                      |
| 🕀 🧰 1a     | g (G-50)             |                       |                       | " Grupy                       |                 |                   |                                                                                    |                      |
| 🕀 🧰 2a     | g (G-50)             |                       |                       | >> Nauczanie ir               | ndywidualne     |                   | Opinie                                                                             |                      |
| 🕀 🧰 3a     | g (G-50)             |                       |                       | >> Kariera                    |                 |                   | - Dodni                                                                            |                      |
| 🕀 🧰 1a     | (LO-50)              |                       |                       | Specjalne p                   | otrzeby         |                   |                                                                                    |                      |
| 🛛 🧀 2a     | (LO-50)              |                       |                       | >> Dodatkowe                  | informacje      |                   |                                                                                    |                      |
| - 1        | Baranowska i         | Ewelina               |                       |                               |                 |                   |                                                                                    |                      |

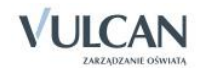

Aby dodać informacje na temat specjalnych potrzeb ucznia należy kliknąć przycisk Dodaj.

• Widok Dodatkowe informacje

| Dziennik    | Dziennik zaj          | ęć innych             | Wydruki i ze          | estawienia Po               | omoc                |                   |                         |                                                            | Stencel Jolanta [JS] |
|-------------|-----------------------|-----------------------|-----------------------|-----------------------------|---------------------|-------------------|-------------------------|------------------------------------------------------------|----------------------|
|             |                       | PM                    | 24                    |                             | 52                  |                   |                         |                                                            | 🙃 Wyloguj            |
|             |                       | NIN                   |                       |                             | 5=                  |                   |                         |                                                            | 🔥 Start              |
| Lekcja      | Dziennik<br>oddziału  | Rozkłady<br>materiału | Rejestr<br>obserwacji | Rejestr kontro<br>dziennika | oli Arkusze<br>ocen | Dostęp<br>mobilny |                         |                                                            |                      |
|             |                       |                       |                       |                             |                     |                   |                         | *                                                          |                      |
| 2013/2014   | 1                     |                       | *                     | 20 Kartot                   | eka ucznia          |                   | Informacje widoczne dla | wszystkich nauczycieli                                     | 8                    |
| 🖃 📛 Dzien   | niki                  |                       | <u>^</u>              | >> Dane po                  | odstawowe           |                   | Netatka                 | 11 an sú da an h-fhrainn a dhliann an a bhrain na an Brite |                      |
| - 12        | as (SP-50)            |                       |                       | >> Rodzina                  |                     |                   | NOCACKA.                | oczen jest po kikutygodniowym pobycie w szpitalu.          |                      |
| 22          | as (SP-50)            |                       |                       | >> Frekwer                  | ncja                |                   |                         |                                                            | 📌 Zmień              |
| 🕀 🛄 3a      | as (SP-50)            |                       |                       | >> Zwolnie                  | nia i czasowe nie   | eobecności        |                         |                                                            |                      |
| 4           | is (SP-50)            |                       |                       | >> Oceny                    |                     |                   | Notatki                 |                                                            | 8                    |
| ±           | IS (SP-50)            |                       |                       | >> Uwagi                    |                     |                   | 💠 Dodaj                 |                                                            |                      |
|             | IS (SP-50)            |                       |                       | >> Grupy                    |                     |                   |                         |                                                            |                      |
|             | ig (G-50)             |                       |                       | >> Nauczar                  | nie indywidualne    |                   | Autor:                  | Stencel Jolanta [JS]                                       |                      |
| <b>aC</b> 3 | ng (G-50)             |                       |                       | >> Kariera                  |                     |                   | Data dodania:           | 18.10.2013                                                 |                      |
| 0 12        | (0.0-50)              |                       |                       | >> Specials                 | e notrzeby          |                   | Tytuł:                  | Numer telefonu                                             |                      |
|             | (LO-50)               |                       |                       | >> Dodatk                   | we informade        |                   | Notatka publiczna:      | Nie                                                        |                      |
| 1.1.8       | Baranowska            | Ewelina               |                       | Douack                      | we mornacje         |                   | Notatka:                | Nowy numer telefonu do opiekuna prawnego: 555xxxxxx        |                      |
| - 2         | Bartecka Emi          | ia                    |                       |                             |                     |                   |                         |                                                            | 💙 Zmień              |
| - 🖺         | Bob Łukasz            |                       |                       |                             |                     |                   |                         |                                                            |                      |
| 🖺           | Borowska An           | dżelika               |                       |                             |                     |                   |                         |                                                            |                      |
| - 🖺         | Bylinka Damia         | in                    |                       |                             |                     |                   | Dane własne             |                                                            | 8                    |
| - 🖺         | Dynia Karol           |                       |                       |                             |                     |                   | 🕂 Dodaj                 |                                                            |                      |
| - 🖺         | Góralski Mate         | usz                   | E                     | 4                           |                     |                   |                         |                                                            |                      |
|             | And the second second |                       |                       |                             |                     |                   |                         |                                                            |                      |

Aby dodać informacje należy kliknąć przycisk Dodaj.

# Ustalanie frekwencji przez wychowawcę

Wychowawca może zmieniać wpisy innych nauczycieli, dodawać wpis w pustej kratce. Może również dokonywać wpisów w porach, dla których nie odnotowano żadnej lekcji.

W celu ustalenia frekwencji należy w danym dniu:

✓ Kliknąć wybraną porę lekcji.

|   | Ne  | Liezań |   |   |   | Ponie | działek | 21.10 | .2013 |   |   |    |   |   |   | Wto | orek 22 | 2.10.20 | 013 |   |
|---|-----|--------|---|---|---|-------|---------|-------|-------|---|---|----|---|---|---|-----|---------|---------|-----|---|
|   | INF | Uczen  | 1 | 2 | 3 | 4     | 5       | 6     | 7     | 8 | 9 | 10 | 1 | 2 | 3 | 4   | 5       | 6       | 7   | 8 |
| ~ |     |        |   |   |   |       |         | 1     |       |   |   |    |   |   |   |     |         |         |     |   |

✓ Pojawi się okno Ustalanie frekwencji.

1. Ustalanie frekwencji-przypadek 1

Uczeń ma odnotowaną frekwencję na dwóch lekcjach, które odbyły się na tej samej porze. Zgodnie z planem lekcji oddziału powinien uczestniczyć w lekcji biologii.

Wychowawca ma możliwość sprawdzenia, czy uczeń nie ma kilku wpisów na tej samej porze lekcji za pomocą zestawienia Wpisy frekwencyjne dla jednego ucznia na kilku lekcjach jednocześnie znajdującego się w grupie Kontrola w Zestawieniach wychowawcy.

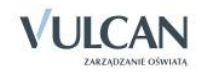

| Jstal 1 | rekwencje              |      |          |                                |              |               |
|---------|------------------------|------|----------|--------------------------------|--------------|---------------|
|         | _                      |      | Poniec   | działek 21.10.2013             |              |               |
| Nr      | Uczeń                  | Wpis | Biologia | Lekcja nr 5<br>Język angielski |              |               |
| 1       | Baranowska Ewelina     | •    | •        |                                |              |               |
| 2       | Śliwka Bartłomiej      | •    | •        |                                |              |               |
| 3       | Rabenda Kamila         | •    | •        |                                |              |               |
| 4       | Janecki Beniamin       | •    | •        | •                              |              |               |
| 5       | Borowska Andżelika Ewa | •    | •        |                                |              |               |
| 6       | Bylinka Damian         | •    | •        |                                |              |               |
| 7       | Dynia Karol            | •    | •        |                                |              |               |
| 8       | Góralski Mateusz       | •    | •        |                                |              |               |
| 9       | Bartecka Emilia        | •    | •        |                                |              |               |
| 10      | Bob Łukasz Adam        | •    | •        |                                |              |               |
| 11      | Janicka Kamila         | •    | •        |                                |              |               |
| 12      | Kowalczyk Kamil        | •    | •        |                                | Symbol Nazwa |               |
| 13      | Kubryn Sławomir        | •    | •        |                                | obecne       | ość           |
| 14      | Kulka Marzenna         | •    | •        |                                | — nieobe     | cność         |
| 15      | Michalczewski Paweł    | •    | •        |                                | u nieob.     | uspraw.       |
| 16      | Obremska Zuzanna       | •    | •        |                                | s spóźni     | enie          |
| 17      | Skop Paweł             | •    | •        |                                | su spóźn.    | uspr.         |
| 18      | Szymańska Anna         | •    | •        |                                | ns nieob.    | uspr. p.s.    |
| 19      | Koperek Andrzej        | •    | •        |                                | 2001         | 2017          |
| 20      | Wołowska Marlena       |      |          |                                |              |               |
|         |                        |      |          |                                |              |               |
|         |                        |      |          |                                |              |               |
|         |                        |      |          |                                |              | 🧹 Zapisz 🚫 An |

Aby usunąć omyłkowy wpis frekwencyjny oraz ucznia ze składu uczniów na lekcji języka angielskiego należy dwukrotnie kliknąć na wpis dotyczący języka angielskiego.

#### 2. Ustalanie frekwencji-przypadek 2

Uczeń ma wpis na wskazanej porze lekcji, jednak nie ma go w składzie uczniów na żadnej z lekcji.

| Ustal | frekwencje             |      |          |                     |   |
|-------|------------------------|------|----------|---------------------|---|
|       |                        |      | Poni     | edziałek 21.10.2013 |   |
| Nr    | Uczeń                  | Wpis |          | Lekcja nr 5         |   |
|       |                        |      | Biologia | Język angielski     |   |
| 1     | Baranowska Ewelina     | •    | •        |                     |   |
| 2     | Śliwka Bartłomiej      | •    | •        |                     |   |
| 3     | Rabenda Kamila         | •    | •        |                     |   |
| 4     | Janedki Beniamin       | •    |          |                     |   |
| 5     | Borowska Andželika Ewa | •    | •        |                     | _ |
| 6     | Bylinka Damian         | •    | •        |                     |   |

Aby odnotować frekwencję ucznia na lekcji, np. biologii należy w wybranej lekcji dodać go do jej składu uczniów poprzez kliknięcie w daną komórkę. Wtedy zostanie on dołączony do składu uczniów danej lekcji z odpowiednim wpisem.

# Odnotowanie zwolnień i czasowych nieobecności

Wychowawca ma możliwość odnotowania zwolnienia lub czasowej nieobecności ucznia w szkole i na lekcji. Powodem zwolnienia lub nieobecności może być np. pobyt w szpitalu czy kontuzja sportowa.

W celu odnotowania czasowego zwolnienia należy:

 W widoku Dziennik oddziału/ Kartoteka ucznia / Zwolnienia i czasowe nieobecności kliknąć przycisk Dodaj.

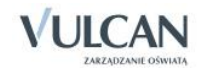

✓ W oknie Edycja frekwencji czasowej uzupełnić wymagane pola, przede wszystkim pole Wpis frekwencji.

| Dziennik Dziennik zajęć innych 👖 Wydruki i zes                 | stawienia Pomoc        |                 |              |                   |                 |                     |                        | Steno        | el Jolanta [JS] |
|----------------------------------------------------------------|------------------------|-----------------|--------------|-------------------|-----------------|---------------------|------------------------|--------------|-----------------|
| RM 🕰                                                           | <b>i</b>               | í 🖬             |              |                   |                 |                     |                        |              |                 |
| Lekria Dziennik Rozkłady Rejestr                               | Rejestr kontroli Arkus | ze Dosten       |              |                   |                 |                     |                        | <b>^</b>     | Start           |
| oddziału materiału obserwacji                                  | dziennika ocer         | n mobilny       |              |                   |                 |                     |                        |              |                 |
| 2013/2014                                                      | 0 Kartataka ugania     |                 |              | · •               |                 |                     |                        |              |                 |
|                                                                |                        |                 | 🚽 Dodaj      |                   |                 |                     |                        |              | 🖶 Drukuj        |
| 1ac (SP-50)                                                    | » Dane podstawowe      |                 | Data od      |                   | Data do         | Przedmiot           | Wpis frekwencji        | Powód        |                 |
| = 105 (SP-50)                                                  | >> Rodzina             |                 | / 15.11.20   | 13                | 13.12.2013      | Wychowanie fizyczne | ns - nieob. uspr. p.s. | złamana ręka |                 |
| (CP-50)                                                        | >> Frekwencja          |                 |              |                   |                 |                     |                        |              |                 |
| (3-50)                                                         | >> Zwolnienia i czasow | re nieobecności |              |                   |                 |                     |                        |              |                 |
| (a) (a) (b) (b) (b) (b) (c) (c) (c) (c) (c) (c) (c) (c) (c) (c | >> Oceny               |                 |              |                   |                 |                     |                        |              |                 |
| (i 50)                                                         | >> Uwagi               |                 |              |                   |                 |                     |                        |              |                 |
| 1 (G-50)                                                       | >> Grupy               |                 |              |                   |                 |                     |                        |              |                 |
| # 🛄 2ag (G-50)                                                 | >> Nauczanie indywidu  | alne            |              |                   |                 |                     |                        |              |                 |
| 🕀 🧰 3ag (G-50)                                                 | >> Kariera             |                 |              |                   |                 |                     |                        |              |                 |
| 🕀 🥅 1a (LO-50)                                                 | >> Specialne potrzeby  |                 |              |                   |                 |                     |                        |              |                 |
| 🖃 🦳 2a (LO-50)                                                 | >> Dodatkowe inform    | Edycja frekwen  | cji czasowej |                   |                 | $\mathbf{X}$        |                        |              |                 |
| - 📓 Baranowska Ewelina                                         | Doddetowe morn         | Data od:        |              |                   |                 |                     |                        |              |                 |
| Bartecka Emilia                                                |                        | Data ou.        |              | 15.11.2013        |                 |                     |                        |              |                 |
| - 📓 Bob Łukasz                                                 |                        | Data do: *      |              | 13.12.2013        |                 | •                   |                        |              |                 |
| - 📓 Borowska Andżelika                                         |                        | Przedmiot: *    |              | Wychowanie fizy   | czne            | ~                   |                        |              |                 |
| - 📓 Bylinka Damian                                             |                        | Wois frekwend   | die *        | an alash uses     |                 |                     |                        |              |                 |
| – 📓 Dynia Karol                                                |                        | wpb nexwent     | cj.          | ns - nieob. uspr. | p.s.            | *                   |                        |              |                 |
| 📓 Góralski Mateusz 😑                                           | <                      | Powód:          |              | złamana ręka      |                 |                     |                        |              |                 |
| - 📓 Janecki Beniamin                                           |                        |                 |              |                   |                 |                     |                        |              |                 |
| - 📓 Janicka Kamila                                             |                        |                 |              |                   | 🖌 Zapisz 📃 💻 U: | suń 🚫 Anuluj        |                        |              |                 |
| - 📓 Koperek Andrzej                                            |                        |                 | _            |                   |                 |                     |                        |              |                 |

Wybrany wpis frekwencyjny zostanie uwzględniony przy sprawdzaniu frekwencji. Nauczyciel po utworzeniu lekcji i przejściu na zakładkę Frekwencja widzi wpis "?", który informuje o fakcie niesprawdzenia frekwencji. W momencie wybrania przycisku Zmień frekwencję w oknie tym pojawi się odpowiedni wpis frekwencyjny dla ucznia, któremu zdefiniowano zwolnienie lub czasową nieobecność.

Gdy wychowawca dodaje wpis o zwolnieniu/ czasowej nieobecności dla wszystkich przedmiotów a określone ramy czasowe zawierają okres, w którym utworzono już lekcję, pojawi się komunikat: "Czy zamienić wpis frekwencyjny dla odnotowanych nieobecności nieusprawiedliwionych?"

# Odnotowanie w dzienniku obecności uczniów w szkole, ale nie na lekcji

W kalendarzu szkoły w czasie roku szkolnego mogą pojawić się takie dni, gdy należy odnotować obecność uczniów w szkole, ale nie na lekcji przedmiotowej. W praktyce mogą to być na przykład dzień sportu, dzień dziecka, dzień rodziny.

Zmian na siatce planu lekcji dokonuje się za pomocą dwukrotnego kliknięcia na wybraną pozycję lub poprzez przeciągnięcie na siatkę wybranej pozycji w celu jej skopiowania. Dla pozycji planu lekcji lub innych zajęć, dla których nie wybrano grupy domyślnie zostanie przypisany cały oddział.

# Krok 1 – Edycja planu lekcji

Jak wspomniano wcześniej wychowawca może edytować plan lekcji.

W celu edycji planu lekcji oraz odnotowania w dzienniku obecności uczniów w szkole na przykład w dniu sportu należy:

- ✓ Wybrać funkcję Dziennik oddziału/Dane dziennika/Plan oddziału.
- ✓ W panelu roboczym, w dolnym prawym rogu kliknąć przycisk Zmień.

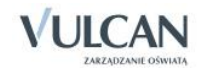

| 🔓 Dane dziennika        |                        |                                                                 |                    |                        |                                |                            |                              |                                                                   |                                                                                  |               |
|-------------------------|------------------------|-----------------------------------------------------------------|--------------------|------------------------|--------------------------------|----------------------------|------------------------------|-------------------------------------------------------------------|----------------------------------------------------------------------------------|---------------|
| >> Tematy               | Tyd                    | zień 09.02 - 15.02 2015                                         |                    | Kopiuj i               | stniejący plan                 |                            |                              |                                                                   |                                                                                  |               |
| >> Tematy przedmiotami  | Pla                    | n oddziału                                                      |                    |                        |                                |                            |                              |                                                                   |                                                                                  |               |
| >> Frekwencja           |                        |                                                                 |                    |                        | <i>4</i> • • • •               |                            |                              |                                                                   |                                                                                  |               |
| ›› Oceny bieżące        |                        | Poniedziałek 09.02.2015                                         | Wtorek 10.02       | .2015                  | Sroda 11.                      | 02.2015                    | Czwartek                     | 12.02.2015                                                        | Piątek 13.02.201                                                                 | 5             |
| >> Sprawdziany          | 1                      | przedsięb. [JK] [4]                                             | j. polski [JS] [7] |                        | techn. inf [1]                 | [AA][16]                   | techn. inf [                 | 2] [AA] [16]                                                      | przedsięb. [JK] [4]                                                              |               |
| Zadania domowe          | 2                      | matematyka [DK] [12]                                            | J. DOISKI [JS] [7] |                        | j. anglelski [K                | P][10]                     | matematyka                   | [DK] [4]                                                          | Kultura [MC] [4]                                                                 |               |
| Oceny śródroczne        | 3                      | gouz.wych [KB] [19]<br>bistoria [KB] [10]                       | findes [LD] [5]    |                        | j. angleiski [K                | PJ[10]<br>DV1[12]          | i angioloki                  | [UK][4]                                                           | j. polski [JS] [7]                                                               |               |
| i roczne                | 7                      | i polski [15] [7]                                               | fakultoby [1] [Dk  | 1 [12]                 | wf [D7] [AW]                   | [17]                       | j. anyreiski<br>roligia [GK] | [6]                                                               | j. aligielski [KP] [10]<br>matematyka [DK] [12]                                  |               |
| Oceny zachowania        | <b>  </b> <sup>3</sup> | ), poiski [15] [7]                                              | fakultety [2] [LD  | ][13]                  | wf [CH] [MK]                   | [17]                       | religia [OK]                 | [0]                                                               | matematyka [DK] [12]                                                             | 1             |
| >> Uwagi                | 6                      | j. polski [JS] [7]                                              | fakultety [1] [Dk  | [[12]                  | wf [DZ] [AW]                   | [17]                       | j. niemiecki                 | [EK] [10]                                                         | wf [DZ] [AW] [17]                                                                |               |
| >> Plan oddziału        | 7                      | i njemjecki [FK] [11]                                           | Takullety [2] [LD  | ][13]                  | WI [CH] [MK]                   | [18]                       |                              |                                                                   | WI [CH] [MK] [18]                                                                |               |
| ›› Wycieczki            | 8                      | ji memeen [enj [en]                                             |                    |                        |                                |                            |                              |                                                                   |                                                                                  |               |
| >> Wydarzenia           | 9                      |                                                                 |                    |                        |                                |                            |                              |                                                                   |                                                                                  |               |
| ›› Kontakty z rodzicami | 10                     |                                                                 |                    |                        |                                |                            |                              |                                                                   |                                                                                  |               |
| >> Obserwacje           |                        |                                                                 |                    |                        |                                |                            |                              |                                                                   | 2 7m                                                                             | ień           |
| >> Kontrola dziennika   |                        |                                                                 |                    |                        |                                |                            |                              |                                                                   |                                                                                  |               |
| 🗟 Ustawienia dziennika  | Zmi                    | iany w planie oddziału (zastę                                   | pstwa, przeniesie  | enia, nieol            | becności)                      |                            |                              |                                                                   |                                                                                  |               |
|                         |                        | Poniedziałek 09.0                                               | 2.2015             | Wtorek                 | 10.02.2015                     | Środa 11                   | .02.2015                     | Czwart                                                            | ek 12.02.2015                                                                    | Pią           |
|                         | 1                      | <del>przedsięb. [JK] [4]</del><br>(przeniesiona na lekcję 6, 12 | 2.02.2015)         | j. polski              | [JS] [7]                       | techn. inf [               | 1] [AA] [16]                 | techn. inf [2]                                                    | [AA][16]                                                                         | prz(          |
|                         | 2                      | matematyka [DK] [12]                                            |                    | j. polski              | [JS] [7]                       | j. angielski               | [KP] [10]                    | matematyka [                                                      | DK] [4]                                                                          | kult          |
|                         | 3                      | godz.wych [KB] [19]                                             |                    | religia [(             | GK] [5]                        | j. angielski               | [KP] [10]                    | matematyka [                                                      | DK] [4]                                                                          | j, p          |
|                         | 4                      | historia [KB] [19]                                              |                    | fizyka [L              | D] [5]                         | matematyka                 | a [DK] [13]                  | j. angielski [K                                                   | P][10]                                                                           | j. a          |
|                         | 5                      | j. polski [JS] [7]                                              |                    | fakultety<br>fakultety | [1] [DK] [12]<br>[2] [LD] [13] | wf [DZ] [A\<br>wf [CH] [MI | V][17]<br>K][18]             | religia [GK] [6                                                   | 5]                                                                               | mat           |
|                         | 6                      | j. polski [JS] [7]                                              |                    | fakultety<br>fakultety | (1] [DK] [12]<br>(2] [LD] [13] | wf [DZ] [AV<br>wf [CH] [MI | V] [17]<br>K] [18]           | j. niemiecki [E<br>(nieobecność<br>przedsięb. [<br>(przeniesiona) | <del>EK] [10]</del><br>: Przeniesiona)<br>J <b>K]</b><br>z lekcji 1, 09.02.2015) | wf<br>wf      |
|                         | 7                      | <del>j. niemiecki [EK] [11]</del><br>(nieobecność: Uczniowie zw | olnieni do domu)   |                        |                                |                            |                              |                                                                   |                                                                                  |               |
|                         | 8                      |                                                                 |                    |                        |                                |                            |                              |                                                                   |                                                                                  |               |
|                         | 9                      |                                                                 |                    |                        |                                |                            |                              |                                                                   |                                                                                  |               |
|                         | 10                     |                                                                 |                    |                        |                                |                            |                              |                                                                   |                                                                                  |               |
|                         |                        |                                                                 |                    |                        |                                |                            |                              |                                                                   |                                                                                  | - <b>&gt;</b> |

- ✓ W oknie Dodawanie innych zajęć uzupełnić poszczególne pola z opcją Inne zajęcia oraz zaznaczyć w polu Występuje pozycję jednorazowo.

| Dodawanie innych zajęć   |                                   | 0      |
|--------------------------|-----------------------------------|--------|
| 🔘 Pozycja planu lekcji   | Inne zajęcia                      |        |
| Termin:                  | Czwartek, lekcja 1, 06:30 - 08:45 |        |
| Inne zajęcia: *          | Dzień sportu                      |        |
| Nauczyciel               | - (-)                             | ~      |
| Nauczyciel wspomagający: | - (-)                             | ~      |
| Grupa:                   | cały oddział (CO)                 | ~      |
| Sala:                    | 6                                 | ~      |
| Cykl terminu             |                                   |        |
| Data końcowa:            | 2013-08-31                        |        |
| Występuje:               | jednorazowo                       | ~      |
|                          | 🖌 Zapisz 🚫 /                      | Anuluj |

W oknie Edycja planu lekcji utworzoną pozycję można kopiować na inne terminy poprzez przeciąganie.

Krok 2 - Odnotowanie frekwencji

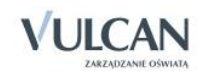

W celu odnotowania frekwencji należy wskazać, czy w danym dniu zajęć innych np. dniu sportu obecność będzie sprawdzana przez wychowawcę lub przez innego nauczyciela. W tym celu należy uzupełnić za pomocą listy rozwijalnej pole Nauczyciel.

# Wypełnianie i drukowanie arkuszy ocen oraz świadectw

Arkusz ocen jest jedynym dokumentem, który zawiera informacje o całym przebiegu nauczania ucznia – od pierwszego do ostatniego dnia pobytu w szkole. Na podstawie wypełnionych arkuszy ocen wydaje się duplikaty świadectw, odpisy, zaświadczenia. Arkusze ocen wypełniają nauczyciele w ramach swoich przedmiotów (wystawiając oceny klasyfikacyjne roczne) a także wychowawca w swoim oddziale. Dane do arkuszy ocen pobierane są bezpośrednio z dziennika oddziału.

Prawo do edycji opisu arkuszy ocen i szablonów świadectw mają wychowawcy oddziałów.

Aby arkusz ocen został poprawnie wypełniony, w dzienniku oddziału powinny być uzupełnione wpisy dotyczące:

- ocen rocznych ze wszystkich przedmiotów,
- ocen zachowania,
- frekwencji na poszczególnych przedmiotach,
   Wpisy frekwencji w dzienniku powinny być uzupełnione, jeśli użytkownik chce skorzystać z automatycznego wyliczenia frekwencji przy tworzeniu arkusza ocen.
- > przedmiotów w Dzienniku oddziału/ Ustawienia dziennika, na zakładce Uczniowie i przedmioty.

A następnie w arkuszu ocen należy:

- Ustalić zestaw i kolejność przedmiotów,
- Ustalić promocję i frekwencję uczniów,
- Ustalić datę rady pedagogicznej,
- Ustalić datę wydania świadectwa ukończenia szkoły, jeśli jest ona inna niż podpowiada system.

# Wypełnianie arkuszy ocen

Wychowawca ma możliwość wypełnienia arkusza ocen całego oddziału oraz pojedynczego ucznia.

Klienci, którzy przeszli z UONET na UONET+, w celu poprawnego wypełnienia arkusza ocen powinni w dziennikach z lat poprzednich w Dzienniku oddziału na zakładce Uczniowie i przedmioty zaznaczyć odpowiednie informacje związane z przedmiotami. Wychowawca ustala, które przedmioty są: obowiązkowe, dodatkowe, uzupełniające, prowadzone w zakresie rozszerzonym, nauczane dwujęzycznie lub na poziomie dwujęzycznym. Oznacza także przedmioty, które: są praktyką zawodową lub zajęciami praktycznymi czy też nie obowiązują wybranych uczniów. Podaje, których języków obcych i na jakim poziomie uczą się poszczególni uczniowie.

1. Wypełnianie arkusza ocen oddziału

Aby poprawnie wypełnić arkusz ocen dla oddziału należy:

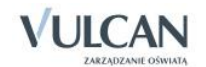

- ✓ Ustalić zestaw i kolejność przedmiotów w Dzienniku oddziału/ zakładka Uczniowie i Przedmioty. (patrz: Korzystanie z modułu Dziennik oddziału/Opisanie cech przedmiotów przez wychowawcę).
- ✓ Ustalić promocję i frekwencję uczniów: na wstążce kliknąć ikonę Arkusze ocen i wybrać oddział. Kliknąć przycisk Zmień promocję i frekwencję.

Promocję uczniów można ustalić w trojaki sposób:

- Klikając przycisk się do kolumny Promocja ostateczna dla całego oddziału.
- Klikając przycisk , za pomocą którego wpis z kolumny Promocja proponowana przenosi się do kolumny Promocja ostateczna dla pojedynczego ucznia.

| Edyc              | ja promocji i frekwencji |              |              |                     |                            |                             |     |                      |                            |                             | ×                                                                                                    |
|-------------------|--------------------------|--------------|--------------|---------------------|----------------------------|-----------------------------|-----|----------------------|----------------------------|-----------------------------|----------------------------------------------------------------------------------------------------|
| Numer w dzienniku | Uczeń                    | Zachowanie   | Średnia ocen | Promocja ostateczna | Liczba godzin opuszczonych | W tym nieusprawiedliwionych | <<< | Promocja proponowana | Liczba godzin opuszczonych | W tym nieusprawiedliwionych | Po prawej stronie są wartości<br>proponowane przez system. Aby je<br>przenieść do kolumny po lewej<br>stronie, należy wybrać <<< dla<br>wszystkich uczniów lub < dla<br>pojedynczego ucznia. W kolumnie<br>po lewej stronie można wprowadzać<br>liczby godzin za pomocą klawiatury<br>oraz decyzję o promocji przez wybór<br>z ponistrzen panelu |
| 1                 | Bach Weronika            | bardzo dobre | 4.28         | ukończył szkołę     | 15                         | 15                          | <   | ukończył szkołę      | 15                         | 15                          | z pomzszego panela.                                                                                                    |
| 2                 | Cichosz Emilia           | bardzo dobre | 3.50         | nie ukończył szkoły | 165                        | 165                         | <   | nie ukończył szkoły  | 165                        | 165                         |                                                                                                    |
| 3                 | Grochowska Magdalena     | bardzo dobre | 3.56         | ukończył szkołę     | 132                        | 132                         | <   | ukończył szkołę      | 132                        | 132                         |                                                                                                    |
| 4                 | Jabłońska Justyna        | bardzo dobre | 3.61         | 0                   | 0                          | 0                           | <   | ukończył szkołę      | 30                         | 30                          |                                                                                                    |
| 5                 | Kapuściński Tomasz       | bardzo dobre | 3.67         | 0                   | 0                          | 0                           | <   | ukończył szkołę      | 24                         | 18                          |                                                                                                    |
| 6                 | Kisiel Cecylia           | bardzo dobre | 3.78         | 0                   | 0                          | 0                           | <   | ukończył szkołę      | 42                         | 42                          |                                                                                                    |
| 7                 | Lipa Patryk              | dobre        | 4.06         | 0                   | 0                          | 0                           | <   | ukończył szkołę      | 60                         | 60                          |                                                                                                    |
| 8                 | Majewska Daria Grażyna   | bardzo dobre | 4.12         | 0                   | 0                          | 0                           | <   | ukończył szkołę      | 41                         | 41                          |                                                                                                    |

 Przy pomocy panelu **Decyzja**, za pomocą którego można ręcznie wybrać wpisy dla poszczególnych uczniów. Panel ten jest wykorzystywany w przypadku, gdy promocja ostateczna różni się od proponowanej.

Wpis niekompletny oznacza, że brakuje co najmniej jednej oceny z przedmiotów prezentowanych w tabeli ocen.

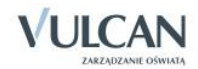

| Edycj             | ja promocji i frekwencji |                |              |                         |                            |                             |     |                      |                            |                             | ×                                                                                                    |
|-------------------|--------------------------|----------------|--------------|-------------------------|----------------------------|-----------------------------|-----|----------------------|----------------------------|-----------------------------|----------------------------------------------------------------------------------------------------|
| Numer w dzienniku | Uczeń                    | Zachowanie     | Średnia ocen | Promocja ostateczna     | Liczba godzin opuszczonych | W tym nieusprawiedliwionych | <<< | Promocja proponowana | Liczba godzin opuszczonych | W tym nieusprawiedliwionych | Po prawej stronie są wartości<br>proponowane przez system. Aby je<br>przenieść do kolumny po lewej<br>stronie, należy wybrać <<< dla<br>wszystkich uczniów lub < dla<br>pojedynczego ucznia. W kolumnie<br>po lewej stronie można wprowadzać<br>liczby godzin za pomocą klawiatury<br>oraz decyzję o promocji przez wybór<br>z ponjiśrego panelu. |
| 1                 | Bach Weronika            | bardzo dobre   | 4.28         | ukończył szkołę         | 15                         | 15                          | <   | ukończył szkołę      | 15                         | 15                          | z ponzszego panela.                                                                                                    |
| 2                 | Cichosz Emilia           | bardzo dobre   | 3.50         | nie ukończył szkoły     | 165                        | 165                         | <   | nie ukończył szkoły  | 165                        | 165                         |                                                                                                    |
| 3                 | Grochowska Magdalena     | bardzo dobre   | 3.56         | ukończył szkołę         | 132                        | 132                         | <   | ukończył szkołę      | 132                        | 132                         |                                                                                                    |
| 4                 | Jabłońska Justyna        | bardzo dobre   | 3.61         | 0                       | 0                          | 0                           | <   | ukończył szkołę      | 30                         | 30                          |                                                                                                    |
| 5                 | Kapuściński Tomasz       | bardzo dobre   | 3.67         | nie ukończył szkoły 🏼 🏮 | 0                          | 0                           | <   | ukończył szkołę      | 24                         | 18                          |                                                                                                    |
| 6                 | Kisiel Cecylia           | bardzo dobre   | 3.78         | nie ukończył szkoły 🏾 🏮 | 0                          | 0                           | <   | ukończył szkołę      | 42                         | 42                          |                                                                                                    |
| 7                 | Lipa Patryk              | dobre          | 4.06         | nie ukończył szkoły 🛛 🌖 | 0                          | 0                           | <   | ukończył szkołę      | 60                         | 60                          |                                                                                                    |
| 8                 | Majewska Daria Grażyna   | dobre          | 4.12         | 0                       | 0                          | 0                           | <   | ukończył szkołę      | 41                         | 41                          |                                                                                                    |
| 9                 | Mirek Magdalena          | poprawne       | 4.06         | 0                       | 0                          | 0                           | <   | niekompletny         | 12                         | 12                          | Description                                                                                                    |
| 10                | Ostrowski Piotr          | dobre          | 3.69         | 0                       | 0                          | 0                           | <   | ukończył szkołę      | 30                         | 24                          | ukończył szkołe                                                                                                    |
| 11                | Pawelec Grzegorz         | bardzo dobre   | 3.94         | 9                       | 0                          | 0                           | <   | niekompletny         | 30                         | 30                          | ukończył szkołę z wyróżnieniem                                                                                                    |
| 12                | Skop Rafał Adrian        | dobre          | 3.59         | 9                       | 0                          | 0                           | <   | nie ukończył szkoły  | 30                         | 18                          | nie ukończył szkoły                                                                                                    |
| 13                | Smyk Emilia              | nieodpowiednie | 3.68         | 0                       | 0                          | 0                           | <   | nie ukończył szkoły  | 24                         | 18                          |                                                                                                    |
| 14                | Szymańska Alicja         | bardzo dobre   | 3.72         | 9                       | 0                          | 0                           | <   | nie ukończył szkoły  | 18                         | 18                          |                                                                                                    |
| 15                | Szymańska Beata          | bardzo dobre   | 3.63         | 9                       | 0                          | 0                           | <   | ukończył szkołę      | 0                          | 0                           |                                                                                                    |
| 16                | Kowalska Renata          | bardzo dobre   | 3.63         | 0                       | 0                          | 0                           | <   | ukończył szkołę      | 0                          | 0                           |                                                                                                    |
| 17                | Baczyńska Edyta          | bardzo dobre   | 3.72         | 9                       | 0                          | 0                           | <   | nie ukończył szkoły  | 18                         | 18                          |                                                                                                    |
| 18                | Góralski Mateusz         | bardzo dobre   | 3.89         | 9                       | 0                          | 0                           | <   | ukończył szkołę      | 108                        | 106                         |                                                                                                    |
|                   |                          |                |              |                         | -                          |                             |     |                      |                            |                             |                                                                                                    |

Wychowawca może także ręcznie uzupełnić pola Liczba godzin opuszczonych i W tym nieusprawiedliwionych, klikając w dane pole.

| Edyc              | ja promocji i frekwencji |              |              |                     |                            |                             |     |                      |                            |                             | ×                                                                                                    |
|-------------------|--------------------------|--------------|--------------|---------------------|----------------------------|-----------------------------|-----|----------------------|----------------------------|-----------------------------|----------------------------------------------------------------------------------------------------|
| Numer w dzienniku | Uczeń                    | Zachowanie   | Średnia ocen | Promocja ostateczna | Liczba godzin opuszczonych | W tym nieusprawiedliwionych | ~~~ | Promocja proponowana | Liczba godzin opuszczonych | W tym nieusprawiedliwionych | Po prawej stronie są wartości<br>proponowane przez system. Aby je<br>przenieść do kolumny po lewej<br>stronie, należy wybrać <<< dla<br>wszystkich uczniów lub < dla<br>pojedynczego ucznia. W kolumnie<br>po lewej stronie można wprowadzać<br>liczby godzin za pomocą klawiatury<br>oraz decyzję o promocji przez wybór<br>z ponistrego panelu |
| 1                 | Bach Weronika            | bardzo dobre | 4.28         | ukończył szkołę     | 15                         | 15                          | <   | ukończył szkołę      | 15                         | 15                          |                                                                                                    |
| 2                 | Cichosz Emilia           | bardzo dobre | 3.50         | nie ukończył szkoły | 165                        | \$5                         | <   | nie ukończył szkoły  | 165                        | 165                         |                                                                                                    |
| 3                 | Grochowska Magdalena     | bardzo dobre | 3.47         | ukończył szkołę     | 132                        | 132                         | <   | ukończył szkołę      | 132                        | 132                         |                                                                                                    |
| 4                 | Jabłońska Justyna        | bardzo dobre | 3.61         | ukończył szkołę     | 30                         | 30                          | <   | ukończył szkołę      | 30                         | 30                          |                                                                                                    |

Wyświetlenie się ikony oznacza, że użytkownik dokonał zmian w stosunku do tego, co proponuje UONET+. Nie oznacza to jednak, że dokonane zmiany są błędne.

- 2. Ustalić datę rady pedagogicznej i datę wydania świadectwa ukończenia szkoły:
  - ✓ Zaznaczyć wybranych uczniów i kliknąć przycisk Zmień daty grupowo.

Aby zaznaczyć wszystkich uczniów należy skorzystać z przycisku 🔀

✓ W oknie Edycja dat wypełnić pola dotyczące daty rady pedagogicznej.

Jeśli uczeń opuścił szkołę wcześniej należy wypełnić pola Data opuszczenia szkoły i Przyczyna opuszczenia szkoły.

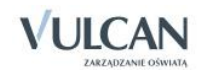

| ienr | nik           | Dzie           | ennik             | zajęć innych Wydruki i ze                        | stawienia       | a P               | omoc        |                         |                             |                   |                 |                 |                     |                          |              |                     |                             |                            |                            |                               |                                    |
|------|---------------|----------------|-------------------|--------------------------------------------------|-----------------|-------------------|-------------|-------------------------|-----------------------------|-------------------|-----------------|-----------------|---------------------|--------------------------|--------------|---------------------|-----------------------------|----------------------------|----------------------------|-------------------------------|------------------------------------|
| ekcj | ja            | Dzi<br>odc     | ennik<br>Iziału   | RM Para Rozkłady Rejestr<br>materiału obserwacji | Rejesti<br>dzie | i kontr<br>ennika | oli         | 57<br>5<br>Arkus<br>oce | 2<br>sze<br>en              | Do                | stęp<br>bilny   |                 |                     |                          |              |                     |                             |                            |                            |                               |                                    |
| P    | Wyni          | ki klas        | yfika             | c <mark>ji rocznej</mark> Miejscowości           |                 |                   |             |                         |                             |                   |                 |                 |                     |                          |              |                     |                             |                            |                            |                               |                                    |
| Ē    | Przed<br>Ozna | imiot<br>czeni | ie                |                                                  | obo             | owiązk            | owy         |                         |                             | do                | datkov          | NY              |                     |                          | uzus         | pełniający w I      | profilu                     |                            | strona                     | w dzienniku<br>A <del>Q</del> | nie obow                           |
|      | Zmie          | n pro          | mocje             | t frekwencję 🛛 Zmień daty g                      | rupowo          |                   |             |                         |                             |                   |                 |                 |                     |                          |              |                     |                             |                            |                            |                               |                                    |
|      | 8             |                | Numer w dzierniku | Uczeń                                            | Farka           | Matematyka        | Informatyka | Wy chowanie fizy czne   | Edukacja dla bezpieczeństwa | Wiedza o kulturze | Historia muzyki | Historia sztuki | Zajęcia artystyczne | Historia i spoleczeństwo | Średnia ocen | Promocja            | Liczba godzin opuszczony ch | W tym nieusprawiedłwionych | Data rady<br>pedagogicznej | Data<br>opuszczenia<br>szkoły | Przyczyna<br>opuszczenia<br>szkoły |
| ľ    |               | <b>9</b> 1     | 1                 | Bach Weronika                                    | 4               | 4                 | 5           | 5                       | 5                           | 4                 | z               | z               | 4                   | 4                        | 4.28         | ukończył szkołę     | 15                          | 15                         | 2014-04-17                 |                               |                                    |
|      |               | 91             | 2                 | Cichosz Emilia                                   | 3               | 4                 | 4           | 5                       | 5                           | 4                 | z               | z               | 4                   | 3                        | 3.50         | nie ukończył szkoły | 165                         | 165                        | 2014-04-17                 |                               |                                    |
|      |               | 91             | 3                 | Grochowska Magdalena                             | 3               | 4                 | 5           | 5                       | 5                           | 4                 | z               | z               | 3                   | 4                        | 3.47         | ukończył szkołę     | 132                         | 132                        | 2014-04-17                 |                               |                                    |
|      |               | <u>91</u>      | 4                 | Jabiońska Justyna                                | 3               | 4                 | 4           | 5                       | 5                           | 4                 | z               | z               | 4                   | 4                        | 3.61         | ukończył szkołę     | 30                          | 30                         | 2014-04-17                 |                               |                                    |
| •    |               | <u>91</u>      | 5                 | Kapuściński Tomasz                               | 3               | 3                 | 5           | 6                       | 5                           | 4                 | z               | z               | 5                   | 3                        | 3.67         | ukończył szkołę     | 24                          | 18                         | 2014-04-17                 | 2014-02-17                    | prośba rodziców                    |
|      | 6             | 91             | 6                 | Kisiel Cecylia                                   | 2               | 5                 | 4           | 5                       | 5                           | 4                 | z               | z               | 4                   | 4                        | 3.78         | ukończył szkołę     | 42                          | 42                         | 2014-04-17                 |                               |                                    |
|      |               | <u>9</u> ]]    | 7                 | Lipa Patryk                                      | 3               | 5                 | 5           | 5                       | 5                           | 4                 | z               | z               | 4                   | 3                        | 4.00         | ukończył szkołę     | 60                          | 60                         | 2014-04-17                 |                               |                                    |
|      | 5             | <b>9</b> 1     | 8                 | Majewska Daria Grażyna                           | 2               | 5                 | 5           | 5                       | 5                           | 3                 | z               | z               | 5                   | z                        | 4.12         | ukończył szkołę     | 41                          | 41                         | 2014-04-17                 |                               |                                    |

3. Wypełnianie arkusza ocen oddziału kończącego szkołę

Arkusz ocen oddziału kończącego szkołę wypełnia się analogicznie do arkusza ocen klasyfikacji rocznej. Aby wypełnić arkusz ocen oddziału kończącego szkołę należy:

Na zakładce Wyniki klasyfikacji końcowej:

- ✓ Sprawdzić czy poprawnie opisano cechy przedmiotów w dzienniku oddziału. (patrz: Korzystanie z dziennika oddziału/Opisanie cech przedmiotów przez wychowawcę).
- ✓ Zmienić promocję i frekwencję (patrz: Wypełnianie i drukowanie arkuszy ocen oraz świadectw /Wypełnianie arkuszy ocen).
- 4. Wypełnianie arkusza ocen ucznia

Informacje na arkuszu ocen ucznia opiera się głównie na danych zawartych w arkuszu ocen całego oddziału. Do wychowawcy należy edycja indywidualnych informacji dotyczących pojedynczego ucznia, w taki sposób, by pojawiły się one na świadectwie.

Aby poprawnie wypełnić arkusz ocen ucznia należy:

- ✓ W widoku Dziennik/ Arkusze ocen wybrać oddział, a następnie ucznia.
- ✓ Na zakładce Dane ucznia sprawdzić poprawność danych.

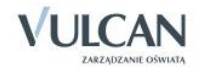

| Dziennik Dziennik zajęć innych Wydruki i                                                                                                    | zestawienia Pomoc Ko                                                                                                    | owalska Jolanta [JS] |
|----------------------------------------------------------------------------------------------------|----------------------------------------------------------------------------------------------------|----------------------|
| 🎬 🎑 RM 🔐                                                                                                    |                                                                                                    | 🕯 Wyloguj            |
| Lekcja Dziennik Rozkłady Rejestr<br>oddziału materiału obserwac                                                                                                    | gi dziennika <mark>Arkusze</mark> Dostęp<br>gi dziennika ocen mobilny                                                                                                    | n start              |
| 2013/2014 👻                                                                                                    | Dane ucznia Wyniki klasyfikacji końcowej                                                                                                    |                      |
|                                                                                                    | Patrycja Bartczak         Urodzona dnia 27 czerwca 1995 we Wrocławiu numer PESEL 94062701463         Przytsta w roku szkolnym 2011/2012 do klasy pierwszej         Wpisana do księgi uczniów pod numerem 15         Adres zamiestkania ucznia: ul. Zeromskiego 12/9, 50-306 Wrocław, Polska         Iminoa i nazwiska rodziców i adrey ich zamiestkania:         Jarosław Bartczak, ul. Zeromskiego 12/9, 50-306 Wrocław, Polska         Małgorzata Bartczak, ul. Zeromskiego 12/9, 50-306 Wrocław, Polska |                      |
|                                                                                                    | Nazwa poradni, która wydala orzeczenie o potrzebie ksztakcenia specjalnego:<br>Informacja o indywidualnym programie lub toku nauki:<br>Informacja o przedłużeniu okresu nauki:<br>Wydano świadectwo ukończenia szkoły: 27.06.2014                                                                                                    |                      |
| B                                                                                                    | Informacja o innowacjach lub eksperymentach:<br>Informacja o spelnianiu obowiązku nauki poza szkolą:<br>2                                                                                                    | 📌 Zmień              |
| <ul> <li>Borowski Kacper Maksymilian</li> <li>Debrowska Sandra</li> <li>Grochowska Magdalena</li> <li>Grzeszczuk Ewelina Kinga</li> <li>Jarzębina Piotr</li> <li>Jarzębina Piotr</li> <li>Jasińska Baeta Kamila</li> <li>Kalowska Fwa</li> </ul> | Dokonano sprostowania świadectwa szkolnego promocyjnego:<br>Wydano duplikat świadectwa:<br>Sporządzono odpis arkusza ocen:<br>Data i przyczyna opuszczenia szkoły: 31.08.2014 ukończył szkolę                                                                                                    | 💉 Zmień              |

Informacje widoczne w pierwszej części (patrz rysunek powyżej, 1) pobierane są z Kartoteki ucznia i nie podlegają edycji. Dane te można edytować z poziomu kartoteki zarówno w dzienniku oddziału, jaki i module Sekretariat a także w module Administrowanie.

 ✓ Jeśli istnieje taka potrzeba, zmodyfikować informacje w części drugiej ( patrz: rysunek powyżej, 2) klikając przycisk Zmień.

Wychowawca ma możliwość zmiany daty rady pedagogicznej. Aby zmienić datę rady pedagogicznej należy:

✓ Na zakładce Wyniki klasyfikacji rocznej kliknąć przycisk Zmień.

| Dziennik Dziennik zajęć innych Wydruki i                       | i zestawienia Pomoc                                                                                                    | Kowalska Jolanta [JS] |
|----------------------------------------------------------------|----------------------------------------------------------------------------------------------------|-----------------------|
| 🖂 🚺 DM 🕰                                                       |                                                                                                    | 📄 😧 Wyłoguj           |
| С КМ 🛀                                                         |                                                                                                    | 🔥 Start               |
| Lekcja Dziennik Rozkłady Rejestr<br>oddziału materiału obserwa | r Rejestrikontroli Afriusze Dostęp<br>oci dziemnika ocen mobilny                                                                                                    |                       |
| 2013/2014                                                      |                                                                                                    |                       |
|                                                                | Dank bucha vynin kasymacji rocznej                                                                                                    |                       |
| 2 1an (SP-50)                                                  | and the second second |                       |
| H = 2ap (SP-50)                                                | Vietuza O Kuliturze                                                                                                    |                       |
| B 🗀 3ap (SP-50)                                                | Histona                                                                                                    |                       |
| 🗑 🦲 4ap (SP-50)                                                | Wiedza o społeczeństwie                                                                                                    |                       |
| 🕀 🧰 5ap (SP-50)                                                | Podstawy przedsiębiorczości                                                                                                    |                       |
| 🕀 🧰 6as (SP-50)                                                | Geografia                                                                                                    |                       |
| 😠 🧰 1ag (G-50)                                                 | Biologia                                                                                                    |                       |
| 🗄 🧰 1sg (G-50)                                                 | Charles                                                                                                    |                       |
| 🗄 🧰 2ag (G-50)                                                 |                                                                                                    |                       |
| 🗄 🧰 3ag (G-50)                                                 | Hzyka                                                                                                    |                       |
|                                                                | Matematyka                                                                                                    |                       |
| B 10 (LO-50)                                                   | Informatyka                                                                                                    |                       |
| B 24 (L0-50)                                                   | Wychowanie fizyczne                                                                                                    |                       |
| Bartczak Patrycia                                              | Edukacja dla bezpieczeństwa                                                                                                    |                       |
| Borowski Kacper Maksymilian                                    | Zajeria z wychowawca                                                                                                    |                       |
| 📓 Dąbrowska Sandra                                             | Develop                                                                                                    |                       |
| - 📓 Grochowska Magdalena                                       | Playroua Playroua                                                                                                    |                       |
| 🖓 🔛 Grzeszczuk Ewelina Kinga                                   | Historia sztuki                                                                                                    |                       |
| Jarzębina Piotr                                                | Filozofia                                                                                                    |                       |
| 📲 Jasińska Beata Kamila                                        | przedmioty uzupełniające                                                                                                    |                       |
| 🔛 Kalinowska Ewa                                               | Dodatkowe zajęcia edukacyjne                                                                                                    |                       |
| E Kamińska Justyna                                             | Liczba opuszczonych godzin                                                                                                    |                       |
| Kawka Kalina Mirella                                           | andlem 3                                                                                                    |                       |
| Kolodziejczyk Ewa                                              | u tra alugorulallulaguth 0                                                                                                    |                       |
| Kosińska Katarzyna                                             | v tyri neusprawieurwinnych U                                                                                                    |                       |
| 📓 Kwapisz Natalia                                              | Szczególne osiągnięcia:                                                                                                    |                       |
| 📓 Kwidziński Jan                                               | Informacja o egzaminach zewnętrznych:                                                                                                    |                       |
| - 📓 Marcinkowska Iga                                           | Data uchwały rady pedagogicznej: 20.06.2014 promowany                                                                                                    |                       |
| - 🖺 Mięta Daniel Maciej                                        |                                                                                                    | 💉 Zmień               |
| - 📓 Nowicka Julia                                              |                                                                                                    |                       |
| 🗎 Piekarski Patryk                                             | Egzanniny kasynkatyjne, poprawkowe i sprawdziany                                                                                                    | A 1                   |
| 📓 Sieracki Piotr                                               | Wpisz, by wyszukać                                                                                                    |                       |
| 🗎 Wiśniewska Monika                                            | Data Przedmiot Typ egzaminu                                                                                                    | Ocena                 |
| iii Wisniewska Monika                                          | Brak danych                                                                                                    |                       |

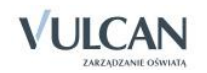

✓ W oknie Edycja daty i decyzji rady pedagogicznej zmienić datę rady/ decyzję o promocji.

W sekcji **Egzaminy klasyfikacyjne, poprawkowe i sprawdziany** wychowawca widzi wykaz egzaminów, do których przystąpił uczeń (jeśli zostały odnotowane w **Kartotece ucznia**).

5. Wypełnianie arkusza ocen ucznia kończącego szkołę

Arkusz ocen ucznia kończącego szkołę wypełnia się analogicznie do arkusza ocen klasyfikacji rocznej. Aby wypełnić arkusz należy:

Na zakładce Wyniki klasyfikacji końcowej:

- Sprawdzić czy poprawnie opisano cechy przedmiotów w dzienniku oddziału. (patrz Korzystanie z dziennika oddziału/Opisanie cech przedmiotów przez wychowawcę).
- Zmienić promocję i frekwencję (patrz Wypełnianie i drukowanie arkuszy ocen /Wypełnianie arkuszy ocen).
- > Jeśli istnieje taka potrzeba-opisać oceny uzyskane w innych szkołach.

Aby opisać oceny uzyskane w innych szkołach należy:

✓ W widoku Wyniki klasyfikacji końcowej/ Oceny uzyskane w innych szkołach kliknij przycisk Dodaj.

| Dodawanie oceny          |                                      | ×                 |
|--------------------------|--------------------------------------|-------------------|
| Przedmiot: *<br>Ocena: * | Podstawy przedsiębiorczości<br>dobry | ×<br>•            |
|                          |                                      | 🗸 Zapisz 🚫 Anuluj |

✓ W oknie **Dodawanie oceny** wypełnić puste pola i kliknąć przycisk **Zapisz**.

Aby edytować ocenę uzyskaną w innej szkole należy:

- Przy edytowanej ocenie kliknąć ikonę
- ✓ W oknie Edycja oceny dokonać zmian i kliknąć przycisk Zapisz.
- 6. Drukowanie arkuszy ocen

Wychowawca ma możliwość wykonania wydruku arkuszy ocen. Aby wydrukować arkusz ocen należy:

- ✓ Przejść do widoku Wydruki i zestawienia/Arkusze ocen.
- ✓ Wybierać oddział na drzewie.
- ✓ Wejść na zakładkę **Parametry** i za pomocą **W** wybrać odpowiednie parametry.

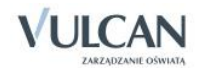

| Lista uczniów Parametry                                   |
|-----------------------------------------------------------|
| Parametry ogólne:                                         |
| Wypełnianie kolumn poprzedzających na wybranej stronie    |
| 🔽 Drukowanie kolumny dla klasyfikacji rocznej             |
| 🔲 Drukowanie zbiorczej kolumny dla klasyfikacji końcowej  |
| Arkusz podpisany imieniem i nazwiskiem                    |
| Wykreskowanie pozycji przedmiotów niewykorzystanych       |
| Wdrukowanie w istniejący formularz                        |
| Parametry wdrukowania w istniejący formularz:             |
| Dane ucznia (strona 1)                                    |
| 📝 Informacja o indywidualnym programie lub toku nauki     |
| 🔽 Informacja o przedłużeniu okresu nauki                  |
| 🕼 Informacja o spełnianiu obowiązku nauki poza szkołą     |
| Informacja o innowacjach lub eksperymentach               |
| 🔽 Dokonano sprostowania świadectwa szkolnego promocyjnego |
| Wydano świadectwo ukończenia szkoły                       |
| Wydano duplikat świadectwa                                |
| 🔽 Sporządzono odpis arkusza ocen                          |
| 🔽 Data i przyczyna opuszczenia szkoły                     |
| Praktyki zawodowe i zajęcia praktyczne                    |
| Nowe wpisy do wiersza: 1                                  |
| Wszystkie wpisy                                           |

- ✓ Na zakładce Lista uczniów wypełnić puste pola w filtrach.
- ✓ Zaznaczyć I przy nazwisku wybranych uczniów.

| Dziennik   | Dziennik zajęć innych | Wydruki i zestav | wienia    | Pomoc                  |                    |                      |                    |                    |                   |                    | Stencel Jolanta [JS] |
|------------|-----------------------|------------------|-----------|------------------------|--------------------|----------------------|--------------------|--------------------|-------------------|--------------------|----------------------|
| -          | 5+                    | 1                |           | n 🚺                    |                    |                      |                    |                    |                   |                    | 💼 Wyloguj            |
| Wordpuki   | Arkusze Świadact      | ura Zostawionia  | . 700     | An Antonio Zostawionia |                    |                      |                    |                    |                   |                    | 🔥 Start              |
| wyurun     | ocen                  | dyrektora        | wyc       | howawcy nauczyciela    |                    |                      |                    |                    |                   |                    | I                    |
| 2013/2014  |                       | × 1              | Lista ucz | niów Parametry         |                    |                      |                    |                    |                   |                    |                      |
| 🗏 🕒 Dzienn | niki                  |                  |           |                        |                    |                      |                    |                    |                   |                    |                      |
| - 🗀 1a:    | s (SP-50)             |                  | Szablo    | n arkusza: MEN-I/42/   | 2 💉 Strony         | y: szablon strony <1 | > Y Numer str      | ony: 1 💌           | Numer kolumny:    | ~                  |                      |
| 🗀 2a:      | s (SP-50)             |                  | <b>D</b>  | Main humanda á         |                    |                      |                    |                    |                   |                    |                      |
| - 🧰 3a:    | s (SP-50)             |                  | Drukuj    | vvpisz, by wyszukac    |                    |                      |                    |                    |                   |                    |                      |
| - 🛅 4a:    | s (SP-50)             |                  | 2         | Nazwisko 🔺             | Imiona             | Numer w ksiedze      | Sprostowanie świa  | Wydanie świadectwa | Wydanie duplikatu | Odpis arkusza ocen | Data i przyczyna o   |
| - 🧰 5a:    | s (SP-50)             |                  |           |                        |                    |                      | szkoinego promocyj |                    | swiadectwa        |                    | szkory               |
| 🛅 6a:      | s (SP-50)             |                  |           | ' Bartczak             | Patrycja           | 15                   |                    | 27.06.2014         |                   |                    |                      |
| - 🧰 1ag    | g (G-50)              |                  |           | Borowski               | Kacper Maksymilian | 25                   |                    | 27.06.2014         |                   |                    |                      |
| - 🧰 1sg    | g (G-50)              |                  | 🗹 🍠       | Dąbrowska              | Sandra             | 6                    |                    | 27.06.2014         |                   |                    |                      |
| - 🧰 2a     | g (G-50)              |                  |           | Grochowska             | Magdalena          | 19                   |                    | 27.06.2014         |                   |                    |                      |
| - 🧰 3aj    | g (G-50)              |                  | ./        | Grzeszczuk             | Ewelina Kinga      | 16                   |                    | 27.06.2014         |                   |                    |                      |
| - 🧰 1a     | (LO-50)               |                  |           | Jarzębina              | Piotr              | 14                   |                    | 27.06.2014         |                   |                    |                      |
| - 🗀 1b     | (LO-50)               |                  | ./        | Jasińska               | Beata Kamila       | 11                   |                    | 27.06.2014         |                   |                    |                      |
| - 🗀 2a     | (LO-50)               |                  |           | Kalinowska             | Ewa                | 3                    |                    | 27.06.2014         |                   |                    |                      |
| - 🧰 2b     | (LO-50)               |                  |           | Kamińska               | Justyna            | 4                    |                    | 27.06.2014         |                   |                    |                      |
| - 🗀 3a     | (LO-50)               |                  |           | Kawka                  | Kalina Mirella     | 13                   |                    | 27.06.2014         |                   |                    |                      |
| - 🧰 3b     | (LO-50)               |                  |           | Kminek                 | Paulina            | 2                    |                    | 27.06.2014         |                   |                    |                      |
| - 🗎 1a     | t (T-50)              |                  |           | Kołodziejczyk          | Ewa                | 17                   |                    | 27.06.2014         |                   |                    |                      |

- ✓ Kliknąć przycisk **Drukuj**.
- 7. Edytowanie dodatkowych informacji

Wychowawca może edytować dodatkowe informacje dotyczące arkusza ocen i świadectwa ucznia. Aby edytować dane należy:

- ✓ Kliknąć ikonę przy nazwisku wybranego ucznia.
- ✓ Wypełnić puste pola w oknie Edycja informacji dodatkowych.

# Ustalanie słownika odmian nazw miejscowości

Zanim wychowawca zacznie tworzyć szablon świadectwa, powinien zwrócić uwagę na poprawną odmianę nazw miejscowości. Taki słownik tworzony jest na podstawie nazw miejscowości zawartych w adresie:

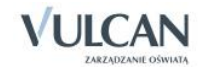

- jednostki składowej i sprawozdawczej,
- ucznia i opiekuna,
- miejsca urodzenia ucznia.

Odmienione nazwy miejscowości są widoczne na świadectwie szkolnym.

Aby ustalić słownik odmiany nazw miejscowości należy:

- ✓ W widoku Dziennik/ Arkusze ocen wybrać oddział.
- ✓ Na zakładce Miejscowości kliknąć ikonę 📝 przy nazwie miejscowości.

| Edycja odmiany nazwy miejsc | zowości                           | ×      |
|-----------------------------|-----------------------------------|--------|
| Nazwa: *                    | Wrocław                           |        |
| Przyimek: *                 | we                                | ~      |
| Miejscownik:                | Wrocławiu                         |        |
| Wielkość miejscowości:*     | miasto powyżej 5 tys. mieszkańców | ~      |
| Województwo:                | dolnośląskie                      | ~      |
|                             |                                   |        |
|                             | 🗸 Zapisz 🚫 /                      | Anuluj |

# Przygotowanie szablonu świadectw

UWAGA! Nie zalecamy korzystania z przeglądarki Google Chrome podczas edycji szablonu świadectwa! Istnieje niebezpieczeństwo błędnego zapisu utworzonego szablonu. Polecamy korzystanie z przeglądarek Internet Explorer 10 (IE 10) oraz Mozilla Firefox.

1. Tworzenie szablonu świadectwa dla oddziału

Po wypełnieniu arkuszy ocen wychowawca powinien przygotować szablon świadectwa dla całego oddziału. Informacje widoczne na świadectwie pobierane są z arkusza ocen.

Aby utworzyć szablon świadectwa oddziału należy:

- ✓ W widoku Wydruki i zestawienia/Świadectwa wybrać oddział.
- ✓ Kliknąć zakładkę Szablon świadectwa i wybrać czy szablon świadectwa ma być z wyróżnieniem czy nie.
- ✓ Kliknąć przycisk Zmień.

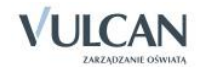

| Dziennik Dziennik zajęć innych Wydruki i : | zestawienia Pomoc                                                                    | S                                                     | tencel Jolanta [            |
|--------------------------------------------|--------------------------------------------------------------------------------------|-------------------------------------------------------|-----------------------------|
| 5+ 🚺                                       | ē 🙆 🙆                                                                                |                                                       | <ul> <li>Wyloguj</li> </ul> |
| Wydruki Arkusze Świadectwa Zestaw          | vienia Zestawienia Zestawienia                                                       |                                                       | Start                       |
| ocen dyrel                                 | ktora wychowawcy nauczyciela                                                         |                                                       |                             |
| 2013/2014 👻                                | Parametry Szablon świadectwa                                                         |                                                       |                             |
| 🖻 🗁 Dzienniki                              | Z wyróżnieniem: Nie 💌                                                                |                                                       |                             |
| 🚊 0a (SP-50)                               | Stropa:                                                                              |                                                       |                             |
| 🗃 🧰 1a (SP-50)                             |                                                                                      |                                                       |                             |
| B 3as (SP-50)                              | Zmien                                                                                |                                                       |                             |
| H = 485 (SP-50)                            | Jeśli nie ustalono kolejności przedmiotów w<br>arkuszu ocen, nie zostana wyświetlone |                                                       | 225.224                     |
| H Gas (SP-50)                              | oceny ucznia na świadectwie.                                                         |                                                       |                             |
| 🗃 🦲 3ag (G-50)                             | Zmiany dokonane na szablonie obowiązują<br>dla wszystkich uczniów w oddziale.        |                                                       | IA                          |
| 🗄 🦲 3a (LO-50)                             |                                                                                      |                                                       |                             |
| 🕀 🧰 3b (LO-50)                             |                                                                                      |                                                       |                             |
|                                            |                                                                                      | Duplikat                                              |                             |
|                                            |                                                                                      |                                                       |                             |
|                                            |                                                                                      |                                                       |                             |
|                                            |                                                                                      | ŚWIADECTWO UKONCZENIA                                 |                             |
|                                            |                                                                                      | LICEUM OGOLNOKSZTAŁ CACEGO                            |                             |
|                                            |                                                                                      | Electri odochorsztnicci (cedo                         |                             |
|                                            |                                                                                      | - Pa                                                  |                             |
|                                            | 1                                                                                    | Karolina Magdalena Majestatyczna                      |                             |
|                                            |                                                                                      | imię (imiona) i nazwisko                              |                             |
|                                            |                                                                                      | 28 października 1995 r. Podsadziska Górne 95102800001 |                             |
|                                            |                                                                                      | data urodzenia miejsce urodzenia numer PESEL          |                             |
|                                            |                                                                                      | ukończyl a. w roku szkolnym2013./2014                 |                             |
|                                            |                                                                                      | Liceum Ogólnokształcace (nama licem ogelickardagogo)  |                             |

 Zmodyfikować szablon w oknie Edycja szablonu świadectwa. Po lewej stronie okna widoczna jest legenda zawierająca skróty klawiszowe oraz opis kolorów pól, pojawiający się po kliknięciu myszką na szablon.

| Edycja szablonu świadectwa                                                                                     |                                                                                                    |  |  |  |  |  |
|----------------------------------------------------------------------------------------------------|----------------------------------------------------------------------------------------------------|--|--|--|--|--|
| vyróżnieniem: Nie 🗸                                                                                            |                                                                                                    |  |  |  |  |  |
| genda:                                                                                                    |                                                                                                    |  |  |  |  |  |
| znaczanie pól:                                                                                                 |                                                                                                    |  |  |  |  |  |
| • jedno - kliknięcie myszką                                                                                    | 00000000                                                                                              |  |  |  |  |  |
| <ul> <li>kika - Shitt + kiikniecie myszką lub<br/>zaznaczenie obszaru</li> <li>wszystkie - Ctrl + A</li> </ul> |                                                                                                    |  |  |  |  |  |
| niana rozmiaru pola:                                                                                           | Duplikat                                                                                              |  |  |  |  |  |
| <ul> <li>Shift + klawisze ze strzałkami</li> </ul>                                                             |                                                                                                    |  |  |  |  |  |
| esunięcie pola                                                                                                 |                                                                                                    |  |  |  |  |  |
| <ul> <li>1 mm - klavisze ze strzałkami</li> <li>0.25 mm - CTRL + klavisze ze strzałkami</li> </ul>             | SWIADECTWO UKONCZENIA<br>LICEUM OGOLNOKSZTAŁ CACEGO                                                   |  |  |  |  |  |
| równanie tekstu w polu                                                                                         |                                                                                                    |  |  |  |  |  |
| <ul> <li>środek - Ctrl + E</li> <li>do lawei - Ctrl + I</li> </ul>                                             | Karolina Magdalena Majestatyczna                                                                      |  |  |  |  |  |
| <ul> <li>do pravej - Ctrl + R</li> <li>do obu stron - Ctrl + J</li> </ul>                                      | (mie (miera) i nazbileo                                                                               |  |  |  |  |  |
| matowanie czcionki w polu                                                                                      | 28 października 1995 r. Podsadziska Górne 95102800001<br>data urodzenia miejsce uródzenia nomer PESEL |  |  |  |  |  |
| <ul> <li>prawy przycisk myszy</li> </ul>                                                                       | abatant 3 must relation 2013 2014                                                                     |  |  |  |  |  |
| pry pól                                                                                                    | ukonczyt w toku szkoniym                                                                              |  |  |  |  |  |
| <ul> <li>niebieski - pole powiązane z informacjami<br/>o uczniu, oddziale i szkole</li> </ul>                  | Publiczne Liceum Ögölnöksztalcace<br>(nama liceum ogólnöksztalcacego)                                 |  |  |  |  |  |
| tozowy - pole zawierające tekst każ zaawansowane                                                               | mr 23 im Mikolaja Astronoma                                                                           |  |  |  |  |  |

# 2. Usuwanie szablonu świadectw

Aby usunąć szablon świadectw należy:

- ✓ Na zakładce Szablon świadectw kliknąć przycisk Zmień.
- ✓ W oknie edycji szablonu kliknąć przycisk **Usuń**. Szablon świadectwa zostanie usunięty.
- 3. Tworzenie szablonu świadectwa pojedynczego ucznia

Wychowawca ma możliwość utworzenia i edytowania szablonu świadectwa pojedynczego ucznia. Jeśli został utworzony szablon dla oddziału, po wybraniu w drzewie pojedynczego ucznia, szablon świadectwa wypełniany jest danymi ucznia. Wychowawca może także utworzyć nowy szablon świadectwa (patrz *Przygotowanie szablonu świadectw*).

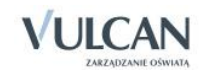

Utworzony szablon obowiązuje dla całego oddziału.

4. Drukowanie świadectw szkolnych

Aby wydrukować świadectwa uczniów należy:

- ✓ Przejść do widoku Wydruki i zestawienia/Świadectwa.
- ✓ Wybrać na drzewie oddział.
- ✓ Na zakładce **Parametry** wypełnić puste pola.

| Dziennik Dziennik zajęć innych Wydruki i ze | stawienia Pomoc               |               |                           | Stencel Jolanta [JS]    |
|---------------------------------------------|-------------------------------|---------------|---------------------------|-------------------------|
|                                             | ) 👔 🧖                         |               |                           | 🔒 Wyłoguj               |
| POF POF POF POF                             | ania Zastawiania Zastawiania  |               |                           | 😭 Start                 |
| ocen dyrekto                                | pra wychowawcy nauczyciela    |               |                           | I                       |
| 2013/2014 👻                                 | Parametry Szablon świadect    | Na            |                           |                         |
| 🖻 🚰 Dzienniki                               |                               |               |                           |                         |
| 📓 0a (SP-50)                                | Szabion swiadectwa:           | MEN-1/23/2    |                           |                         |
| 🖽 🧰 1a (SP-50)                              | Strony:                       | 1 💙 do: 2 🌱   |                           |                         |
| 🕀 🥅 3as (SP-50)                             | Format:                       | A4            |                           |                         |
| 🕀 🥅 4as (SP-50)                             | Koleiność wa:                 | świadectw     |                           |                         |
|                                             | indeprose rigi                | Ma            |                           |                         |
|                                             | Duplikat:                     | Nie           |                           |                         |
| H 338 (G-50)                                | Imię i nazwisko wychowawcy:   | Tak 🗸         |                           |                         |
| ⊕ = 3b (LO-50)                              |                               |               |                           |                         |
|                                             | Drukuj Zmień datę grupowo     | Wyszukaj      |                           |                         |
|                                             | Nazwisko                      | Imiona        | Świadectwo z wyróżnieniem | Data wydania świadectwa |
|                                             | Bach                          | Weronika      | Nie                       | 27.06.2014              |
|                                             | Baczyńska                     | Edyta         | Nie                       | 27.06.2014              |
|                                             | Biernacki                     | Mateusz       | Nie                       | 27.06.2014              |
|                                             | Cichosz                       | Emilia        | Nie                       | 27.06.2014              |
|                                             | Grochowska                    | Magdalena     | Nie                       | 27.06.2014              |
|                                             | <ul> <li>Jabłońska</li> </ul> | Justyna       | Nie                       | 27.06.2014              |
|                                             | Kapuściński                   | Tomasz        | Nie                       | 27.06.2014              |
|                                             | Kisiel                        | Cecylia       | Nie                       | 27.06.2014              |
|                                             | Kowalska                      | Renata        | Nie                       | 27.06.2014              |
|                                             | 🔲 Lipa                        | Patryk        | Ne                        | 27.06.2014              |
|                                             | Majewska                      | Daria Grażyna | Nie                       | 27.06.2014              |
|                                             | Mirek                         | Magdalena     | Nie                       | 27.06.2014              |
|                                             | Ostrowski                     | Piotr         | Ne                        | 27.06.2014              |
|                                             | Pawelec                       | Grzegorz      | Nie                       | 27.06.2014              |
|                                             | Skop                          | Rafał Adrian  | Nie                       | 27.06.2014              |
|                                             | Smyk                          | Emilia        | Nie                       | 27.06.2014              |
|                                             | Szymańska                     | Alicja        | Nie                       | 27.06.2014              |

- ✓ Za pomocą <sup>III</sup> zaznaczyć wybranych uczniów. Kliknąć przycisk **Zmień daty grupowo**.
- ✓ W oknie Edycja grupowa wybrać datę wydania świadectwa. Kliknąć przycisk Zapisz.
- ✓ Kliknąć przycisk Drukuj.

# Sporządzanie wydruków i zestawień

Elektroniczny dziennik umożliwia sporządzanie wydruków zarówno całego dziennika, jak i jego pojedynczych stron.

# Drukowanie kartki na wywiadówkę

Ula klas I-III szkoły podstawowych oraz artystycznych, a także szkół specjalnych umożliwiono wydruk Kartki oceny opisowej.

Wydrukujmy kartkę na wywiadówkę:

✓ Na zakładce Wydruki i zestawienia kliknąć ikonę Wydruki.

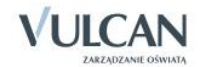
- ✓ Na drzewie danych wybrać **Dodatkowe wydruki** i kliknąć **Kartki na wywiadówkę**.
- ✓ Na zakładce **Parametry** określić parametry wydruku.
- ✓ Na zakładce Lista uczniów wybrać oddział i okres klasyfikacyjny.
- ✓ Zaznaczyć znakiem ☑ na liście obok nazwiska ucznia. Kliknąć przycisk Drukuj. Panel roboczy podzieli się na dwa okna.

| Dziennik                  | Dziennik zajęć innych   | h Wydri | uki i zestawie   | nia Pomoc        |             |          |    |   |                       |              |   | Kowalska Jolanta [JS] |
|---------------------------|-------------------------|---------|------------------|------------------|-------------|----------|----|---|-----------------------|--------------|---|-----------------------|
|                           | 5+                      |         |                  |                  | 1           |          |    |   |                       |              |   | 🔒 Wyloguj             |
| Wydruki                   | Arkusze Świad           | ectwa 7 | estawienia       | Zestawienia      | Zestawienia |          |    |   |                       |              |   | 😭 Start               |
|                           | ocen                    |         | dyrektora        | wychowawcy       | nauczyciela |          |    |   |                       |              |   |                       |
| 🕀 🧰 Dzienr                | nik                     |         | Lista u          | czniów Parar     | netry       |          |    |   |                       |              |   |                       |
| 🕀 🧰 Dzieni                | nik zajęć               |         | Rok sz           | kolny: 2014/20   | )15         | Oddział: | 3a | ~ | Okres klasyfikacyjny: | 2            | * |                       |
| 🗄 🦲 Dzienr                | nik pedagoga            |         |                  | · ·              |             |          | 1  |   |                       |              |   |                       |
| 🕀 🧰 Dzienr                | nik zajęć dla dorosłych | h       | Druk             | J Wpisz, by w    | vyszukac    |          |    |   |                       |              |   |                       |
| 😑 📛 Dodat                 | tkowe wydruki           |         |                  |                  |             |          |    |   | Nazwis                | o i imiona 🔺 |   |                       |
| 📑 Kar                     | rtki na wywiadówkę      |         |                  | Bach Weronika    |             |          |    |   |                       |              |   |                       |
| 🗏 🗎 Kartka oceny opisowej |                         |         |                  | Cichosz Emilia   |             |          |    |   |                       |              |   |                       |
|                           |                         |         | Góralski Mateus: |                  |             |          |    |   |                       |              |   |                       |
|                           |                         |         |                  | Grochowska Mar   | dalena      |          |    |   |                       |              |   |                       |
|                           |                         |         |                  | Jablońska Justyr | a           |          |    |   |                       |              |   |                       |

- W oknie Pobieranie przygotowanych plików kliknąć ikonę , aby pobrać wydruk lub ikonę
   aby go otworzyć.
- ✓ Wydrukować dokument.

Elektroniczny dziennik umożliwia także sporządzanie różnych zestawień. Na wstążce znajdują się ikony zestawień dedykowanych:

- **Zestawienia dyrektora** dostępne wyłącznie dla użytkownika w roli Dyrektor. W zestawieniach tych, w parametrach wyświetlają się informacje o wszystkich oddziałach w danym roku szkolnym.
- Zestawienia wychowawcy dostępne dla użytkownika w roli Wychowawca. W zestawieniach tych, w parametrach wyświetlają się informacje o oddziałach w danym roku szkolnym, w których jest wychowawcą.
- Zestawienia nauczyciela- wyłącznie dla użytkownika w roli Nauczyciel. W zestawieniach tych w parametrach wyświetlają się informacje o oddziałach w danym roku szkolnym, w których nauczyciel uczy.

Zestawienia dyrektora oraz wychowawcy usystematyzowane zostały w takie same grupy: Oceny, Frekwencja, Kontrola, Dane.

#### Przeglądanie zestawień w roli wychowawcy

- ✓ Na karcie Wydruki i zestawienia kliknąć ikonę Zestawienia wychowawcy.
- ✓ Zobaczyć, w jaki sposób pogrupowane są zestawienia.
- ✓ Wybrać przykładowe zestawienie, np. Frekwencja na lekcjach przedmiotów z grupy Frekwencja.

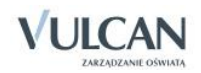

| Dziennik Dziennik zajęć innych Wydruki i zestawienia                                                                                                    | Pomoc                                           |                                                                                    |          |                          | Stencel Jolanta [JS]        |
|----------------------------------------------------------------------------------------------------|-------------------------------------------------|------------------------------------------------------------------------------------|----------|--------------------------|-----------------------------|
| 🚐 🔜 🐚 🌈 🗾                                                                                                    | 0                                               |                                                                                    |          |                          | <ul> <li>Wyloguj</li> </ul> |
| Wydruki Arkusze Świadectwa Zestawienia<br>ocen dyrektora                                                                                                    | wienia<br>Zestawienia<br>nauczyciela            |                                                                                    |          |                          | 🔥 Start                     |
| 😠 🧰 Oceny<br>😅 🎬 Frekwencja                                                                                                    | Zestawienie przedstaw<br>Parametry              | va frekwencję uczniów z możliwoścą wyróżnienia frekwencji na poszczególnych przedr | niotach. |                          |                             |
| Frekvencja na lekcjach przedmiotów  Frekvencja na lekcjach przedmiotów  Frekvencja na lekcjach nauczycieli  Uczniowie opuszczający pojedyncze lekcje  Controla  Controla  Frekvencja na lekcjach przedmiotów | Rok szkolny: 2013<br>Inne<br>Pokaż w rozbiciu r | /2014 💌 Badany okres od: 2014-02-01 🖪 do: 2014-06-02<br>au czniów                  | 2        | Pobierz PDF              |                             |
|                                                                                                    | Wyszukai                                        | Wyszukaj                                                                           | W        | vszukai                  |                             |
|                                                                                                    | Dziennik                                        | Przedmiot                                                                          | R        | Typ wpisu frekwencyjnego |                             |
|                                                                                                    | 2a                                              | inne zajęcia (inne zajęcia)                                                        | <u>^</u> | obecność (•)             |                             |
|                                                                                                    | 🕅 3a                                            | Biologia (biologia)                                                                |          | nieobecność (—)          |                             |
|                                                                                                    |                                                 | Chemia (chemia)                                                                    |          | nieob. uspraw. (u)       |                             |
|                                                                                                    |                                                 | Edukacja dla bezpieczeństwa (e_dla_bezp)                                           |          | spóźnienie (s)           |                             |
|                                                                                                    |                                                 | Edukacja matematyczna (e_matematyczna)                                             |          | spóźn. uspr. (su)        |                             |
|                                                                                                    |                                                 | Edukacja muzyczna (e_muzyczna)                                                     |          | nieob. uspr. p.s. (ns)   |                             |
|                                                                                                    |                                                 | Edukacja plastyczna (e_plastyczna)                                                 |          | zwolniony (z)            |                             |
|                                                                                                    |                                                 | Edukacja polonistyczna (e_polonistyczna)                                           |          |                          |                             |
|                                                                                                    |                                                 | Edukacja przyrodnicza (e_przyrodnicza)                                             |          |                          |                             |
|                                                                                                    | •                                               | Edukacja społeczna (e_spoleczna)                                                   |          |                          |                             |
|                                                                                                    |                                                 | Edukacja wczesnoszkolna (e_wczesnoszk)                                             |          |                          |                             |
|                                                                                                    |                                                 | Ekonomia w praktyce (ekon. w pr.)                                                  |          |                          |                             |
|                                                                                                    |                                                 | Etyka (etyka)                                                                      |          |                          |                             |
|                                                                                                    |                                                 | Fizyka (fizyka)                                                                    |          |                          |                             |
|                                                                                                    |                                                 | Geografia (geografia)                                                              |          |                          |                             |
|                                                                                                    |                                                 | Godzina z wychowawcą (godz.wych)                                                   |          |                          |                             |
|                                                                                                    |                                                 | Historia (historia)                                                                |          |                          |                             |

- ✓ Określić parametry a następnie kliknąć Pobierz PDF
- ✓ W oknie Komunikaty kliknąć przycisk Pobierz/ Otwórz
- Zapoznać się z dokumentem

# Przeglądanie danych dziennika oddziału przez nauczycieli

Nauczyciele prowadzący zajęcia w danym oddziale a niebędący w nim wychowawcą, mają dostęp do wybranych danych o uczniach:

- danych rodziców,
- informacji o specjalnych potrzebach ucznia,
- dodatkowych informacji o uczniu.

#### Wyszukiwanie danych rodziców

W celu wyszukania w systemie UONET + danych rodziców wybranego ucznia nauczyciel powinien:

- ✓ Na wstążce kliknąć ikonę Dziennik oddziału.
- ✓ W drzewie danych kliknąć węzeł wybranego oddziału.
- ✓ W drzewie danych kliknąć pozycję z imieniem i nazwiskiem wybranego ucznia.
- ✓ W prawym panelu na zakładce Kartoteka ucznia kliknąć pozycję Rodzina.
- ✓ Przejrzeć dane w polach Imię ojca, Imię matki.

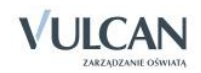

| 2013/2014                  | Kartoteka ucznia                     |                      |                           |                                               |          |
|----------------------------|--------------------------------------|----------------------|---------------------------|-----------------------------------------------|----------|
| Dzienniki                  |                                      | Dane osobowe         |                           |                                               | A        |
| 1 (SP-50)                  | Dane podstawowe                      |                      | Imię (Imiona) Nazwisko:   | Mateusz Góralski                              |          |
| + - 2as (SP-50)            | >> Rodzina                           | 1980                 | Data i miejsce urodzenia: | 15.10.1997 Wrocław                            |          |
| ⊕ 🛄 3as (SP-50)            | >> Frekwenga                         | 80 P.B               | PESEL:                    | 96101512379                                   |          |
| 😠 🦲 4as (SP-50)            | >> Zwolnienia i czasowe nieobecności | 10 m m m             | Pleć:                     | Meżczyzna                                     |          |
| 🗉 🧰 5as (SP-50)            | >> Oceny                             | 1000                 | Obywatelstwo polskie:     | Tak                                           |          |
| 🗉 🧰 6as (SP-50)            | >> Uwagi                             |                      | Pseudonim:                | r urs                                         |          |
| 🕀 🧰 1ag (G-50)             | >> Grupy                             |                      | Nazwisko rodowe:          |                                               |          |
| 🕀 🧰 2ag (G-50)             | » Nauczanie indywidualne             |                      | Imie matki:               | Daria                                         |          |
| 🕀 🧰 3ag (G-50)             | >> Kariera                           |                      | Imie otca:                | Dalla<br>Zhiesiau                             |          |
| 🖃 🚰 1a (LO-50)             | >> Specjalne potrzeby                |                      | and ofen.                 | Zbigniew                                      |          |
| - 📔 Balińska Anna          | >> Dodatkowe informacje              |                      |                           |                                               | 📌 Zmień  |
| - 📓 Bartecka Emilia        |                                      | Oddział              | 1- (1.0.50)               |                                               |          |
| - 📓 Bob Łukasz Adam        |                                      | Numor w Kills        | 1a (LO-50)                |                                               |          |
| - 📓 Borowska Andżelika Ewa |                                      | Wais w KED           | 147 (LO-50)               |                                               |          |
| - 🗎 Bylinka Damian         |                                      | wpis w RED:          |                           |                                               |          |
| 📄 Dąbrowski Michał Piotr   |                                      |                      |                           |                                               |          |
| 📄 Dynia Karol              | 1                                    | Dane adresowe        |                           |                                               |          |
| Goralski Mateusz           | l                                    | Adres zamieszkania:  | ul. Cynamonowa 123/3      | 3, 50-306 Wrocław, Polska                     |          |
| Janeosi Benjamin           |                                      |                      | Gmina: M. Wrocław, Po     | owiat: m. Wrocław, Województwo: dolnośląskie  |          |
| E Samalandi Kami           |                                      |                      |                           |                                               | 🛷 Zmień  |
|                            |                                      |                      |                           |                                               |          |
| Kulka Marzenna             |                                      | Adres zameldowania:  | ul. Cynamonowa 123/3      | 3, 50-306 Wrocław, Polska                     |          |
| Michalczewski Paweł        |                                      |                      | Gmina: M. Wrocław, Po     | owiat: m. Wrocław, Województwo: dolnośląskie  |          |
| Obremska Zuzanna           |                                      |                      |                           |                                               | 🛷 7mień  |
| Skop Paweł                 |                                      |                      |                           |                                               |          |
| – 📓 Śliwka Bartłomiej      |                                      | Adres korespondencji | ul. Cynamonowa 123        | 3/3, 50-306 Wrocław, Polska                   |          |
| 🗌 📓 Szymańska Anna         |                                      |                      | Gmina: M. Wrocław,        | Powiat: m. Wrocław, Województwo: dolnośląskie |          |
| 🕀 🧰 2a (LO-50)             |                                      |                      |                           |                                               | 🛷 Zmień  |
| 🕀 🤖 2b (LO-50)             |                                      |                      |                           |                                               | C. Enter |
| 🖽 🧰 3a (LO-50)             |                                      | Telefon:             |                           |                                               |          |
| 🕀 🧰 3b (LO-50)             |                                      | Telefon komórkowy:   |                           |                                               |          |
| 1at (T-50)                 |                                      | E-mail:              | uczen@uonet.pl            |                                               |          |
| 🗎 2bt (T-50)               |                                      |                      |                           |                                               | 🦧 Zmiań  |
| → 🔛 3at (T-50)             |                                      |                      |                           |                                               | 2 zinen  |

## Dostęp nauczyciela do danych o specjalnych potrzebach edukacyjnych ucznia

W celu wyszukania w systemie UONET + danych rodziców wybranego ucznia nauczyciel powinien:

- ✓ Na wstążce kliknąć ikonę Dziennik oddziału.
- ✓ W drzewie danych kliknąć węzeł wybranego oddziału.
- ✓ W drzewie danych kliknąć pozycję z imieniem i nazwiskiem wybranego ucznia.
- ✓ W prawym panelu na zakładce Kartoteka ucznia kliknąć pozycję Specjalne potrzeby.
- ✓ Sprawdzić informacje w poszczególnych sekcjach.

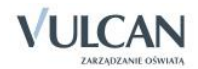

# Dokumentowanie lekcji przez nauczyciela w widoku Lekcja

Aplikacja UONET+ umożliwia nauczycielowi rejestrowanie lekcji z dodatkowymi opcjami:

- dokumentowanie lekcji z nauczycielem wspomagającym,
- automatycznie numerowanie lekcji.

Ponadto należy pamiętać, że nauczyciel, który ma przydzielone zajęcia w danym oddziale ma uprawnienia do:

- wypełniania tematów swoich lekcji,
- sprawdzania obecności na swoich lekcjach,
- wystawiania ocen z prowadzonych przez siebie zajęć,
- wpisywania uwag.

Nauczyciel który nie ma przydzielonych zajęć w danym oddziale może także za pomocą drzewa danych w module Lekcja przejść do opisu danej lekcji w celu udokumentowania zastępstwa.

# Dokumentowanie lekcji w widoku Lekcja

Widok Lekcja podzielony jest na dwa panele: drzewo danych oraz panel roboczy.

Dla nowotworzonej lekcji panel roboczy będzie zawierał główny przycisk **Utwórz lekcje** oraz zakładki: **Opis lekcji**, **Frekwencja**, **Oceny**, **Uwagi**, **Sprawdziany**, **Zadania domowe**.

| Dziennik                                                                                                    | Dziennik za          | jęć innych            | Wydruki i ze          | stawienia P                | omoc                 |                   |             |                |
|----------------------------------------------------------------------------------------------------|----------------------|-----------------------|-----------------------|----------------------------|----------------------|-------------------|-------------|----------------|
|                                                                                                    |                      | RM                    | 24                    | 10                         | 52                   |                   |             |                |
| Lekcja                                                                                                    | Dziennik<br>oddziału | Rozkłady<br>materiału | Rejestr<br>obserwacji | Rejestr kontr<br>dziennika | roli Arkusze<br>ocen | Dostęp<br>mobilny |             |                |
| 08.09 - 14                                                                                                    | .09 2014             |                       | 9                     | Opis lekcji                | Frekwencja           | Oceny Uwagi       | Sprawdziany | Zadania domowe |
| poniedziałek, 8 września 2014     wtorek, 9 września 2014     iii 1. 2a Język polski     iii 2. 3a Język polski |                      |                       | 🚽 Utwórz I            | ekcję                      |                      |                   |             |                |
| 3. 2b Język polski                                                                                              |                      |                       |                       |                            |                      |                   |             |                |
|                                                                                                    | , 2b Język pol       | lski                  |                       |                            |                      |                   |             |                |

Lekcje niezrealizowane opisane są kursywą.

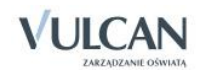

Bieżąca lekcja będzie w systemie podświetlona na podstawie aktualnej godziny.

#### Przeglądanie planu pod kątem odnotowanych nieobecności i zastępstw

Planowanie zastępstw odbywa się w module Zastępstwa. Zaplanowane nieobecności, zastępstwa i przeniesienia są bezpośrednio przenoszone do dziennika.

Aby zapoznać się z listą planowanych zastępstw należy:

- ✓ Zalogować się na swoje konto.
- ✓ Zapoznać się z informacjami na kafelku Plan lekcji:

| 👔 Plan lekcji                                                                   |
|---------------------------------------------------------------------------------|
| DZIŚ                                                                            |
| 1. przedsięb. 3a sala 4,<br>(zastępstwo za: [JK])                               |
| 3. j. polski 3b<br>(przeniesiona na lekcję 7, 09.02.2015)                       |
| 4. j. polski 3b<br>(zastępstwo: [DC], sala 7)                                   |
| <ol> <li>j. polski 3a sala 7,<br/>(nieobecność: Okienko dla uczniów)</li> </ol> |
| 6. j. polski 3a sala 7,                                                         |
| 7. j. polski 3b sala 7,<br>(przeniesiona z lekcji 3, 09.02.2015)                |

- > na pierwszej lekcji odnotowano zastępstwo dla zalogowanego nauczyciela,
- lekcja, która miała odbyć się na drugiej porze lekcji została przeniesiona na lekcję siódmą,
- na lekcji trzeciej zaplanowane zostało zastępstwo z innym nauczycielem; kod nauczyciela jest podany w nawiasach kwadratowych,
- > na lekcji piątej odnotowano nieobecność nauczyciela, uczniowie maja okienko,
- > na lekcji siódmej odnotowano przeniesioną lekcję z trzeciej pory lekcji.

Te same informacje prezentowane są w widoku Lekcja, na drzewku pór lekcji.

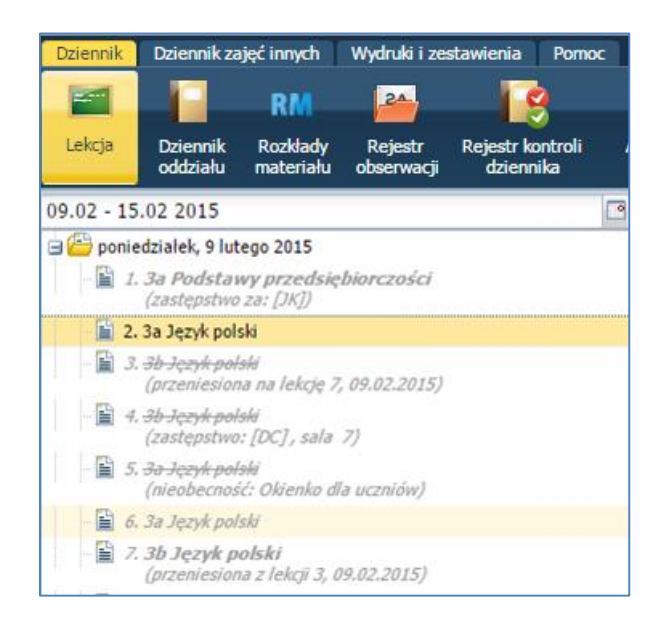

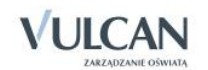

Informacje o zastępstwach, odwołanych czy przeniesionych lekcjach widzi także rodzic/ uczeń na kafelku Plan lekcji.

#### Utworzenie lekcji

W celu dodania lekcji użytkownik powinien:

✓ Wybrać przycisk Utwórz lekcję.

Użytkownik otrzyma podpowiedź, gdy wybrał do realizacji lekcję planowaną. W sytuacji, gdy w drzewie danych nie ma informacji przy danej godzinie lekcyjnej – użytkownik powinien zwrócić uwagę dodatkowo na wypełnienie pól: **Grupa** oraz **Przedmiot**.

✓ Uzupełnić dane podstawowe dotyczące lekcji zawierające pola:

| Dodawanie lekcji         |                                       | × |
|--------------------------|---------------------------------------|---|
| Typ zajęć:               | Lekcja     O Inne zajęcia             |   |
| Nauczyciel:              | Stencel Jolanta [JS]                  |   |
| Grupa: *                 | oddział 🗸 grupa 🖌 1a                  |   |
| Przedmiot: *             | Język polski                          | ~ |
| Zastępstwo:              | Nie                                   | ~ |
| Nauczyciel wspomagający: | · · · · · · · · · · · · · · · · · · · | × |
|                          |                                       |   |
|                          |                                       |   |
|                          |                                       |   |
|                          |                                       |   |
|                          |                                       | _ |
|                          | Dalej O Anulu                         | ġ |

✓ Wybrać rozkład materiału lub dodać temat lekcji w polu Temat.

| Dodawanie tematu lekcji |                                                                                                    |      | × |
|-------------------------|----------------------------------------------------------------------------------------------------|------|---|
| Rozkład materiału:      | Ponad słowami. Podręcznik do języka polskiego dla liceum i technikum. Zakres podstawo                           | wy   | ~ |
| Pozycja materiału:      | Praca klasowa 2 godz                                                                                            | *    | × |
| Temat:                  | Praca klasowa                                                                                                   |      |   |
| Nr kolejny tematu:      | 31                                                                                                    |      |   |
| Ostatnie tematy:        | 1a 30.Praca klasowa<br>1a 29.Test sprawdzający<br>1a 28.Współczesny moralitet – Siódma pieczęć Ingmara Bergmana |      |   |
|                         |                                                                                                    |      |   |
|                         | 🔶 Wstecz 🗸 Zapisz 🚫                                                                                             | Anul | J |

✓ Zapisać utworzoną lekcję.

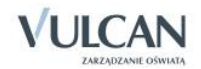

| <mark>Opis lekcji 🕺 Fr</mark> ekwencja 🕺 O | ceny Uwagi Sprawdziany Zadania domowe                                                                                  |         |
|--------------------------------------------|----------------------------------------------------------------------------------------------------|---------|
| Cechy ogólne lekcji                        |                                                                                                    | ×       |
| Nauczyciel:                                | Stencel Jolanta [JS]                                                                                                   |         |
| Zastępstwo:                                | Nie                                                                                                    |         |
| Nauczyciel wspomagający:                   | brak                                                                                                    |         |
|                                            |                                                                                                    | 📌 Zmień |
| Właściwości dla oddziałów                  |                                                                                                    | E       |
| 🕂 Dodaj oddział do lekcji                  |                                                                                                    |         |
| Grupa:                                     | 1a                                                                                                    |         |
| Przedmiot:                                 | Język polski                                                                                                    |         |
| Rozkład materiału:                         | Ponad słowami. Podręcznik do języka polskiego dla liceum i technikum. Zakres podstawowy i rozszerzony. Klasa 1 część 1 |         |
| Pozycja rozkładu:                          | Praca klasowa                                                                                                    |         |
| Temat:                                     | Praca klasowa                                                                                                    |         |
| Nr kolejny tematu:                         | 31                                                                                                    |         |
| Dyżurni:                                   |                                                                                                    |         |
|                                            |                                                                                                    | 📌 Zmień |
| Zasoby prywatne:                           | http://vulcan.pl                                                                                                    |         |
| Zasoby publiczne:                          | http://vulcan.edu.pl                                                                                                   |         |
|                                            |                                                                                                    | 🔷 7mień |

Sekcja dotycząca zasobów zawiera informacje o dodatkowych zasobach/materiałach jeśli nauczyciel dodał je do lekcji. **Zasoby prywatne** są widoczne jedynie dla nauczyciela natomiast **Zasoby publiczne** zostaną również wyświetlone uczniowi w module *Uczeń*.

Pola Zasoby prywatne i Zasoby publiczne są uzupełniane automatycznie, jeśli były wypełnione w rozkładzie materiału.

Nauczyciel ma możliwość edycji zasobów za pomocą przycisku **Zmień**. Zmiany te nie wpływają na zapisy w rozkładach materiału.

- Adres odnośnika do strony internetowej w polu Zasoby prywatne i Zasoby publiczne zawsze musi zaczynać się od: http://
- W oknie **Dodawanie tematu lekcji** nauczyciel otrzyma dodatkowy widok: **Ostatnie tematy.** Będzie mógł skorzystać z podpowiedzi o ostatnich zrealizowanych tematach lekcji.

## Rejestracja lekcji w grupie międzyoddziałowej

W celu rejestracji lekcji w grupie międzyoddziałowej należy:

- ✓ Dodać lekcję pamiętając, że na liście Grupa należy kolejno wskazać oddział np. 2a a następnie grupa np. angielski dla początkujących- AP.
- ✓ Analogicznie wybrać drugi oddział np. 2b.
- ✓ Zwrócić uwagę na dane o łączeniu grup i kliknąć przycisk Dalej.

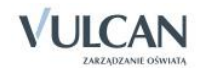

| Dodawanie lekcji                      |                     |    |       |              |          | 0        |
|---------------------------------------|---------------------|----|-------|--------------|----------|----------|
| Typ zajęć:                            | Lekcja              |    | 0     | Inne zajęcia |          |          |
| Nauczyciel:                           | Stencel Jolanta [JS | 5] |       |              |          |          |
| Grupa: *                              | oddział             | ~  | grupa | ~            | 2a AP+2b |          |
| Przedmiot: *                          | Język polski        |    |       |              |          | ~        |
| Zastępstwo:                           | Nie                 |    |       |              |          | ~        |
| Wliczane do podsumowań<br>frekwencji: | Tak                 |    |       |              |          | ¥        |
| Nauczyciel wspomagający:              |                     |    |       |              |          | ~        |
|                                       |                     |    |       |              |          |          |
|                                       |                     |    |       |              |          |          |
|                                       |                     |    |       |              |          |          |
|                                       |                     |    |       |              | 🤿 Dalej  | 🚫 Anuluj |

✓ Dodać temat lekcji i kliknąć przycisk Zapisz.

W widoku **Frekwencja** dla zajęć międzyoddziałowych dodatkowo może być niewidoczna lista uczniów. Aby ją zaktualizować należy:

- ✓ Kliknąć polecenie Zmień listę uczniów.
- ✓ W polu Oddział, z listy rozwijalnej, wybrać dany oddział
- ✓ Na liście Nazwisko Imię wskazywać kolejno dane uczniów i każde dodanie do listy zajęć mię-

dzyoddziałowych zatwierdzać klikając ikonę 📩 i kliknąć przycisk Zapisz.

| Zmień listę uczniów    |   |   |                  |         | ×                 |
|------------------------|---|---|------------------|---------|-------------------|
| Oddział: 2a (LO-50) 🗸  |   |   |                  |         |                   |
| Nazwisko Imię          |   |   | Nazwisko Imię    | Oddział |                   |
| Baranowska Ewelina     |   |   | Bob Łukasz Adam  | 2a      | <u> </u>          |
| Bartecka Emilia        |   |   | Bylinka Damian   | 2a      |                   |
| Borowska Andżelika Ewa |   | + | Janecki Beniamin | 2a      | =                 |
| Dynia Karol            | Ξ |   | Janicka Kamila   | 2a      | -                 |
| Góralski Mateusz       |   | - | Koperek Andrzej  | 2a      |                   |
| Kubryn Sławomir        |   |   | Kowalczyk Kamil  | 2a      |                   |
| Kulka Marzenna         |   |   | Obremska Zuzanna | 2a      |                   |
| Michalczewski Paweł    |   |   | Skop Paweł       | 2a      |                   |
|                        |   |   |                  |         |                   |
|                        |   |   |                  |         | 🧹 Zapisz 🚫 Anuluj |

✓ Sprawdzić, czy w widoku Frekwencja/Widok dnia znajdują się na liście uczniowie z różnych oddziałów według przypisanego kryterium.

#### Przeprowadzenie lekcji, która nie została umieszczona w planie lekcji

W celu rejestracji lekcji, która nie została umieszczona w planie lekcji należy:

- ✓ Przejść do widoku Lekcja.
- ✓ W drzewie danych kliknąć pole pory lekcji (np.2).
- ✓ W panelu roboczym kliknąć przycisk Utwórz lekcję.
- ✓ W oknie **Dodawanie lekcji** wybrać z listy rozwijalnej kod oddziału.

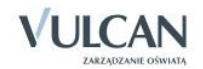

| Dodawanie lekcji         |                        |   | ×                                     |
|--------------------------|------------------------|---|---------------------------------------|
| -                        | Lekcja Inne zajęcia    |   |                                       |
| Prowadzący:              | Paczyńska Barbara (BP) |   |                                       |
| Grupa: *                 | oddział                | ~ | <ul> <li>kryterium</li> </ul>         |
| Przedmiot: *             | 1as                    | * | ×                                     |
| Zastępstwo:              | 2as                    |   | ·                                     |
| Wliczane do podsumowań   | 3as                    |   |                                       |
| frekwencji:              | 4as                    |   | · · · · · · · · · · · · · · · · · · · |
| Nauczyciel wspomagający: | 585                    |   | ×                                     |
|                          | 120                    |   | _                                     |
|                          | 2ag                    | - | -                                     |
|                          | - 3ag                  |   |                                       |
|                          | 1a                     |   | Dalej Anuluj                          |
|                          | 2a                     |   |                                       |
|                          | 2b                     |   |                                       |
|                          | За                     |   |                                       |
|                          | 3h                     | Ŧ |                                       |

✓ W oknie Dodawanie lekcji z listy Przedmiot wybrać odpowiednią pozycję.

| Dodawanie lekcji         |                                         | ×        |  |  |  |  |  |  |  |
|--------------------------|-----------------------------------------|----------|--|--|--|--|--|--|--|
|                          | Lekcja Inne zajęcia                     |          |  |  |  |  |  |  |  |
| Prowadzący:              | Paczyńska Barbara (BP)                  |          |  |  |  |  |  |  |  |
| Grupa: *                 | oddział 🗸 kryterium 🗸 5as               |          |  |  |  |  |  |  |  |
| Przedmiot: *             |                                         | ~        |  |  |  |  |  |  |  |
| Zastępstwo:              | Alternatywne metody komunikacji         | <u>^</u> |  |  |  |  |  |  |  |
|                          | Biologia                                |          |  |  |  |  |  |  |  |
| frekwencji:              | Biologia z higieną i ochroną środowiska |          |  |  |  |  |  |  |  |
| Nauczyciel wspomagający: | Chemia                                  |          |  |  |  |  |  |  |  |
|                          | Edukacja dla bezpieczeństwa             |          |  |  |  |  |  |  |  |
|                          | Edukacja matematyczna                   |          |  |  |  |  |  |  |  |
|                          | Edukacja muzyczna                       |          |  |  |  |  |  |  |  |
|                          | Edukacja plastyczna                     | -        |  |  |  |  |  |  |  |
|                          | Edukacja polonistyczna                  |          |  |  |  |  |  |  |  |
|                          | Edukacja przyrodnicza                   |          |  |  |  |  |  |  |  |
|                          | Edukacja społeczna                      |          |  |  |  |  |  |  |  |
|                          | Edukacja wczesnoszkolna                 |          |  |  |  |  |  |  |  |
|                          | Ekonomia w praktyce                     |          |  |  |  |  |  |  |  |

✓ Kliknąć przycisk Dalej.

|                                       | Lekcja Inne zajęcia       |   |
|---------------------------------------|---------------------------|---|
| Prowadzący:                           | Paczyńska Barbara (BP)    |   |
| Grupa: *                              | oddział 🗸 kryterium 🗸 5as |   |
| Przedmiot: *                          | Biologia                  | ~ |
| Zastępstwo:                           | N - Nie                   | * |
| Wliczane do podsumowań<br>frekwencji: | T - Tak                   | ¥ |
| Nauczyciel wspomagający:              |                           | ~ |
|                                       |                           |   |
|                                       |                           |   |
|                                       |                           |   |

✓ W oknie **Dodawanie tematu lekcji** uzupełnić pola i kliknąć przycisk **Zapisz**.

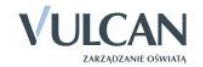

|                         | 1                            |
|-------------------------|------------------------------|
|                         | 1                            |
| Budowa i funkcja tkanek |                              |
| 2                       | 4                            |
|                         |                              |
|                         |                              |
|                         |                              |
|                         | Budowa i funkcja tkanek<br>2 |

Po uzupełnieniu opisu lekcji należy w tak zarejestrowanej lekcji sprawdzić frekwencję.

# Odnotowywanie frekwencji

Sprawdzanie obecności uczniów przez nauczyciela odbywa się przy wykorzystaniu słownika, który zawiera listę możliwych do stosowania w module *Dziennik* typów wpisów frekwencji. Słownik jest wypełniony domyślnie. Użytkownik o uprawnieniach administratora może dodać nowe pozycje, zmienić opis i aktywność istniejących oraz usunąć pozycje nieużywane.

Nauczyciel może wprowadzać wpisy wyłącznie na lekcjach przez siebie przeprowadzonych. Dotyczy to również wychowawcy, który traktowany jest w widoku Lekcji tak samo jak nauczyciel. Pełen dostęp do edycji obecności ma w Dzienniku swojego oddziału.

Na rysunku poniżej przedstawiono listę definiowanych w systemie typów wpisów frekwencji:

| 🕂 Dodaj Wyszukaj |                   |                                |         |
|------------------|-------------------|--------------------------------|---------|
| Symbol           | Nazwa             | Kategoria                      | Aktywny |
|                  | obecność          | obecność                       | Tak     |
| A -              | nieobecność       | nieobecność                    | Tak     |
| 📌 u              | nieob. uspraw.    | nieobecność usprawiedliwiona   | Tak     |
| 📌 s              | spóźnienie        | spóźnienie                     | Tak     |
| 📌 su             | spóźn. uspr.      | spóźnienie usprawiedliwione    | Tak     |
| 📌 ns             | nieob. uspr. p.s. | nieobecny z przyczyn szkolnych | Tak     |
| 📌 z              | zwolniony         | zwolniony                      | Tak     |

#### Pusta lista uczniów po przejściu do widoku Lekcja

W rozważanym przypadku (pusta lista uczniów) <u>nauczyciel/wychowawca</u> powinien sprawdzić w dzienniku tego oddziału, czy uczniowie mają zdefiniowane kryteria.

Najbardziej prawdopodobną przyczyną braku uczniów na liście będą niezdefiniowane kryteria dla tego oddziału.

W takim przypadku wychowawca powinien uzupełnić kryteria podziału dla uczniów swojego oddziału.

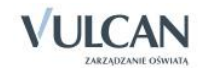

#### Sprawdzanie obecności

Sprawdzanie obecności na zajęciach odbywa się przez korzystanie z zakładki Frekwencja.

| Opis | lekcji  | Frekwencja 0   | Oceny | Uwagi      | Sprawdzia | ny 🕺 Zadania don | nowe  |
|------|---------|----------------|-------|------------|-----------|------------------|-------|
| Wid  | ok dnia | Widok tygodnio | wy 🚺  | 🕈 Zmień fi | rekwencję | 📌 Zmień listę uc | zniów |

Karta Frekwencja zawiera odnośniki do czterech widoków:

Widok dnia - pozwala na przeglądanie ocen w oddziale, w danym dniu, zgodnie z planem lekcji.

Białe kratki oznaczają, że nauczyciel prowadzi daną lekcję i może edytować wpisy frekwencji. Wpisy frekwencyjne na niebieskim tle w innych porach lekcji informują o frekwencji uczniów na lekcji przeprowadzonej przez innego nauczyciela ( tylko on może je zmieniać).

| Dziennik Dziennik zajęć innych Wydruki i ze                                  | stawienia P    | omoc         |                          |            |         |      |    |        |        |          |        |        |       |                                      | Stencel Jolanta [JS] |
|------------------------------------------------------------------------------|----------------|--------------|--------------------------|------------|---------|------|----|--------|--------|----------|--------|--------|-------|--------------------------------------|----------------------|
| 🔄 📔 RM 🔐                                                                     | 19             | 52           | 1                        |            |         |      |    |        |        |          |        |        |       |                                      | Wyłoguj              |
| Lekcja Dziennik Rozkłady Rejestr                                             | Rejestr kontro | oli Arkusze  | Dostęp                   |            |         |      |    |        |        |          |        |        |       |                                      | Tr Start             |
| oddziału materiału obserwacji                                                | dziennika      | ocen         | mobilny                  |            |         |      |    |        |        |          |        |        |       |                                      | 11/1                 |
| 21.10 - 27.10 2013                                                           | Opis lekcji    | Frekwencja   | Oceny Uwagi Sprawdzia    | ny Zadan   | iia don | nowe |    |        |        |          |        |        |       |                                      |                      |
| poniedziałek, 21 października 2013                                           | Widok dnia     | Widok tygodn | niowy 🧷 Zmień frekwencję | 🖋 Zmień la | stę uci | miów | 0  | Dwukr  | otne   | kliknięd | cie we | e wpis | frekw | encji powoduje wyświetlenie historii | wpisów               |
| wtorek, 22 pazdziernika 2013                                                 |                | 1            |                          |            |         |      | W+ | nrek 2 | 2 10 2 | 013      |        |        |       |                                      |                      |
| 2. 2a Jezyk polski                                                           |                | Nr Odd       | ział Uczeń               | 1          | 2       | 3    | 4  | 5      | 6      | 7        | 8      | 9      | 10    |                                      |                      |
| 📓 3. 3b Język polski                                                         | 2              | 1 1a         | Balińska Anna            | •          |         | •    |    | •      | •      |          |        |        |       |                                      |                      |
| – 📓 4. 3b Język polski                                                       | 2              | 2 1a         | Bartecka Emilia          | •          |         | •    |    | •      |        |          |        |        |       |                                      |                      |
| - 📓 5. 3a Język polski                                                       | 2              | 3 1a         | Bob Łukasz Adam          | •          | •       |      |    | •      | •      |          |        |        |       |                                      |                      |
| <ul> <li>6. 3a Język polski</li> <li>7. 2a Godzina z wyschowawana</li> </ul> | 2              | 4 18         | Borowska Andželika Ewa   | •          | •       | •    | •  | •      | •      |          |        |        |       |                                      |                      |
|                                                                              | 2              | 5 1a         | Bylinka Damian           | •          | •       | •    | •  | •      | •      |          |        |        |       |                                      |                      |
| - 📓 9.                                                                       | 2              | 6 1a         | Dąbrowski Michał Piotr   | s          | •       | •    |    | •      | •      |          |        |        |       |                                      |                      |
| - 📓 10.                                                                      | 2              | 7 1a         | Dynia Karol              | •          |         |      |    | •      |        |          |        |        |       |                                      |                      |
| 🕀 🧱 środa, 23 października 2013                                              | 2 🗈            | 8 1a         | Góralski Mateusz         | •          |         | •    | ٠  | •      |        |          |        |        |       |                                      |                      |
| czwartek, 24 października 2013                                               | 2              | 9 1a         | Janecki Benlamin         | •          |         | •    |    | •      |        |          |        |        |       |                                      |                      |
| sobota, 26 października 2013                                                 | 2              | 10 1a        | Janicka Kamila           | •          | •       | •    |    | •      | •      |          |        |        |       |                                      |                      |
| 🗄 🫅 niedziela, 27 października 2013                                          | 2              | 11 1a        | Kowalczyk Kamil          | •          |         | •    |    |        |        |          |        |        |       |                                      |                      |
|                                                                              | 2              | 12 1a        | Kubryn Sławomir          | •          | •       | •    |    |        |        |          |        |        |       |                                      |                      |
|                                                                              | 1 2            | 13 1a        | Kulka Marzenna           | •          | •       | •    |    |        | •      |          |        |        |       |                                      |                      |
|                                                                              | 2              | 14 1a        | Michalczewski Paweł      | •          |         |      |    |        |        |          |        |        |       |                                      |                      |
|                                                                              | 2              | 15 1a        | Obremska Zuzanna         | •          | •       |      | •  |        | •      |          |        |        |       |                                      |                      |
|                                                                              | 2              | 16 1a        | Skop Paweł               | •          | •       |      |    |        |        |          |        |        |       |                                      |                      |
|                                                                              | 2              | 17 la        | Szymańska Anna           | •          |         | •    |    | •      | •      |          |        |        |       |                                      |                      |
|                                                                              | 2              | 18 1a        | Śliwka Bartłomiej        | •          | •       | •    | •  |        | •      |          |        |        |       |                                      |                      |

Widok tygodniowy – pozwala na przeglądanie ocen w oddziale, w odniesieniu do bieżącego tygodnia. Wpis "?" oznacza niesprawdzoną frekwencję przez nauczyciela. Jeśli uczeń nie ma zarejestrowanej lekcji (nie uczestniczy w danych zajęciach), to tło jest koloru niebieskiego i nie ma żadnego wpisu frekwencji. Podobnie w przypadku, gdy dana lekcja nie została zarejestrowana.

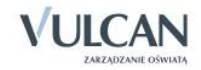

| Opis l | ekcji  | Frekwer | ncja Oce   | ny Uwagi Sprawdziany   | Zadar    | nia don | nowe |   |          |        |          |        |      |       |         |      |        |        |        |          |         |    |   |    |
|--------|--------|---------|------------|------------------------|----------|---------|------|---|----------|--------|----------|--------|------|-------|---------|------|--------|--------|--------|----------|---------|----|---|----|
| Wido   | k dnia | Widok   | tygodniowy | 🗸 💉 Zmień frekwencję   | Zmień li | stę ucz | miów |   | Dwukr    | otne l | kliknięc | cie we | wpis | frekw | encji p | owoo | duje w | ryświe | tlenie | histor   | ii wpis | ów |   |    |
|        |        | Nie     | Oddatal    | Urreń                  |          |         |      | W | torek 22 | 2.10.2 | 013      |        |      |       |         |      |        | Śr     | oda 23 | . 10. 20 | 13      |    |   |    |
|        |        | INF     | Ouuziai    | Uczen                  | 1        | 2       | 3    | 4 | 5        | 6      | 7        | 8      | 9    | 10    | 1       | 2    | 3      | 4      | 5      | 6        | 7       | 8  | 9 | 10 |
| 2      |        | 1       | 1a         | Balińska Anna          | •        | •       | •    | • | ?        | •      | ?        |        |      |       | •       | •    | •      | •      | •      | •        | •       |    |   |    |
| 2      |        | 2       | 1a         | Bartecka Emilia        | •        | •       | •    | • | ?        | •      |          |        |      |       | •       | •    | •      | •      | •      | •        | •       |    |   |    |
| 2      |        | 3       | 1a         | Bob Łukasz Adam        | •        | •       | •    | • | ?        | •      |          |        |      |       | •       | •    | •      | •      | •      | •        | •       |    |   |    |
| 2      |        | 4       | 1a         | Borowska Andżelika Ewa | •        | •       | •    | • | ?        | •      | ?        |        |      |       | •       | •    | •      | •      | •      | •        | •       |    |   |    |
| 2      |        | 5       | 1a         | Bylinka Damian         | •        | •       | •    | • | ?        | •      | ?        |        |      |       | •       | •    | •      | •      | •      | •        | •       |    |   |    |
| 2      |        | 6       | 1a         | Dąbrowski Michał Piotr | s        | •       | •    | • | ?        | •      | ?        |        |      |       | •       | •    | •      | •      | •      | •        | •       |    |   |    |
| 2      |        | 7       | 1a         | Dynia Karol            | •        | •       | •    | • | ?        | •      | ?        |        |      |       | •       | •    | •      | •      | •      | •        | •       |    |   |    |
| 2      |        | 8       | 1a         | Góralski Mateusz       | •        | •       | •    | • | ?        | •      | ?        |        |      |       | •       | •    | •      | •      | •      | •        | •       |    |   |    |
| 2      |        | 9       | 1a         | Janecki Beniamin       | •        | •       | •    | • | ?        | •      |          | 1      |      |       | •       | •    | •      | •      | •      | •        | •       |    |   |    |
| 2      |        | 10      | 1a         | Janicka Kamila         | •        | •       | •    | • | ?        | •      |          |        |      |       | •       | •    | •      | •      | •      | •        | •       |    |   |    |
| 2      |        | 11      | 1a         | Kowalczyk Kamil        | •        | •       | •    | • | ?        | •      |          |        |      |       | •       | •    | •      | •      | •      | •        | •       |    |   |    |
| 2      |        | 12      | 1a         | Kubryn Sławomir        | •        | •       | •    | • | ?        | •      |          |        |      |       | •       | •    | •      | •      | •      | •        | •       |    |   |    |
| 2      |        | 13      | 1a         | Kulka Marzenna         | •        | •       | •    | • | ?        | •      | ?        |        |      |       | •       | •    | •      | •      | •      | •        | •       |    |   |    |
| 2      |        | 14      | 1a         | Michalczewski Paweł    | •        | •       | •    | • | ?        | •      | ?        |        |      |       | •       | •    | •      | •      | •      | •        | •       |    |   |    |
| 2      |        | 15      | 1a         | Obremska Zuzanna       | •        | •       | •    | • | ?        | •      | ?        |        |      |       | •       | •    | •      | •      | •      | •        | •       |    |   |    |
| 2      |        | 16      | 1a         | Skop Paweł             | •        | •       | •    | • | ?        | •      | ?        |        |      |       | •       | •    | •      | •      | •      | •        | •       |    |   |    |
| 2      |        | 17      | 1a         | Szymańska Anna         | •        | •       | •    | • | ?        | •      | ?        |        |      |       | •       | •    | •      | •      | •      | •        | •       |    |   |    |
| 2      |        | 18      | 1a         | Śliwka Bartłomiej      | •        | •       | •    | • | ?        | •      | ?        |        |      |       | •       | •    | •      | •      | •      | •        | •       |    |   |    |

 Zmień frekwencję – pozwala na edycję wpisów frekwencji w odniesieniu do każdego ucznia znajdującego się na liście.

| 1.4.6.6.        | -      |        |                       |          |      |   |     |        |        |     |      |     |    |   |    |    | _       |        |            |       |   |     |                   |
|-----------------|--------|--------|-----------------------|----------|------|---|-----|--------|--------|-----|------|-----|----|---|----|----|---------|--------|------------|-------|---|-----|-------------------|
| sweet seriel in | CEREM. |        |                       |          |      |   |     |        |        |     | <br> |     |    |   |    |    |         |        | 100        |       |   |     |                   |
|                 | 10     | Oddawl | Liczeń                | alloca - |      |   | Śro | ida 04 | .06.25 | 224 |      | 100 |    |   |    | Cn | iartek. | 05.06. | 2014       | 1.000 |   |     |                   |
|                 |        |        |                       | 1.1      | 1.5  | 3 | 4   | 5      | . 6    | 1   | 9    | 10  | 1  | 2 | 3  | 4  | 5       | . 6    | 7 8 9 1    | 0 1   | 2 |     |                   |
| 2               | 1      | 18     | Balriska Anne         |          |      | • | 1   | •      |        | •   |      |     | •  | • | •  | •  |         |        |            | •     | • |     |                   |
| 2               | 2      | 18     | Bertecka Emila        |          |      |   | 2   |        |        |     |      |     |    |   | ٠  |    |         |        | 3 <b>.</b> |       |   |     |                   |
| 2               | - 3    | 10     | Bob Lukasz Adam       |          |      |   | 10  |        |        |     |      |     |    |   |    |    |         |        |            |       |   |     |                   |
| 2               | 4      | 10     | Borovska Andzelka Eva |          |      |   | 5   |        |        |     |      |     |    |   |    |    |         |        |            |       |   |     |                   |
| 2               | 5      | Le .   | Bylinka Damian        |          |      |   | 7   |        |        |     |      |     |    |   |    |    |         |        |            |       |   |     |                   |
|                 |        | 1.     | Dalwousi Mirkai Potr  |          |      |   | 5   |        |        |     |      |     |    |   |    | -  |         |        | 8          |       |   |     |                   |
|                 |        |        | Turia Card            |          |      |   | 5   |        | 1      | 1   |      |     | 23 |   |    |    | 2.      |        | 10         | -     |   |     |                   |
|                 |        |        | all shares and        |          |      |   | £   |        |        |     |      |     |    |   |    |    | 100     |        |            |       |   |     |                   |
| - 84            |        | 10     | Governi Meleusz       |          | 1    |   | S   |        | •      |     |      |     | •  | 1 | •  |    | 1       |        | 16. ·····  | •     | • |     |                   |
|                 |        | 18     | Janecis Benanin       | •        | •    | • | 1   | •      | •      | •   |      |     | •  | • | •  | •  |         | •      |            | •     | • |     |                   |
| 2               | 10     | 18     | Janidia Kanila        |          | •    | • | 3   | •      |        | •   |      |     | •  | • | •  | •  |         | •      | •          |       | • |     |                   |
| 2               | - 11   | 58     | Kovalczyk Karol       |          |      |   | 2   | •      | •      |     |      |     | •  | • | ٠  |    |         |        | •          | •     |   |     |                   |
| 2               | 12     | 18     | Kubryn Slewonir       |          |      |   | 1   |        |        |     |      |     | •  | • |    | •  | . •     |        |            |       |   | Sim | Matura            |
| 2               | 13     | 18     | Kulka Marzenna        |          |      |   | 1   |        |        |     |      |     |    |   |    |    |         |        |            |       |   |     | channeld          |
| 2               | 14     | 10     | Michalizzevski Pavel  |          |      |   | 1   |        |        |     |      |     |    |   | 84 |    |         |        |            |       |   |     | neshemolić        |
| 2               | 15     | 18     | Obremska Zuterma      |          |      |   | 3   |        |        |     |      |     |    |   |    |    |         |        |            |       |   |     | riech. uspraw.    |
| 0               | 36     | 1a     | Skop Pauel            |          |      |   | 2   |        |        |     |      |     |    |   |    |    |         |        |            |       |   |     | spähiene          |
|                 | 17     | 14     | Enumatrica dona       | 182.0    |      | - | 5   |        |        | -   |      |     |    | - |    |    |         |        | 100        |       |   | 84  | spáin, uspr.      |
|                 |        | 1.     | Contra Bartitariat    | 10.00    | 200  |   | -   | -      |        | -   |      |     |    | - |    |    | 10      |        | 0          |       |   | -   | niech. uspr. p.s. |
|                 | . *    |        | Survey (ne (mage)     |          | 1000 |   |     |        |        | -   |      |     | -  |   |    |    | 1000    | -      |            |       |   | 1   | zvolnony          |

Po kliknięciu przycisku **Zmień frekwencję**, w oknie **Edycja wpisów frekwencji** użytkownik może skorzystać dodatkowo z przycisku **Zmień listę uczniów** znajdujący się w lewym górnym rogu.

Ukona czycieli znajduje się wpis dotyczący ucznia. Po kliknięciu na ikonę informacje zostaną wyświetlone.

Zmień listę uczniów – pozwala na zmianę/aktualizację listy uczniów, których uczestnictwo na zajęciach jest zaplanowane.

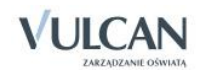

| Zmień listę ucznie | ów           |          |   |                      |              | ×               |
|--------------------|--------------|----------|---|----------------------|--------------|-----------------|
| Oddział:           | oddział      | *        |   |                      |              |                 |
| Nazwisko Imię      | 1as (SP-50)  | <b>^</b> |   | Nazwisko Imię        | Oddział      |                 |
|                    | 2as (SP-50)  |          |   | Adamczyk Paweł       | 2ag          |                 |
|                    | 3as (SP-50)  |          |   | Baranek Joanna       | 2ag          |                 |
|                    | 4as (SP-50)  |          | + | Bartecka Iwona       | 2ag          | E               |
|                    | 5as (SP-50)  |          |   | Borek Magdalena      | 2ag          |                 |
|                    | 6as (SP-50)  | =        | - | Gajewski Maksymilian | 2ag          |                 |
|                    | 1ag (G-50)   |          |   | Górski Dariusz       | 2ag          |                 |
|                    | 1bg (G-50)   |          |   | Jaworska Kalina      | 2ag          |                 |
|                    | 2ag (G-50)   |          |   | Jezierski Beniamin   | 2ag          | -               |
|                    | 3ag (G-50)   |          |   |                      |              |                 |
|                    | 3bg (G-50)   |          |   |                      | $\checkmark$ | Zapisz 🚫 Anuluj |
|                    | = 3cg (G-50) |          |   |                      |              |                 |
|                    | 1a (LO-50)   |          |   |                      |              |                 |
|                    | 23 (10-50)   | * ~      |   |                      |              |                 |

Przyciski Zmień frekwencję oraz Zmień listę uczniów pozwalają otworzyć okno edycji w widoku dnia lub tygodniowym w zależności od tego, który widok użytkownik wybrał.

⊎ W dolnej części okna widoków frekwencji widoczne są podsumowania frekwencji.

W celu rejestracji frekwencji na lekcji należy:

- ✓ Przejść do widoku Lekcja/Frekwencja.
- ✓ Kliknąć przycisk Zmień frekwencję.
- ✓ W oknie Edycja wpisów frekwencji kliknąć wybrany symbol frekwencji i myszką przenieść do odpowiedniej komórki tabeli.

Dwukrotne kliknięcie we wpis frekwencji powoduje wyświetlenie historii wpisów.

| Przeglądanie historii w | pisów                |               | ×        |
|-------------------------|----------------------|---------------|----------|
|                         |                      |               | 🖶 Drukuj |
| Data i godzina          | Pracownk             | Wpis frekwenc | j .      |
| 21.10.2013 09:21        | Stencel Jolanta [JS] | 5             |          |
| 18.10.2013 09:23        | Stencel Jolanta [JS] | •             |          |
|                         |                      |               |          |
|                         |                      |               | 🖌 ок     |

B Kategorie frekwencji mają swoje przełożenie w podsumowaniach frekwencji.

Aby usunąć wpis frekwencji należy:

- ✓ Kliknąć przycisk Zmień frekwencję.
- ✓ W oknie Edycja wpisów frekwencji zaznaczyć wybrany wpis frekwencji i na klawiaturze kliknąć klawisz Delete. W miejscu usuniętego wpisu pojawi się symbol,,?".

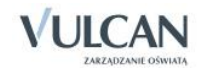

| iycja w    | pisow fre  | cwencji    |                        |   |   |   |    |        |        |     |   |   |    |   |   |    |     |        |        |      |   |   |    |   |   |                                                   |
|------------|------------|------------|------------------------|---|---|---|----|--------|--------|-----|---|---|----|---|---|----|-----|--------|--------|------|---|---|----|---|---|---------------------------------------------------|
| Zmień list | tę uczniów |            |                        |   |   |   |    |        |        |     |   |   |    |   |   |    |     |        |        |      |   |   |    |   |   |                                                   |
|            |            | o di di di | 11                     |   |   |   | Śn | oda 04 | .06.20 | )14 |   |   |    |   |   |    | Czv | vartek | 05.06. | 2014 |   |   |    |   |   |                                                   |
|            | INF        | Oddział    | Uczen                  | 1 | 2 | 3 | 4  | 5      | 6      | 7   | 8 | 9 | 10 | 1 | 2 | 3  | 4   | 5      | 6      | 7    | 8 | 9 | 10 | 1 | 2 |                                                   |
| 2          | 1          | 1a         | Balińska Anna          | • | • | • | •  | •      | •      | •   |   |   |    | • | • | •  | •   | •      | •      | •    |   |   |    | • | • |                                                   |
| 2          | 2          | 1a         | Bartecka Emilia        | • | • | • | •  | •      | •      | •   |   |   |    | • | • | •  | ?   | •      | •      | •    |   |   |    | • | • |                                                   |
| 2          | 3          | 1a         | Bob Łukasz Adam        | • | • | • | •  | •      | •      | •   |   |   |    | • | • | •  | •   | •      | •      | •    |   |   |    | • | • |                                                   |
| 2          | 4          | 1a         | Borowska Andżelika Ewa | • | • | • | •  | •      | •      | •   |   |   |    | • | • | •  | •   | •      | •      | •    |   |   |    | • | • |                                                   |
| 2          | 5          | 1a         | Bylinka Damian         | • | • | s | •  | •      | •      | •   |   |   |    | • | • | •  | •   | •      | •      | •    |   |   |    | • | • |                                                   |
| 2          | 6          | 1a         | Dąbrowski Michał Piotr | • | • | • | •  | •      | •      | •   |   |   |    | • | • | •  | ns  | •      | •      | •    |   |   |    | • | • |                                                   |
| 2          | 7          | 1a         | Dynia Karol            | • | • | • | •  | z      | z      | •   |   |   |    | • | • | •  | •   | •      | •      | •    |   |   |    | • | • |                                                   |
| 2 8        | 8          | 1a         | Góralski Mateusz       | • | • | • | •  | •      | •      | •   |   |   |    | • | • | •  | •   | •      | •      | •    |   |   |    | • | • |                                                   |
| 2          | 9          | 1a         | Janecki Beniamin       | • | • | • | •  | •      | •      | •   |   |   |    | • | • | •  | •   | •      | •      | •    |   |   |    | • | • |                                                   |
| 2          | 10         | 1a         | Janicka Kamila         | • | • | • | •  | •      | •      | •   |   |   |    | • | • | •  | •   | •      | •      | •    |   |   |    | • | • |                                                   |
| 2          | 11         | 1a         | Kowalczyk Kamil        | • | • | • | •  | •      | •      | •   |   |   |    | • | • | •  | •   | •      | •      | •    |   |   |    | • | • |                                                   |
| 2          | 12         | 1a         | Kubryn Sławomir        | • | • | • | •  | •      | •      | •   |   |   |    | • | • | •  | •   | •      | •      | •    |   |   |    | • | • |                                                   |
| 2          | 13         | 1a         | Kulka Marzenna         | • | • | • | •  | •      | •      | •   |   |   |    | • | • | •  | •   | •      | •      | •    |   |   |    | • | • | nym nazvia                                        |
| 2          | 14         | 1a         | Michalczewski Paweł    | • | • | • | •  |        | •      | •   |   |   |    | • |   | su | •   | •      | •      | •    |   |   |    | • | • | <ul> <li>obecnosc</li> <li>nieobecność</li> </ul> |
| 2          | 15         | 1a         | Obremska Zuzanna       | • | • |   |    |        |        | •   |   |   |    |   |   | •  | •   | •      |        |      |   |   |    |   | • | u nieob. uspraw.                                  |
| 2          | 16         | 1a         | Skop Paweł             | • | • |   |    |        |        |     |   |   |    |   |   | •  | •   | •      |        | •    |   |   |    |   |   | s spóźnienie                                      |
| 0          | 17         | 1a         | Szymańska Anna         | • | • |   | •  |        |        |     |   |   |    |   |   |    |     | •      |        |      |   |   |    |   |   | su spóźn. uspr.                                   |
| 0          | 18         | 1a         | Śliwka Bartłomiej      |   |   |   |    |        |        |     |   |   |    |   |   |    | •   |        |        |      |   |   |    |   |   | ns nieob. uspr. p.s.                              |
|            |            |            |                        |   |   |   |    |        |        |     |   |   |    |   |   |    |     |        |        |      |   |   |    |   |   | z zwolniony                                       |

Jeśli nauczyciel nie sprawdził frekwencji (np. na lekcji 2) a ma kolejne zajęcia z tym samym oddziałem (np. na lekcji 5), kliknięcie przycisku Zapisz na piątej lekcji spowoduje zmianę wpisu frekwencji na obu lekcjach.

Wychowawca ma możliwość sprawdzenia czy uczniowi wpisano obecność na dwóch lekcjach jednocześnie. Aby zweryfikować frekwencję ucznia należy:

- ✓ Na karcie Wydruki i zestawienia kliknąć ikonę Zestawienia wychowawcy.
- ✓ Na drzewie danych wybrać grupę Kontrola. Kliknąć zestawienie Wpisy frekwencyjne jednego ucznia na kilku lekcjach jednocześnie.

| Dziennik        | Dziennik zaj     | ęć innych 🛛 🛛 🗤   | ydruki i zestawie  | nia Pomoc      |                            |                     |         |           |                   |           |             |                        |        |                      | Stencel Jolanta [JS] |
|-----------------|------------------|-------------------|--------------------|----------------|----------------------------|---------------------|---------|-----------|-------------------|-----------|-------------|------------------------|--------|----------------------|----------------------|
| <b>.</b>        | 5+               |                   |                    | -              | 1                          |                     |         |           |                   |           |             |                        |        |                      | 🔒 Wyloguj            |
| PDF<br>Wordruki | Arkueze          | PDF<br>Świadactwa | Zectawienia        | Zestawienia    | Zectawienia                |                     |         |           |                   |           |             |                        |        |                      | A Start              |
| Wydrus          | ocen             | Jinduccina        | dyrektora          | wychowawcy     | nauczyciela                |                     |         |           |                   |           |             |                        |        |                      |                      |
| -               |                  |                   |                    |                |                            |                     |         |           |                   |           |             |                        |        |                      |                      |
| Die Grah        | y<br>vencia      |                   |                    |                | Zestawienie po<br>możliwe. | okazuje sytuacje, w | któryci | h jednemu | uczniowi sprawdzo | no obecno | ość na dwóc | ch różnych lekcjach je | dnocze | eśnie, co oczywiście | w praktyce nie jest  |
| In the second   | venuja           |                   |                    |                |                            |                     |         |           |                   |           |             |                        |        |                      |                      |
| 🖃 🧀 Kont        | ola              |                   |                    |                | Parametry                  |                     |         |           |                   |           |             |                        |        |                      |                      |
| 🗎 B             | raki w dzienniki | ach               |                    |                |                            |                     |         |           |                   |           |             | and the second         |        | (a                   |                      |
| 🗎 Li            | czby zrealizow   | anych lekcji      |                    |                | Rok szkolny:               | 2013/2014           | ~       | Miesiąc:  | Czerwiec          | ~         | Dziennik:   | Wybierz dziennik       | *      | Pobierz PDF          |                      |
| - 🗎 R           | ealizacja rozkła | adów materiału    |                    |                |                            |                     |         |           |                   |           |             |                        |        |                      |                      |
| - 🖹 W           | pisy frekwenc    | yjne jednego uc   | znia na kilku leko | jach jednocześ |                            |                     |         |           |                   |           |             |                        |        |                      |                      |
| - 🗎 W           | pisy frekwenc    | yjne bez przypis  | ania do lekcji     |                |                            |                     |         |           |                   |           |             |                        |        |                      |                      |
| 🕀 🦲 Dane        |                  |                   |                    |                |                            |                     |         |           |                   |           |             |                        |        |                      |                      |

- ✓ Po określeniu parametrów kliknąć przycisk Pobierz PDF.
- ✓ W oknie Komunikaty kliknąć przycisk Pobierz/ Otwórz.
- ✓ Zapoznać się z dokumentem.

#### Usuwanie ucznia ze składu lekcji

Aby usunąć ucznia ze składu uczniów na lekcji należy:

- ✓ Kliknąć przycisk Zmień listę uczniów.
- ✓ W oknie Zmień listę uczniów wybrać ucznia i kliknąć ikonę . Uczeń został usunięty ze składu grupy tej lekcji.

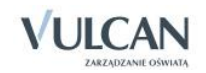

Jeżeli uczeń na wskazanej porze lekcji znajduje się w różnych składach uczniów, czyli na różnych lekcjach tzn., że inny nauczyciel odnotował mu frekwencję na tej samej porze lekcji. Usunięcie ucznia ze składu grupy lub usunięcie wpisu frekwencyjnego możliwe jest z poziomu Dziennika oddziału.

#### Usuwanie z grupy lub dopisywanie ucznia do grupy

W uzasadnionych przypadkach, podczas sprawdzania frekwencji nauczyciel będzie dokonywał dodania lub usunięcia ucznia z listy grupy.

Należy w takich sytuacjach korzystać z funkcji: Lekcja/Frekwencja/Zmień listę uczniów.

| Dziennik   | Dziennik za    | ajęć innych | Wydruki i ze | stawienia   |          |                   |                                                                                                    |         |        |       |         |          |        |          |                  |               |                     | Stencel Jolan |
|------------|----------------|-------------|--------------|-------------|----------|-------------------|----------------------------------------------------------------------------------------------------|---------|--------|-------|---------|----------|--------|----------|------------------|---------------|---------------------|---------------|
| 1          |                |             | 24           |             |          | 5                 |                                                                                                    |         |        |       |         |          |        |          |                  |               |                     |               |
| Lekcja     | Dziennik       | Rozkłady    | Rejestr      | Rejestr ko  | ntroli   | Arkusze           | Dostep                                                                                                    |         |        |       |         |          |        |          |                  |               |                     | 🖌 Start       |
|            | oddziału       | materiału   | obserwacji   | dzienni     | ka       | ocen              | mobilny                                                                                                    |         |        |       |         |          |        |          |                  |               |                     |               |
| .06 - 08.0 | 06 2014        |             |              | Opis lekcj  | Frekv    | encja Oco         |                                                                                                    |         | nia do |       |         |          |        |          |                  |               |                     |               |
| ponied     | lziałek, 2 cze | erwca 2014  |              | Widok dri   | a Wide   | k tygodniowy      | 🖉 Zmień frekwencję 🛛 🛃                                                                                         | Zmień l | stę uc | zniów | 0       | Dwuk     | rotne  | kliknied | tie we wpis frei | kwendi powodi | je wyświetlenie his | storii wpisów |
| wtorek     | , 3 czerwca    | 2014        |              |             |          |                   |                                                                                                    |         |        |       | -       |          |        |          |                  |               |                     |               |
| 圖 1.1      | la Język poł   | ski         |              |             | Nr       | Oddział           | Uczeń                                                                                                    |         | 1 2    | 1 2   | N       | /torek 0 | 3.06.2 | 014      |                  |               |                     |               |
| E 3        |                |             |              | 0           |          | 28                | Bach Weronika                                                                                                  | -       |        |       |         |          |        |          | 0 3 1            | 0.0           |                     |               |
| 圖 4.       |                |             |              | -           | 2        | 25                | Cichoez Emila                                                                                                  |         |        |       |         |          |        |          |                  |               |                     |               |
| <b>S</b> . |                |             |              | -           | 2        | 2.0               | Grachowska Magdalena                                                                                           |         |        |       |         |          |        |          |                  |               |                     |               |
| 篇 6.2      | 2a Język pols  | ski         |              | ~           | 1        | 22                | Jahladaka Sustana                                                                                              |         |        | 10    |         |          |        |          |                  |               |                     |               |
| 7.         |                |             | -            | *           | -        | 28                | Jabioriska Justyria                                                                                            |         |        | 10.00 | 10.00   |          |        |          |                  | _             |                     |               |
| M 8.       |                |             | Zmień lie    | stę uczniów | <i>د</i> |                   |                                                                                                    |         |        |       |         |          |        |          |                  |               | ×                   |               |
| 9.         |                |             | Oddział:     | 2b (LO-5    | 0)       | ✓ Grupa:          | grupa 💌                                                                                                    |         |        |       |         |          |        |          |                  |               |                     |               |
| in froda   | 4 czerwca 2    | 014         | Nazwis       | ko Imie     |          | Annual Contractor | La constanti de la constanti de la constanti de la constanti de la constanti de la constanti de la constanti d |         |        | Naz   | rwisko  | Imie     |        |          | Oddział          | Y.            |                     |               |
| Czwarb     | ek, 5 czerwo   | ca 2014     | Baczyń       | iska Jagoda |          |                   |                                                                                                    | -       |        | Bac   | th Wen  | onika    |        |          | 2a               |               | *                   |               |
| 📄 piątek,  | 6 czerwca 2    | 2014        | Bajka N      | Michał      |          |                   |                                                                                                    |         |        | Cid   | hosz Er | milia    |        |          | 2a               |               |                     |               |
| 🔄 sobota   | , 7 czerwca    | 2014        | Borows       | ska Anita   |          |                   |                                                                                                    |         | +      | Jab   | łońska  | Justyn   | a      |          | 2a               |               |                     |               |
| niedzie    | ila, 8 czerwc  | a 2014      | Grzesz       | czuk Halina |          |                   |                                                                                                    |         |        | Кар   | uścińs  | ki Toma  | sz     |          | 2a               |               |                     |               |
|            |                |             | Kania A      | Alina       |          |                   |                                                                                                    |         | -      | Kisi  | el Cecy | ylia     |        |          | 2a               |               |                     |               |
|            |                |             | Mazur        | Klaudia     |          |                   |                                                                                                    |         |        | Kov   | valska  | Renata   |        |          | 2a               |               |                     |               |
|            |                |             | Sikora       | Lesław      |          |                   |                                                                                                    |         |        | Kra   | śko Ed  | yta      |        |          | 2a               |               |                     |               |
|            |                |             | Skrzyp       | kowska Sylw | a        |                   |                                                                                                    |         |        | Lipa  | Patry   | ĸ        |        |          | 2a               |               | •                   |               |
|            |                |             |              |             |          |                   |                                                                                                    |         |        |       |         |          |        |          |                  | 1             |                     |               |
|            |                |             |              |             |          |                   |                                                                                                    |         |        |       |         |          |        |          |                  | V Zap         | isz 🚫 Anuluj        |               |
|            |                |             |              |             |          |                   |                                                                                                    |         |        |       |         |          |        |          |                  |               |                     |               |

# Ocenianie

Widok Oceny umożliwia nauczycielowi korzystanie z następujących opcji:

- wybór semestru za pomocą listy rozwijalnej,
- wybór grupy kolumn- moje oznacza kolumny, które należą do zalogowanej osoby ( zostały przez nią opisane),
- Uszystkie kolumny utworzone przed dodaniem pozycji moje wyświetlą się po wybraniu pozycji wszystkie.
- wybór przedmiotu,
- zmiana ocen i ich opisu,
- zmiana kolejności kolumn z ocenami.

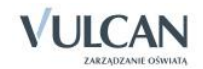

| Opis lekcji 🗍 Fr         | ekwencja Oceny Uw | vagi Sprawdziany Zao | dania domowe      |                    |
|--------------------------|-------------------|----------------------|-------------------|--------------------|
| Okres<br>klasyfikacyjny: | 2                 | ✓ Grupa kolumn:      | moje              | v ()               |
| Przedmiot:               | Język polski      | Y Zmień oceny        | i ich opis 📝 Zmie | ń kolejność kolumn |

#### Przygotowanie strony ocen

Zanim nauczyciel przystąpi do oceniania pracy uczniów może przygotować stronę ocen.

- opisać kolumny ocen,
- kolory kolumn,
- nadać wagi i kolory ocen,
- opisać grupę kolumn, np. ze względu na przynależność do nauczyciela, gdy ten sam przedmiot prowadzi dwóch nauczycieli w oddziale(wychowanie fizyczne).

W celu przygotowania strony dziennika z ocenami należy:

- ✓ Kliknąć zakładkę Oceny a następnie przycisk Zmień oceny i ich opis.
- ✓ Kliknąć ikonę edycji w górnym wierszu wybranej kolumny ocen.

| Edy | /tuj |  |
|-----|------|--|

- ✓ Uzupełnić pole Kod oraz Opis:
- Za pomocą list rozwijalnych określić wagę zadania [6] oraz kategorię ocen [Sprawdzian pisemny].
- Zmienić kolor czcionki ocen za pomocą podręcznego menu.

🕑 Dla wagi równej 0 ocena nie jest wliczana do średniej.

| Edytowanie kolumny |                | ×                 |
|--------------------|----------------|-------------------|
| Kod:               | \$1            |                   |
| Opis:              | sprawdzian nr1 |                   |
| Waga: *            | 1              | <b>• (</b> )      |
| Kategoria ocen: *  | Bieżące        | *                 |
| Kolor:             |                | Y                 |
| Grupa kolumn:      | Justyna        |                   |
|                    |                |                   |
|                    |                | 🖌 Zapisz 🚫 Anuluj |

Odpowiednie przygotowanie strony ocen jest szczególnie ważne, jeśli kilku nauczycieli uczy jednego przedmiotu oraz w przypadku, gdy jest to jedna i ta sama strona.

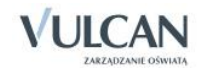

Podczas opisywania kolumn tabeli ocen w module *Dziennik* nauczyciel może korzystać ze zdefiniowanego słownika **Kategorie ocen**.

Słownik ten zawiera domyślne pozycje:

- Aktywność,
- Bieżące,
- Kartkówka,
- Sporadyczne.

| 16.12 - 22.12 2013                | Opis lekcji 🛛 Fi | rekwencja <mark>Oceny</mark> Uwagi S | prawdziany 📔 Zadania dom | owe               |            |    |   |        |
|-----------------------------------|------------------|--------------------------------------|--------------------------|-------------------|------------|----|---|--------|
| 🖃 🗁 poniedziałek, 16 grudnia 2013 | Okres            | 2 👻                                  | Grupa kolumn: WSZYS      | tkie              | <b>~</b> 🕕 |    |   |        |
| – 📓 0. 1a Język polski            | klasyfikacyjny:  | -                                    |                          |                   |            |    |   |        |
| 📄 1. 3a Język polski              | Przedmiot:       | Język polski 👻                       | 📌 Zmień oceny i ich opis | 📌 Zmień kolejność | f kolumn   |    |   |        |
| - 📓 2. 3as Język polski           | 3a i, polski     |                                      |                          |                   |            |    |   |        |
| - a 3. 3as Język polski           |                  |                                      |                          |                   |            |    |   |        |
|                                   | Numer            | Uczeń                                |                          | krt               | spr        | kl | s | rednia |
| - <b>■</b> 6.                     | <b>Q</b> 1       | Bach Weronika                        |                          | 1                 | 1          | 1  |   | 1      |
| - 🖺 7.                            | 2 2              | Cichosz Emilia                       |                          | 1                 | 1          | 1  |   | 1      |
| - 🖺 8.                            | <b>2</b> 3       | Grochowska Magdalena                 |                          | 1                 | 1          | 1  |   | 1      |
| - 🗎 9.                            | <b>2</b> 4       | Jabłońska Justyna                    |                          | 3                 | 2          | 3  |   | 2.67   |
| _ <u>≡</u> 10.                    | 2 5              | Kapuściński Tomasz                   |                          | 2                 | 4          | 4  |   | 3.33   |
| H wtorek, 17 grudnia 2013         | 2 6              | Kisiel Cecylia                       |                          | 3                 | 5          | 5  |   | 4.33   |
| czwartek, 19 grudnia 2013         | 2 7              | Kraśko Edyta                         |                          | 2                 | 2          | 4  |   | 2.67   |
| 🕑 🧰 piątek, 20 grudnia 2013       | 2 8              | Lipa Patryk                          |                          | 2                 | 4          | 5  |   | 3.67   |
| 😠 🚞 sobota, 21 grudnia 2013       | Q 9              | Majewska Daria Grażyna               |                          | 3                 | 5          | 3  |   | 3.67   |
| 🕀 🚞 niedziela, 22 grudnia 2013    | Q 10             | Mirek Magdalena                      |                          | 3                 | 4          | 5  |   | 4      |
|                                   | Q 11             | Ostrowski Piotr                      |                          | 4                 | 2          | 3  |   | 3      |
|                                   | 0 12             | Pawelec Grzegorz                     |                          | 2                 | 4          | 4  |   | 3.33   |
|                                   | 0 13             | Skon Rafał Adrian                    |                          | 3                 | 5          | 3  |   | 3.67   |
|                                   | 0 14             | Smyk Emilia                          |                          | 4                 | 5          | 4  |   | 4 33   |
|                                   | 0 15             | Szymańska Alicia                     |                          | 3                 | 4          | 3  |   | 3 33   |
|                                   | 0 16             | Szymonoko Peruja                     |                          | 3                 | 2          | 2  |   | 2      |
|                                   | 10               | Szymanska pedta                      |                          | 4                 | 2          | 3  |   | 267    |
|                                   | 1/               | Marcinkowska 1ga                     |                          | 1                 | 3          | -  |   | 2.07   |
|                                   | 18               | Kowalska Renata                      |                          | 4                 | -          | 3  |   | 2.25   |
|                                   | <b>2</b> 19      | Baczyńska Edyta                      |                          |                   |            |    |   | Brak   |

## Widok średniej ocen

Nauczyciel uczący w danym oddziale będzie widział średnie ocen cząstkowych uczniów w zależności od tego, w jaki sposób administrator dokonał konfiguracji systemu dla całej szkoły/jednostki. W tym zakresie istotne będzie, czy wybrał opcję widoczności lub niewidoczności średniej ocen cząstkowych.

| Dziennik Dziennik zajęć innych Wydruki i ze | estawienia Po  | moc     |                                  |                 |             |          |             |          |               |               |              | Sten     | cel Jolanta [JS] |
|---------------------------------------------|----------------|---------|----------------------------------|-----------------|-------------|----------|-------------|----------|---------------|---------------|--------------|----------|------------------|
|                                             |                |         | M 🖬                              |                 |             |          |             |          |               |               |              | ô        | Wyłoguj          |
| lekria Driespik Berkholy Beiertr            | Dejectr kontro | II Ar   | 5 Doctor                         |                 |             |          |             |          |               |               |              | <b>^</b> | Start            |
| oddziału materiału obserwacji               | dziennika      |         | cen mobilny                      |                 |             |          |             |          |               |               |              |          |                  |
| 02.06 - 08.06 2014                          | Opis lekcji    | Frekwe  | ncja <mark>Oceny</mark> Uwagi Sp | rawdziany Zad   | ania domov  | ve       |             |          |               |               |              |          |                  |
| 😑 🗁 poniedziałek, 2 czerwca 2014            | Wybór semes    | tru: Se | emestr 2                         | Dwukrotne       | klikniecie  | na wyróż | nionym no   | u nowodu | ie wyświetlen | ie historii z | mian oceny.  |          |                  |
| - 🖺 1.                                      |                | _       |                                  | - Printerene    | rene ingene |          | ion pro-    |          |               |               | inon occury. |          |                  |
| - 🖹 2.                                      | Przedmiot:     | Je      | zyk polski 👻                     | 📌 Zmień oceny i | ich opis    | 📌 Zmień  | h kolejność | kolumn   |               |               |              |          |                  |
|                                             | 1a j. polsk    | ú       |                                  |                 |             |          |             |          |               |               |              |          | 8                |
| 📓 5. 1a Język polski                        |                | Numer   | Uczeń                            | dom             | odo         |          |             |          |               |               |              |          | Średnia          |
| - 📓 6.                                      |                |         | Palióska Anna                    | 6               | E.4         |          |             |          |               |               |              |          | 2.07             |
| - E 7.                                      |                | 2       | Bartarka Emila                   | 34              | 24          |          |             |          |               |               |              |          | 4.14             |
| 9.                                          |                | 3       | Bob Łukasz Adam                  | S-              | 2           |          |             |          |               |               |              |          | 4.58             |
| i0.                                         | 0              | 4       | Borowska Andželka Ewa            | 2               | 14          |          |             |          |               |               |              |          | 2.72             |
| 🕀 🧰 wtorek, 3 czerwca 2014                  | 0              | 5       | Bylinka Damian                   | 6-              | 2           |          |             |          |               |               |              |          | 3.5              |
| B i środa, 4 czerwca 2014                   | 0              | 6       | Dabrowski Michał Piotr           | 1               | 2-          |          |             |          |               |               |              |          | 3.83             |
| piatek, 6 czerwca 2014                      | 2              | 7       | Dynia Karol                      | 5+              | 2+          |          |             |          |               |               |              |          | 3.89             |
| 🕀 🧰 sobota, 7 czerwca 2014                  | 2 12           | 8       | Góralski Mateusz                 | 5               | 1           | 1        | 1           |          |               |               |              |          | 2.97             |
| 😠 🧰 niedziela, 8 czerwca 2014               | 2              | 9       | Janecki Beniamin                 | 4               | 3+          |          |             |          |               |               |              |          | 3.69             |
|                                             | 2              | 10      | Janicka Kamila                   | 4               | 4           |          |             |          |               |               |              |          | 2.97             |
|                                             | 2              | 11      | Kowalczyk Kamil                  | 2               | 1+          |          |             |          |               |               |              |          | 3.11             |
|                                             | 2              | 12      | Kubryn Sławomir                  | 5+              | 3-          |          |             |          |               |               |              |          | 3.89             |
|                                             | 2              | 13      | Kulka Marzenna                   | 4               | 2-          |          |             |          |               |               |              |          | 3.81             |
|                                             | 2              | 14      | Michalczewski Paweł              | 6-              | 4+          |          |             |          |               |               |              |          | 3.56             |
|                                             | 2              | 15      | Obremska Zuzanna                 | 3               | 5           |          |             |          |               |               |              |          | 3.75             |
|                                             | 2              | 16      | Skop Paweł                       | 5               | 2           |          |             |          |               |               |              |          | 3.25             |
|                                             | 2              | 17      | Szymańska Anna                   | 4+              | 3-          |          |             |          |               |               |              |          | 3.56             |
|                                             | 2              | 18      | Śliwka Bartłomiej                | 2-              | 1+          |          |             |          |               |               |              |          | 3.03             |

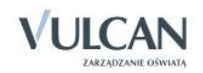

#### Wprowadzanie ocen cząstkowych

System *UONET+* umożliwia wprowadzanie ocen cząstkowych z możliwością ich dowolnego komentowania oraz wprowadzanie dowolnych wpisów do dziennika (kropki, plusy, minusy, zw., nb. itp.) Usuwanie wstawionej oceny cząstkowej odbywa się po dwukrotnym kliknięciu pola z oceną. W trybie edycji należy wówczas skorzystać z klawisza *Backspace* oraz *Enter*.

Dziennik elektroniczny pozwala na wpisanie oceny kształtującej. Komentarz obok oceny cząstkowej stanowi informację dla ucznia o poprawnie wykonanych zadaniach oraz o elementach, które powinien poprawić.

| Dziennik      | Dziennik zaj         | jęć innych            | Wydruki i ze          | estawienia Pomoc              |                 |         |                 |       |                                  |              |             |                      |               |               |                      | Kowalska 2      | Jolanta [JS] |          |
|---------------|----------------------|-----------------------|-----------------------|-------------------------------|-----------------|---------|-----------------|-------|----------------------------------|--------------|-------------|----------------------|---------------|---------------|----------------------|-----------------|--------------|----------|
| -             |                      | RM                    | 24                    | 18                            | 5               |         | <u>.</u>        |       |                                  |              |             |                      |               |               |                      | 🔒 Wylo<br>😭 Sta | guj<br>rt    |          |
| Lekcja        | Dziennik<br>oddziału | Rozkłady<br>materiału | Rejestr<br>obserwacji | Rejestr kontroli<br>dziennika | Arkusze<br>ocen | D       | ostęp<br>obilny |       |                                  |              |             |                      |               |               |                      |                 |              |          |
| 2014/2015     |                      |                       | ~                     | 🐻 Dane dzienn                 | ika             | Okres   |                 |       | 1                                | Grupa ucznió | v: cał      | v oddział            | × 6           | rupa kolumo   | wszystkie            |                 | - 0          | <b>«</b> |
| 🗄 🗁 Dzien     | niki                 |                       |                       | >> Tematy                     |                 | klasyfi | kacyjny         | n L   | 1                                |              |             |                      |               |               | ,                    |                 |              | 퀂        |
| 🕀 🧰 2a        | s (SP-50)            |                       |                       | >> Tematy przedr              | niotami         | Przedn  | niot:           | [     | Język angielski (j. angielski) 💌 | Zmień oc     | eny i ich o | opis 📝 Zmień k       | olejność kol  | umn           |                      |                 |              | Ĭ        |
| 🕀 🛄 3a        | s (SP-50)            |                       |                       | >> Frekwencia                 |                 |         |                 |       |                                  |              |             |                      |               |               |                      |                 |              | 8        |
| 🕀 🧰 4a        | s (SP-50)            |                       |                       | >> Oceny bieżace              | ,               |         |                 | Numer | Uczeń                            | od1          | od2         | sp1                  | gr            | sp2           | kr1                  |                 | Średnia      | B        |
| 🕀 🦲 5a        | s (SP-50)            |                       |                       | >> Sprawdziany                |                 | 0       |                 | 1     | Michalczewski Paweł              | 4+           |             | 4                    | 2             | 3             | 4                    |                 | 3.45         | 8        |
| 🖽 🛄 6a        | s (SP-50)            |                       |                       | >> Zadania domo               | we              |         |                 | 2     | Kowalik Jadwiga                  | 3            |             | 3                    | 3.4           | 3             | 4                    |                 | 3.25         | Ĭ        |
| ■ 10<br>■ 2a  | g (G-50)             |                       |                       | Cceny śródroc                 | zne             | -       |                 | -     | Kowalik Jauwiya                  |              |             |                      |               |               | -                    |                 | 3.23         | R a      |
| - 25          | g (G-50)             |                       |                       | i roczne                      |                 | *       |                 | 3     | Szymańska Anna                   | 24           |             | 3                    | **            | 3             | -                    |                 | 2.92         | l B      |
| 3a 🗀 3a       | g (G-50)             |                       |                       | Oceny zachow                  | rania           | 2       |                 | 4     | Balińska Anna                    | 3            |             | 3+                   | 3+            | 2+            | •                    |                 | 2.94         | l ŵ      |
| 🕀 🧰 2a        | (LO-50)              |                       |                       | >> Uwagi                      |                 | 2       |                 | 5     | Skop Paweł                       | 4+           | 3           | 4                    | 4 (Wyk        | 4-            | 3+                   |                 | 3.71         |          |
| 🕀 🧰 2b        | (LO-50)              |                       |                       | Plan oddziału                 |                 | 2       |                 | 6     | Dynia Karol                      | 3+           | 4 (Wyk      | onaleś wszystkie za  | dania prawi   | e dobrze, ale | widocznie byłeś mał  | o skupiony, l   | bo przy      |          |
| 🕀 🚞 3a        | (LO-50)              |                       |                       | Wycieczki                     |                 | 2       |                 | 7     | Kubryn Sławomir                  | 2-           | najpros     | stszych zadaniach po | opelniles pro | oste blędy. W | idać, że potrzebujes | t nauczyć się   | większego    | )        |
| 🕀 🚞 3b        | (LO-50)              |                       |                       | Wydarzenia                    |                 | 2       |                 | 8     | Śliwka Bartlomiej                | 5-           | Nauczy      | ciel: Kowalska Jolan | ta [JS]       |               |                      |                 |              |          |
| - 🗎 2a        | t (T-50)             |                       |                       | » Kontakty z rod              | Izicami         | 2       |                 | 9     | Kulka Marzenna                   | 4-           |             | 4                    | 4             | 3             | 1+                   |                 | 3.2          |          |
| - <u>≣</u> 3b | t (T-50)             |                       |                       | ›› Obserwacje                 |                 | 2       |                 | 10    | Janicka Kamila                   | 3-           |             | 3                    | 3             | 3             | 4-                   |                 | 3.1          |          |
| - 🛄 4a        | t (1-50)             |                       |                       | ›› Kontrola dzien             | inika           | 0       |                 | 11    | Góralski Mateusz                 | 2            | 1           | 2+                   | 2             | 3             | 3-                   |                 | 2.17         |          |
|               | c(1-50)              |                       |                       | 🗟 Ustawienia d                | dziennika       |         |                 | 12    | Bartecka Emilia                  | 2+           |             | 2+                   | 1+            | 1             |                      |                 | 1.69         |          |
|               |                      |                       |                       |                               |                 | -       |                 |       |                                  |              |             | 2.                   |               | -             |                      |                 | 2.37         |          |
|               |                      |                       |                       |                               |                 |         |                 |       |                                  |              |             |                      |               |               |                      |                 |              |          |

Na stronie ocen wyświetla się dwadzieścia kolumn na zadania, ale liczba ta nie jest ograniczona. Kiedy nauczyciel wpisze ocenę z ostatniego zadania jakiemukolwiek uczniowi i zapisze zmiany, automatycznie zostaną dodane kolumny na kolejne dwa zadania.

- Wpisanie samodzielnych modyfikatorów słownikowych +, -. --, = w kolumnie ocen spowoduje, że nie zostaną one uwzględnione do średniej. Do wyliczania średniej uwzględnia się liczbę i modyfikator, gdy są wpisane razem (np. 4-, 3+).
- Ocena-liczba wpisana w nawiasie, np. (3), zostanie potraktowana jako komentarz i nie będzie wliczana do średniej.

## Widok sumy punktów

Suma punktów jest widoczna, jeśli administrator ustawi odpowiedni parametr konfigurując system. Do wyliczania sumy punktów brana jest pod uwagę waga oceny.

Dziennik umożliwia także odnotowanie liczby zdobytych punktów. Poprawny zapis liczby punktów przedstawia się dwojako, np. 30p lub 20/30 (zapis ten oznacza, że uczeń zdobył 20 na 30 możliwych punktów). Punkty są sumowane, jeśli umożliwi to administrator konfigurując system.

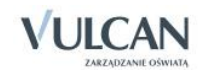

| Opis le            | kcji 🗍 Frekw | vencja <mark>Oceny</mark> Uwagi Sp | orawdziany | / Zadani      | a domow   | e       |               |     |  |  |         |                  |   |
|--------------------|--------------|------------------------------------|------------|---------------|-----------|---------|---------------|-----|--|--|---------|------------------|---|
| Okres<br>klasyfika | icyjny:      | <b>▼</b>                           | Grupa kolu | umn: V        | vszystkie |         | <b>v</b>      |     |  |  |         |                  |   |
| Przedmi            | ot: J        | lęzyk polski 🔹 👻                   | 📌 Zmier    | ń oceny i icl | n opis    | 📌 Zmień | kolejność kol | umn |  |  |         |                  |   |
| 3a j. p            | olski        |                                    |            |               |           |         |               |     |  |  |         |                  |   |
|                    | Numer        | Uczeń                              |            |               |           |         |               |     |  |  | Średnia | Punkty           |   |
| 2                  | 1            | Bach Weronika                      |            |               |           |         |               |     |  |  | Brak    | Brak             |   |
| 2                  | 2            | Cichosz Emilia                     |            |               |           |         |               |     |  |  | Brak    | Brak             |   |
| 2                  | 3            | Grochowska Magdalena               | 30p        | 20/40         | 5         | 5       |               |     |  |  | 5       | 30p + 20/40(50%) | ) |
| 2                  | 4            | Jabłońska Justyna                  |            |               |           |         |               |     |  |  | Brak    | Brak             |   |

#### Ocenianie na lekcji

Oceniania na lekcji dokonuje się za pomocą funkcji Lekcja/Oceny.

- 1. W celu wstawienia oceny wybranemu uczniowi należy:
  - W panelu roboczym kliknąć zakładkę Oceny.
  - Kliknąć przycisk Zmień oceny i ich opis.
  - W oknie Edycja wpisów ocen w wybranej komórce tabeli wstawić ocenę danemu uczniowi i kliknąć przycisk Zapisz.

Edycja wpisów ocen umożliwia dodatkowo wpisanie komentarza po ocenie np. *nieprzygotowany*. Taki wpis zostanie zapisany komentarz. Warto pamiętać, że w polu edycji oceny należy wpisać najpierw ocenę, potem komentarz. W innym wypadku ocena nie będzie wliczana do średniej ocen.

#### Ocenianie w domu

Nauczyciel może wprowadzić oceny uczniom po lekcji już zrealizowanej zgodnie z planem.

Może to zrobić na dwa sposoby:

1. Po przejściu do widoku Lekcja, wyborze tygodnia, dnia i pory lekcji

• Po przejściu do widoku Dziennik oddziału i kliknięciu zakładki Dane dziennika, pozycja Oceny bieżące.

#### Sposób 1

W celu wprowadzenia ocen po zrealizowanej lekcji, np. w domu nauczyciel powinien:

- ✓ Kliknąć ikonę Lekcja.
- ✓ W drzewie danych odszukać pozycję zrealizowanej lekcji.

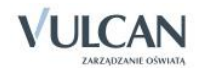

| Image: Second and the second and the second and th              | Dziennik Dziennik zajęć innych Wydruki i zes     | stawienia Pomoc           |                                                                                                    | Stencel Jolanta [JS] |
|----------------------------------------------------------------------------------------------------|--------------------------------------------------|---------------------------|----------------------------------------------------------------------------------------------------|----------------------|
| Lakes       Dziewik       Rodkódy       Rejestr kortholi       Arkusze       Dodzty         18.08 - 24.08 2014       Opsiekcj       Prelovencja       Opsiekcj       Prelovencja       Prelovencja       Prelovencja                                                                                                    |                                                  |                           |                                                                                                    | 💼 Wyloguj            |
| Linky dozenia view rojestr kojestr kojest kojestr kojest kojestr kojestr kojestr kojest              | Labria Defectito Declarito Defecto               |                           |                                                                                                    | 🔥 Start              |
| 18.08 - 24.08 2014       Copie lekcy       Freekvencja       Occury       Uwag       Sprawddamy       Zadaria domowe         18.08 - 24.08 2014, Eerie letrie       Cochy opdine lekcji       Cochy opdine lekcji       Cochy opdin                                                                                                    | oddziału materiału obserwacji                    | dziennika ocen            | Lostep<br>mobilny                                                                                                    |                      |
| B       Bornedzeki, 18 serpna 2014, Ferie letnie       Cochy ogóňe lekcji       Sta serpna 2014, Ferie letnie       Cochy ogóňe lekcji       Sta verk, 19 serpna 2014, Ferie letnie       Nauczyciel:       Sta serpna 2014, Ferie letnie       Sta serpna 2014, Ferie letnie       Nauczyciel:       Sta serpna 2014, Ferie letnie       Nauczyciel:       Sta serpna 2014, Ferie letnie       Sta serpna 2014, Ferie letnie       Sta serpna 2014, Ferie letnie       Nauczyciel:       Sta serpna 2014, Ferie letnie       Sta serpna 2014, Ferie letnie       Sta serpna 2014, Ferie letnie       Sta serpna 2014, Ferie letnie       Sta serpna 2014, Ferie letnie       Sta serpna 2014, Ferie letnie       Sta serpna 2014, Ferie letnie       Sta serpna 2014, Ferie letnie       Sta serpna 2014, Ferie letni                                                                                                    | 18.08 - 24.08 2014                               | Opis lekcji Frekwencja Od | ceny 🗍 Uwagi 🕺 Sprawdziany 🗍 Zadania domowe 📄                                                                          |                      |
| B → Workek, 19 Serpnia 2014, Pere letnie       Nauczyciek       Stencel Jolanta [JS]         B → S.       Nauczyciek       Stencel Jolanta [JS]         B → S.       Nauczyciek       Stencel Jolanta [JS]         B → S.       Nauczyciek       Stencel Jolanta [JS]         B → S.       Nauczyciek       Stencel Jolanta [JS]         B → S.       Nauczyciek       Stencel Jolanta [JS]         B → S.       Nauczyciek       Stencel Jolanta [JS]         B → S.       Nauczyciek       Stencel Jolanta [JS]         B → S.       Nauczyciek       Stencel Jolanta [JS]         B → S.       Maccyciek       Stencel Jolanta [JS]         B → S.       Maccyciek       Stencel Jolanta [JS]         B → S.       Maccyciek       Stencel Jolanta [JS]         B → S.       Maccyciek       Stencel Jolanta [JS]         B → S.       Maccyciek       Stencel Jolanta [JS]         B → S.       Grupa:       Ia         Przedmiot:       Jezyk polski       Rozkad materiału:         Pozydja rozkładu:       Praca kłasowa       Praca kłasowa         B → motzieka, 24 sierpnia 2014, Pere letnie       Nr kolejny terratu:       Ji                                                                                                    | 🕀 🪞 poniedziałek, 18 sierpnia 2014, Ferie letnie | Cechy ogólne lekcji       |                                                                                                    | 8                    |
| Image: Cycle.       Stencel Joanta [JS]         Image: Cycle.       Stencel Joanta [JS]         Image: Cycle.       Stencel Joanta [JS]         Image: Cycle.       Stencel Joanta [JS]         Image: Cycle.       Stencel Joanta [JS]         Image: Cycle.       Ne         Image: Cycle.       Ne         Image: Cycle.       Ne         Image: Cycle.       Ne         Image: Cycle.       Ne         Image: Cycle.       Ne         Image: Cycle.       Ne         Image: Cycle.       Ne         Image: Cycle.       Ne         Image: Cycle.       Stencel Joanta [JS]         Image: Cycle.       Ne         Image: Cycle.       Ne         Image: Cycle.       Stencel Joanta [JS]         Image: Cycle.       Stencel Joanta [JS]         Image: Cycle.       Stencel Joanta [JS]         Image: Cycle.       Stencel Joanta [JS]         Image: Cycle.       Stencel Joanta [JS]         Image: Cycle.       Stencel Joanta [JS]         Image: Cycle.       Stencel Joanta [JS]         Image: Cycle.       Stencel Joanta [JS]         Image: Cycle.       Stencel Joanta [JS]         Image: Cycle.       Stencel Joanta                                                                                                    | 🕀 🧰 wtorek, 19 sierpnia 2014, Ferie letnie       | Nauczyciał:               | Changed Johnston (1971                                                                                                 |                      |
| Image: Second Second Secon               | 🖃 🗁 środa, 20 sierpnia 2014, Ferie letnie        | Zactaoctwo:               | Stencel Jolanta [JS]                                                                                                   |                      |
| Image: Second Second Secon               |                                                  | Nauczyciel wspomagający:  | Nie                                                                                                    |                      |
| Image: A to septimize out       Image: A to septimize out       Image                                                                                                    |                                                  | Mauczyciel wspornagający. | prak                                                                                                    |                      |
| Image: Solution of the second second sec               |                                                  |                           |                                                                                                    | 🛹 Zmień              |
|                                                                                                    | - 🖺 5.                                           | Właściwości dla oddziałów |                                                                                                    | 8                    |
| Image: Procession       Procession         Image: Procession       Grupa:         Image: Procession       Japa         Image: Procession       Japa         Image: Procession       Japa         Image: Procession       Japa         Image: Procession       Japa         Image: Procession       Japa         Image: Procession       Japa         Image: Procession       Procession         Image: Procession       Procession         Image: Procession <td< td=""><td>- 📓 6.</td><td></td><td></td><td></td></td<>                                                                                                    | - 📓 6.                                           |                           |                                                                                                    |                      |
| Image: Section Section Sectin Sectin Section Section Section Section Section Section Section | 🖺 7.                                             | Dodaj oddział do lekcji   |                                                                                                    |                      |
| Imilegie     9.     Przedmiot:     Jązyk polski       Imilegie     10.     Przedmiot:     Jązyk polski       Imilegie     Rozkad materiału:     Ponad słowami. Podręcznik do jązyka polskiego dla liceum i technikum. Zakres podstawowy i rozszerzony. Klasa 1 część 1       Imilegie     Pozycja rozkładu:     Praca klasowa       Imilegie     rozkad materiału:     Praca klasowa       Imilegie     rozkad materiału:     Praca klasowa       Imilegi                                                                                                    | 📓 8.                                             | Grupa:                    | 1a                                                                                                    |                      |
| ID:     Rozkład materiału:     Ponad słowami. Podręcznik do języka polskiego dla liceum i technikum. Zakres podstawowy i rozszerzony. Klasa 1 część 1       Image: Image:                                        | - E 9.                                           | Przedmiot:                | Jezyk polski                                                                                                    |                      |
| Bill Linke Key, 21 serpina 2014, Ferie letnie     Pozydja rozkladu:     Praca klasowa       Bill Linke Key, 23 serpina 2014, Ferie letnie     Temat:     Praca klasowa       Bill Linke Key, 24 serpina 2014, Ferie letnie     Nr kolejny tematu:     31                                                                                                    | III.                                             | Rozkład materiału:        | Ponad słowami. Podrecznik do jezyka polskiego dla liceum i technikum. Zakres podstawowy i rozszerzony. Klasa 1 cześć 1 |                      |
| Big         potota, 23 sierpnia 2014, Ferie letnie         Ternat:         Praca klasowa           Big         niedziela, 24 sierpnia 2014, Ferie letnie         Nr kolejny ternatu:         31                                                                                                    | H platek, 22 sieronia 2014, Ferie letnie         | Pozycja rozkładu:         | Praca klasowa                                                                                                    |                      |
| B intedzela, 24 sierpnia 2014, Ferie letnie Nr kolejny ternatu: 31                                                                                                    | 🛪 🦲 sobota, 23 sierpnia 2014, Ferie letnie       | Temat:                    | Praca klasowa                                                                                                    |                      |
|                                                                                                    | 🕀 🧰 niedziela, 24 sierpnia 2014, Ferie letnie    | Nr kolejny tematu:        | 31                                                                                                    |                      |
| Dyzumi:                                                                                                    |                                                  | Dyżurni:                  |                                                                                                    |                      |
| 4<br>2 7004                                                                                                    | 4                                                |                           |                                                                                                    | 🥒 Zmień              |
| 1                                                                                                    |                                                  |                           |                                                                                                    | , enter              |
| Zasoby prywatne:                                                                                                    |                                                  | Zasoby prywatne:          |                                                                                                    |                      |
| Zasoby publiczne:                                                                                                    |                                                  | Zasoby publiczne:         |                                                                                                    |                      |
| P Zmeń                                                                                                    |                                                  |                           |                                                                                                    | 📌 Zmień              |

- ✓ W panelu roboczym kliknąć pozycję **Oceny.**
- ✓ Kliknąć przycisk Zmień oceny i ich opis.
- ✓ Analogicznie, jak w trakcie zajęć w szkole wpisać oceny i zatwierdzić przyciskiem Zapisz.

#### Sposób 2

W celu wprowadzenia ocen po zrealizowanej lekcji nauczyciel powinien:

- ✓ Przejść do widoku Dziennik oddziału.
- ✓ Kliknąć zakładkę Dane dziennika a następnie pozycję Oceny bieżące.
- ✓ W panelu roboczym z list rozwijalnych Przedmiot oraz Semestr wybrać odpowiednie pozycje.
- ✓ Kliknąć przycisk Zmień oceny i ich opis.
- ✓ W trybie edycji wpisać oceny w odpowiednie pola i kliknąć przycisk Zapisz.

#### Proponowanie ocen śródrocznych i rocznych

Nauczyciel uczący w danym oddziale będzie mógł korzystać z funkcji proponowania ocen śródrocznych i rocznych w aplikacji *UONET+*.

W celu dodania oceny końcowej (ostatecznej) śródrocznej należy:

- ✓ W drzewie danych kliknąć węzeł danego oddziału.
- ✓ Na zakładce Dane dziennika kliknąć przycisk Zmień oceny roczne i śródroczne.
- ✓ W oknie Zmień oceny roczne w kolumnie np. Ocena śródroczna/proponowana w poszczególnych komórkach tabeli wpisać oceny proponowane.
- ✓ Kliknąć przycisk Zapisz.

#### Ocenianie końcowe

Ocenianie końcowe odbywa się w systemie *UONET+* za pomocą **Dane dziennika**, pozycja **Oceny śródroczne** i roczne.

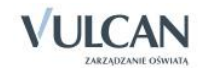

W celu dodania oceny końcowej (ostatecznej) śródrocznej należy:

- ✓ W drzewie danych kliknąć węzeł danego oddziału.
- ✓ Na zakładce Dane dziennika kliknąć przycisk Zmień oceny roczne i śródroczne.
- ✓ W oknie Zmień oceny roczne w kolumnie np. Ocena przewidywana/klasyfikacyjna, w poszczególnych komórkach tabeli wpisać/ wybrać z panelu bocznego oceny końcowe – w wypadku ocen rocznych będą one miały formę słowną, a nie cyfrową.

Symbole ocen w panelu bocznym oznaczają: n-nieklasyfikowany oraz z-zwolniony. Oprócz wybrania symbolu nauczyciel ma możliwość wpisania w widoku ocen śródrocznych i rocznych: n, nieklasyf., nieklasyfikowany- oznacza "nieklasyfikowany", z, zwolniony- oznacza "zwolniony".

| Zmie | í oceny | roczne               |           |     |    |         |               |                |           |         |              |                |     |       |    |  |
|------|---------|----------------------|-----------|-----|----|---------|---------------|----------------|-----------|---------|--------------|----------------|-----|-------|----|--|
|      |         |                      | Semestr 1 |     |    |         |               |                | Semestr 2 |         |              |                |     |       |    |  |
|      | Numer   | Uczeń                | krt       | spr | kl | Średnia | Przewidywana  | Klasyfikacyjna |           | Średnia | Przewidywana | Klasyfikacyjna |     |       |    |  |
| 2    | 1       | Bach Weronika        | 1         | 1   | 1  | 1       | 1             | nieklasyfikow  |           | Brak    |              |                |     |       |    |  |
| 2    | 2       | Cichosz Emília       | 1         | 1   | 1  | 1       | 1             | nieklasyfikow  |           | Brak    |              |                |     |       |    |  |
| 2    | 3       | Grochowska Magdalena | 1         | 1   | 1  | 1       | 1             | nieklasyfikow  |           | Brak    |              |                |     |       |    |  |
| 2    | 4       | Jabłońska Justyna    | 3         | 2   | 3  | 2.67    | 3             | 3              |           | Brak    |              |                |     |       |    |  |
| 2    | 5       | Kapuściński Tomasz   | 2         | 4   | 4  | 3.33    | 3             | 3              |           | Brak    |              |                |     |       |    |  |
| 2    | 6       | Kisiel Cecylia       | 3         | 5   | 5  | 4.33    | 4             | 4              |           | Brak    |              |                |     |       |    |  |
| 2    | 7       | Lipa Patryk          | 2         | 4   | 5  | 3.67    | 4             | 4              |           | Brak    |              |                |     |       |    |  |
| 2    | 8       | Majewska Daria       | 3         | 5   | 3  | 3.67    | 4             | 4              |           | Brak    |              |                |     |       |    |  |
| 2    | 9       | Mirek Magdalena      | 3         | 4   | 5  | 4       | 4             | 4              |           | Brak    |              |                |     |       |    |  |
| 2    | 10      | Ostrowski Piotr      | 4         | 2   | 3  | 3       | 4             | 4              |           | Brak    |              |                |     |       |    |  |
| 2    | 11      | Pawelec Grzegorz     | 2         | 4   | 4  | 3.33    | 4             | 4              |           | Brak    |              |                |     | Ocena |    |  |
| 2    | 12      | Skop Rafał           | 3         | 5   | 3  | 3.67    | 4             | 4              |           | Brak    |              |                | 6   |       | 6- |  |
| 2    | 13      | Smyk Emilia          | 4         | 5   | 4  | 4.33    | 4             | 4              |           | Brak    |              |                | 5   | 5+    | 5- |  |
| 2    | 14      | Szymańska Alicja     | 3         | 4   | 3  | 3.33    | 4             | 4              |           | Brak    |              |                | 5   |       | 5  |  |
| 2    | 15      | Szymańska Beata      | 4         | 2   | 3  | 3       | 4             | 4              |           | Brak    |              |                | 4   | 4+    | 4- |  |
| 2    | 16      | Kowalska Renata      | 4         | -   | 3  | 2.25    | 3             | 3              |           | Brak    |              |                | 3   | 3+    | 3- |  |
| 2    | 17      | Baczyńska Edyta      |           |     |    | Brak    | nieklasyfikow | nieklasyfikow  |           | Brak    |              |                | 2   | 2+    | 2- |  |
|      |         |                      |           |     |    |         |               |                |           |         |              |                | 1   | 1+    |    |  |
|      |         |                      |           |     |    |         |               |                |           |         |              |                | np. | +     | -  |  |
|      |         |                      |           |     |    |         |               |                |           |         |              |                |     |       |    |  |

# Wpisywanie uczniom uwag

Wpisywanie uczniom uwag odbywa się w widoku Lekcja/Uwagi.

W celu wpisania uwagi wybranemu uczniowi należy:

- ✓ Kliknąć pozycję Uwagi a następnie w panelu roboczym kliknąć przycisk Dodaj.
- ✓ W oknie Dodaj uwagę, w sekcji Nazwisko i imię zaznaczyć wybranego ucznia i za pomocą znaku "+" przenieść jego dane do sekcji Lista adresatów.
- ✓ Uzupełnić pole Kategorie uwag za pomocą listy rozwijalnej.

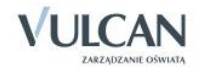

| Dodaj uwagę       |                                                   |   |   | ×                                     |
|-------------------|---------------------------------------------------|---|---|---------------------------------------|
| Nazwisko imię     |                                                   |   |   | Lista adresatów 🔺                     |
| Balińska Anna     |                                                   |   |   | Dąbrowski Michał Piotr                |
| Bartecka Emilia   |                                                   |   |   |                                       |
| Bob Łukasz Adam   |                                                   | Ξ | + |                                       |
| Borowska Andżelik | a Ewa                                             |   |   |                                       |
| Bylinka Damian    |                                                   |   | - |                                       |
| Dynia Karol       |                                                   |   |   |                                       |
| Góralski Mateusz  |                                                   |   |   |                                       |
| Janecki Beniamin  |                                                   | - |   |                                       |
| Kategorie uwag:   | Zachowanie na lekcji                              |   |   | · · · · · · · · · · · · · · · · · · · |
| Treść: *          | Uczeń nie wykonuje na lekcji poleceń nauczyciela. |   |   | 🖌 Zapisz 🚫 Anuluj                     |

✓ W polu Treść wpisać treści uwagi.

IJ W celu edycji wpisanej uwagi należy skorzystać z przycisku Zmień.

W systemie *UONET* + nauczyciel może dodać uwagę kilku uczniom jednocześnie wybierając ich dane w oknie **Dodaj uwagę**. Wówczas każda uwaga będzie wyświetlana z taką samą treścią, ale odrębnie dla każdego ucznia.

## Dodawanie sprawdzianu

Nauczyciel może także zaplanować sprawdzian dla oddziału, w którym uczy. Aby dodać sprawdzian należy:

| Dziennik Dziennik zajęć innych Wydruki i ze                       | stawienia Pomoc                    |                          |                    |            |            | Stencel Jolanta [JS] |
|-------------------------------------------------------------------|------------------------------------|--------------------------|--------------------|------------|------------|----------------------|
| Lekcja Dziennik Rozkłady Rejestr<br>oddziału materiału obserwacji | Rejestr kontroli<br>dziennika ocen | Dostep<br>mobilny        |                    |            |            | 🖻 Wyloguj<br>🖍 Start |
| 2013/2014 ~                                                       | Dane dziennika                     | 12.05 - 18.05 2014       | · · · ·            |            |            |                      |
| 🕀 🚞 1as (SP-50)                                                   | >> Frekwencia                      | Poniedziałek             | Wtorek             | Środa      | Czwartek   | Piątek               |
| 🗄 🧰 2as (SP-50)                                                   | >> Oceny bieżące                   | 12.05.2014               | 13.05.2014         | 14.05.2014 | 15.05.2014 | 16.05.2014           |
|                                                                   | >> Sprawdziany                     | Język polski 1a          | Matematyka 1a 🐈    | 1.4        | +          | +                    |
| 1 5 (SP-50)                                                       | >> Oceny śródroczne                | 19.05.2014               | 20.05.2014         | 21.05.2014 | 22.05.2014 | 23.05.2014           |
| 🗃 🦲 6as (SP-50)                                                   | >> Oceny zachowania                | 26.05.2014               | 27.05.2014         | 28.05.2014 | 29.05.2014 | 30.05.2014           |
| 🕀 🧰 1ag (G-50)                                                    | >> Uwani                           | +                        | +                  | +          | +          | +                    |
| 🕀 🚞 2ag (G-50)                                                    | )) Dha addricki                    | 02.06.2014               | 03.06.2014         | 04.06.2014 | 05.06.2014 | 06.06.2014           |
| 🕀 🦲 3ag (G-50)                                                    | Plati Oudzialu                     | *                        | *                  | *          | *          |                      |
| B 📋 1a (LO-50)                                                    | B Us Dodawanie sprawdz             | cianu                    |                    |            | ×          |                      |
| B 2 (LO-50)<br>B 2 (LO-50)<br>B 2 (LO-50)                         | Data:                              | 19.05.2014               |                    |            |            |                      |
| ⊕ 🧰 3b (LO-50)                                                    | Sprawdzian                         | 🔘 Kartkówka              |                    |            |            |                      |
| at (T-50)                                                         | Przedmiot: *                       | Język polski             |                    |            | ~          |                      |
| a 20t (T-50)                                                      | Grupa: *                           | oddział                  | ✓ kryterium        | ✓ 1a       |            |                      |
| 📓 3at (T-50)                                                      | < Opis:                            | Sprawdzian z wiedzy doty | czącej romantyzmu. |            |            |                      |
|                                                                   |                                    |                          |                    | 🖌 Zapisz 🤇 | Anuluj     |                      |

✓ Wejść na zakładkę Sprawdziany. Kliknąć przycisk +.

✓ W oknie Dodawanie sprawdzianu uzupełnić Przedmiot i Grupę. Dodać opis zakresu materiału. Kliknąć przycisk Zapisz.

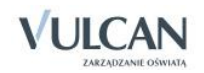

Po zapisaniu danych, informacja o zakresie materiału, z jakiego ma odbyć się sprawdzian, wyświetla się na stronie startowej Dziennika, w samym dzienniku oraz na witrynie Ucznia, po najechaniu na daną pozycję.

| 🐻 Dane dziennika                                        | << 27.04 - 03.05 2015 |               |            |                                          |                    |
|---------------------------------------------------------|-----------------------|---------------|------------|------------------------------------------|--------------------|
| <ul> <li>Tematy</li> <li>Tematy przedmiotami</li> </ul> | Poniedziałek          | Wtorek        | Środa      | Czwartek                                 | Piątek             |
| >> Frekwencja                                           | 27.04.2015            | 28.04.2015    | 29.04.2015 | 30.04.2015                               | 01.05.2015         |
| Oceny bieżące                                           | 04.05.2015            | 05 05 2015    | 06.05.2015 | 07.05.2015                               | 09.05.2015         |
| >> Sprawdziany                                          | +                     | +             | +          | • • • •                                  | +                  |
| >> Zadania domowe                                       | 11.05.2015            | 12.05.2015    | 13.05.2015 | 14.05.2015                               | 15.05.2015         |
| >> Oceny śródroczne                                     | 18.05.2015            | 19.05.2015    | 20.05.2015 | 21.05.2015                               | 22.05.2015         |
| » Oceny zachowania                                      | Język polski 3a       | Matematyka 3a | Fizyka 3a  | Język angielski 3a<br>Jezyk niemiecki 3a | Język angielski 3a |
| >> Uwagi                                                |                       |               |            | Język polski 3a 🕒                        |                    |
| >> Plan oddziału                                        | +                     | +             | *          | Sprawdziar<br>Kasprzyk E                 | 1 <b>*</b>         |
| Wycieczki                                               |                       |               |            | 2015-05-20                               | 09:16:35           |
| >> Wydarzenia                                           |                       |               |            | Znajomosć                                | form Gerundivum.   |

Jeśli liczba zaplanowanych sprawdzianów wykracza poza limit ustawiony przez administratora- pojawi się ikona <sup>9</sup>.

⊎ Wpisane sprawdziany wyróżnione są niebieską czcionką natomiast kartkówki- czarną.

# Wpisywanie zadań domowych

Nauczyciel ma możliwość wpisania tematu zadania domowego dla uczniów, z którymi realizowana jest lekcja. Na zakładce wyświetlane są zadania domowe z wszystkich przedmiotów.

Aby wpisać zadanie domowe do kalendarza należy:

✓ Wejść na zakładkę Zadania domowe.

|                    |                                                           |        |                        |          | ×        |  |  |
|--------------------|-----------------------------------------------------------|--------|------------------------|----------|----------|--|--|
| Na kiedy: *        | 02.12.2014                                                |        |                        |          |          |  |  |
| Grupa uczniów:     | cały oddział                                              |        |                        |          | ~        |  |  |
| Nazwisko imiona [p | seudonim]                                                 |        | Nazwisko imiona [pseud | onim]    |          |  |  |
| Brak danych        |                                                           |        | Bach Weronika          |          | <u> </u> |  |  |
| brandanyen         |                                                           |        | Cichosz Emilia         |          |          |  |  |
|                    |                                                           |        | Grochowska Magdalena   |          |          |  |  |
|                    |                                                           | >      | Jabłońska Justyna      |          |          |  |  |
|                    |                                                           |        | Kapuściński Tomasz     |          |          |  |  |
|                    |                                                           |        | Kisiel Cecylia         |          |          |  |  |
|                    |                                                           |        | Kowalska Renata        |          |          |  |  |
|                    |                                                           |        | Kraśko Edyta           |          | -        |  |  |
| Przedmiot: *       | Język polski                                              | J      |                        |          | ~        |  |  |
| Opis*              | Inspiracje Jana Kochanowskiego- przygotowanie wypowiedzi. |        |                        |          |          |  |  |
| Nauczyciel:        | 27.11.2014 Kowalska Jolant                                | a [JS] |                        |          |          |  |  |
|                    |                                                           |        |                        | 🖌 Zapisz | 🚫 Anuluj |  |  |

✓ Uzupełnić wymagane pola i zapisać dane.

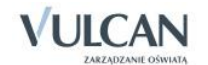

# Wpisywanie zastępstw

Jak już wspomniano wcześniej nauczyciel, który nie ma przydzielonych zajęć w oddziale, może dokonywać wpisów o przeprowadzonych lekcjach sporadycznych (zastępstwach), łącznie z wpisywaniem ocen, ale bez prawa wglądu w inne zajęcia.

Jeśli do zajęć zostanie przypisany nauczyciel, to nauczyciel ten będzie mógł zarejestrować zajęcia w module Dziennik w widoku Lekcja i odnotować obecności uczniów.

W celu rejestracji lekcji przez nauczyciela odbywającego zastępstwo na zajęciach należy:

- ✓ Na wstążce kliknąć ikonę Lekcja.
- ✓ W drzewie danych kliknąć wybraną pozycję planu lekcji.

| Dzennik               | Wydruki i a                 | rstawienia         | Pomoc                 |
|-----------------------|-----------------------------|--------------------|-----------------------|
| Lekcja                | Dziermik<br>oddziału        | Rocklady           | Rejeste<br>observacji |
| 21.10 - 27.           | 10 2013                     |                    | B                     |
| Denied                | izalek, 21 p<br>2a Język po | addzernika<br>dobr | 2013                  |
| 1 2.3                 | 2a Jeryk po                 | laki               |                       |
| - <b>■</b> ⊀.<br>■ 5. | 2a Godana                   | t nychowa          | HCP.                  |
| <b>6</b> .            |                             |                    |                       |
| 27.                   |                             |                    |                       |
| 8.                    |                             |                    |                       |
| 雇 9.                  |                             |                    |                       |
| a 10.                 |                             |                    |                       |
| 3 🛄 wtonek            | , 22 paździ                 | ernika 2013        | 6                     |
| 🗄 🔛 środa,            | 23 paździe                  | mka 2013           |                       |
| 🗉 🛄 czwart            | ek, 24 paźd                 | tziernika 20       | 13                    |
| 🗄 🛄 piątek,           | 25 paidze                   | mika 2013          |                       |
| 🗉 🛄 sobota            | , 26 paździ                 | ernika 2013        | 6                     |
| a 🛄 niedzie           | ila, 27 paźd                | zemka 20           | 13                    |

- ✓ W panelu roboczym kliknąć przycisk Utwórz lekcję.
- ✓ W oknie Dodawanie lekcji uzupełnić poszczególne pola ze szczególnym uwzględnieniem pola Zastępstwa i kliknąć przycisk Dalej.

| Dodawanie lekcji                      |                      |         |                |             | ×     |
|---------------------------------------|----------------------|---------|----------------|-------------|-------|
| Typ zajęć:                            | ekcja                |         | 🔘 Inne zajęcia |             |       |
| Nauczyciel:                           | Stencel Jolanta [JS] |         |                |             |       |
| Grupa: *                              | oddział              | ▼ grupa | ~              | 3ag         |       |
| Przedmiot: *                          | Godzina z wychowawcą |         |                |             | ~     |
| Zastępstwo:                           | Tak                  |         |                |             | *     |
| Wliczane do podsumowań<br>frekwencji: | Tak                  |         |                |             | •     |
| Nauczyciel wspomagający:              |                      |         |                |             | ~     |
|                                       |                      |         |                |             |       |
|                                       |                      |         |                |             |       |
|                                       |                      |         |                | 🔿 Dalej 🚫 A | nuluj |

✓ Uzupełnić temat lekcji i kliknąć przycisk Zapisz.

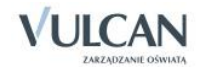

| Dodawanie tematu leko | ji X                       |
|-----------------------|----------------------------|
| Rozkład materiału:    | nie wybrano rozkładu 🗸     |
| Pozycja materiału:    | × ×                        |
| Temat:                | Wybory samorządu klasowego |
| Nr kolejny tematu:    | 2                          |
| Ostatnie tematy:      | 1.Savoir-vivre             |
|                       |                            |
|                       |                            |
|                       |                            |
|                       |                            |
|                       |                            |
|                       | 🔶 Wstecz 🗸 Zapisz 🚫 Anuluj |

W widoku **Opis lekcji** będą widoczne dane dotyczące zastępstwa oraz informacji, czy zajęcia są wliczane do podsumowań frekwencji.

| 21.10 - 27.10 2013                 | Opis lekcji Frekwencja Oceny Uwagi | Sprawdziany          |           |
|------------------------------------|------------------------------------|----------------------|-----------|
| poniedziałek, 21 października 2013 | Cechy ogólne lekcji                |                      | ۲         |
| 📓 1. 28 Sçzy, polski               | Nauczyciel:                        | Stencel Jolanta [JS] |           |
| - 🖹 3.                             | Zastępstwo:                        | Tak                  |           |
| - 🔛 4. 2a Godzina z wychowawcą     | Wliczane do podsumowań frekwencji: | Tak                  |           |
| 📄 5. 3ag Godzina z wychowawcą      | Nauczyciel wspomagający:           | brak                 |           |
| - 🖹 6.                             |                                    |                      | 🖉 Zmień   |
| - 🖹 7.                             |                                    |                      | , - annun |

W widoku edycji frekwencji nauczyciel będzie widział tylko kolumnę frekwencji dotyczącą lekcji, na której pełni zastępstwo.

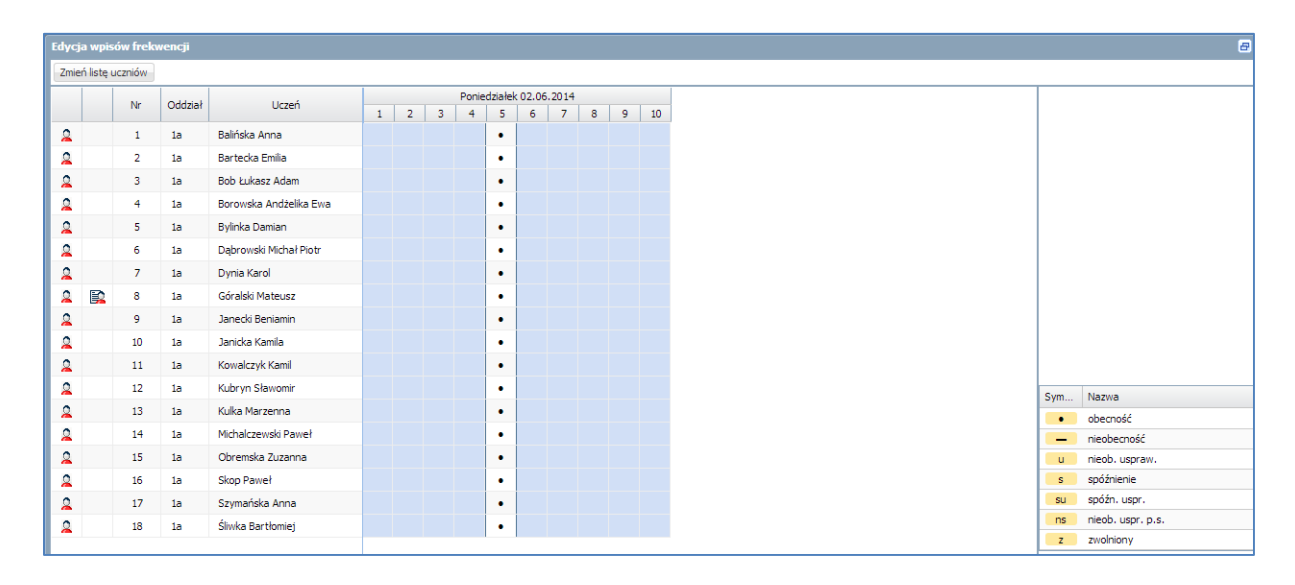

Jeśli nauczyciel nie zostanie wskazany do odbywania zastępstwa, to w module *Dziennik* informacja o zajęciach pojawi się jedynie w widokach *Plan lekcji* oraz *Tematy*.

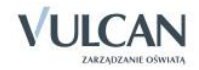

| Dodaj uwagę        |                                    |   | ×                      |
|--------------------|------------------------------------|---|------------------------|
| Nazwisko imię      |                                    | ] | Lista adresatów 🔺      |
| Balińska Anna      | A                                  |   | Dąbrowski Michał Piotr |
| Bartecka Emilia    |                                    |   |                        |
| Bob Łukasz Adam    | =                                  | + |                        |
| Borowska Andżelika | a Ewa                              |   |                        |
| Bylinka Damian     |                                    | - |                        |
| Dynia Karol        |                                    |   |                        |
| Góralski Mateusz   |                                    |   |                        |
| Janecki Beniamin   |                                    |   |                        |
| Kategorie uwag:    | (brak)                             |   | ×                      |
| Treść: *           | (brak)                             |   |                        |
|                    | Dbałość o bezpieczeństwo i zdrowie |   |                        |
|                    | Kultura języka                     |   |                        |
|                    | Kultura osobista                   |   |                        |
|                    | Reprezentowanie szkoły             |   |                        |
|                    | Szacunek dla innych osób           |   |                        |
|                    | Wypełnianie obowiązków ucznia      |   |                        |
|                    | Zaangażowanie społeczne            |   |                        |
|                    | Zachowanie na lekcji               |   |                        |
|                    | Zachowanie norm etycznych          |   |                        |
|                    | -                                  |   |                        |

W systemie *UONET* + nauczyciel może dodać uwagę kilku uczniom jednocześnie wybierając ich dane w oknie **Dodaj uwagę**.

|            | inencja acenty and an analise acenter acenter acen |         |
|------------|----------------------------------------------------------------------------------------------------|---------|
| 🕂 Dodaj    |                                                                                                    |         |
|            |                                                                                                    |         |
| Uwagi      |                                                                                                    |         |
| Dotyczy:   | Adamczyk Paweł                                                                                                    |         |
| Wystawił:  | Stencel Jolanta [JS]                                                                                                    |         |
| Data:      | 21.10.2013                                                                                                    |         |
| Kategoria: | Kultura języka                                                                                                    |         |
| Treść:     | Uczniowie używali wobec siebie wulgaryzmów mimo kilkukrotnych upomnień.                                                                                                    |         |
|            |                                                                                                    | 🖍 Zmień |
| Dotyczy:   | Borkowska Marzena                                                                                                    |         |
| Wystawił:  | Stencel Jolanta [JS]                                                                                                    |         |
| Data:      | 21.10.2013                                                                                                    |         |
| Kategoria: | Kultura języka                                                                                                    |         |
| Treść:     | Uczniowie używali wobec siebie wulgaryzmów mimo kilkukrotnych upomnień.                                                                                                    |         |
|            |                                                                                                    | 📌 Zmień |
| Dotyczy:   | Gajewski Maksymilian                                                                                                    |         |
| Wystawił:  | Stencel Jolanta [JS]                                                                                                    |         |
| Data:      | 21.10.2013                                                                                                    |         |
| Kategoria: | Kultura języka                                                                                                    |         |
| Treść:     | Uczniowie używali wobec siebie wulgaryzmów mimo kilkukrotnych upomnień.                                                                                                    |         |
|            |                                                                                                    | 📌 Zmień |
| Dotyczy:   | Górski Dariusz                                                                                                    |         |
| Wystawił:  | Stencel Jolanta [JS]                                                                                                    |         |
| Data:      | 21.10.2013                                                                                                    |         |
| Kategoria: | Kultura języka                                                                                                    |         |
| Treść:     | Uczniowie używali wobec siebie wulgaryzmów mimo kilkukrotnych upomnień.                                                                                                    |         |
|            |                                                                                                    | 🖍 Zmień |

# Sporządzanie notatki w rejestrze obserwacji

Jednym z obowiązków dyrektora jest nadzorowanie pracy nauczycieli. Elektroniczny dziennik umożliwia prowadzenie Rejestru obserwacji, dzięki któremu dyrektor ma możliwość sprawnego sporządzenia notatki na temat pracy nauczycieli. Rejestr obserwacji dostępny jest wyłącznie dla dyrektora. Pozwala na odnotowanie informacji dotyczących obserwacji przeprowadzanej na lekcji u danego nauczyciela, czyli: datę, porę lekcji, nauczyciela notatkę. Po zapisaniu tych danych automatycznie pojawi się informacja o oddziale, w którym przeprowadzona jest lekcja oraz realizowany temat (o ile nauczyciel zarejestrował lekcję). Aby sporządzić notatkę na temat pracy nauczyciela należy:

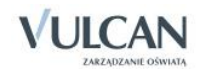

- ✓ W widoku Rejestr obserwacji kliknąć przycisk Dodaj.
- ✓ W oknie Edycja obserwacji wypełnić wymagane pola.

| Dodawanie obserwacji |                                                                                       | ×      |
|----------------------|---------------------------------------------------------------------------------------|--------|
| Data: *              | 02.06.2014                                                                            |        |
| Numer lekcji: *      | 3. 09:40 - 10:25                                                                      | ~      |
| Nauczyciel: *        | Stencel Jolanta [15]                                                                  | ~      |
| Osoba obserwująca: * | Chrzanowski Mariusz                                                                   |        |
| Notatka:             | Lekcja przeprowadzona profesjonalnie i ciekawie.<br>Bardzo dobry kontakt z młodzieżą. |        |
|                      | 🗸 Zapisz 🚫 A                                                                          | Inuluj |

## Przeprowadzenie lekcji - przykłady

Korzystając z systemu UONET + można przeprowadzić zajęcia typu:

- lekcja przedmiotowa, dla całego oddziału,
- zajęcia grupowe,
- zajęcia międzyoddziałowe,
- zajęcia praktyczne,
- zajęcia modułowe,
- zajęcia indywidualne,
- zajęcia inne.

#### Przeprowadzenie lekcji – przykład 1

Rozważmy przypadek rejestracji lekcji w systemie UONET+, gdy nauczyciel prowadzący ma informację o lekcji na podstawie ułożonego planu lekcji.

Po zalogowaniu się do systemu przeprowadzimy lekcję *matematyki* we *wtorek* 2 lipca 2013 na godzinie 6 lekcyjnej z oddziałem *3ag*. W tym celu należy:

- 1. Przejść do widoku Lekcja.
- 2. W drzewie danych kliknąć pozycję np. 3ag a następnie pole z nazwą lekcji matematyka nr 6.
- 3. W panelu roboczym kliknąć przycisk Utwórz lekcję.
- 4. W oknie **Dodawanie lekcji**, za pomocą list rozwijalnych uzupełnić pola **Grupa** oraz **Przedmiot** i kliknąć przycisk **Dalej**.
- 5. Odnotować temat lekcji w polu Temat, nadać numer lekcji i kliknąć przycisk Zapisz.

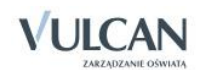

| Oodawanie tematu lek | cji                          |                          |
|----------------------|------------------------------|--------------------------|
| Rozkład materiału:   | nie wybrano rozkładu         | •                        |
| Pozycja materiału:   |                              | ▼ ×                      |
| Temat:               | Ewolucja układu nerwowego    |                          |
| Nr kolejny tematu:   | 2                            |                          |
| Ostatnie tematy:     | 1.Pierwotniaki- wprowadzenie |                          |
|                      |                              |                          |
|                      |                              |                          |
|                      | •                            | Wstecz 🗸 Zapisz 🚫 Anuluj |

- 6. W celu sprawdzenia frekwencji należy:
  - ✓ Kliknąć zakładkę Frekwencja.
  - ✓ Kliknąć przycisk Zmień frekwencję.
  - ✓ Skorzystać z podręcznego menu i przeciągnij myszką odpowiedni symbol do pól w kolumnie frekwencji a następnie kliknąć przycisk Zapisz.

| dycja wpis    | ów frek | wencji  |                        |   |   |   |   |         |        |     |   |   |    |
|---------------|---------|---------|------------------------|---|---|---|---|---------|--------|-----|---|---|----|
| Zmień listę u | uczniów |         |                        |   |   |   |   |         |        |     |   |   |    |
|               | Nr      | Oddział | Uczeń                  |   |   |   | W | torek 0 | 3.06.2 | 014 |   |   |    |
|               |         |         |                        | 1 | 2 | 3 | 4 | 5       | 6      | 7   | 8 | 9 | 10 |
| 2             | 1       | 1a      | Balińska Anna          | • | • | • | • | •       | •      |     |   |   |    |
| 2             | 2       | 1a      | Bartecka Emilia        | • | • | • | • | •       | •      |     |   |   |    |
| 2             | 3       | 1a      | Bob Łukasz Adam        | • | • | • | • | •       | •      |     |   |   |    |
| 2             | 4       | 1a      | Borowska Andżelika Ewa | • | • | • | • | •       | •      |     |   |   |    |
| 2             | 5       | 1a      | Bylinka Damian         | • | • | • | • | •       | •      |     |   |   |    |
| 2             | 6       | 1a      | Dąbrowski Michał Piotr | • | • | • | • | •       | •      |     |   |   |    |
| 2             | 7       | 1a      | Dynia Karol            | • | • | • | • | •       | •      |     |   |   |    |
| 2             | 8       | 1a      | Góralski Mateusz       | • | • | • | • | •       | •      |     |   |   |    |
| 2             | 9       | 1a      | Janecki Beniamin       | • | • | • | • | •       | •      |     |   |   |    |
| 2             | 10      | 1a      | Janicka Kamila         | • | • | • | • | •       | •      |     |   |   |    |
| 2             | 11      | 1a      | Kowalczyk Kamil        | • | • | • | • | •       | •      |     |   |   |    |
| 2             | 12      | 1a      | Kubryn Sławomir        | • | • | • | • | •       | •      |     |   |   |    |
| 2             | 13      | 1a      | Kulka Marzenna         |   | • | • | • |         | •      |     |   |   |    |
| 0             | 14      | 1a      | Michalczewski Paweł    | • |   |   |   | •       |        |     |   |   |    |
| 0             | 15      | 1a      | Obremska Zuzanna       |   |   |   |   |         |        |     |   |   |    |
| 0             | 16      | 1a      | Skop Paweł             |   |   |   |   |         |        |     |   |   |    |
| 0             | 17      | 1a      | Szymańska Anna         |   |   |   |   |         |        |     |   |   |    |
| 0             | 18      | 1a      | Śliwka Bartłomiej      |   |   |   |   |         |        |     |   |   |    |
| <u>~</u>      | 20      | 10      | onnici parcionile)     | u | • |   |   |         |        |     |   |   |    |

- 7. W celu wstawienia oceny wybranemu uczniowi:
  - ✓ W panelu roboczym kliknąć zakładkę **Oceny.**
  - ✓ Kliknąć przycisk Zmień oceny i ich opis.
  - ✓ W oknie Edycja wpisów ocen wstawić ocenę wybranemu uczniowi i kliknąć przycisk Zapisz.

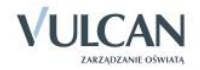

| Edycja | cja wpisów ocen 🗖 🖸 🔀 |       |                        |     |     |   |   |  |  |      |      |      |      |  |         |          |       |    |
|--------|-----------------------|-------|------------------------|-----|-----|---|---|--|--|------|------|------|------|--|---------|----------|-------|----|
|        |                       | Numer | Uczeń                  | dom | odp |   |   |  |  | <br> | <br> | <br> | <br> |  | Średnia |          |       |    |
| 2      |                       | 1     | Balińska Anna          | 6   | 5+  |   |   |  |  |      |      |      |      |  | 3.97    |          |       |    |
| 2      |                       | 2     | Bartecka Emilia        | 3+  | 2+  |   |   |  |  |      |      |      |      |  | 4.14    |          |       |    |
| 2      |                       | 3     | Bob Łukasz Adam        | 5-  | 2   |   |   |  |  |      |      |      |      |  | 4.58    |          |       |    |
| 2      |                       | 4     | Borowska Andżelika Ewa | 2   | 1+  |   |   |  |  |      |      |      |      |  | 2.72    |          |       |    |
| 2      |                       | 5     | Bylinka Damian         | 6-  | 2   |   |   |  |  |      |      |      |      |  | 3.5     |          |       |    |
| 2      |                       | 6     | Dąbrowski Michał Piotr | 1   | 2-  |   |   |  |  |      |      |      |      |  | 3.83    |          |       |    |
| 2      |                       | 7     | Dynia Karol            | 5+  | 2+  |   |   |  |  |      |      |      |      |  | 3.89    |          |       |    |
| 2      |                       | 8     | Góralski Mateusz       | 5   | 1   | 1 | 1 |  |  |      |      |      |      |  | 2.97    |          |       |    |
| 2      |                       | 9     | Janecki Beniamin       | 4   | 3+  |   |   |  |  |      |      |      |      |  | 3.69    |          |       |    |
| 2      |                       | 10    | Janicka Kamila         | 4   | 4   |   |   |  |  |      |      |      |      |  | 2.97    |          |       |    |
| 2      |                       | 11    | Kowalczyk Kamil        | 2   | 1+  |   |   |  |  |      |      |      |      |  | 3.11    |          | Ocena |    |
| 2      |                       | 12    | Kubryn Sławomir        | 5+  | 3-  |   |   |  |  |      |      |      |      |  | 3.89    | <i>c</i> | ocena | 6  |
| 2      |                       | 13    | Kulka Marzenna         | 4   | 2-  |   |   |  |  |      |      |      |      |  | 3.81    | 6        |       | 6- |
| 2      |                       | 14    | Michalczewski Paweł    | 6-  | 4+  |   |   |  |  |      |      |      |      |  | 3.56    | 5        | 5+    | 5- |
| 2      |                       | 15    | Obremska Zuzanna       | 3   | 5   |   |   |  |  |      |      |      |      |  | 3.75    | 4        | 4+    | 4- |
| 2      |                       | 16    | Skop Paweł             | 5   | 2   |   |   |  |  |      |      |      |      |  | 3.25    | 3        | 3+    | 3- |
| 2      |                       | 17    | Szymańska Anna         | 4+  | 3-  |   |   |  |  |      |      |      |      |  | 3.56    | 2        | 2+    | 2- |
| 2      |                       | 18    | Śliwka Bartłomiej      | 2-  | 1+  |   |   |  |  |      |      |      |      |  | 3.03    | 1        | 1+    |    |
|        |                       |       |                        |     |     |   |   |  |  |      |      |      |      |  |         | -        |       |    |

- 8. W celu wpisania uwagi wybranemu uczniowi należy:
  - ✓ Kliknąć zakładkę Uwagi a następnie w panelu roboczym kliknąć przycisk Dodaj.
  - ✓ W oknie Dodaj uwagę, w sekcji Nazwisko i imię zaznaczyć wybranego ucznia i za pomocą znaku "+" przenieść jego dane do sekcji Lista adresatów.
  - ✓ Uzupełnić pole Kategorie uwag za pomocą listy rozwijalnej.
  - ✓ W polu Treść wpisać treści uwagi.
  - ✓ Kliknąć przycisk Zapisz.

| Dodaj uwagę         |                                           |   |   |                      | × |
|---------------------|-------------------------------------------|---|---|----------------------|---|
| Nazwisko imię       |                                           |   |   | Lista adresatów      |   |
| Malinowska Karolin  | a                                         | * |   | Nadolski Piotr Jerzy |   |
| Marciniak Lucyna    |                                           |   |   |                      |   |
| Mazur Lena          |                                           |   | + |                      |   |
| Mątowska Aleksan    | dra                                       | _ |   |                      |   |
| Nadolski Piotr Jerz | ý                                         | - | - |                      |   |
| Nowak Aneta         |                                           |   |   |                      |   |
| Nowakowska Barb     | ara                                       |   |   |                      |   |
| Oleszko Łukasz      |                                           | Ŧ |   |                      |   |
| Kategorie uwag:     | Kultura osobista                          |   |   |                      | • |
| Treść: *            | Uczeń używa na lekcji wulgarnych wyrażeń. |   |   |                      |   |
|                     |                                           |   |   |                      |   |
|                     |                                           |   |   |                      |   |
|                     |                                           |   |   |                      |   |
|                     |                                           |   |   | Zapisz Anuluj        |   |

| Opis lekcji 🔰 Frekwen | kja Oceny Uwagi Sprawdziany Zadania domowe |
|-----------------------|--------------------------------------------|
| 🕂 Dodaj               |                                            |
|                       |                                            |
| Uwagi                 |                                            |
| Dotyczy:              | Góralski Mateusz                           |
| Wystawił:             | Stencel Jolanta [JS]                       |
| Data:                 | 21.10.2013                                 |
| Kategoria:            | Zachowanie na lekcji                       |
| Treść:                | Mateusz rozmawia na lekcji.                |
|                       | A Zmień                                    |

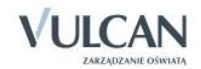

## Przeprowadzenie lekcji – przykład 2

Rozważmy przypadek rejestracji lekcji w systemie *UONET+*, gdy nauczyciel prowadzący zajęcia nie ma informacji odnośnie ułożonego planu lekcji. *3ag z grupą informatyki 1 (inf\_2)*. Dodatkowo:

Okazuje się, że na lekcję przyszła uczennica z grupy 1 (Piątkowskiej Kaliny), który chce uczestniczyć w tej lekcji, ponieważ nie będzie mogła być na lekcji ze swoją grupą. Należy dodać ją do listy frekwencji, aby móc odnotować jego obecność.

Aby wykonać powyższy przykład, należy:

- 1. Zarejestrować lekcję *informatyki* na godzinie 6 lekcyjnej z oddziałem *3ag z grupą informatyki* 1 (*inf\_2*).
  - ✓ W oknie **Dodawanie lekcji** dodać kryterium **inf\_2**.

| Dodawanie lekcji                      |            |              |   |              |   | ×                |
|---------------------------------------|------------|--------------|---|--------------|---|------------------|
|                                       | Lekcja     | Inne zajęcia |   |              |   |                  |
| Prowadzący:                           | Przystał U | rszula (UP)  |   |              |   |                  |
| Grupa: *                              | oddział    |              | ~ | kryterium    | ~ | 3ag              |
| Przedmiot: *                          |            |              |   | DZ           | t | ~                |
| Zastępstwo:                           | Nie        |              |   | CH           |   | ~                |
| Wliczane do podsumowań<br>frekwencji: | Tak        |              |   | inf_1        |   | ~                |
| Nauczyciel wspomagający:              |            |              |   | inf_2        |   | *                |
|                                       |            |              |   | ang_p        |   |                  |
|                                       |            |              |   | ang_z        |   |                  |
|                                       |            |              |   | niem_p       |   |                  |
|                                       |            |              |   | cały oddział |   |                  |
|                                       |            |              |   |              |   | 🔶 Dalej 🚫 Anuluj |

- ✓ Kliknąć przycisk Dalej.
- ✓ Uzupełnić pole **Temat** i kliknąć przycisk **Zapisz**.

| Dodawanie tematu lek | :ji                       | ×                          |
|----------------------|---------------------------|----------------------------|
| Rozkład materiału:   |                           | ×                          |
| Pozycja materiału:   |                           | ~                          |
| Temat:               | Budowa sieci komputerowej |                            |
| Nr kolejny tematu:   | 2                         | \$                         |
| Ostatnie tematy:     | 1.                        |                            |
|                      |                           |                            |
|                      |                           |                            |
|                      |                           |                            |
|                      |                           |                            |
|                      |                           |                            |
|                      |                           | 🔶 Wstecz 🗸 Zapisz 🚫 Anuluj |

- 2. Odnotować obecność ucznia z grupy 1 należy dodać go do listy frekwencji, W tym celu należy:
  - ✓ Kliknąć zakładkę Frekwencja.
  - ✓ Kliknąć przycisk **Zmień listę uczniów**.
  - ✓ Zmienić listę uczniów przywołując dane uczennicy grupy inf\_1, Piątkowskiej Kaliny.

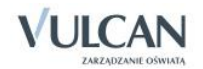

| Oddział: 5as (SP-50) 🗸   |   |   |                      |         |   |
|--------------------------|---|---|----------------------|---------|---|
| Nazwisko Imię            |   | ] | Nazwisko Imię        | Oddział |   |
| Jurkiewicz Kamila        |   |   | Adamczyk Paweł       | 3ag     | - |
| Marciniak Maja           |   |   | Baranek Joanna       | 3ag     |   |
| Nadolski Dariusz         |   | + | Bartecka Iwona       | 3ag     | - |
| Nowak Aleksandra Paulina | = |   | Borek Magdalena      | 3ag     |   |
| Orłowski Mariusz         |   | - | Borkowska Marzena    | 3ag     |   |
| Ornowska Barbara         |   |   | Gajewski Maksymilian | 3ag     |   |
| Piątkowska Kalina        |   |   | Górski Dariusz       | 3ag     |   |
| Pukłacki Marcin          | - |   | Jaworska Kalina      | 3ag     |   |

- ✓ W widoku Frekwencja sprawdzić, czy pojawiły się dane uczennicy z innej grupy.
- 5. W czasie, gdy uczniowie rozwiązują zadania można na przykład odnotować oceny ze sprawdzianu:
- 3. Zaznaczyć, że oceny są ze sprawdzianu, np. z rozdziału 1:
  - ✓ Kliknąć zakładkę Oceny a następnie przycisk Zmień oceny i ich opis.
  - ✓ Kliknąć ikonę edycji w górnym wierszu wybranej kolumny ocen.

| Ed | ytuj |  |
|----|------|--|

- ✓ Uzupełnić pole Kod oraz Opis.
- Za pomocą list rozwijalnych określić wagę zadania [6] oraz kategorię ocen [Sprawdzian pisemny].
- ✓ Zmienić kolor czcionki ocen za pomocą podręcznego menu.

🕑 Dla wagi równej 0 ocena nie jest wliczana do średniej.

| Edytowanie kolumny |                | ×                 |
|--------------------|----------------|-------------------|
| Kod:               | s1             |                   |
| Opis:              | sprawdzian nr1 |                   |
| Waga: *            | 1              | <b>^</b> ()       |
| Kategoria ocen:*   | Bieżące        | ~                 |
| Kolor:             |                | ¥                 |
| Grupa kolumn:      | Justyna        |                   |
|                    |                |                   |
|                    |                | 🗸 Zapisz 🚫 Anuluj |

- ✓ Nazwać grupę kolumn.
- ✓ Kliknąć przycisk Zapisz.
- 4. Wstawić oceny wybranym uczniom i kliknąć przycisk Zapisz.

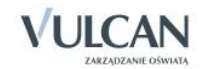

| Edycja | i wpisów ocen           |   |   |    |   |   |   |   |          |          |
|--------|-------------------------|---|---|----|---|---|---|---|----------|----------|
|        | 11                      |   |   | S1 |   |   | k |   |          |          |
|        | Uczen                   | 1 | 1 | 1  | 1 | 1 | 1 | 1 |          |          |
| 2      | Bach Wioletta           |   |   |    |   |   |   |   |          |          |
| 2      | Baczyńska Edyta Jolanta |   |   | 4  |   |   | 3 |   |          |          |
| 2      | Kisiel Anna             |   |   | 4  |   |   |   |   |          |          |
|        |                         |   |   |    |   |   |   |   |          |          |
|        |                         |   |   |    |   |   |   |   |          |          |
|        |                         |   |   |    |   |   |   |   |          |          |
|        |                         |   |   |    |   |   |   |   |          |          |
|        |                         | • |   |    |   |   |   |   |          | F.       |
|        |                         |   |   |    |   |   |   |   | 🖌 Zapisz | 🚫 Anuluj |

#### Przeprowadzenie lekcji – przykład 3

Przypuśćmy, że na planie lekcji oddziału w którym nauczyciel prowadzi zajęcia, wprowadzono jedynie informację o lekcji dla jednego z oddziału.

Należy przeprowadzić lekcję łączoną z *angielskiego 21 października 2013* na godzinie 4 lekcyjnej z oddziałem *2a i 2b.W* tym celu, należy:

- 1. W widoku Lekcja przejść za pomocą podręcznego kalendarza do widoku danego dnia, lekcja 4.
  - ✓ W drzewie danych zaznaczyć trzecią lekcję 4.
  - ✓ Dodać lekcję uzupełniając odpowiednio pola:
  - W polu Grupa wybrać z listy grupę 2a oraz 2b.
  - W polu Przedmiot wybrać pozycję Język angielski.

| Dodawanie lekcji                      |                              |         |                |   |              | ×    |
|---------------------------------------|------------------------------|---------|----------------|---|--------------|------|
| Typ zajęć:                            | Iekcja                       |         | 🔘 Inne zajęcia |   |              |      |
| Nauczyciel:                           | Pszczółkowska Katarzyna [KP] |         |                |   |              |      |
| Grupa: *                              | oddział                      | ✓ grupa |                | ~ | 2a+2b        |      |
| Przedmiot: *                          | Język angielski              |         |                |   |              | *    |
| Zastępstwo:                           | Nie                          |         |                |   |              | ~    |
| Wliczane do podsumowań<br>frekwencji: | Tak                          |         |                |   |              | •    |
| Nauczyciel wspomagający:              |                              |         |                |   |              | ~    |
|                                       |                              |         |                |   |              |      |
|                                       |                              |         |                |   | 🔶 Dalej 🚫 An | uluj |

- ✓ Dodać temat lekcji i kliknąć przycisk Zapisz.
- ✓ Sprawdzić, jaki widok otrzymamy po dodaniu tematu lekcji.

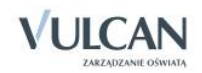

| 21.10 - 27.10 2013                     | Onis lekcii Erekwencia Oceny | Ilwani Snrawdziany Zadania domowe |         |  |  |  |  |  |  |
|----------------------------------------|------------------------------|-----------------------------------|---------|--|--|--|--|--|--|
| 🖶 🗁 poniedziałek, 21 października 2013 |                              |                                   |         |  |  |  |  |  |  |
| - 🗎 1.                                 | Cechy ogolne lekcji          |                                   |         |  |  |  |  |  |  |
| - 📔 2.                                 | Nauczyciel:                  | Pszczółkowska Katarzyna [KP]      |         |  |  |  |  |  |  |
| - 📓 3.                                 | Zastępstwo:                  | Nie                               |         |  |  |  |  |  |  |
| 📄 4. 2a+2b Język angielski             | Wliczane do podsumowań frekw | wengi: Tak                        |         |  |  |  |  |  |  |
| - 🖺 5.                                 | Nauczyciel wspomagający:     | brak                              |         |  |  |  |  |  |  |
| 📔 6. 2a Język angielski                |                              |                                   | 🥒 7mień |  |  |  |  |  |  |
| - 📓 7.                                 |                              |                                   | C Emer  |  |  |  |  |  |  |
| - 🖺 8.                                 | Właściwości dla oddziałów    |                                   | 8       |  |  |  |  |  |  |
| - 🗎 9.                                 | 📥 Dodaj oddział do lekcij    |                                   |         |  |  |  |  |  |  |
| - <u>m</u> 10.                         |                              |                                   |         |  |  |  |  |  |  |
| 🕀 🧰 wtorek, 22 października 2013       | Grupa: 2a                    |                                   |         |  |  |  |  |  |  |
| sroda, 23 października 2013            | Przedmiot: le:               | 20<br>Januk pontiakki             |         |  |  |  |  |  |  |
| E czwartek, 24 pazdziernika 2013       | Pozkad materiaku:            | a defini ou Blumeur               |         |  |  |  |  |  |  |
| piqtex, 25 pazuziernika 2013           | Rozkidu materialu.           |                                   |         |  |  |  |  |  |  |
| jedziela, 27 października 2013         | Tomat: Ho                    | n de veu de?                      |         |  |  |  |  |  |  |
|                                        | Ne keleinu temetu            |                                   |         |  |  |  |  |  |  |
|                                        | Nr kolejny tematu: 1         | hande Marthe Annahil Bacharte     |         |  |  |  |  |  |  |
|                                        | Dyzumi: Ka                   | benda Kamila, Janecki Benlamin    |         |  |  |  |  |  |  |
|                                        |                              |                                   | 💙 Zmień |  |  |  |  |  |  |
|                                        | Grupa: 2b                    |                                   |         |  |  |  |  |  |  |
|                                        | Przedmiot: Jęz               | zyk angielski                     |         |  |  |  |  |  |  |
|                                        | Rozkład materiału:           |                                   |         |  |  |  |  |  |  |
|                                        | Pozycia rozkładu:            |                                   |         |  |  |  |  |  |  |
|                                        | Temat: Ho                    | ow do you do?                     |         |  |  |  |  |  |  |
|                                        | Nr kolejny tematu: 1         |                                   |         |  |  |  |  |  |  |
|                                        | Dyżurni:                     |                                   |         |  |  |  |  |  |  |
|                                        |                              |                                   | 🖍 Zmień |  |  |  |  |  |  |

- 2. Sprawdzić frekwencję przy założeniu, że wszyscy uczniowie są obecni na lekcji:
  - Analogicznie jak w poprzednim ćwiczeniu zmienić listę uczniów dodając uczniów oddziału 2b.

| Zmień listę uczniów   |   |                        |         |          | ×        |  |
|-----------------------|---|------------------------|---------|----------|----------|--|
| Oddział: 2b (LO-50) 🗸 |   |                        |         |          |          |  |
| Nazwisko Imię         |   | Nazwisko Imię          | Oddział |          |          |  |
| Marchewka Agnieszka   |   | Baranowska Ewelina     | 2a      |          | <u>^</u> |  |
| Pietruszka Jan        |   | Bartecka Emilia        | 2a      |          |          |  |
| Szyszka Adrian        | + | Bob Łukasz Adam        | 2a      |          | =        |  |
|                       |   | Borowska Andżelika Ewa | 2a      |          |          |  |
|                       | - | Bylinka Damian         | 2a      |          |          |  |
|                       |   | Dynia Karol            | 2a      |          |          |  |
|                       |   | Góralski Mateusz       | 2a      |          |          |  |
|                       |   | Janecki Beniamin       | 2a      |          | -        |  |
|                       |   |                        |         |          |          |  |
|                       |   |                        |         | 🖌 Zapisz | 🚫 Anuluj |  |

✓ Zarejestrować frekwencję za pomocą symbolu obecność i kliknąć przycisk Zapisz.

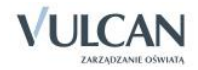

| ień liste | ucznió | v                      |   |    |   |       |        |         |       |   |   |    |
|-----------|--------|------------------------|---|----|---|-------|--------|---------|-------|---|---|----|
| 1         |        |                        |   |    |   | Ponie | działe | k 21.10 | .2013 |   |   |    |
| Odi       | lział  | Uczeń                  | 1 | 2  | 3 | 4     | 5      | 6       | 7     | 8 | 9 | 10 |
| 2a        | 1      | Baranowska Ewelina     |   | ?  |   | •     | •      |         |       |   |   |    |
| 2a        |        | Bartecka Emilia        |   | ?  |   | •     | •      |         |       |   |   |    |
| 2a        | 1      | Bob Łukasz Adam        |   | ?  |   | •     | •      |         |       |   |   |    |
| 2a        |        | Borowska Andżelika Ewa |   | ?  |   | •     | •      |         |       |   |   |    |
| 2a        |        | Bylinka Damian         |   | ?  |   | •     | •      |         |       |   |   |    |
| 2a        | 1      | Dynia Karol            |   | ?  |   | •     | •      |         |       |   |   |    |
| 2a        |        | Góralski Mateusz       |   | ?  |   | •     | •      |         |       |   |   |    |
| 2a        |        | Janecki Beniamin       |   | ?  |   | •     | •      |         |       |   |   |    |
| 2a        |        | Janicka Kamila         |   | ?  |   | •     | •      |         |       |   |   |    |
| 2a        |        | Koperek Andrzej        |   | ?  |   | •     | •      |         |       |   |   |    |
| 2a        |        | Kowalczyk Kamil        |   | ?  |   | •     | •      |         |       |   |   |    |
| 2a        |        | Kubryn Sławomir        |   | ?  |   | •     | •      |         |       |   |   |    |
| 2a        |        | Kulka Marzenna         |   | ?  |   | •     | •      |         |       |   |   |    |
| 2a        | 1      | Michalczewski Paweł    |   | ?  |   | •     | •      |         |       |   |   |    |
| 2a        |        | Obremska Zuzanna       |   | ?  |   | •     | •      |         |       |   |   |    |
| 2a        |        | Rabenda Kamila         |   | ?  |   | •     | •      |         |       |   |   |    |
| 2a        |        | Skop Paweł             |   | ?  |   | •     | •      |         |       |   |   |    |
| 2a        |        | Szymańska Anna         |   | ?  |   | •     | •      |         |       |   |   |    |
| 2a        |        | Śliwka Bartłomiej      |   | ?  |   | •     | •      |         |       |   |   |    |
| 2b        |        | Marchewka Agnieszka    |   |    |   | •     |        |         |       |   |   |    |
| 2b        |        | Pietruszka Jan         |   |    |   | •     |        |         |       |   |   |    |
| 2b        |        | Szyszka Adrian         |   |    |   |       |        |         |       |   |   |    |
| 2b        |        | Wołowska Marlena       |   |    |   | •     |        |         |       |   |   |    |
|           |        | Obernuth               | 0 | 10 | 0 | 22    | 10     | 0       | 0     | 0 | 0 | 0  |
|           |        | Nieobecnych            | 0 | 19 | 0 | 23    | 19     | 0       | 0     | 0 | 0 | 0  |

3. Opisać kolumnę ocen dla obu grup klikając przycisk Zmień oceny i ich opis.

| Dziennik Dziennik zajęć innych Wydruki i z | estawienia                                                                                                    | Pomoc                                                                        |                                        |                       |         |                  |  |  | Pszczółkowska Katarzyna () | [KP]     |  |  |  |  |  |
|--------------------------------------------|----------------------------------------------------------------------------------------------------|------------------------------------------------------------------------------|----------------------------------------|-----------------------|---------|------------------|--|--|----------------------------|----------|--|--|--|--|--|
| 🔚 🚺 RM 斗                                   |                                                                                                    |                                                                              | 📝 🔒                                    |                       |         |                  |  |  | 🙃 Wyloguj                  |          |  |  |  |  |  |
| Lekcja Dziennik Rozkłady Rejestr           | Rejestr kor                                                                                                    | itroli A                                                                     | n Start                                |                       |         |                  |  |  |                            |          |  |  |  |  |  |
| oddziału materiału obserwacj               | i dziennil                                                                                                    |                                                                              |                                        |                       |         |                  |  |  |                            |          |  |  |  |  |  |
| 21.10 - 27.10 2013                         | Opis lekcj                                                                                                    | Frekwe                                                                       | ncja <mark>Oceny</mark> Uwagi Sprawdzi | any 📔 Zadania domo    | we      |                  |  |  |                            |          |  |  |  |  |  |
| poniedziałek, 21 października 2013         | Wybór semestru: semestr 2 🕐 🕐 Dwukrotne kliknięcie na wyróżnionym polu powoduje wyświetlenie historii zmian oceny. |                                                                              |                                        |                       |         |                  |  |  |                            |          |  |  |  |  |  |
| 1 2ac lazuk angialski                      | Przedmiot: Jezyk anglejski 🗸 🖉 Zmień oceny i ich opis 🧳 Zmień kolejność kolumn                                     |                                                                              |                                        |                       |         |                  |  |  |                            |          |  |  |  |  |  |
| -  2. Ia Jezyk angielski                   | Przeomot:                                                                                                    | HISEGMIOC: Jącyk alityletowi V Zmien oceny Hon opis V Zmien kolejność kolumn |                                        |                       |         |                  |  |  |                            |          |  |  |  |  |  |
| 📓 3. 3a+3b Język angielski                 | 3a j. ang                                                                                                    | gielski                                                                      |                                        |                       |         |                  |  |  |                            |          |  |  |  |  |  |
| 📓 4. 3b Godzina z wychowawcą               |                                                                                                    | Numer                                                                        | Uczeń                                  |                       |         |                  |  |  | Średr                      | nia      |  |  |  |  |  |
| 📓 5.                                       | 0                                                                                                    | 1                                                                            | Bach Weronika                          | 5                     | 4+      |                  |  |  | ÷ 46                       | 3        |  |  |  |  |  |
| 🏢 o. so sęzyk anglelski<br>🖺 7             |                                                                                                    | 2                                                                            | Cichosz Emilia                         | 4                     | 14      |                  |  |  | 4                          | -        |  |  |  |  |  |
| - · · · · · · · · · · · · · · · · · · ·    | -                                                                                                    | 3                                                                            | Grochowska Maodalena                   | 1                     |         |                  |  |  | Brai                       | ł        |  |  |  |  |  |
| - 📓 9.                                     |                                                                                                    | 4                                                                            | Jablońska Justyna                      |                       |         |                  |  |  | Bral                       | r<br>v   |  |  |  |  |  |
| in.                                        |                                                                                                    | 5                                                                            | Kacuściński Tomasz                     |                       |         |                  |  |  | Bral                       | r<br>v   |  |  |  |  |  |
| B i wtorek, 22 października 2013           |                                                                                                    | 6                                                                            | Kicial Cacylia                         |                       |         |                  |  |  | Brak                       | r<br>v   |  |  |  |  |  |
| B sroda, 23 pazdziernika 2013              |                                                                                                    | 7                                                                            | Lina Datruk                            |                       |         |                  |  |  | Bral                       | r<br>v   |  |  |  |  |  |
| piątek, 25 października 2013               |                                                                                                    | 8                                                                            | Majewska Daria Gražvna                 |                       |         |                  |  |  | Bral                       | *        |  |  |  |  |  |
| 🗄 🧰 sobota, 26 października 2013           | -                                                                                                    | 0                                                                            | Mirak Mandalana                        |                       |         |                  |  |  | Pral                       | r.       |  |  |  |  |  |
| 🗄 🪞 niedziela, 27 października 2013        |                                                                                                    | 10                                                                           | Ostrowski Piotr                        |                       |         |                  |  |  | ▼ Bral                     | 2        |  |  |  |  |  |
|                                            | 1                                                                                                    |                                                                              | Develop Conserve                       | 4                     |         |                  |  |  | > Out                      | <u>.</u> |  |  |  |  |  |
|                                            | Przedmiot                                                                                                    | 16                                                                           | ezyk angielski 💉 🖌 🗸                   | mień oceny i ich opis | 🖉 Zmień | koleiność kolumn |  |  |                            |          |  |  |  |  |  |
|                                            |                                                                                                    | -                                                                            |                                        | ,,                    |         |                  |  |  |                            |          |  |  |  |  |  |
|                                            | 3b j. ang                                                                                                    | jielski                                                                      |                                        |                       |         |                  |  |  |                            |          |  |  |  |  |  |
|                                            |                                                                                                    | Numer                                                                        | Uczeń                                  |                       |         |                  |  |  | Średr                      | nia      |  |  |  |  |  |
|                                            | 2                                                                                                    | 1                                                                            | Baczyńska Jagoda                       |                       |         |                  |  |  | Brai                       | k        |  |  |  |  |  |
|                                            | 2                                                                                                    | 2                                                                            | Bajka Michał                           |                       |         |                  |  |  | Brai                       | k        |  |  |  |  |  |
|                                            | 2                                                                                                    | 3                                                                            | Borowska Anita                         |                       |         |                  |  |  | Brai                       | k        |  |  |  |  |  |
|                                            | 2                                                                                                    | 4                                                                            | Grzeszczuk Halina                      |                       |         |                  |  |  | Brai                       | k        |  |  |  |  |  |
|                                            | 2                                                                                                    | 5                                                                            | Kania Alina                            |                       |         |                  |  |  | Brak                       | k        |  |  |  |  |  |
|                                            | 2                                                                                                    | 6                                                                            | Mazur Klaudia                          |                       |         |                  |  |  | Brak                       | k        |  |  |  |  |  |
|                                            | 2                                                                                                    | 7                                                                            | Sikora Lesław                          |                       |         |                  |  |  | Brak                       | k        |  |  |  |  |  |
|                                            |                                                                                                    |                                                                              |                                        |                       |         |                  |  |  |                            |          |  |  |  |  |  |

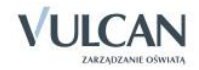

# Prowadzenie Dziennika zajęć innych

System *UONET+* umożliwia prowadzenie dzienników zajęć innych: **Dziennika zajęć** oraz **Dziennika pedagoga**. Zarządzanie dziennikami, czyli ich tworzenie i opis oraz przyporządkowanie użytkowników, odbywa się w module *Administrowanie*, natomiast samo prowadzenie dzienników- w module *Dziennik*.

Do danego dziennika może zostać przypisany więcej niż jeden nauczyciel. Każdy z przypisanych nauczycieli widzi wszystkie dane wpisane do dziennika, a także ma możliwość edytowania również nie swoich wpisów.

# Prowadzenie dziennika zajęć pozalekcyjnych

Nauczyciel nie może sam utworzyć dziennika. Dziennik zajęć pozalekcyjnych wyświetla się na drzewie, jeśli zostanie utworzony w module *Administrowanie*. Jeśli administrator nie utworzył dziennika, nie pojawi się on na liście.

Aby dokumentować zajęcia pozalekcyjne czy rejestrować godziny KN należy przejść na zakładkę **Dziennik zajęć innych**.

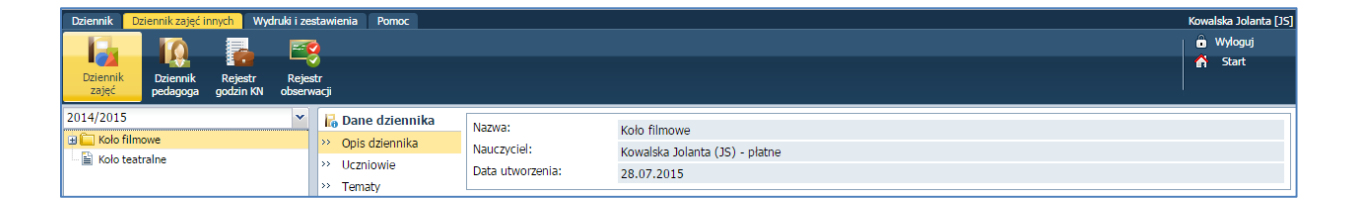

## Uzupełnianie listy uczniów

Aby utworzyć listę uczniów uczęszczających na zajęcia pozalekcyjne należy:

- ✓ W widoku Dziennik zajęć wybrać odpowiedni dziennik na drzewie.
- ✓ Przejść na zakładkę Uczniowie, kliknąć przycisk Zmień listę uczniów i dokonać zmian.

Aby dodać ucznia z innej szkoły należy kliknąć przycisk Dodaj ucznia spoza szkoły i uzupełnić wymagane dane.

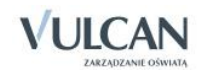

| Dziennik Dziennikzajęć innych Wydruki i zestawienia Pomoc Kow |                                                                                                    |                                                |                |                           |  |  |
|---------------------------------------------------------------|----------------------------------------------------------------------------------------------------|------------------------------------------------|----------------|---------------------------|--|--|
| Dziennik<br>zajęć Dziennik Rejestr Reje                       | S<br>istr<br>wacji                                                                                         |                                                |                | nnn Wyloguj<br>Mart Start |  |  |
| 2014/2015                                                     | 🐻 Dane dziennika                                                                                           | 💉 Zmień listę uczniów 🚽 Dodaj ucznia spoza szk | oly            |                           |  |  |
| usi Kolo Timowe                                               | >> Opis dziennika                                                                                          | Nr Nazwisko i imiona uczniów, oddział          | Data zapisania | Data wypisania            |  |  |
|                                                               | Vczniowie     Tematy     Frekwencja     Informacje o uczniach     Plan pracy     Plan zająć     Obserwacje | 1 Bach Weronika, 3a                            | 29.07.2015     |                           |  |  |
|                                                               |                                                                                                    | 2 Cichosz Emilia, 3a                           | 29.07.2015     |                           |  |  |
|                                                               |                                                                                                    | 3 Góralski Mateusz, 3a                         | 02.02.2015     |                           |  |  |
|                                                               |                                                                                                    | 4 Grochowska Magdalena, 3a                     | 29.07.2015     |                           |  |  |
|                                                               |                                                                                                    | 5 Jabłońska Justyna, 3a                        | 29.07.2015     |                           |  |  |
|                                                               |                                                                                                    | 6 Kapuściński Tomasz, 3a                       | 29.07.2015     |                           |  |  |
|                                                               |                                                                                                    | 7 Kisiel Cecylia, 3a                           | 29.07.2015     |                           |  |  |
|                                                               |                                                                                                    | 8 Kowalska Renata, 3a                          | 29.07.2015     |                           |  |  |
|                                                               |                                                                                                    | 9 Kraśko Edyta, 3a                             | 29.07.2015     |                           |  |  |
|                                                               |                                                                                                    | 10 Lipa Patryk, 3a                             | 29.07.2015     |                           |  |  |
|                                                               |                                                                                                    | 11 Majewska Daria Grażyna, 3a                  | 29.07.2015     |                           |  |  |
|                                                               |                                                                                                    | 12 Malinowski Patryk, spoza szkoły             | 29.07.2015     |                           |  |  |

## Edytowanie informacji o uczniu w kartotece

Informacje na zakładkach Dane podstawowe, Rodzina, Ochrona danych, dotyczące ucznia uczęszczającego do danej szkoły, pobierane są automatycznie z kartoteki ucznia w dzienniku oddziału.

Zakres informacji o uczniu, który można edytować zależy od tego, czy jest to uczeń danej szkoły czy uczeń spoza szkoły. Informacje w kartotece ucznia, na zakładkach **Dane podstawowe** oraz **Rodzina**, podlegają edycji jedynie w przypadku, gdy na zajęcia uczęszcza uczeń będący uczniem innej szkoły. Informacje dotyczące uczniów danej szkoły pobierane są z kartoteki ucznia w dzienniku oddziału i tam można je edytować.

1. Dodawanie informacji o udostępnieniu danych osobowych

Aby dodać informację należy:

✓ W kartotece ucznia przejść na zakładkę Ochrona danych i kliknąć przycisk Dodaj.

| Dziennik Dziennik zajęć innych Wydruki i zestawienia Pomoc                                                                                                    |                                                                                                    |                                                                                                    |                                                                                        |                   |        |  |  |
|----------------------------------------------------------------------------------------------------|----------------------------------------------------------------------------------------------------|----------------------------------------------------------------------------------------------------|----------------------------------------------------------------------------------------|-------------------|--------|--|--|
|                                                                                                    |                                                                                                    |                                                                                                    |                                                                                        |                   |        |  |  |
| Diennik Rejestr Rejestr<br>zajęć pedagoga godzi NN obserwacj                                                                                                    |                                                                                                    |                                                                                                    |                                                                                        |                   |        |  |  |
| 2014/2015 👻                                                                                                    | 💁 Kartoteka ucznia                                                                                                    | Informacje o przetwarzaniu danych                                                                                                    |                                                                                        |                   | 8      |  |  |
| Image: Solo filmove           Image: Solo filmove           Image: | » Dane podstawowe     wodzina     Ochrona danych     Uczestnictwo w zajęciach     informacje     Dodatkowe informacje | Data dodania:<br>Użytkownik wprowadzający:<br>Źródło danych:<br>Zakaz udostępniania danych osobowych:<br>Informacje o sprzeciwie:                                                                                                    | 11.09.2013<br>Stencel Adam [admin@uonet.pl]<br>od osoby, której te dane dotyczą<br>Nie |                   |        |  |  |
| Eipa Patryk     Eina Patryk     Eina Majewska Daria Grażyna     Malinowski Patryk                                                                                                    |                                                                                                    | Udostępnianie danych osobowych i historia udostępnień<br>udostępnianie danych osobowych i historia udostępnień<br>Udostępnianie danych osobowych i historia udostępnień<br>Udostępnianie danych osobowych i historia udostępnień<br>Udostępnianie danych osobowych i historia udostępnień<br>Udostępnianie danych osobowych i historia udostępnień<br>Udostępnianie danych osobowych i historia udostępnień<br>Udostępnianie danych osobowych i historia udostępnień<br>Udostępnianie danych osobowych i historia udostępnień<br>Udostępnianie danych osobowych i historia udostępnień<br>Udostępnianie danych osobowych i historia udostępnień<br>Udostępnianie danych osobowych i historia udostępnień<br>Udostępnianie danych osobowych i historia udostępnień<br>Udostępnianie danych i historia udostępnień<br>Udostępnianie danych osobowych i historia udostępnień<br>Udostępnianie danych osobowych i historia udostępnień<br>Udostępnianie danych osobowych i historia udostępnień<br>Udostępnianie danych osobowych i historia udostępnień<br>Udostępnie danych osobowych i historia udostępnień<br>Udostępnie danych osobowych i historia udostępnień<br>Udostępnie danych osobowych i historia udostępnie danych osobowych i historia udostępnie danych osobowych i historia udostępnie danych osobowych i historia udostępnie danych osobowych i historia udostępnie danych osobowych i historia udostępnie danych osobowych i historia udostępnie danych osobowych osobowych o |                                                                                        |                   |        |  |  |
| 🗎 Koło teatralne                                                                                                    |                                                                                                    | Użytkownik wprowadzający Dat                                                                                                    | a udostępnienia Odbiorca dany                                                          | ch Kto udostępnił | Zakres |  |  |

2. Zapisywanie ucznia na zajęcia

Aby zapisać ucznia należy:

✓ Przejść na zakładkę Uczestnictwo w zajęciach i kliknąć przycisk Zapisz na zajęcia.

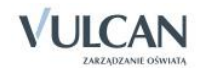
|       |            | ×                 |
|-------|------------|-------------------|
| Od: * | 02.02.2015 |                   |
| Do:   | 26.06.2015 |                   |
|       |            |                   |
|       |            | 🖌 Zapisz 🚫 Anuluj |

3. Wpisywanie dodatkowych informacji

Aby wpisać informacje należy:

✓ Przejść na zakładkę Dodatkowe informacje i kliknąć przycisk Dodaj.

|             | 14.04.2015                                          |
|-------------|-----------------------------------------------------|
| Opis: *     | Raz w miesiącu nie będzie uczestniczył w zajęciach. |
| Nauczyciel: | Jolanta Kowalska (JS)                               |
|             |                                                     |

#### Wpisywanie tematu zajęć

Aby wpisać temat lekcji należy przejść na zakładkę Tematy i kliknąć przycisk Dodaj.

|                           |                                    | ×  |
|---------------------------|------------------------------------|----|
| Data: *                   | 06.05.2015                         | ۰  |
| Temat: *                  | "Kanał"- projekcja i analiza filmu |    |
| Liczba godzin: *          | 2                                  |    |
| Domyślna forma płatności: | Godziny KN                         | ~  |
| Nauczyciel:               | Jolanta Kowalska (JS)              |    |
|                           |                                    |    |
|                           | 🖌 Zapisz 🚫 Anulu                   | ıj |
|                           |                                    |    |

Aby edytować temat należy kliknąć ikonę

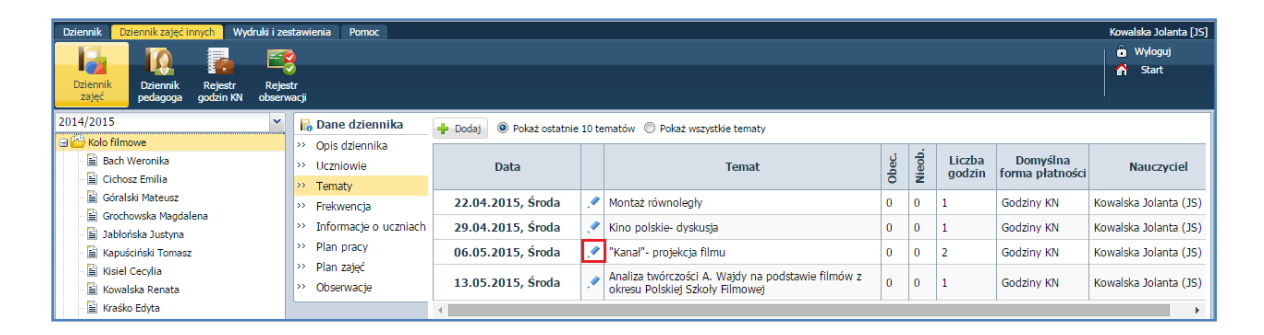

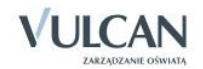

# Odnotowywanie frekwencji

Aby odnotować frekwencję należy Przejść na zakładkę **Frekwencja** i kliknąć ikonę 🗹 przy wybranej dacie.

| Dziennik Dziennik zajęć innych Wydruki i ze | stawienia Pomoc          |          |        |                                      |       |       |         |          |
|---------------------------------------------|--------------------------|----------|--------|--------------------------------------|-------|-------|---------|----------|
|                                             | 2                        |          |        |                                      |       |       |         |          |
| Dziennik Dziennik Rejestr Reje              | ∕<br>str                 |          |        |                                      |       |       |         |          |
| zajęć pedagoga godzin KN observ             | wacji                    |          |        |                                      |       |       |         |          |
| 2014/2015 👻                                 | 🐻 Dane dziennika         | () D     | vukrot | ne kliknięcie we wpis frekwencji pow | oduje | wyświ | etlenie | e histor |
| 🖻 🗁 Koło filmowe                            | >> Opis dziennika        | <u> </u> |        |                                      | -     |       |         |          |
| Bach Weronika                               | >> Uczniowie             |          |        |                                      | 015   | 015   | 015     | 015      |
| Góralski Matausz                            | >> Tematy                |          | Nr     | Liczeń                               | 64.2  | 6     | 05.2    | .05.2    |
| Grochowska Magdalena                        | >> Frekwencja            |          |        | 002611                               | 52    | 53    | 8       | 13       |
| 📱 Jablońska Justyna                         | >> Informacje o uczniach |          |        |                                      |       |       |         |          |
| - 🖹 Kapuściński Tomasz                      | Plan pracy               | •        |        |                                      | •     | •     | *       |          |
| Kisiel Cecylia                              | >> Plan zajęć            | ~        | 1      | Bach Weronika, 3a                    | •     | •     | •       |          |
| - 📓 Kowalska Renata                         | >> Obserwacje            | 2        | 2      | Cichosz Emilia, 3a                   | •     | •     | •       | ?        |
| Filipa Data di                              |                          | 2        | 3      | Góralski Mateusz, 3a                 | •     | -     | •       | ?        |
| Majawska Daria Grażyna                      |                          | 2        | 4      | Grochowska Magdalena, 3a             | •     | •     | •       | ?        |
| Malinowski Patryk                           |                          | 2        | 5      | Jabłońska Justyna, 3a                | •     | •     | •       | ?        |
| 🖺 Koło teatralne                            |                          | 2        | 6      | Kapuściński Tomasz, 3a               | •     | •     | •       | ?        |
|                                             |                          | 2        | 7      | Kisiel Cecylia, 3a                   | •     | •     | •       | ?        |
|                                             |                          | 2        | 8      | Kowalska Renata, 3a                  | •     | s     | •       | ?        |
|                                             |                          | 2        | 9      | Kraśko Edyta, 3a                     | •     | •     | •       | ?        |
|                                             | 1                        | 2        | 10     | Lipa Patryk, 3a                      | •     | •     | •       | ?        |
|                                             | 1                        | 2        | 11     | Majewska Daria Grażyna, 3a           | •     | •     | •       | ?        |
|                                             |                          | 2        | 12     | Malinowski Patryk, spoza szkoły      | •     | •     | •       | ?        |

Podwójne kliknięcie na wpis spowoduje wyświetlenie historii frekwencji.

#### Uzupełnianie informacji o uczniach

Istnieje możliwość wprowadzenia informacji np. na temat postępów uczniów na danych zajęciach. Informacja ta wyświetla się w kartotece ucznia.

Aby odnotować informację należy:

✓ Na zakładce Informacje o uczniach kliknąć przycisk Zmień.

| Dziennik Dziennik zajęć innych Wydruki i ze    | estawienia Pomoc                      |                                                                                                    |                                                                                                    |                                                                                                | Kowalska Jolanta [JS] |
|------------------------------------------------|---------------------------------------|----------------------------------------------------------------------------------------------------|----------------------------------------------------------------------------------------------------|------------------------------------------------------------------------------------------------|-----------------------|
| Dziennik<br>zajęć pedagoga godzin KN observ    | str<br>wacji                          |                                                                                                    |                                                                                                    |                                                                                                | 💼 Wyłoguj<br>💣 Start  |
| 2014/2015 V<br>Carlo filmowe<br>Kolo teatraine | Iiiiiiiiiiiiiiiiiiiiiiiiiiiiiiiiiiiii | <ul> <li>Zmień</li> <li>Nr</li> <li>1</li> <li>2</li> <li>3</li> <li>4</li> <li>5</li> <li>6</li> <li>7</li> <li>8</li> <li>9</li> <li>11</li> <li>12</li> </ul> | Uczeń<br>Bach Weronika, 3a<br>Cichosz Emilia, 3a<br>Grochowska Magdalena, 3a<br>Jabiórska Juzyna, 3a<br>Kapuściński Tomasz, 3a<br>Kisiel Gecylia, 3a<br>Kowalska Renata, 3a<br>Kowalska Renata, 3a<br>Wawiaka Daria Grażyna, 3a<br>Majewska Daria Grażyna, 3a | Informacje o uczniach<br>Wykazuje duże zainteresowanie teorią filmu, w szczególności montażem. |                       |

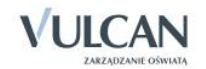

### Wprowadzenie planu pracy

Istnieje możliwość wprowadzenia informacji o planie pracy nauczyciela: założonych celach, zadaniach czy tematyce zajęć wraz z liczbą przeznaczonych godzin.

Aby odnotować informacje o planie pracy należy:

- ✓ Przejść na zakładkę Plan pracy i kliknąć przycisk Dodaj wiersze.
- ✓ Dodać nowe wiersze, dwukrotnie kliknąć w wybrany wiersz i uzupełnić informacje.

| Dziennik Dziennik zajęć innych Wydruki i zestawier                        | enia Pomoc            |                                                                                                    | Kowalska Jolanta [JS]        |
|---------------------------------------------------------------------------|-----------------------|----------------------------------------------------------------------------------------------------|------------------------------|
|                                                                           |                       |                                                                                                    | 🔒 Wyloguj                    |
| Dziennik Dziennik Rejestr Rejestr<br>zajęć pedagoga godzin KN obserwacji  |                       |                                                                                                    | 😭 Start                      |
| 2014/2015                                                                 | Dane dziennika 🚽      | Dodaj wiersze 🖍 Zmień zaznaczone Wpisz, by wyszukać                                                                 |                              |
| Bach Weronika                                                             | Opis dziennika        | Cele, zadania, tematyka zajęć                                                                                       | Liczba przeznaczonych godzin |
| - 🖺 Cichosz Emilia 🛼                                                      | Tematy                | 📌 Poznanie najważniejszych twórców Polskiej szkoły filmowej i ich dziel. Wajda, Kawalerowicz, Munk, Has, Stawiński. | 10                           |
| Góralski Mateusz     Szara szereszeletetetetetetetetetetetetetetetetetete | Frekwencia            | 🕐 Poznanie podstawowych mechanizmów dotyczących tworzenia- produkcji filmu. Montaż, zdjęcia, scenografia, kostiumy. | 8                            |
| - 📓 Grochowska Magdalena 💛 🛛                                              | Informacie o uczniach | 📌 Rola aktora w filmie. Bodo, Zapasiewicz, Janda, Cybulski, Kobiela, Janczar, Konrad, Pazura                        | 5                            |
| 📑 Jabłońska Justyna 🔅                                                     | Plan pracy            | Gatunki filmowe. Podstawowy podział, przykładowe filmy, analiza, dyskusja na temat ich istnienia.                   | 5                            |
| Kapuściński Tomasz                                                        | Plan zajoć            | 📌 Adaptacje filmowe. Film a książka- wykazanie różnic i podobieństw.                                                | 2                            |
| - ⊨ Kisiel Cecylia<br>- È Kowalska Renata >> (                            | Obserwacje            |                                                                                                    |                              |

Aby edytować wpisane informacje należy kliknąć ikonę

ie !

Aby edytować kilka wpisanych informacji jednocześnie należy je zaznaczyć, a następnie kliknąć przycisk **Zmień** zaznaczone.

#### Wpisanie pozycji planu zajęć

Plan zajęć jest tworzony na okres jednego tygodnia. Nie ma możliwości kopiowania jego pozycji.

Aby dodać pozycję planu zajęć należy:

 Przejść na zakładkę Plan zajęć i kliknąć przycisk Dodaj lub dwukrotnie kliknąć w wybraną komórkę.

|         |                          |                        | ×   |
|---------|--------------------------|------------------------|-----|
| Od:*    | 16:00                    | <b>v</b>               | ×   |
| Do:*    | 17:00                    | •                      | ×   |
| Kiedy:* | środa                    |                        | ~   |
| Opis: * | "Kanal"- projekcja filmu |                        |     |
|         |                          | 🗸 Zapisz 📒 Usuń 🚫 Anul | luj |

#### Rejestrowanie godzin KN

🛃 Zajęcia, które są wykazane są w Rejestrze godzin KN, pochodzące z Dziennika zajęć nie podlegają edycji.

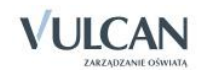

Aby dodać zajęcia dodatkowe należy:

✓ Przejść do widoku Rejestr godzin KN i kliknąć przycisk Dodaj.

|                  | ×                     |
|------------------|-----------------------|
| Data: *          | 21.05.2015            |
| Opis zajęć: *    | Rola światła          |
| Liczba uczniów:  | 9                     |
| Liczba godzin: * | 1                     |
| Nauczyciel:      | Jolanta Kowalska (JS) |
|                  |                       |
|                  | V Zapisz 🚫 Anuluj     |

# Prowadzenie dziennika pedagoga

Pedagog nie może sam utworzyć dziennika. Dziennik pedagoga wyświetla się na drzewie, jeśli zostanie utworzony w module *Administrowanie*. Jeśli administrator nie utworzył dziennika, nie pojawi się on na liście.

Aby dokumentować czynności w dzienniku pedagoga należy przejść na zakładkę **Dziennik zajęć innych** i wybrać widok **Dziennik pedagoga**.

| Dziennik D        | ziennik zajęć i      | nnych Wyd            | lruki i ze      | stawienia          | Pomoc              |                    |                       |
|-------------------|----------------------|----------------------|-----------------|--------------------|--------------------|--------------------|-----------------------|
|                   | 10                   |                      | 2               | 2                  |                    |                    |                       |
| Dziennik<br>zajęć | Dziennik<br>pedagoga | Rejestr<br>godzin KN | Rejes<br>observ | ∕∕<br>str<br>vacji |                    |                    |                       |
| 2014/2015         |                      |                      | ~               | 🛃 Dar              | e dziennika        |                    |                       |
| - Deisseil        | 2014/2015            |                      |                 |                    |                    | Nazwa:             | Dziennik 2014/2015    |
|                   | 2014/2015            |                      |                 | >> Opis            | s dziennika        | Nauczyciel:        | Adamczyk Natalia (NA) |
|                   |                      |                      |                 | >> Czyr            | nności             | Data utworzenia:   | 28.07.2015            |
|                   |                      |                      |                 | >> Info            | rmacie o uczniach  | Deta action contai | 28.07.2015            |
|                   |                      |                      |                 | x Zad              | nia de realizacii  |                    |                       |
|                   |                      |                      |                 | ~ Zau              | ania do realizacji |                    |                       |
|                   |                      |                      |                 | >> Plan            | zajęć              |                    |                       |

## Dokumentowanie wykonywanych czynności

Aby dodać informację o czynnościach należy:

✓ Przejść na zakładkę Czynności i kliknąć przycisk Dodaj.

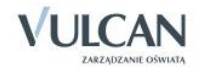

|                 |                                                                                                    | ×        |  |  |  |  |
|-----------------|----------------------------------------------------------------------------------------------------|----------|--|--|--|--|
| Typ czynności:* | Prowadzenie edukacji prozdrowotnej i promocji zd                                                                                         | rowia 💌  |  |  |  |  |
| Data: *         | 14.04.2015                                                                                                    |          |  |  |  |  |
| Czas trwania: * | 01:00                                                                                                    | ××       |  |  |  |  |
| Opis przebiegu: | Spotkanie z rodzicami dotyczące akcji informacyjnych w<br>ramach realizacji programów profilaktycznych o<br>przeciwdziałaniu narkomanii. |          |  |  |  |  |
| Nauczyciel:     | Natalia Adamczyk (NA)                                                                                                    |          |  |  |  |  |
|                 | 🗸 Zapisz 🤇                                                                                                    | 🕽 Anuluj |  |  |  |  |

#### Wprowadzanie informacji o uczniach

Aby dodać informację o uczniu należy:

✓ Przejść na zakładkę Informacje o uczniach i kliknąć przycisk Dodaj.

|                |                                                                                                    | ×      |
|----------------|----------------------------------------------------------------------------------------------------|--------|
| Oddział: *     | 3a                                                                                                    | ~      |
| Uczeń:*        | Góralski Mateusz                                                                                                    | ~      |
| Forma pomocy:* | Poradnia psychologiczno-pedagogiczna                                                                                 | ~      |
| Od: *          | 19.01.2015                                                                                                    |        |
| Do: *          | 26.06.2015                                                                                                    |        |
| Opis: *        | Został skierowany do poradni <u>psychologiczno-</u><br>pedagogicznej w celu przeprowadzenia badań<br>logopedycznych. |        |
| Nauczyciel:    | Natalia Adamczyk (NA)                                                                                                |        |
|                | 🗸 Zapisz 🚫 /                                                                                                    | Anuluj |

#### Wpisywanie zadań do realizacji

Aby sporządzić listę zadań do zrealizowania należy:

- ✓ Przejść na zakładkę Zadania do realizacji i kliknąć przycisk Dodaj wiersze.
- ✓ Dodać nowe wiersze, a następnie dwukrotnie kliknąć w wybrany wiersz i uzupełnić informacje.

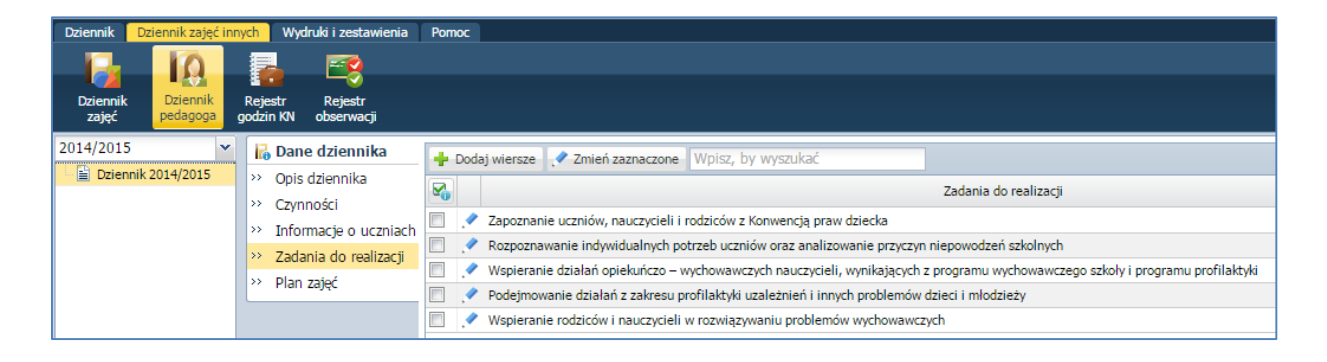

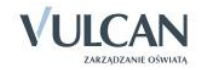

Aby edytować wpisane informacje należy kliknąć ikonę

Aby edytować kilka wpisanych informacji jednocześnie należy je zaznaczyć, a następnie kliknąć przycisk **Zmień** zaznaczone.

### Wprowadzanie planu zajęć

Aby dodać pozycję planu zajęć należy:

✓ Przejść na zakładkę Plan zajęć i kliknąć przycisk Dodaj lub dwukrotnie kliknąć w wybraną komórkę.

|         |                                           |               | ×    |
|---------|-------------------------------------------|---------------|------|
| Od:*    | 16:00                                     | •             | ×    |
| Do:*    | 17:30                                     |               | ×    |
| Kiedy:* | wtorek                                    |               | ~    |
| Opis: * | Spotkanie z rodzicami Mateusza Góralskieg | 0.            |      |
|         |                                           | 🖌 Zapisz 🚫 Ar | uluj |

# Prowadzenie rejestru obserwacji

Rejestr obserwacji umożliwia dyrektorowi odnotowanie przeprowadzonych w danym roku szkolnym obserwacji na zajęciach nauczyciela prowadzącego zajęcia.

😃 Uprawnienia do dodawania notatek z obserwacji ma jedynie użytkownik w roli Dyrektor.

Informacje te są widoczne do odczytu dla nauczyciela w widoku Obserwacje na zakładce Dane dziennika.

Aby dodać notatkę należy:

✓ Przejść do widoku **Rejestr obserwacji** i kliknąć przycisk **Dodaj**.

|                      | ×                                                            |
|----------------------|--------------------------------------------------------------|
| Data: *              | 11.05.2015                                                   |
| Dziennik: *          | Koło filmowe 🗸                                               |
| Temat: *             | Ekspresjonizm w kinie                                        |
| Osoba obserwująca: * | Kowalska Jolanta                                             |
| Notatka:             | Ciekawe zajęcia z licznymi projekcjami fragmentów<br>filmów. |
|                      | 🗸 Zapisz 📃 Usuń 🚫 Anuluj                                     |

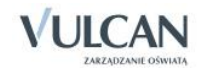

# Korzystanie z rozkładów materiału

Podstawowym obowiązkiem każdego nauczyciela określonego przedmiotu jest pełna realizacja przyjętego w danej szkole programu nauczania. Trudno sobie wyobrazić pełną i poprawną realizację programu nauczania bez dobrze przygotowanego rozkładu materiału nauczania. System UONET+ pozwala na importowanie, edytowanie, tworzenie oraz usuwanie własnych rozkładów.

Po wybraniu na wstążce ikony **Rozkłady materiału** system wyświetla drzewo danych ze strukturą bibliotek rozkładów materiału. W widoku tym możemy wyróżnić: **Bibliotekę internetową** ( zawiera bazę gotowych rozkładów materiałów proponowanych przez system), **Bibliotekę szkolną** ( zawiera rozkłady materiałów pobrane z biblioteki internetowej lub opublikowane przez nauczycieli) oraz **Moje rozkłady** (tabele z rozkładami przypisanymi do konkretnego nauczyciela-zalogowanego użytkownika).

| Dziennik  | Dziennik za   | jęć innych | Wydruki i zes | tawienia Pomoc   |         |                 | Pszczółkowska Katarzyna [KP] |
|-----------|---------------|------------|---------------|------------------|---------|-----------------|------------------------------|
| <b>1</b>  |               | RM         | 24            |                  | 5       |                 | 🔒 Wyloguj                    |
| Lakcia    | Drioppik      | Pozkłady   | Dejectr       | Dejestr kontroli | Arkurzo | Doctor          | A Start                      |
| Сексја    | oddziału      | materiału  | obserwacji    | dziennika        | ocen    | mobiliny        |                              |
| the state | tele leterest |            |               |                  |         |                 |                              |
|           | oteka etkoloa | owa        |               |                  |         |                 |                              |
| Moie      | rozkłady      |            |               |                  |         |                 |                              |
|           | ,             |            |               |                  |         |                 |                              |
|           |               |            |               |                  |         |                 |                              |
|           |               |            |               |                  |         |                 |                              |
|           |               |            |               |                  |         |                 |                              |
|           |               |            |               |                  |         | Dziennik        |                              |
|           |               |            |               |                  |         |                 |                              |
|           |               |            |               |                  |         | â @ 📰 📣 563 😍 C |                              |

# Pobieranie rozkładu z Biblioteki internetowej do Biblioteki szkolnej i do Moich rozkładów

Biblioteka internetowa jest na bieżąco uzupełniana i aktualizowana o nowe rozkłady materiału. Zmiany te są natychmiast widoczne w programie, dlatego zalecamy częste przeglądanie listy rozkładów biblioteki internetowej.

W Bibliotece internetowej rozkłady materiału zostały przyporządkowane odpowiednim typom szkół i przedmiotom.

W celu pobrania rozkładu materiału należy:

- ✓ Przejść do widoku Dziennik/ Rozkłady materiału.
- Na drzewie kliknąć gałąź Biblioteka internetowa. Wybrać typ szkoły oraz przedmiot, którego dotyczy rozkład.
- ✓ Zaznaczyć rozkłady materiału, które chcesz pobrać.

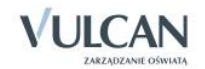

| Dziennik Dziennik zajęć innych Wydruki i zes                                     | tawien | ia Pornoc         |                                         |                                                                                       |             | Stencel Jolanta [JS] |
|----------------------------------------------------------------------------------|--------|-------------------|-----------------------------------------|---------------------------------------------------------------------------------------|-------------|----------------------|
| 🖂 🚺 RM 🕰                                                                         |        |                   | 57 1                                    |                                                                                       |             | Wyłoguj              |
| Lekria Dziennik Rozklady Rejestr                                                 | Reies  | tr kontroli       | Arkusze Dosten                          |                                                                                       |             | 🖍 Start              |
| oddziału <mark>materiału</mark> obserwacji                                       | dzi    | iennika           | ocen mobilny                            |                                                                                       |             |                      |
| 🖃 🚰 Biblioteka internetowa                                                       | Poh    | vierz do bibliote | ki szkolnei Pobierz do moich rozkladów  | Noisz, by wyszukać                                                                    |             | 🚍 Daukat             |
| 🕀 🧰 Szkoła podstawowa - klasy I-III                                              |        |                   |                                         |                                                                                       |             |                      |
| 🗄 🦲 Szkoła podstawowa - klasy IV-VI                                              | 20     | Poziom            | Nazwa rozkładu                          | Opis rozkładu                                                                         | Wydawnictwo | Szkoła               |
| 🖃 🗁 Gimnazjum                                                                    |        | ST 1              | Planeta Nowa 1 dla siatki godzin 1-1-2  | Rok wydania: 2009 Miejsce wydania:                                                    | Nowa Era    | <u>^</u>             |
| 🕀 🧱 Biologia                                                                     |        |                   |                                         | Dawid Szczypiński Numer dopuszczenia:                                                 |             |                      |
| 🕀 🧱 Edukacja dla bezpieczeństwa                                                  | m      |                   |                                         | 7/1/2009 Opis programu nauczania:<br>Program pauczania geografi dla                   |             |                      |
| B E Fizyka                                                                       |        |                   |                                         | gimnazjum – Planeta Nowa. Rozkład                                                     |             |                      |
| 🛛 🦢 Geografia                                                                    |        |                   |                                         | materiału do klasy I dla siatki godzin 1-1-2<br>Autorzy programu nauczania: Ewa Maria |             |                      |
| Planeta Nowa 1 dia siatki godzin 1-                                              |        |                   |                                         | Tuz i Dawid Szczypiński                                                               |             |                      |
| Planeta nowa 1 dla siatki godzin 1-                                              |        | ST 1              | Planeta nowa 1 dla siatki godzin 1-2-1  | Rok wydania: 2009 Miejsce wydania:                                                    | Nowa Era    |                      |
| <ul> <li>Planeta Nowa 1 dla siatki godzin 2-</li> </ul>                          |        |                   |                                         | Warszawa Autorzy: Ewa Maria Tuz i<br>Dawid Szczypiński Numer dopuszczenia:            |             |                      |
| Bi Planeta Nowa 2 dla siatki godzin 1-                                           | 1778   |                   |                                         | 7/1/2009 Opis programu nauczania:                                                     |             |                      |
| Planeta Nowa 2 dla siatki godzin 1-                                              |        |                   |                                         | Program nauczania geografii dla<br>gimnazium – Planeta Nowa, Rozkład                  |             |                      |
| Planeta Nowa 2 dla siatki godzin 2-                                              |        |                   |                                         | materiału do klasy I dla siatki godzin 1-2-1                                          |             |                      |
| Planeta Nowa 3 dla siatki godzin 1-                                              |        |                   |                                         | Tuz i Dawid Szczypiński                                                               |             |                      |
| In Planeta Nowa 3 dla siatki godzin 1-<br>In planeta Nowa 3 dla siatki godzin 1- |        | ST 1              | Planeta Nowa 1 dla siatki godzin 2-1-1  | Rok wydania: 2009 Miejsce wydania:                                                    | Nowa Era    |                      |
| Planeta Nowa 3 dla siatki godzin 2-                                              |        | _                 |                                         | Warszawa Autorzy: Ewa Maria Tuz i<br>Dawid Sactupiddi Nimer dog uzszapiau             |             |                      |
| Puis Ziemi 1 dia siatio godzin 1-1-2                                             |        |                   |                                         | 7/1/2009 Opis programu nauczania:                                                     |             |                      |
| Puis Ziemi 1 dia siatki godzin 1-2-1                                             |        |                   |                                         | Program nauczania geografii dla<br>gimoatium – Plagata Nowa, Potklad                  |             |                      |
| la Puls Ziemi 1 dia siatki godzin 2-1-1                                          | 1      |                   |                                         | materiału do klasy I dla siatki godzin 2-1-1                                          |             |                      |
| Puis ziemi 2 dia siatki godzin 1-1-2                                             |        |                   |                                         | Autorzy programu nauczania: Ewa Maria<br>Tuz i Dawid Szczypiński                      |             |                      |
| Puis Ziemi 2 dia siatio godzin 2-1-1                                             |        | SE 2              | Planeta Nowa 2 dla siatki godzin 1-1-2  | Rok wydania: 2009 Miejsce wydania:                                                    | Nowa Fra    |                      |
| Puis ziemi 3 dia siabi godzin 1-1-2                                              |        |                   |                                         | Warszawa Autorzy: Ewa Maria Tuz i                                                     |             |                      |
| Puis ziemi 3 dia siatu godzin 1-2-1                                              |        |                   |                                         | Dawid Szczypiński Numer dopuszczenia:<br>7/2/2009 Opis programu nauczania:            |             |                      |
| Swiat bez tajennic. Podręcznik do                                                |        |                   |                                         | Program nauczania geografi dla                                                        |             |                      |
| Swiat bez tajennic. Podręcznik do                                                |        |                   |                                         | materiału do klasy II dla siatki godzin 1-1-                                          |             |                      |
| Sviidt bez tajennint. Pour ęcznik do                                             |        |                   |                                         | 2 Autorzy programu nauczania: Ewa Maria<br>Turz i Dawid Szczeniócki                   |             |                      |
| informatuka                                                                      |        | GT 2              | Planeta Nouva 2 dia ciatki codaio 1-2-1 | Pok undanja: 2000 Majera undanja:                                                     | Nows Era    |                      |
| R Diezuk annielski                                                               |        |                   | r wine warrow a z dia sia w goozh 1*2*1 | Warszawa Autorzy: Ewa Maria Tuz i                                                     | Hone and    |                      |
| a lank namarki                                                                   |        |                   |                                         | Dawid Szczypiński Numer dopuszczenia:<br>7/2/2009 Opie programu pauczania:            |             |                      |
| Plactuka                                                                         |        |                   |                                         | Program nauczania geografi dla                                                        |             |                      |
| 2 Zajeria techniczne                                                             |        |                   |                                         | gimnazjum – Planeta Nowa. Rozkład<br>materiału do klasy II dla siatki oodzin 1-2-     |             |                      |
| a 🔜 cajçua teu niczne                                                            |        |                   |                                         | movement of nosy 11 tid black gouzin 1-2-                                             |             |                      |

- ✓ W zależności od tego, gdzie ma być pobrany rozkład, kliknąć przycisk Pobierz do biblioteki szkolnej lub Pobierz do moich rozkładów.
- Pojawi się komunikat z prośbą o przypisanie przedmiotów do rozkładów. Kliknąć Zapisz.
- Aby sprawdzić, czy rozkłady zostały pobrane, na drzewie danych należy kliknąć Biblioteka szkolna lub Moje rozkłady.

# Utworzenie nowego rozkładu i przypisanie go do oddziału

W celu utworzenia nowego rozkładu należy:

- ✓ Wejść w widok Moje rozkłady.
- ✓ Kliknąć przycisk Utwórz nowy.
- ✓ Uzupełnić puste pola. Kliknąć przycisk Zapisz.

| Tworzenie rozkładu mate | riału        | ×                 |
|-------------------------|--------------|-------------------|
| Nazwa: *                | Mój rozkład  |                   |
| Opis:                   |              |                   |
| Przedmiot: *            | Język polski | *                 |
| Etap edukacyjny:        | Gimnazjum    | *                 |
| Szkoła:                 | nie wybrano  | *                 |
| Poziom:                 | 3            | *                 |
| Wydawnictwo:            |              |                   |
| Zakres:                 | nie wybrano  | *                 |
| Aktywny:                | Tak          | *                 |
|                         |              |                   |
|                         |              | V Zapisz 🚫 Anuluj |

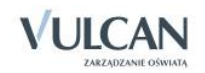

- Przypisanie rozkładu do oddziału spowoduje, że będzie się on podpowiadał podczas dodawania lekcji.
- Rozkład materiału przypisany jest do przedmiotu, tzn. nauczyciel będący na zastępstwie może korzystać z rozkładu materiału nauczyciela prowadzącego lekcje z danego przedmiotu na co dzień.

Aby przypisać rozkład do oddziału należy:

- Kliknąć przycisk **Przypisz do oddziału**.
- ▶ W oknie Edycja przypisania rozkładu do oddziału przypisać odpowiednio rozkład do oddziału. W miejscu przypisania pojawi się ikona
- Kliknąć przycisk **Zapisz**.

| Dziennik Dziennik zajęć innych Wydruki i z                                                  | estawienia Pomoc                                          |                 |                    |               |                  | Stencel Jolanta [JS] |
|---------------------------------------------------------------------------------------------|-----------------------------------------------------------|-----------------|--------------------|---------------|------------------|----------------------|
|                                                                                             |                                                           |                 |                    |               |                  | 🔒 Wyloguj            |
| Lekcja Dziennik <mark>Rozklady</mark> Rejestr<br>oddziału <mark>materiału</mark> obserwacji | Rejestr kontroli Arkusze Dostęp<br>dziennika ocen mobilny |                 |                    |               |                  | 💦 Start              |
| Biblioteka internetowa                                                                      | Przypisz do oddziału                                      |                 |                    |               |                  |                      |
| 🖃 🗁 Moje rozkłady                                                                           | Nazwa rozkładu                                            | 1as 2as 3a      | is 4as 5as 6as 1   | ag 1sg 2ag 3a | ig 1a 1b 2a      | 2b 3a 3b 1           |
| - 🗎 Mój rozkład                                                                             | Oglądam świat: program nauczania języka pols              |                 |                    |               |                  |                      |
| - 📓 Nowa Era - Program nauczania dla I etap                                                 | Rozwinąć skrzydła. Program nauczania języka               |                 |                    |               |                  |                      |
| 📓 Oglądam świat: program nauczania język                                                    | Słowa na start! Program nauczania języka pols             |                 |                    |               |                  |                      |
| – 📓 Ponad słowami. Podręcznik do języka pol                                                 | Zrozumieć słowo: program nauczania języka pol             |                 |                    |               |                  |                      |
| – 📓 Rozwinąć skrzydła. Program nauczania je                                                 | Ponad słowami. Podręcznik do języka polskiego             |                 |                    |               | 0                |                      |
| 📓 Słowa na start! Program nauczania język                                                   | Nowa Era - Program nauczania dla I etapu - ed             |                 |                    |               |                  |                      |
| 🗌 🗎 Zrozumieć słowo: program nauczania jęz                                                  | Mój rozkład                                               |                 |                    |               | 0                |                      |
|                                                                                             |                                                           |                 |                    |               |                  |                      |
|                                                                                             |                                                           | 4               |                    |               |                  | • •                  |
|                                                                                             | 🕂 Utwórz nowy Utwórz nowy na podstawie za                 | znaczonego Usuń | Wpisz, by wyszukać |               |                  | 🖶 Drukuj             |
|                                                                                             | Nazwa rozkładu                                            |                 | Opis rozkładu      | Aktywny 🔻     | Data modyfikacji |                      |
|                                                                                             | 🔲 🍯 Mój rozkład                                           |                 |                    |               | Tak              | 18.08.2014           |

# Dodawanie nowej pozycji rozkładu materiału

W celu dodania nowej pozycji rozkładu materiału należy:

- ✓ Wejść w widok Moje rozkłady.
- ✓ Kliknąć ikonę <sup>1</sup> obok wybranego rozkładu materiału.

| Dolerinak | Calorank page/ awaych Wydruki i protaw       | erena -  | Partec         |                 |                  |                                                 |                        |                          | Shercel Adarts |
|-----------|----------------------------------------------|----------|----------------|-----------------|------------------|-------------------------------------------------|------------------------|--------------------------|----------------|
| 1         | 1 IM IM                                      | 10       |                | <b>N B</b>      |                  |                                                 |                        |                          | a winas        |
| Linksa    | Deserved Rothing Register Re-                | ando kor | trut A         | Autor Dat       |                  |                                                 |                        |                          | a sur          |
| 1.000     | oddiału miteriału oberwacji                  | dziennił | <b>u</b> . (); | ocen mobi       | liy .            |                                                 |                        |                          |                |
| a 🛄 864a  | teka internetona                             | 12730    | The passes     | 1000            |                  | 1                                               |                        |                          |                |
| a 🖬 Stole | teka szkona                                  |          |                |                 |                  |                                                 |                        |                          |                |
| 12 Mage   | rodilady                                     | (Opt     | Joilen in Papi | icheck scholne) |                  |                                                 |                        |                          |                |
| R.N       | ova Bra - Program nauczania dle 1 etapu - e  | Nap      |                | E. Roz          | vinać skrzyda. P | rogram nauczania jezyka polskiego dla klas I-II | omnadum                |                          |                |
| 20        | igʻiqdan siviat: program nauczania języka po | 008      | rephiledup     | DKG             | N-4014-81/00: T  | eresa Michalkiewicz, Ebbieta Wierobicka-Potro   | wska: NOWA ERA         |                          |                |
| - M P     | shad stowarm. Podręcznik do języka polskieg  | Proe     | dreat;         | 340             | k polski         |                                                 |                        |                          |                |
|           | ince na start thomas naurana white on        | Akty     | why:           | Tak             |                  |                                                 |                        |                          |                |
| 82        | rozumieć słówci program navczenia teżyka     |          |                |                 |                  |                                                 |                        |                          | 1000           |
|           |                                              | L        |                |                 |                  |                                                 |                        |                          |                |
|           |                                              | 40       | lode meet      | phyce 2nieti    | ekanik astra     | Usun anemalacine possicie. [WVICTURIE           |                        |                          | 1504           |
|           |                                              | 2        | Lp.1           | Liczba lekcji   | Altyone          | Tenat / Tenat dria                              | Deal / Bok tensitycary | Tread papel edukacijnych | 10000          |
|           |                                              | 10       | 12             | 1               | Tal.             | Jezyk jako narzędzie i jako tworzywo            |                        |                          |                |
|           |                                              | 10       | 0.1            | 2               | Tak              | Podród v durat dateofishna                      |                        |                          |                |
|           |                                              | 13       | 1.1            | 2               | Tek.             | Czy revolid se językowi potrzetine?             |                        |                          |                |
|           |                                              | 10       | # 2            | 1               | Tak.             | Honolog, dalog, pollog                          |                        |                          |                |
|           |                                              | 10       | # 2            | 1               | Tak              | Jek dzela język?                                |                        |                          |                |
|           |                                              | 10       | .* 2           | 1               | 744              | Neologiamy, czyli nówo utworatne wyrazy i z.    |                        |                          |                |
|           |                                              | 10       | 13             | 1               | Tak              | Po co czytać księźki?                           |                        |                          |                |
|           |                                              | 13       | 1.2            | 1               | Tak.             | Piervsze króli w dorosłość                      |                        |                          |                |
|           |                                              | 10       |                | 1.              | Tak.             | Ku nexocatenedo                                 |                        |                          |                |
|           |                                              | 13       | 14             | 1               | 54               | Jezyk móniony i 3ezyk pisany                    |                        |                          |                |

✓ Kliknąć przycisk Dodaj. Pojawi się okienko Dodawanie pozycji rozkładu materiału.

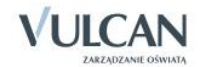

✓ Uzupełnić pola **Temat** i **Liczba godzin**.

Nauczyciel ma możliwość wprowadzania do rozkładu materiału Zasobów prywatnych (widoczne tylko dla nauczyciela) oraz Zasobów publicznych (udostępniane uczniom w module Uczeń), które mogą zostać wykorzystane na lekcji po wyborze rozkładu materiału.

Adres odnośnika do strony internetowej w polu Zasoby prywatne i Zasoby publiczne może być wpisany jako link prosty lub opisany. W zależności od rodzaju wpisanego linku zasoby będą prezentowane w dwojaki sposób: jako adres strony internetowej lub jako opis.

#### Przykład:

Wpisanie linku prostego: [url]http://vulcan.edu.pl[/url] da w wyniku http://vulcan.edu.pl

Wpisanie linku opisanego: **[url=http://vulcan.edu.pl]VULCAN Zarządzanie oświatą[url/]** da w wyniku <u>VULCAN Zarządzanie oświatą</u>.

| Dodaj pozycję rozkładu mate | riału                                                         | ×   |
|-----------------------------|---------------------------------------------------------------|-----|
| Temat: *                    | Zapoznanie przedmiotu zajęć.                                  |     |
| Dział:                      |                                                               |     |
| Liczba godzin:*             | 1                                                             |     |
| Podstawa programowa:        |                                                               |     |
| Komentarz:                  |                                                               |     |
|                             |                                                               |     |
| Zasoby prywatne:            | [ud]http://yulcan.edu.pl[/ud]                                 |     |
| Zasoby publiczne:           | [url=http://yulcan.edu.pl[YULCAN Zarządzanie<br>oświatą[/url] |     |
| Aktywny: *                  | Tak                                                           | ~   |
|                             | 🗸 Zapisz 🚫 Anu                                                | luj |

- ✓ Kliknąć przycisk Zapisz.
- ✓ Dodana pozycja pojawi się na końcu listy.

# Dodawanie grupowe rozkładu materiału

Istnieje możliwość grupowego wprowadzania pozycji rozkładu materiału. Użytkownik ma możliwość bezpośredniego skopiowania poszczególnych pozycji rozkładu z wcześniej przygotowanego dokumentu, np. w pliku programu Excel.

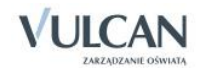

Kopiowanie pozycji rozkładu możliwe jest jedynie za pomocą skrótów klawiszowych: kopiowanie-Ctrl+C, wklejanie- Ctrl+V.

Aby dodać jednocześnie kilka pozycji rozkładu materiału należy:

- ✓ W widoku Rozkłady materiału/ Moje rozkłady wybrać rozkład, do którego mają być skopiowane pozycje.
- ✓ Kliknąć przycisk **Dodać grupowo**.
- ✓ Kliknąć przycisk Wstaw nowy wiersz.
- ✓ Kliknąć pole w kolumnie Temat.

| 🕂 Ws    | taw nowy wiersz Wpisz, by wyszuka | ać    |               |                     |                 |                  | 🖶 Drukuj |
|---------|-----------------------------------|-------|---------------|---------------------|-----------------|------------------|----------|
| L.p., 🚖 | Temat                             | Dział | Liczba godzin | Podstawa programowa | Zasoby prywatne | Zasoby publiczne | Aktywny  |
| 1       |                                   |       | 1             |                     |                 |                  | Tak      |
|         |                                   |       |               |                     |                 |                  |          |

 Za pomocą skrótu klawiszowego Ctrl+C skopiować treść z kolumn Temat oraz Dział z pliku programu Excel.

| X   | 🚽 🤊 • I     | (24 → 1 →      | -                    |              |                | Rozkład materiał         | u przyk    | ładowy pl | ik Excel.ro        | zkład -       | Micro            | soft Excel               |                    |            |            |              |              | -      |                              | 0 X             |
|-----|-------------|----------------|----------------------|--------------|----------------|--------------------------|------------|-----------|--------------------|---------------|------------------|--------------------------|--------------------|------------|------------|--------------|--------------|--------|------------------------------|-----------------|
| F   | Plik Na     | rzędzia główne | Wstawianie U         | lkład strony | Formuły        | Dane Recenzja            | Wie        | lok A     | crobat             |               |                  |                          |                    |            |            |              |              |        | ۵ (?                         | - 7             |
| ľ   |             |                | Zawijaj tekst        |              | Ogólr          | e                        | •          |           | <b>S</b>           | - J           |                  | ÷                        | ≯                  |            | Σ Autosumo | wanie<br>,   | · 🎦 🧯        | ħ      |                              |                 |
| W   | klej<br>🔹 🛷 | BIU            | 🛄 •   🙆 • <u>A</u> • | <b>F3</b>    |                | 📲 Scal i wyśrodkuj 🔻     | <b>9</b> - | % 000     | €,0 ,00<br>,00 €,0 | Forma<br>waru | atow.<br>nk. ≚ja | Formatuj<br>iko tabelę * | Style<br>komórki * | Wstaw<br>* | Usuń       | Format<br>*  | Wyczyść *    |        | Sortuji Zna<br>filtruj∗ zazr | ajdźi<br>nacz ∗ |
| Sch | nowek 🕞     | Czcio          | nka G                |              | Wyrównan       | ie Fa                    |            | Liczba    | F <sub>M</sub>     |               |                  | Style                    |                    |            | Komórk     | i i          |              | Edytov | vanie                        |                 |
|     | El • (      |                |                      |              |                |                          |            |           |                    |               |                  |                          |                    |            |            |              |              |        |                              |                 |
| A   | A B C D E   |                |                      |              |                | E                        |            |           | F                  |               |                  | G                        |                    |            | Н          |              | I.           |        |                              | J               |
|     |             |                | Nr porządkowy        | Rodzaj       |                |                          |            |           |                    |               | Temat z podstawy |                          |                    |            |            | Liczba godzi | n            |        |                              |                 |
| 1   | Poziom      | Nr tematu      | lekcji               | lekcji       |                | Temat                    | D          | ział      |                    |               |                  | program                  | owej               | P          | odrozo     | Iział        | na realizacj | ę      | Okre                         | es klasyf       |
| 2   | 1           | 1              | 1                    | t            | Czego będzie   | my się uczyć na lekcja   | ch b       | V         | Vstęp              |               | 12.1;            |                          |                    |            |            |              | 1            |        |                              | 1               |
| 3   | 1           | 2              | 2-3                  | t            | Porównanie b   | oudowy komórki roślin    | neji       | Po        | znanie             |               | 11.12.           | 2 2.4                    |                    |            |            |              | 2            |        |                              | 1               |
| 4   | 1           | 3              | 4                    | t            | Poznajemy tk   | anki roślinne            |            | Po        | znanie             |               | 11.31.           | 4 1.9 3.3                |                    |            |            |              | 1            |        |                              | 1               |
| 5   | 1           | 4              | 5                    | t            | Poznajemy tka  | anki zwierzęce           |            | Po        | znanie             |               | I 3.5; III       | 2.10                     |                    |            |            |              | 1            |        |                              | 1               |
| 6   | 1           | 5              | 6                    | nt           | Test           |                          |            | Po        | znanie             |               | 11.21.           | 11                       |                    |            |            |              | 1            |        |                              | 1               |
| 7   | 1           | 6              | 7                    | t            | Jak zbudowar   | ne są organizmy roślin   | ine?       | Po        | znanie             |               | 11.11.           | 2 1.3                    |                    |            |            |              | 1            |        |                              | 1               |
| 8   | 1           | 7              | 8-9                  | t            | Budowa orga    | nizmu zwierzęcego        |            | Po        | znanie             |               | 11.11.           | 2 1.7 1.10               |                    |            |            |              | 2            |        |                              | 1               |
| 9   | 1           | 8              | 10                   | t            | Czym charakt   | eryzuje się organizm ż   | ywy?       | Po        | znanie             |               | 11.11.           | 2                        |                    |            |            |              | 1            |        |                              | 1               |
| 10  | 1           | 9              | 11                   | t            | Związek pokry  | /cia ciała ze środowisł  | tiem       | Po        | znanie             |               | 13.8             |                          |                    |            |            |              | 1            |        |                              | 1               |
| 11  | 1           | 10             | 12                   | t            | Sposoby poru   | iszania się zwierząt a : | środe      | Po        | znanie             |               | 11.              |                          |                    |            |            |              | 1            |        |                              | 1               |
| 12  | 1           | 11             | 13                   | t            | Czy rośliny ma | ają pokrycie ciała i ukł | ad sz      | Po        | znanie             |               | 1.2.2.           | 1                        |                    |            |            |              | 1            |        |                              | 1               |
|     |             |                |                      |              |                |                          |            |           |                    | -             |                  |                          |                    |            |            |              |              |        |                              |                 |

✓ Za pomocą skrótu klawiszowego Ctrl+V wkleić informacje do zaznaczonego pola w kolumnie Temat.

| 🕂 Ws | taw nowy wiersz Wpisz, by wyszuk      | ać       |               |                     |                      |                  | 🖶 Druki |
|------|---------------------------------------|----------|---------------|---------------------|----------------------|------------------|---------|
| L.p. | Temat                                 | Dział    | Liczba godzin | Podstawa programowa | Zasoby prywatne 🔺    | Zasoby publiczne | Aktywny |
| 1    | Temat                                 | Dział    | 1             |                     | http://vulcan.edu.pl |                  | Tak     |
| 2    | Czego będziemy się uczyć na lekcj     | Wstęp    | 1             |                     |                      |                  | Tak     |
| 3    | Porównanie budowy komórki roślin      | Poznanie | 1             |                     |                      |                  | Tak     |
| 4    | Poznajemy tkanki roślinne             | Poznanie | 1             |                     |                      |                  | Tak     |
| 5    | Poznajemy tkanki zwierzęce            | Poznanie | 1             |                     |                      |                  | Tak     |
| 6    | Test                                  | Poznanie | 1             |                     |                      |                  | Tak     |
| 7    | Jak zbudowane są organizmy roślin     | Poznanie | 1             |                     |                      |                  | Tak     |
| 8    | Budowa organizmu zwierzęcego          | Poznanie | 1             |                     |                      |                  | Tak     |
| 9    | Czym charakteryzuje się organizm      | Poznanie | 1             |                     |                      |                  | Tak     |
| 10   | Związek pokrycia ciała ze środowis    | Poznanie | 1             |                     |                      |                  | Tak     |
| 11   | Sposoby poruszania się zwierząt a     | Poznanie | 1             |                     |                      |                  | Tak     |
| 12   | Czy rośliny mają pokrycie ciała i ukł | Poznanie | 1             |                     |                      |                  | Tak     |
| 12   | Czy rośliny mają pokrycie ciała i ukł | Poznanie | 1             |                     |                      |                  | Tak     |

- ✓ Wpisać treści Zasobów prywatnych i Zasobów publicznych dwukrotnie klikając w pola w wybranych wierszach.
- ✓ Kliknąć przycisk Zapisz.

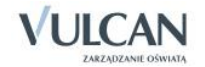

# Dodawanie rozkładów materiału dla klas I-III szkoły podstawowej

Rozkłady materiału dla klas I-III szkoły podstawowej dodaje się analogicznie jak dla pozostałych etapów edukacji. Różnica polega jedynie na uzupełnieniu treścią dodatkowych kolumn: **Blok tematyczny, Treść zajęć eduka**cyjnych, Edukacja.

| Dziennik | Dziennik      | zajęć innych 🛛 Wydri | uki i zestawienia 📔 Porr | 100                                                                                                    |                                                                                                    |                           |                 |                           |                     |                      | Stencel Jolanta [J |
|----------|---------------|----------------------|--------------------------|----------------------------------------------------------------------------------------------------|----------------------------------------------------------------------------------------------------|---------------------------|-----------------|---------------------------|---------------------|----------------------|--------------------|
| -        |               | RM 2                 | a 🔽                      | 5                                                                                                    |                                                                                                    |                           |                 |                           |                     |                      | Wyloguj            |
| Lekcia   | Dziennik      | Rozklady Rei         | estr Rejestr kontroli    | 5=<br>Arkusze                                                                                                    | Dosten                                                                                                    |                           |                 |                           |                     |                      | Start              |
|          | oddziału      | materialu obse       | rwacji dziennika         | ocen                                                                                                    | mobilny                                                                                                    |                           |                 |                           |                     | I                    |                    |
| Ro       | zkład mat     | eriału               |                          |                                                                                                    |                                                                                                    |                           |                 |                           |                     |                      |                    |
| 0        | ublikuj w bil | blotece szkolnej     |                          |                                                                                                    |                                                                                                    |                           |                 |                           |                     |                      |                    |
| Nat      | wa:           | Brogra               | n odukaciji juczosnocz   | kalaat                                                                                                    |                                                                                                    |                           |                 |                           |                     |                      |                    |
| Dla      | :             | nrzedm               | int: Edukacia wczesnosz  | nszkolna                                                                                                    |                                                                                                    |                           |                 |                           |                     |                      |                    |
| Op       | is rozkładu:  | DKW-4                | 014-149/99; Jolanta (    | Ogińska, Jolanta                                                                                                    | Chmielecka, Małgorzata Ziabka, U                                                                                                    | rszula Andrzeiczak, Elżbi | ieta Antosik, B | logumiła Balcerek, Beata  | Białkowska, Edyta ( | Chlebicz, Jolanta Ch | hyła, Wiesława K   |
|          |               | aczman<br>w Aless    | ek, Małgorzata Ogrodo    | wczyk, Katarzyr                                                                                                    | na Pasternak, Elźbieta Rutkowska                                                                                                    | , Wioletta Stelmasik, An  | nna Stępień, E  | milia Urbańska, Małgorzat | a Witkowska - nauc  | zyciele Szkoły Pod   | stawowej Nr 1      |
|          |               | W Ales               | androwie couzkin, no     | ITA ENA                                                                                                    |                                                                                                    |                           |                 |                           |                     |                      | 2 7minó            |
|          |               |                      |                          |                                                                                                    |                                                                                                    |                           |                 |                           |                     |                      | , Zmien            |
| Po       | zycje rozk    | ladu materiału       |                          |                                                                                                    |                                                                                                    |                           |                 |                           |                     |                      |                    |
|          | Dodaj 🕂       | Dodaj grupowo        | Zmień zaznaczone Zn      | nień kolejność 🛛 U                                                                                                    | lsuń zaznaczone pozycje Wpisz, by                                                                                                    | y wyszukać                |                 |                           |                     |                      | 🖶 Drukuj           |
| ×,       | L.p*          | Temat dnia           | Blok tematyczny          | Treść                                                                                                    | zajęć edukacyjnych                                                                                                    | Edukacja                  | Liczba godzin   | Podstawa programowa       | Zasoby prywatne     | Zasoby publiczne     | Aktywna            |
|          | .4 1          | Poznaję koleżanki i  | ko Jestem uczniem        | Wzaję<br>ćwicze<br>posta<br>czytar<br>H. Ło<br>raz<br>kredka<br>koleża<br>pioser<br>Zabaw<br>ze śpi<br>Ćwicz                     | Imme poznavanie się ucznów –<br>mis dramowe. Poznare głównych<br>nie dramowe. Poznare głównych<br>nie miono. Skułownie i analiza wiesza<br>chodkiej. My tu przystiśłny pieniczy<br>i Praca plastyczna – wykonanie<br>ami swojego portretu oraz portretu<br>nie lu bi okojej z włwi. Skułowanie<br>nek poznawych w przedszkolu.<br>wy ruchowe z piłka, Zabawa ruchowa<br>ewem "Nam chusteczkę haftowaną",<br>enia w liczeniu.                                            |                           | 4               |                           |                     |                      | Tak                |
|          | . 1           | Wspólnie uczymy si   | ę i Znowu w szkole       | Słuche<br>czytar<br>zacho<br>sytua<br>opowi<br>odgry<br>kolegz<br>rysow<br>uczuci<br>czytar<br>"Wspć<br>Dodaw<br>prakty<br>dodaw | anie tekstu "Spotkanie po feriadi"<br>nego przez nauczyciela. Ocena<br>wania Alka, porównanie różnych<br>(j ż życia szłonego do scen w<br>adaniu. Cwiczenia dramowe –<br>wanie swarek, połkania z nowym<br>J. Uczucia i emocje w naszym życiu<br>nale twarzy, mównie io wlasnych<br>adni przedstawianie ich. Głośne<br>mie twarzy, mównie io wlasnych<br>adni przedstawianie ich. Głośne<br>mie dulogu w parch. Pisanie zdań<br>Jinie uczym się i pracujemy".<br>kania. | 5.                        | 4               |                           |                     |                      | Tak                |

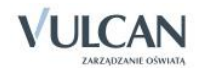

# Aplikacja mobilna Lekcja+

Nauczyciele mają możliwość korzystania z aplikacji mobilnej e-dziennika *Lekcja+*. Aby to zrobić należy na zakładce **Dziennik** wybrać widok **Dostęp mobilny**, a następnie zarejestrować urządzenie mobilne.

Aby zainstalować aplikację mobilną należy:

- ✓ Wejść do odpowiedniego sklepu internetowego aktualnie Lekcja+ jest dostępna dla systemów operacyjnych:
  - Android (wersja minimum 4.03)
  - WindowsPhone (wersja minimum 8.1)
- ✓ Wyszukać aplikację lekcja+.
- ✓ Pobrać i zainstalować aplikację na urządzeniu mobilnym.
- ✓ Zalogować się do systemu UONET+ i przejść do modułu Dziennik.
- ✓ Wejść na zakładkę Dziennik i kliknąć ikonę Dostęp mobilny.

| Dziennik | Dziennik za          | jęć innych            | Wydruki i zes         | stawienia Pomoc               |                 |                   |  |
|----------|----------------------|-----------------------|-----------------------|-------------------------------|-----------------|-------------------|--|
|          |                      | RM                    | 24                    | <b>I?</b>                     | 52              | 1.                |  |
| Lekcja   | Dziennik<br>oddziału | Rozkłady<br>materiału | Rejestr<br>obserwacji | Rejestr kontroli<br>dziennika | Arkusze<br>ocen | Dostęp<br>mobilny |  |

- ✓ Aby sprawnie zarejestrować urządzenie mobilne w systemie UONET+ należy przygotować urządzenie oraz komputer z dostępem do Internetu.
- ✓ Uruchomić aplikację mobilną Lekcja+, kliknąć przycisk Dodaj konto, a następnie kliknąć przycisk Rozpocznij rejestrację. Aplikacja uruchomi czytnik kodów QR.
- Na komputerze kliknąć przycisk Zarejestruj urządzenie.

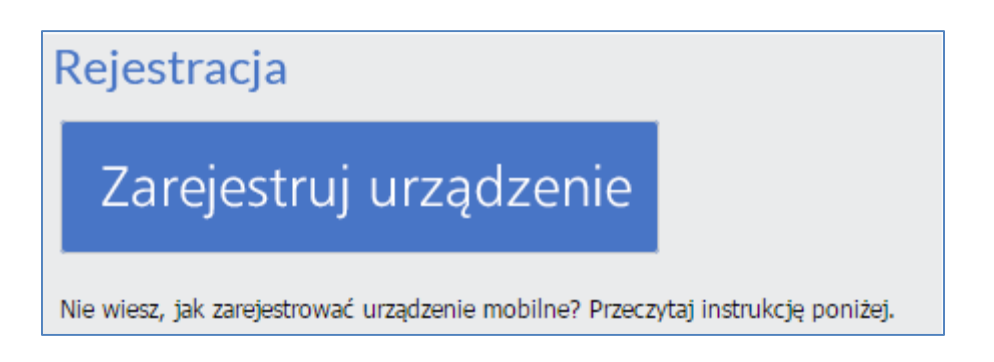

✓ Wpisać PIN i kliknąć przycisk Wygeneruj kod QR.

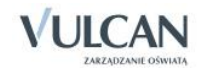

|                    | ×         |
|--------------------|-----------|
|                    |           |
|                    |           |
|                    |           |
|                    |           |
|                    |           |
| PIN: *             |           |
| Powtórz PIN: *     |           |
|                    |           |
|                    |           |
| Wygeneruj kod QR 🔪 |           |
|                    |           |
|                    |           |
|                    |           |
|                    |           |
|                    |           |
|                    | Anului.   |
|                    | - Antonoj |

- ✓ Zeskanować wygenerowany kod QR. Jeśli w ciągu 5 minut kod nie zostanie zeskanowany należy wygenerować kod QR ponownie.
- ✓ Wprowadzić PIN na urządzeniu mobilnym.

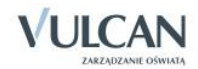

# Korzystanie z dziennika w sytuacjach złożonych

# Dokumentowanie zajęć realizowanych w ramach nauczania indywidualnego

W celu definiowania nauczania indywidualnego wychowawca nie powinien korzystać z funkcji **Usta**wienia dziennika/Grupy. Definiowanie zajęć w ramach nauczania indywidualnego odbywa się <u>wyłącz-</u> <u>nie w kartotece ucznia</u>.

System *UONET+* umożliwia rejestrację lekcji z uczniem nauczanym indywidualnie ale także uwzględnianie takiego ucznia w lekcjach.

Nauczanie indywidualne oznacza, że uczeń nie będzie widoczny na liście podczas lekcji z tego przedmiotu, prowadzonej w jego oddziale. Aby przeprowadzić lekcję z tym uczniem należy wybrać grupę na podstawie kryterium Indywidualne.

Zgodnie z obowiązującymi przepisami, na podstawie orzeczenia dyrektor ustala zakres, miejsce i czas prowadzenia zajęć indywidualnego przygotowania przedszkolnego lub zajęć indywidualnego nauczania oraz formy i zakres pomocy psychologiczno-pedagogicznej. Nauczanie indywidualne może być prowadzane w miejscu pobytu ucznia, jak również w szkole.

Nauczanie indywidualne dla jednego ucznia może być prowadzone przez jednego lub kilku nauczycieli (kilku począwszy od klas IV-VI SP).

Tygodniowy wymiar godzin zajęć indywidualnego nauczania realizowanych bezpośrednio z uczniem wynosi:

- Dla indywidualnego przygotowania przedszkolnego od 4 do 6 godzin.
- Dla uczniów klas I-III szkoły podstawowej od 6 do 8 godzin.
- Dla uczniów klas IV-VI szkoły podstawowej od 8 do 10 godzin.
- Dla uczniów gimnazjum od 10 do 12 godzin.
- Dla uczniów szkół ponadpodstawowych lub ponadgimnazjalnych od 12 do 16 godzin.

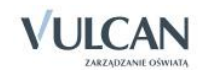

Dziecko nauczane indywidualnie pozostaje uczniem konkretnej klasy – powinno więc być wpisane do dziennika lekcyjnego (z odpowiednią adnotacją). Do tego dziennika należy wpisać ustalone dla ucznia oceny końcoworoczne (semestralne) oraz ocenę z zachowania.

Aby uczeń mógł odbywać lekcje w trybie nauczania indywidualnego wychowawca klasy powinien wykonać dwie kluczowe czynności w danych dziennika:

- ✓ Przejść do funkcji Kartoteka ucznia/Nauczanie indywidualne.
- ✓ W kartotece ucznia uzupełnić odpowiednio kolumny Nauczanie indywidualne, Z całym oddziałem, Nie uczestniczy – zgodnie z indywidualnym planem nauczania.

Nie uczestniczy oznacza, że uczeń nie uczy się tego przedmiotu i nie można utworzyć lekcji z tego przedmiotu dla tego ucznia.

Poniżej przedstawiono przykłady definiowania nauczania indywidualnego dla wybranego ucznia oddziału z uwzględnieniem specyfiki nauczania z podziałem na nauczanie indywidualne oraz wybrane zajęcia, które uczeń będzie odbywał z całym oddziałem.

#### Definiowanie nauczania indywidualnego dla wybranego ucznia oddziału

W celu zdefiniowania nauczania indywidualnego dla danego ucznia należy:

✓ W widoku Kartoteka ucznia/Nauczanie indywidualne w panelu roboczym kliknąć przycisk Zmień.

| Dziennik   | Dziennik zajęć innych                | Wydrul    | d i zestawien          | ia Pomoc      |            |           |                                                                                                    |                  |                    |                   |                     |                 | Stence  | l Jolanta [JS] |
|------------|--------------------------------------|-----------|------------------------|---------------|------------|-----------|----------------------------------------------------------------------------------------------------|------------------|--------------------|-------------------|---------------------|-----------------|---------|----------------|
|            | PM                                   | 24        | .                      |               | 5          | <b>.</b>  |                                                                                                    |                  |                    |                   |                     |                 | ô \     | Vyloguj        |
|            |                                      |           |                        | - location li | 5=         |           |                                                                                                    |                  |                    |                   |                     |                 |         | Start          |
| цексја     | oddziału materia                     | lu observ | str kejes<br>vacji dzi | ennika        | ocen       | mobilny   |                                                                                                    |                  |                    |                   |                     |                 |         |                |
| 2012/2014  |                                      |           |                        |               |            |           |                                                                                                    |                  |                    |                   |                     |                 |         |                |
| 2013/2014  | 1                                    |           | <u></u>                | (artoteka u   | cznia      |           | Zmień                                                                                                    |                  |                    |                   |                     |                 |         | 🖶 Drukuj       |
| 🖃 📛 Dzien  | niki                                 |           | » (                    | ane podstav   | vowe       |           | Przedmiot                                                                                                    | Nauczanie indu   | vidualne.          | 7 calum oddziała  | <b>n</b>            | Neucrechiczy    |         |                |
| ± 🛄 1a     | s (SP-50)                            |           | >> F                   | todzina       |            |           | Przedmok<br>Jazyk oslałk                                                                                                    | Nouceanie may    |                    | 2 conyin oucument |                     | The occessivery |         |                |
| ± 📃 2a     | s (SP-50)                            |           | >> F                   | rekwencja     |            |           | Język polski                                                                                                    |                  |                    |                   |                     |                 |         |                |
| 🕀 🛄 3a     | s (SP-50)                            |           | >> Z                   | wolnienia i c | zasowe nie | obecności | Język anglejski                                                                                                    |                  | 0                  |                   |                     |                 |         |                |
| 48         | s (SP-50)                            |           | » (                    | Oceny         |            |           | Język niemiecki                                                                                                    |                  | <b>v</b>           |                   | -                   |                 |         |                |
| 🕀 🛄 5a     | s (SP-50)                            |           | » (                    | Jwadi         |            |           | Historia                                                                                                    |                  |                    |                   | •                   |                 |         |                |
| ± 🚺 6a     | s (SP-50)                            |           | » (                    | runy          |            |           | Wiedza o społeczeństwie                                                                                                    |                  |                    |                   | •                   |                 |         |                |
| 1a         | g (G-50)                             |           | 22                     | laucrania ind | havidualaa |           | Wiedza o kulturze                                                                                                    |                  |                    |                   | 0                   |                 |         |                |
| 28         | g (G-50)                             |           |                        |               | iywiuuaire |           | Matematyka                                                                                                    |                  |                    |                   | 0                   |                 |         |                |
| 🖽 🛄 3a     | g (G-50)                             |           | 27 N                   | ariera        |            |           | Fizyka                                                                                                    |                  |                    |                   | 0                   |                 |         |                |
| 🖃 👉 1a     | (LO-50)                              |           | >> S                   | pecjalne po   | trzeby     |           | Chemia                                                                                                    |                  |                    |                   | 0                   |                 |         |                |
| 🔳          | Balinska Anna                        |           | >> [                   | odatkowe ir   | nformacje  |           | Biologia                                                                                                    |                  |                    |                   | 0                   |                 |         |                |
| - 1        | Bartecka Emilia                      |           |                        |               |            |           | Geografia                                                                                                    |                  |                    |                   | 0                   |                 |         |                |
| 🏛          | BOD EUKASZ Adam                      |           |                        |               |            |           | Podstawy przedsiębiorczości                                                                                                    |                  |                    |                   | 0                   |                 |         |                |
| - E        | Borowska Andzelika E                 | wa        |                        |               |            |           | Informatyka                                                                                                    |                  |                    |                   | 0                   |                 |         |                |
|            | Bylinka Damian                       |           |                        |               |            |           | Wychowanie fizyczne                                                                                                    |                  |                    |                   | 0                   |                 |         |                |
|            | Daprowski Michar Piot                | r         |                        |               |            |           | Edukacja dla bezpieczeństwa                                                                                                    |                  |                    |                   | 0                   |                 |         |                |
| III<br>[2] | Oynia karol<br>Cécalaki Mateura      |           | 1                      |               |            |           | Wychowanie do życia w rodzinie                                                                                                  |                  |                    |                   | 0                   |                 |         |                |
|            | Goralski Mateusz                     |           | 0                      |               |            |           | Zajecia z wychowawca                                                                                                    |                  |                    |                   | 0                   |                 |         |                |
|            | Janecki beniamin<br>Janecki beniamin |           |                        |               |            |           | Religia/etyka                                                                                                    |                  |                    |                   | 0                   |                 |         |                |
|            | Kowalczyk Kami                       |           |                        |               |            |           | <ul> <li>Neurosete tedentidust. #</li> </ul>                                                                                    |                  | o badeo coda       | a Materia d       | -                   |                 |         |                |
|            | Kubrun Sławomir                      |           |                        |               |            |           | "Nauczanie indywidualne" ozna<br>oddziale.                                                                                      | acza, ze uczeń n | ie będzie widoczny | na liscie podczas | iekcji z tego przed | miotu prowadzon | ej w je | go             |
|            | Kubi yn Sidwollin                    |           |                        |               |            |           | Aby przeprowadzić lekcję z tyr                                                                                                  | m uczniem należ  | y utworzyć grupę n | a podstawie kryte | erium "Indywidualr  | ne".            |         |                |
|            | 📓 Kulka Marzenna                     |           |                        |               |            |           | "Nie uczestniczy" oznacza, że uczeń nie uczy się tego przedmiotu i nie można utworzyć lekcji z tego przedmiotu dla tego ucznia. |                  |                    |                   |                     |                 |         |                |

 ✓ W oknie Edycja przynależności dokonać modyfikacji w kolumnach Nauczanie indywidualne oraz z całym oddziałem za pomocą znacznika.

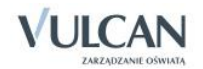

|                      |                        |                   | Pruku           |
|----------------------|------------------------|-------------------|-----------------|
| rzedmiot             | Nauczanie indywidualne | Z całym oddziałem | Nie uczestniczy |
| ęzyk polski          | 0                      |                   |                 |
| latematyka           |                        | 0                 |                 |
| nformatyka           |                        | 0                 |                 |
| Godzina z wychowawcą |                        | 0                 |                 |
| ęzyk angielski       | 0                      |                   |                 |
| listoria             |                        | 0                 |                 |
| liologia             |                        | 0                 |                 |
| ęzyk niemiecki       | 0                      |                   |                 |
| Viedza o kulturze    |                        | 0                 |                 |
| Geografia            |                        | 0                 |                 |
| Vychowanie fizyczne  |                        | 0                 |                 |

## Rejestracja zajęć ucznia z nauczaniem indywidualnym z oddziałem/grupą

Załóżmy, że w wybranym dniu tygodnia uczennica ma zajęcia z całym oddziałem. Należy zatem zarejestrować lekcję języka angielskiego z całym oddziałem.

| Dodawanie lekcji                      |                       |         |                | ×          |
|---------------------------------------|-----------------------|---------|----------------|------------|
| Typ zajęć:                            | ekcja                 | 0       | ) Inne zajęcia |            |
| Nauczyciel:                           | Pszczółkowska Katarzy | ma [KP] |                |            |
| Grupa: *                              | oddział               | ✓ grupa | <b>▼</b> 2a    |            |
| Przedmiot: *                          | Język angielski       |         |                | ~          |
| Zastępstwo:                           | Nie                   |         |                | ~          |
| Wliczane do podsumowań<br>frekwencji: | Tak                   |         |                | ~          |
| Nauczyciel wspomagający:              |                       |         |                | *          |
|                                       |                       |         |                |            |
|                                       |                       |         |                |            |
|                                       |                       |         |                |            |
|                                       |                       |         | → Dale         | j 🚫 Anuluj |

Należy ponadto sprawdzić, czy uczeń, który ma nauczanie indywidualne znajduje się na liście obecności na zajęciach przewidzianych razem z całym oddziałem.

#### Rejestracja zajęć indywidualnych

W celu realizacji lekcji z uczniem w ramach nauczania indywidualnego należy:

✓ Dodać lekcję pamiętając ,że na liście Grupa należy wskazać pozycję IND (i pseudonim jeśli jest taka potrzeba) i kliknąć przycisk Dalej.

W przypadku, gdy więcej niż jeden uczeń o tym samym imieniu i nazwisku ma nauczanie indywidualne należy wpisać **[IND\* pseudonim].** 

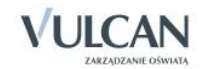

| Dodawanie lekcji         |                      |         |                | ×        |
|--------------------------|----------------------|---------|----------------|----------|
| Typ zajęć:               | Ekcja                | (       | 🕽 Inne zajęcia |          |
| Nauczyciel:              | Stencel Jolanta [JS] |         |                |          |
| Grupa: *                 | oddział              | ▼ grupa | ✓ 2a IND*EmBa  | l        |
| Przedmiot: *             | Język polski         |         |                | *        |
| Zastępstwo:              | Nie                  |         |                | *        |
| Nauczyciel wspomagający: |                      |         |                | ××       |
|                          |                      |         |                |          |
|                          |                      |         |                |          |
|                          |                      |         |                |          |
|                          |                      |         |                |          |
|                          |                      |         |                |          |
|                          |                      |         | → Dalej        | 🚫 Anuluj |

✓ Dodać temat zajęć. Zapisać dane.

#### Wpisanie zajęć nauczania indywidualnego do planu lekcji

Aby wpisać lekcję do planu należy:

- ✓ W dzienniku oddziału wejść na zakładkę Plan oddziału i kliknąć przycisk Zmień.
- Kliknąć ikonę i i wypełnić puste pola w oknie Dodawanie pozycji planu lekcji: w polu Grupa wybrać Indywidualne (IND), w polu Pseudonim wpisać pseudonim ucznia.

| Dodawanie pozycji planu lel | kcji                            | ×      |
|-----------------------------|---------------------------------|--------|
| Pozycja planu lekcji        | Inne zajęcia                    |        |
| Termin:                     | Wtorek, lekcja 8, 14:10 - 14:55 |        |
| Przedmiot: *                | Język polski (j. polski)        | ~      |
| Nauczyciel: *               | Stencel Jolanta [JS]            | ~      |
| Nauczyciel wspomagający:    |                                 | ~      |
| Grupa:                      | Indywidualne (IND)              | ~      |
| Pseudonim ucznia:           | EmBa                            |        |
| Sala:                       |                                 | ~      |
| Cykl terminu                |                                 |        |
| Data końcowa:               | 2015-01-31                      |        |
| Występuje:                  | co tydzień                      | ~      |
|                             | V Zapisz                        | Anuluj |

# Dokumentowanie zajęć realizowanych w ramach kształcenia modułowego

Poniżej opisano czynności w systemie *UONET+*, które muszą wykonać administrator, wychowawca i nauczyciele, aby możliwe było dokumentowanie zajęć w ramach kształcenia modułowego, czyli takich, w których w ramach jednego głównego przedmiotu (modułu) realizowane są inne przedmioty (tzw. jednostki modułowe).

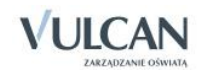

Na przykład w technikum dla zawodu technik informatyk może być realizowany moduł *Tworzenie baz danych i aplikacji internetowych*, na który składają się jednostki: *Tworzenie stron internetowych*, *Tworzenie i admini- strowanie baz danych*, *Tworzenie aplikacji internetowych*.

W ramach dokumentowania nauczania modułowego w systemie UONET+ wykonuje się następujące czynności:

- 4. Dodawanie modułu i jego jednostek do listy przedmiotów.
- 5. Kojarzenie przedmiotów, które są jednostkami, z przedmiotem, który jest modułem.
- 6. Umieszczenie w planie lekcji oddziału zajęć realizowanych w ramach modułu (tj. jednostek modułowych oraz modułu).
- 7. Dodawanie modułu i jego jednostek do listy przedmiotów w dzienniku oddziału i przypisanie do nich nauczycieli.
- 8. Przypisanie uczniów do grup zajęciowych, jeśli zajęcia odbywają się w podziale na grupy.
- 9. Dokumentowanie zajęć realizowanych w ramach modułu w dzienniku, tj. wpisywanie tematów, odnotowywanie frekwencji, wpisywanie ocen i uwag (w taki sam sposób jak inne przedmioty).
- 10. Wystawianie cząstkowych ocen klasyfikacyjnych z poszczególnych przedmiotów modułowych.
- 11. Wystawianie uczniom oceny klasyfikacyjnej za cały moduł (na podstawie ocen cząstkowych).

Kroki 1 i 2 wykonuje administrator w module *Administrowanie*, krok 3 – administrator w module *Administrowanie* lub wychowawca w module *Dziennik*, kroki 4 i 5 – wychowawca oddziału w module *Dziennik* w widoku **Dziennik oddziału**, kroki 6 i 7 wykonują nauczyciele realizujący zajęcia w ramach modułu (w module *Dziennik*), krok 8 – nauczyciel przypisany do modułu (w module *Dziennik*).

## Dodawanie modułu i jego jednostek do listy przedmiotów

Aby dodać moduł i jednostki do listy należy:

- ✓ Zalogować się do systemu UONET+ jako administrator i uruchomić moduł Administrowanie.
- Na karcie Słowniki kliknąć przycisk Słowniki, a następnie w drzewie danych wybrać gałąź Przedmioty.
- Kliknąć przycisk Dodaj i w oknie Dodawanie przedmiotu wprowadzić nazwę i kod modułu. Kliknąć przycisk Zapisz.

| Organizacja szkoły <mark>Słowniki</mark> Ko | onfigu | racja    | Pomo   | IC                   |              |                       |                 |          | Zimorodek Toma | sz [TZ] | ]        |
|---------------------------------------------|--------|----------|--------|----------------------|--------------|-----------------------|-----------------|----------|----------------|---------|----------|
|                                             |        |          |        |                      |              |                       |                 |          | 🔒 Wyloguj      |         |          |
|                                             |        |          |        |                      |              |                       |                 |          | 😭 Start        |         |          |
| obce                                        |        |          |        |                      |              |                       |                 |          |                |         |          |
| P. Padasia amin                             |        |          |        | _                    |              | -                     |                 |          |                |         |          |
| E Rodzaje grup                              |        | ۰.       | Dodaj  | 📊 Uporządkuj         |              |                       |                 |          |                |         | <b>S</b> |
| Specialności                                |        |          | 1      | lazwa                |              | Kod                   |                 | Aktywny  |                |         |          |
| Wartości znaków +=                          |        |          | +      | 🚞 Religia/etyka      |              | Rel./etyka            |                 | Tak      |                |         |          |
| Typy wpisów frekwencji                      |        |          | +      | Kształcenie zintegro | wane         | Kszt. zint.           |                 | Nie      |                | $\sim$  |          |
| Kategorie uwag                              |        | -        | 2.1    | <u></u>              |              |                       |                 |          |                |         |          |
| 🖺 Kategorie kolumn ocen                     |        | 1.<br>10 | 1      | Dodawanie przedmio   | tu           |                       |                 | ×        |                |         |          |
| Pory lekcji                                 |        | 1        | - T- 1 | Nazwa: *             | Tworzonie bi | z danych i anlikaciji | internationarch |          |                |         |          |
| 🗎 Sale                                      |        |          |        |                      | Tworzenie ba | iz uanych i aplikacji | Internetowych   |          |                |         |          |
| Egzaminy zewnętrzne                         | 4      |          | * .    | Kod: *               | Tworz, baz d | anych                 |                 |          |                |         |          |
| Dysfunkcje                                  |        |          | * .    | Aktywny:             | Tak          |                       |                 | ~        |                |         |          |
| Dane własne                                 |        | 1        | + .    |                      |              |                       |                 |          |                |         |          |
| Dokumenty                                   |        | 1        | +      |                      |              |                       | 🧹 Zapisz        | 🚫 Anuluj |                |         |          |
|                                             |        | 1        | +      |                      |              |                       |                 |          |                |         |          |

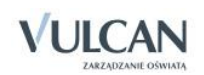

- ✓ Kliknąć ponownie przycisk Dodaj i wprowadzić nazwę i kod jednostki modułowej. Zapisz dane.
- Dodać do listy przedmiotów pozostałe jednostki modułu.

| + | Dodaj | uporządkuj                                       |                        |         |
|---|-------|--------------------------------------------------|------------------------|---------|
|   |       | Nazwa                                            | Kod                    | Aktywny |
|   | +     | 듵 Tworzenie baz danych i aplikacji internetowych | Tworz. baz danych      | Tak     |
| 1 | +     | 🚞 Tworzenie stron internetowych                  | J1. Tworz. str. inter. | Tak     |
|   | +     | 🚞 Tworzenie i administrowanie baz danych         | J2. Tworz. adm. baz    | Tak     |
| 1 | +     | 🚞 Tworzenie aplikacji internetowych              | J3. Tworz. aplikacji   | Tak     |

## Kojarzenie jednostek modułowych z modułem

- Na liście przedmiotów odszukać moduł i kliknąć przycisk + wyświetli się okno Jednostki przedmiotowe (modułowe).
- ✓ Na liście po lewej stronie odszukać jednostkę modułową i przenieść ją na listę po prawej stronie, klikając ją dwukrotnie lub zaznaczając ją i klikając przycisk <sup>+</sup>.
- ✓ Postępując analogicznie, przenieść wszystkie jednostki modułowe na listę po prawej stronie.

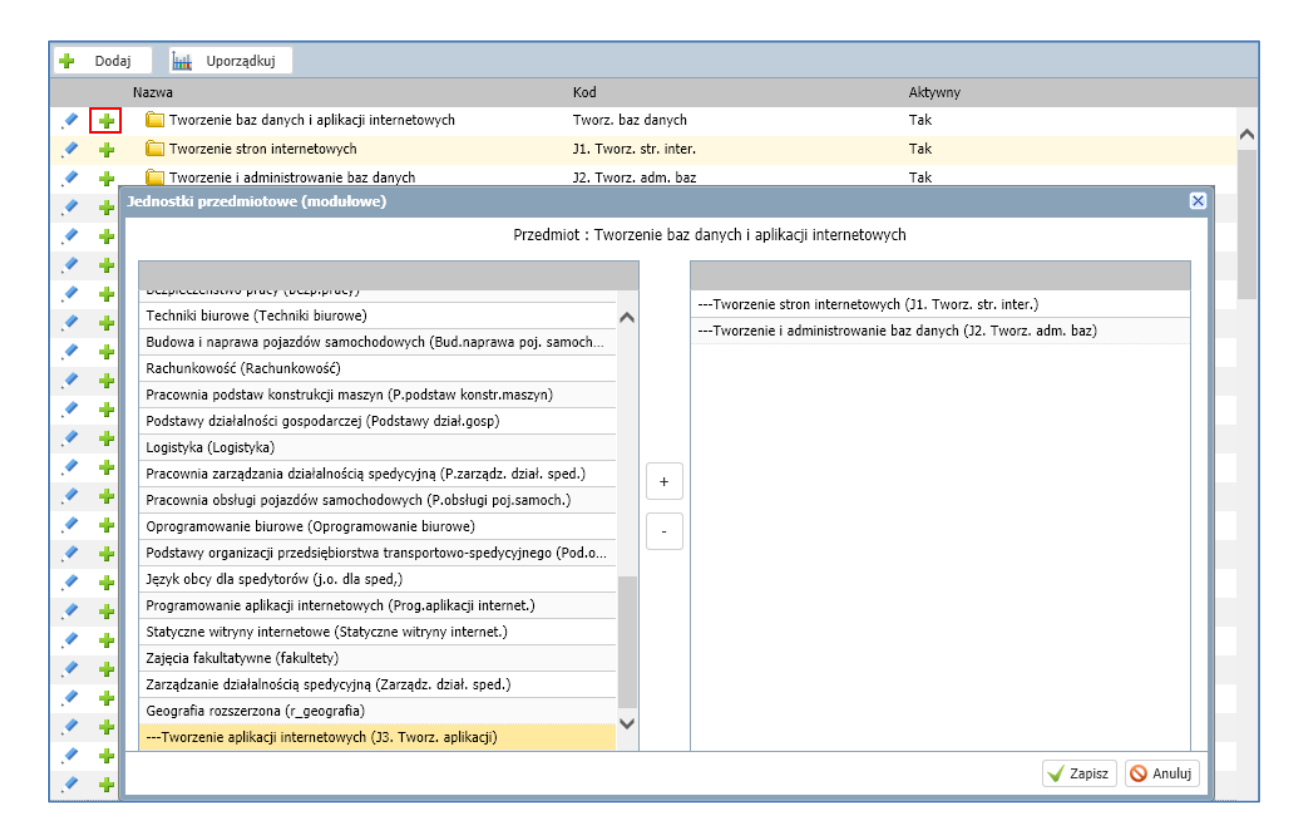

Na liście przedmiotów jednostki modułu zostaną ukryte, a obok nazwy modułu pojawi się ikona 🕨.

|   | Nazwa                                                | Kod               | Aktywny |
|---|------------------------------------------------------|-------------------|---------|
|   | 🕂 🕞 🚞 Tworzenie baz danych i aplikacji internetowych | Tworz. baz danych | Tak     |
| 1 | 🕂 📋 Religia/etyka                                    | Rel./etyka        | Tak     |

Aby wyświetlić jednostki modułu, kliknij ikonę 🎙 .

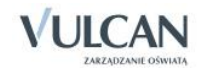

|   |   | Nazwa                                              | Kod                    | Aktywny |
|---|---|----------------------------------------------------|------------------------|---------|
| 1 | + | a 🗁 Tworzenie baz danych i aplikacji internetowych | Tworz. baz danych      | Tak     |
| 1 |   | Tworzenie stron internetowych                      | J1. Tworz. str. inter. | Tak     |
|   |   | 🖺 Tworzenie i administrowanie baz danych           | J2. Tworz. adm. baz    | Tak     |
| 1 |   | Tworzenie aplikacji internetowych                  | J3. Tworz. aplikacji   | Tak     |
|   | ٠ | 🚞 Religia/etyka                                    | Rel./etyka             | Tak     |

# Wprowadzenie planu lekcji oddziału

Wszystkie zajęcia, które realizowane są w ramach kształcenia modułowego, należy umieścić w planie lekcji oddziału. Plan lekcji może wprowadzić administrator systemu w module *Administrowanie* lub wychowawca oddziału w module *Dziennik*.

Aby wprowadzić zajęcia do planu oddziału należy:

- ✓ Zalogować się do systemu UONET+ jako wychowawca oddziału i uruchomić moduł Dziennik.
- ✓ Na karcie Dziennik kliknąć przycisk Dziennik oddziału. W drzewie danych wybrać oddział.
- ✓ W panelu z zakładkami stron dziennika wybrać pozycję Plan oddziału (w sekcji Dane dziennika) i kliknąć przycisk Zmień.
- ✓ Kliknąć przycisk Zmień i w oknie Edycja planu lekcji wprowadzić plan lekcji oddziału.

Aby wprowadzić pozycję do wybranej komórki, kliknij przycisk <table-cell-rows> znajdujący się w tej komórce i wypełnij formularz **Dodawanie pozycji planu lekcji**.

Po dodaniu do planu wszystkich pozycji, zamknąć okno Edycja planu lekcji, klikając przycisk Zapisz.

|    | Poniedziałek                                             | Wtorek                    | Środa                                                      | Czwartek                  | Piątek                                                     |
|----|----------------------------------------------------------|---------------------------|------------------------------------------------------------|---------------------------|------------------------------------------------------------|
| 1  | j. obcy zawo231 [JO2] [KL<br>j. angielski [JO1] [AO] [7] | j1. tworz. str. [NP] [14] | j. angielski [JO1] [AO] [9]<br>j. angielski [JO2] [FM] [7] | matematyka [WK] [10]      | j. polski [SC] [6]                                         |
| 2  | j. obcy zawo231 [JO2] [KL<br>j. angielski [JO1] [AO] [10 | matematyka [WK] [14]      | j. polski [SC] [16]                                        | Rel./etyka [PK] [13]      | j. niemiecki [JO2] [ŁK] [6]<br>j. niemiecki [JO1] [EK] [8] |
| 3  | j3. tworz. apli [AK] [11]                                | j3. tworz. apli [AK] [11] | Rel./etyka [PK] [17]                                       | j. polski [SC] [15]       | matematyka [WK] [13]                                       |
| 4  | j3. tworz. apli [AK] [11]                                | j3. tworz. apli [AK] [11] | wf [WF_C1] [MJ] [7]<br>wf [WF_D1] [MK] [9]                 | j3. tworz. apli [AK] [11] | wf [WF_C1] [MJ] [1]<br>wf [WF_D1] [MK] [2]                 |
| 5  | j2. tworz. adm. [KŁ] [12]                                | j2. tworz. adm. [KŁ] [12] | wf [WF_C1] [MJ] [1]<br>wf [WF_D1] [MK] [3]                 | j3. tworz. apli [AK] [11] | j2. tworz. adm. [KŁ] [12]                                  |
| 6  | j2. tworz. adm. [KŁ] [12]                                | j2. tworz. adm. [KŁ] [12] | j1. tworz. str. [NP] [14]                                  | zaj. wych. [MJ] [9]       | j2. tworz. adm. [KŁ] [12]                                  |
| 7  | j. niemiecki [JO2] [ŁK] [4]                              | tworz. baz dany [AK] [10] | j1. tworz. str. [NP] [14]                                  | tworz. baz dany [AK] [10] | j. niemiecki [JO2] [ŁK] [1]                                |
| 8  |                                                          |                           |                                                            |                           |                                                            |
| 9  |                                                          |                           |                                                            |                           |                                                            |
| 10 |                                                          |                           |                                                            |                           |                                                            |
|    |                                                          |                           |                                                            |                           | 📌 Zmień                                                    |

# Dodawanie modułu i jego jednostek do listy przedmiotów w dzienniku oddziału

- ✓ Zalogować się do systemu UONET+ jako wychowawca oddziału i uruchomić moduł Dziennik.
- ✓ Na karcie Dziennik kliknąć przycisk Dziennik oddziału. W drzewie danych wybrać oddział.
- ✓ W panelu z zakładkami stron dziennika wybrać pozycję Przedmioty i nauczyciele (w sekcji Ustawienia dziennika) i kliknąć przycisk Zmień listę przedmiotów i nauczycieli.
- W oknie Edycja listy przedmiotów i nauczycieli za pomocą przycisku Zmiana przedmiotów dodać do listy przedmiotów moduł i jego jednostki. Natomiast za pomocą przycisku Zmiana nauczycieli dodać nauczycieli, którzy prowadzą zajęcia z jednostek modułowych oraz nauczyciela odpowiedzialnego za cały moduł.

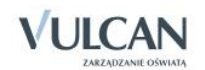

| Image: Section of the section of the section of th                                | Edycja listy przedmiotów i nauczyci<br>Zmiana przedmiotów Zmiana naucz | eli<br>ycieli                    |                      |                                         |                           |                  |                  |                   |                      |                                |                     |                         | ×                                                                       |                |   |
|----------------------------------------------------------------------------------------------------|------------------------------------------------------------------------|----------------------------------|----------------------|-----------------------------------------|---------------------------|------------------|------------------|-------------------|----------------------|--------------------------------|---------------------|-------------------------|-------------------------------------------------------------------------|----------------|---|
| Jązyk polski       Imana przedmiotów         Jązyk nigelski       Imana przedmiotów         Matematyka       Imana przedmiotów         Matematyka       Imana przedmiotów         Matematyka       Imana przedmiotów         Matematyka       Imana przedmiotów         Mychowanie do życia w rodzinie       Imana przedmiotów         Matematyka       Imana przedmiotów         Mychowanie do życia w rodzinie       Imana przedmiotów         Mistoria (historia)       Imana przedmiotów         Historia (historia)       Imana przedmiotów         Mistoria (historia)       Imana przedmiotów         Mistoria (historia)       Imana przedmiotów         Mistoria (historia)       Imana przedmiotów         Mistoria (historia)       Imana przedmiotów         Mistoria (historia)       Imana przedmiotów         Mistoria (historia)       Imana przedmiotów         Mistoria (historia)       Imana przedmiotów         Mistoria (historia)       Imana przedmiotów         Mistoria (historia)       Imana przedmiotów         Mistoria (historia)       Imana przedmiotów         Mistoria (historia)       Imana przedmiotów         Mistoria (historia)       Imana przedmiotów         Mistoria (historia)       Imana przedmio                                                                                                    |                                                                        | Alczyk Natalia [NA]              | Czajka Sławomir [SC] | Gołąb Andżelika [GH]                    | Jarząbek Marta [MJ]       | Kania Piotr [PK] | Kobczyk Ewa [EK] | Kobuz Daniel [KL] | Kokoszka Maciej [MK] | Kos Wojciech [WK]              | Mazurek Feliks [FM] | Orzeł Adam [AO]         |                                                                         |                |   |
| Jezyk angelski       Zmiana przedmiotów         Matematyka       Image i i i i i i i i i i i i i i i i i i i                                                                                                    | Język polski                                                           |                                  | ٢                    |                                         |                           |                  |                  |                   |                      |                                |                     |                         |                                                                         |                |   |
| Jącyk niemiecki A morekci A stanicki A stanicki A stani | Język angielski                                                        |                                  |                      |                                         |                           |                  |                  |                   |                      |                                | 0                   | 0                       |                                                                         |                |   |
| Matematyka       I         Wychowanie fizyczne       I         Wychowanie do życia w rodzinie       I         Szjęcia z wychowawcą       I         Religia (religia)       Historia (historia)         Szjęcia z wychowawcą       I         Relizya/etyka       I         Jązyk obcy zawodowy       I         Wiedza o szpoleczeństwie (wos)       Wiedza o szpoleczeństwie (wos)         Wiedza o kulturze (kultura)       Wychowanie fizyczne (wf)         Yzyka (fizyka)       Chemia (chemia)         Przyroda (przyroda)       Biologia (biologia)         Biologia (biologia)       Geografia (geografia)         Muzyka (muzyka)       Informatyka (informatyka)         Podstawy przedsiębiorczośri (przedsięb.)       Informatyka (informatyka)         Przyrosobelnie obronne (po)       Tworzenie aplikacji internetowych (12. Tworz. aplikacji)         Prosposobelnie obronne (po)       Tworzenie aplikacji internetowych (12. Tworz. aplikacji)                                                                                                    | Język niemiecki                                                        |                                  | Zmia                 | na prz                                  | zedmi                     | otów             |                  |                   |                      |                                |                     |                         |                                                                         |                |   |
| Wychowanie fizyczne       Image: Spice z wychowawcą         Zajęcia z wychowawcą       Image: Spice zeństwie (wos)         Historia (nistoria)       Image: Spice zeństwie (wos)         Viedza o spoleczeństwie (wos)       Wiedza o spoleczeństwie (wos)         Viedza o stułturze (kultura)       Wiedza o spoleczeństwie (wos)         Viedza o stułturze (kultura)       Wiedza o stułturze (kultura)         Fizyka (fizyka)       Przyroda (przyroda)         Biologia (biologia)       Geografia (geografia)         Wuzyka (muzyka)       Image: Namezyka (matematyka)         Podstawy przedsiębiorczości (przedsięb.)       Image: Namezyka (matematyka)         Informatyka (informatyka)       Image: Namezyka (matematyka)         Wychowanie fizyczne (wf)       Yuzycane (wf)         Wychowanie fizyczne (wf)       Yuzycane (wf)         Wychowanie fizyczne (wf)       Yuzycane (wf)         Wychowanie fizyczne (wf)       Yuzycane (wf)         Wychowanie fizyczne (wf)       Yuzycane (wf)         Wychowanie fizyczne (wf)       Yuzycane (wf)         Wychowanie fizyczne (wf)       Yuzycane (wf)         Wychowanie fizyczne (wf)       Yuzycane (wf)         Wychowanie fizyczne (wf)       Yuzycane (wf)         Wychowanie fizyczne (wf)       Yuzycane (wf)         Wychowanie fizyczne (wf) <td>Matematyka</td> <td></td> <td></td> <td></td> <td></td> <td>_</td> <td></td> <td></td> <td></td> <td></td> <td>_</td> <td></td> <td></td> <td></td> <td></td>                                                                                                    | Matematyka                                                             |                                  |                      |                                         |                           | _                |                  |                   |                      |                                | _                   |                         |                                                                         |                |   |
| Wychowanie do życia w rodzinie                                                                                                    | Wychowanie fizyczne                                                    |                                  |                      |                                         |                           |                  |                  |                   |                      |                                |                     |                         |                                                                         |                |   |
| Zajęcia z wychowawcą     Historia (historia)     Jązyk anijelski (j. anijelski)       Religa/ętyka     Historia i społeczeństwo (hist. i społ)     Jązyk nijelski (j. anijelski)       Jązyk obcy zawodowy     Wiedza o społeczeństwo (wos)     Matematyka       Wiedza o społeczeństwo (historia)     Wiedza o społeczeństwo (wos)     Matematyka (matematyka)       Fizyka (fizyka)     Chemia (chemia)     Wychowanie fizyczne (wf)       Przyroda (przyroda)     Przyroda (przyroda)     Wychowanie do życia w rodzinie (wych. rodz.)       Zajęcia z wychowawcą (zaj. wych.)     Religia/ętyka (Rel./etyka)       Geografia (geografia)     Tworzenie baz danych i aplikacji internetowych (Tworz. adm. baz)       Muzyka (muzyka)     Podstawy przedsiębiorczości (przedsięb.)       Informatyka (informatyka)     Tworzenie i administrowanie baz danych (12. Tworz. adm. baz)       Tworzenie baz danych (13. Tworz. aplikacji)     Tworzenie jalikacji internetowych (13. Tworz. aplikacji)                                                                                                    | Wychowanie do życia w rodzinie                                         | 0                                | Re                   | ligia (r                                | eligia)                   |                  |                  |                   |                      |                                |                     |                         | Język polski (j. polski)                                                |                |   |
| Religia/etyka     Historia i społeczeństwo (inst. i społ)     Jązyk i mienicki (j. niemiecki)       Jązyk obcy zawodowy     Wiedza o subluze (kultura)     Matematyka (matematyka)       Pizyka (fizyka)     Chemia (chemia)     Wichowanie fizyczne (wych. rodz.)       Chemia (chemia)     Przyroda (przyroda)     Zajęka z wychowawcą (zaj. wych.)       Biologia (biologia)     Seografia (geografia)     Jązyk obcy zawodowy (Jązyk obcy zawodowy)       Muzyka (muzyka)     Podstawy przedsiębiorczości (przedsięb.)     Jącyka i miernetowych (J1. Tworz. str. inter.)       Podstawy przedsiębiorczości (przedsięb.)     Informatyka (informatyka)     Tworzenie ka danych i apłikacji internetowych (J3. Tworz. aplikacji)       Przysposobienie obronne (po)     Przysposobienie obronne (po)     Tworzenie ka danych (J3. Tworz. aplikacji)                                                                                                    | Zajęcia z wychowawcą                                                   |                                  | His                  | storia (                                | histori                   | a)               |                  |                   |                      |                                |                     |                         | Język angielski (j. angielski)                                          |                |   |
| Jącyk obcy zawodowy     Wiedza o spoleczeństwie (wos)     Matematyka)       Wiedza o skulturze (kultura)     Wiedza o kulturze (kultura)       Chemia (chemia)     Wiedza o kulturze (kultura)       Chemia (chemia)     Zajęcia z wychowawcą (zaj. wych.)       Przyroda (przyroda)     Biologia (biologia)       Geografia (geografia)     Jącyk obcy zawodowy (Jącyk obcy zawodowy)       Muzyką (muzyką (muzyka)     Tworzenie baz danych i apłikacji internetowych (Tworz. ata danych)       Płastyką (plastyką)     Tworzenie baz danych (J1. Tworz. aplikacji)       Podstawy przedsiębiorczości (przedsięb.)     Tworzenie i administrowanie baz danych (J2. Tworz. aplikacji)       Technologia informatyka (motornatyka)     Tworzenie aplikacji internetowych (J3. Tworz. aplikacji)       Przysposobienie obronne (po)     Przysposobienie obronne (po)                                                                                                    | Religia/etyka                                                          |                                  | His                  | Historia i społeczeństwo (hist. i społ) |                           |                  |                  |                   |                      | Język niemiecki (j. niemiecki) |                     |                         |                                                                         |                |   |
| Wiedza o kulturze (kultura)       Wychowanie fizyczne (wf)         Fizyka (fizyka)       Wychowanie fizyczne (wf)         Chemia (chemia)       Wychowanie fizyczne (wf)         Biologia (biologia)       +         Geografia (geografia)       +         Muzyka (muzyka)       -         Płastyka (plastyka)       -         Podstawy przedsiębiorczości (przedsięb.)       -         Informatyka)       Technologia informacyna (techn. inf)         Wychowanie fizyczne 1.3 (wf_1_3)       -         Przysposobienie obronne (po)       -                                                                                                    | Język obcy zawodowy                                                    |                                  | Wi                   | edza o                                  | za o społeczeństwie (wos) |                  |                  |                   |                      |                                |                     | Matematyka (matematyka) |                                                                         |                |   |
| Fizyka (fizyka)       Wychowanie do życia w rodznie (wych. rodz.)         Chemia (chemia)       Zajęcia z wychowawcą (zaj. wych.)         Przyroda (przyroda)       Biologia (biologia)         Geografia (geografia)       +         Muzyka (muzyka)       -         Płastyka (jłastyka)       -         Płastyka (plastyka)       -         Informatyka (morastyca)       -         Technologia informacyca (techn. inf)       -         Wychowanie fizyczne 1-3 (wf. 1_3)       -         Przysposobienie do żronne (po)       -                                                                                                    |                                                                        |                                  | Wi                   | edza o                                  | kultur                    | rze (ku          | ultura)          |                   |                      |                                |                     |                         | Wychowanie fizyczne (wf)                                                |                | _ |
| Chemia (chemia)     Zajęcia z wychowawcą (zaj. wych.)       Przyroda (przyroda)     Przyroda (przyroda)       Biologia (biologia)     Przyroda (przyroda)       Geografia (geografia)     Tworzenie baz danych i aplikacji internetowych (Tworz. baz danych)       Muzyka (muzyka)     Tworzenie baz danych i aplikacji internetowych (12. Tworz. adm. baz)       Podstaw przedsiębiorzości (przedsięb.)     Tworzenie baz danych i (2. Tworz. adm. baz)       Informatyka (informatyka)     Tworzenie baz danych (13. Tworz. aplikacji)       Wychowanie fizyczne 1-3 (wf_1_3)     Przysposobienie obronne (po)       Przysposobienie obronne (po)     Przysposobienie obronne (po)                                                                                                    |                                                                        |                                  | Fiz                  | yka (fi                                 | zyka)                     |                  |                  |                   |                      |                                |                     |                         | Wychowanie do życia w rodzinie (wych. rodz.)                            |                |   |
| Przyroda (przyroda)     +     Relipia/ętka (Rel./etyka)       Biologia (biologia)     język obcy zawodowy (Język obcy zawodowy)       Geografia (geografia)     Język adrzenie strawodowy (Język obcy zawodowy)       Muzyka (muzyka)     Tworzenie stra damych i aplikacji internetowych (Tworz. str. inter.)       Płastyka (plastyka)     Tworzenie stra damych (J2. Tworz. adm. baz)       Podstawy przedsiębiorczości (przedsięb.)     Tworzenie i administrowanie baz danych (J2. Tworz. adm. baz)       Technologia informatyka)     Tworzenie i administrowanie baz danych (J3. Tworz. aplikacji)       Wychowanie fizyczne 1-3 (wf_1_3)     Przysposobienie obronne (po)       Przysposobienie okonom (po)     Przysposobienie okonom (po)                                                                                                    |                                                                        |                                  | Chemia (chemia)      |                                         |                           |                  |                  |                   |                      |                                |                     |                         | Zajęcia z wychowawcą (zaj. wych.)                                       |                | Ŷ |
| Biologia (biologia)     Język obry zawodowy (Język obry zawodowy)       Geografia (geografia)     -       Muzzka (muzzyka)     -       Plastyka (plastyka)     -       Podstawy przedsiebiorczości (przedsięb.)     -       Informatyka (informatyka)     -       Wychowanie fizyczne 1-3 (wf_1_3)     -       Przysposobienie obronne (po)     -                                                                                                    |                                                                        |                                  | Prz                  | zyroda                                  | (przyr                    | oda)             |                  |                   |                      |                                |                     |                         | + Religia/etyka (Rel./etyka)                                            |                |   |
| Geografia (geografia)     -     Tworzenie baz danych i aplikacji internetowych (Tworz. baz danych)       Muzyka (nuzyka)     -     Tworzenie baz danych i aplikacji internetowych (Tworz. baz danych)       Plastyka (plastyka)     -     Tworzenie baz danych i aplikacji internetowych (Tworz. baz danych)       Podstawy przedsiębiorczości (przedsięb.)     -     Tworzenie i administrowanie baz danych (J2. Tworz. adm. baz)       Towrzenie i administrowanie fizyczne 1-3 (wf_1_3)     -     Tworzenie aplikacji internetowych (J3. Tworz. aplikacji)       Przysposobienie obronne (po)     -     -     -                                                                                                    |                                                                        |                                  | Bio                  | ologia (                                | biolog                    | ia)              |                  |                   |                      |                                |                     |                         | Język obcy zawodowy (Język obcy zawodowy)                               |                | ÷ |
| Muzyka (muzyka)     Tworzenie stron internetowych (J1. Tworz. str. inter.)       Plastyka (plastyka)     Tworzenie stron internetowych (J2. Tworz. adm. baz)       Podstawy przedsiębiorczości (przedsięb.)     Tworzenie stron internetowych (J3. Tworz. adm. baz)       Informatyka (momatyka)     Tworzenie stron internetowych (J3. Tworz. adm. baz)       Wychowanie fizyczne 1-3 (wf_1_3)     Przysposobienie obronne (po)       Przysposobienie obronne (po)     Przysposobienie obronne (po)                                                                                                    |                                                                        |                                  | Ge                   | ografia                                 | a (geog                   | grafia)          |                  |                   |                      |                                |                     |                         | <ul> <li>Tworzenie baz danych i aplikacji internetowych (Two</li> </ul> | z. baz danych) | • |
| Plastyka (plastyka)     Tworzenie i administrowanie baz danych (J2. Tworz. adm. baz)       Podstawy przedsiębiorczości (przedsięb.)     Tworzenie i administrowanie baz danych (J2. Tworz. adm. baz)       Informatyka (informatyka)     Technologia informacyjna (techn. inf)       Wychowanie fizyczne 1-3 (wf_1_3)     Przysposobienie obronne (po)       Przysposobienie okronne (po)     Przysposobienie okronne (po)                                                                                                    |                                                                        |                                  | Mu                   | ızyka (                                 | muzyk                     | a)               |                  |                   |                      |                                |                     |                         | Tworzenie stron internetowych (J1. Tworz. str. inter.                   |                | * |
| Podstawy przedsiębiorczości (przedsięb.)     Tworzenie aplikacji internetowych (J3. Tworz. aplikacji)       Informatyka (informatyka)     Tworzenie aplikacji internetowych (J3. Tworz. aplikacji)       Yzychowanie fizyczne 1-3 (wf_1_3)     Przysposobienie obronne (po)                                                                                                    |                                                                        |                                  | Pla                  | istyka                                  | (plasty                   | /ka)             |                  |                   |                      |                                |                     |                         | Tworzenie i administrowanie baz danych (J2, Tworz.                      | adm. baz)      |   |
| Informatyka (informatyka)<br>Technologia informacyjna (techn. inf)<br>Wychowanie fizyczne 1-3 (wf_1_3)<br>Przysposobienie obronne (po)<br>Przysposobienie obronne (co)                                                                                                    |                                                                        |                                  | Po                   | dstawy                                  | / przed                   | lsiębio          | rczośc           | i (prze           | dsięb.)              | )                              |                     |                         | Tworzenie aplikacji internetowych (J3. Tworz. aplikac                   | ji)            |   |
| Technologia informacyjna (techn. inf) Wychowanie fizyczne 1-3 (wf_1_3) Przysposobienie obronne (po) Przysposobienie obronne (po)                                                                                                    |                                                                        |                                  | Inf                  | format                                  | yka (in                   | ıforma           | tyka)            |                   |                      |                                |                     |                         |                                                                         |                |   |
| Wychowanie fizyczne 1-3 (wf_1_3) Przysposobienie obronne (po)                                                                                                    |                                                                        |                                  | Te                   | chnolo                                  | gia inf                   | ormac            | yjna (I          | echn. i           | inf)                 |                                |                     |                         |                                                                         |                |   |
| Przysposobienie obronne (po)                                                                                                    |                                                                        |                                  |                      | Wychowanie fizyczne 1-3 (wf_1_3)        |                           |                  |                  |                   |                      |                                |                     |                         |                                                                         |                |   |
| Dealth de source de un (caralté de source)                                                                                                    |                                                                        |                                  |                      | Przysposobienie obronne (po)            |                           |                  |                  |                   |                      |                                |                     |                         |                                                                         |                |   |
| Praktyka zawodowa (praktyka zaw)                                                                                                    |                                                                        | Praktyka zawodowa (praktyka zaw) |                      |                                         |                           |                  |                  |                   |                      |                                |                     |                         |                                                                         |                |   |

✓ W oknie Edycja listy przedmiotów i nauczycieli przypisać do modułu oraz jego jednostek nauczycieli, wstawiając w odpowiednich polach tabeli znaczniki ♀ (kliknięciem).

| Zmiana przedmiotów Zmiana nauczy      | cieli               |                      |                      |                     |                  |                  |                   |                      |                   |                |                     |                     |                 |                      |   |  |  |
|---------------------------------------|---------------------|----------------------|----------------------|---------------------|------------------|------------------|-------------------|----------------------|-------------------|----------------|---------------------|---------------------|-----------------|----------------------|---|--|--|
|                                       | Alczyk Natalia [NA] | Czajka Sławomir [SC] | Gołąb Andżelika [GH] | Jarząbek Marta [MJ] | Kania Piotr [PK] | Kobczyk Ewa [EK] | Kobuz Daniel [KL] | Kokoszka Maciej [MK] | Kos Wojciech [WK] | Kruk Anna [AK] | Kwiczoł Łukasz [KŁ] | Mazurek Feliks [FM] | Orzeł Adam [AO] | Pelikan Norbert [NP] |   |  |  |
| Język polski                          |                     | ۲                    |                      |                     |                  |                  |                   |                      |                   |                |                     |                     |                 |                      |   |  |  |
| Język angielski                       |                     |                      |                      |                     |                  |                  |                   |                      |                   |                |                     | 0                   | 0               |                      |   |  |  |
| Język niemiecki                       |                     |                      | 0                    |                     |                  | 0                |                   |                      |                   |                |                     |                     |                 |                      |   |  |  |
| Matematyka                            |                     |                      |                      |                     |                  |                  |                   |                      | 0                 |                |                     |                     |                 |                      |   |  |  |
| Wychowanie fizyczne                   |                     |                      |                      | 0                   |                  |                  |                   | 0                    |                   |                |                     |                     |                 |                      |   |  |  |
| Wychowanie do życia w rodzinie        | 0                   |                      |                      |                     |                  |                  |                   |                      |                   |                |                     |                     |                 |                      |   |  |  |
| Zajęcia z wychowawcą                  |                     |                      |                      | 0                   |                  |                  |                   |                      |                   |                |                     |                     |                 |                      |   |  |  |
| Religia/etyka                         |                     |                      |                      |                     | 0                |                  |                   |                      |                   |                |                     |                     |                 |                      |   |  |  |
| Język obcy zawodowy                   |                     |                      |                      |                     |                  |                  | 0                 |                      |                   |                |                     |                     |                 |                      |   |  |  |
| Tworzenie baz danych i aplikacji inte |                     |                      |                      |                     |                  |                  |                   |                      |                   | 0              |                     |                     |                 |                      | 1 |  |  |
| Tworzenie stron internetowych         |                     |                      |                      |                     |                  |                  |                   |                      |                   |                |                     |                     |                 | 0                    |   |  |  |
| Tworzenie i administrowanie baz da    |                     |                      |                      |                     |                  |                  |                   |                      |                   |                | ۲                   |                     |                 |                      |   |  |  |
| Tworzenie aplikacji internetowych     |                     |                      |                      |                     |                  |                  |                   |                      |                   | 0              |                     |                     |                 |                      |   |  |  |
|                                       |                     |                      |                      |                     |                  |                  |                   |                      |                   |                |                     |                     |                 |                      |   |  |  |

Nauczyciel przypisany do modułu może wystawiać oceny śródroczne/ roczne za cały moduł (w oparciu o oceny z poszczególnych jednostek).

- ✓ Zamknąć okno Edycja listy przedmiotów i nauczycieli zapisując dane.
- ✓ Jeśli zajęcia z jednostek modułowych odbywają się w podziale na grupy, to przypisz do tych grup uczniów (na stronie Grupy dziennika skorzystaj z przycisku Zmień przynależność i w oknie Edycja przynależności wstaw znaczniki ♀ w odpowiednich komórkach tabeli).

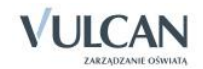

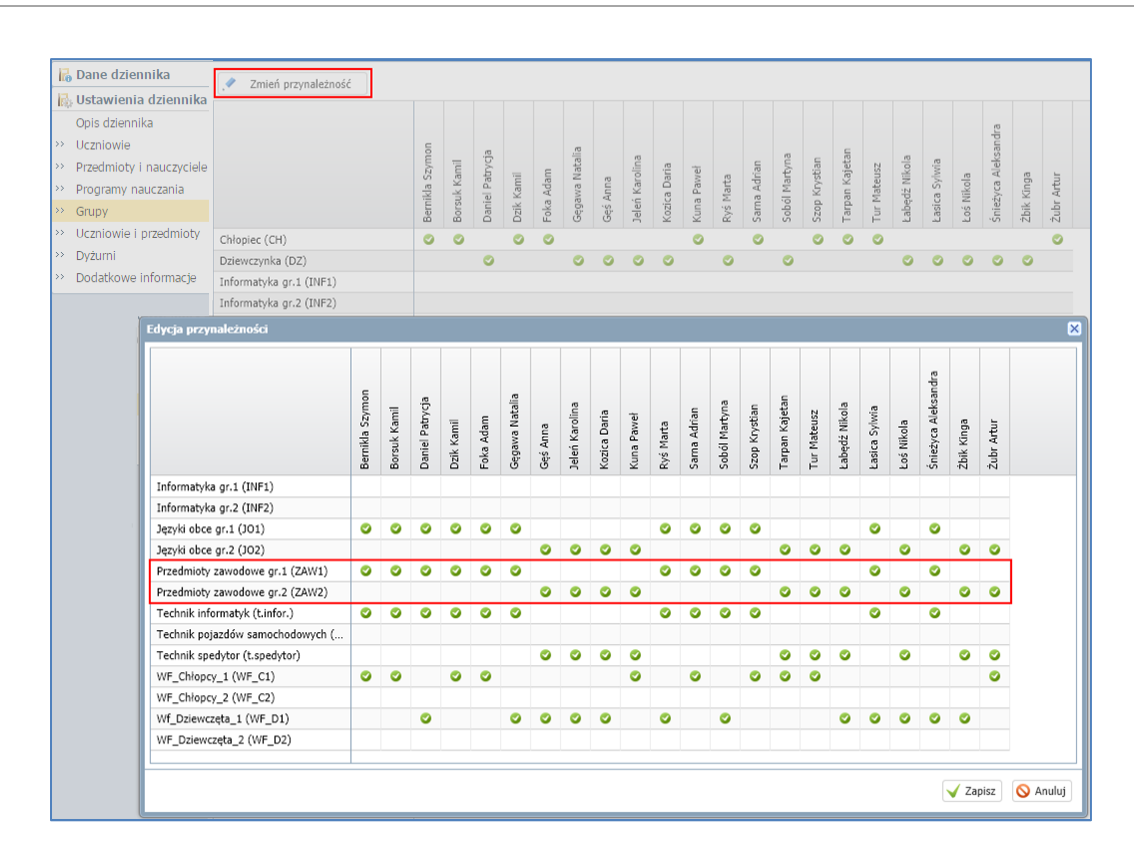

#### Dostępne w pierwszej kolumnie kryteria podziału na grupy definiuje administrator w module Administrowanie.

### Dokumentowanie zajęć realizowanych w ramach modułu

Nauczyciele realizujący zajęcia z poszczególnych jednostek modułowych oraz modułu wprowadzają do dziennika w widoku **Lekcja** odpowiednie zapisy: tematy, frekwencje, oceny, uwagi.

#### Wystawianie cząstkowych ocen śródrocznych/rocznych przez nauczycieli

- ✓ Zalogować się do systemu UONET+ jako nauczyciel realizujący w oddziale zajęcia z jednostki modułowej i uruchomić moduł Dziennik.
- ✓ Na karcie Dzienniki kliknąć przycisk Dziennik oddziału i w drzewie danych wybrać oddział, w którym należy wystawić oceny śródroczne lub roczne (przewidywane lub klasyfikacyjne).
- ✓ W panelu z zakładkami stron dziennika wybrać pozycję Oceny śródroczne i roczne.
- ✓ W polu Przedmiot wybrać jednostkę modułową.

Aby w tabeli wyświetlić oceny bieżące uczniów, kliknąć przycisk Pokaż oceny bieżące.

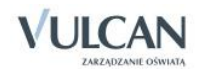

| S13/2014                              | Dane dziennika                   | Proedmart:  | Tworzenie stron internetowych (): | 1. 💌 * Der      | Arotre k | iknięcie: | na wyróbnionym pełu pow | oduje wyświetienie | historii zmian oceny, |              |
|---------------------------------------|----------------------------------|-------------|-----------------------------------|-----------------|----------|-----------|-------------------------|--------------------|-----------------------|--------------|
| # 🛄 Zao (5P-50)                       | <sup>20</sup> Tematy prostmotans | P Znieł w   | terly roczne i śródroczne 📝 Poka  | st oceny better | ŝ.       |           |                         |                    |                       |              |
| 346 (SP-50)                           | <sup>21</sup> Frekwancja         |             |                                   |                 |          |           | Semestr 1               |                    | Semestr 2             |              |
| 445 (SP-50)                           | 21 Ocary Issigor                 | Nume        | P Uciel                           | 41              | 15       | 41        | Sceltia Posnidyvana     | Klasyfikacijska    | Grednia Promidycana   | Klasyfilacyp |
| 10 (SP-50)                            | P Sprawdoany                     | 2 1         | Bernikla Szymon                   | 5               |          | 5         | 4.75                    |                    | bak                   |              |
| = Sbs (\$P-50)                        | 24 Zadaria domowe                | 2 2         | Borsuk Kamil                      |                 | 3        |           | 4.38                    |                    | Drak                  |              |
| a Can (SP-50)                         | 31 Oceny śródroczne              | 2 3         | Daniel Petrycja                   | 40              |          | 5         | 4.66                    |                    | Draft                 |              |
| # 🛄 1.eg (G-50)                       | FROCEINE                         | 2 4         | Dok Kamil                         | . 44            |          | 5         | 4.72                    |                    | Drah                  |              |
| # 🔛 1kg (5-54)                        | <sup>20</sup> Ocarly zachowana   | 2 1         | Foka Adam                         | 4.              | 40       | 4.0       | 4.25                    |                    | Brah                  |              |
| 2 La 14g (5-54)                       | " Uwag                           | 2 4         | Gegava Natalia                    | 5               | 44       | 44        | 4.34                    |                    | Dat                   |              |
| 2 2 2 2 2 2 2 2 2 2 2 2 2 2 2 2 2 2 2 | Plan oddhaeu                     | 2 7         | Gel Anna                          | 2               | 5        | 34        | 3.66                    |                    | trak                  |              |
| 210 (5-56)                            | Wyceczła                         |             | Jelei Karalna                     |                 | 4        | 3+        | 4.03                    |                    | Drak                  |              |
| a 🛄 3eg (G-50)                        | Wydarsena                        | 0 0         | Kapica Daria                      |                 | 20       |           | 3.56                    |                    | Date                  |              |
| # 🔛 3kg (G-54)                        | Konsakiy z roducarni             | 0 10        | Kuta Paval                        |                 | 34       |           | 4.56                    |                    | Brak                  |              |
| # 🛄 1a (1.0-50)                       | CENTRAL PERSON                   | 0 11        | A sheef? Minute                   | 1               |          |           |                         |                    | (hai)                 |              |
| # 18 (1.0-54)                         | NOTION LONGING                   |             | Lating Colors                     |                 | 1        | 1         | 4.12                    |                    | But .                 |              |
| 2+(10-50)                             | El Ustawienia                    |             | Last Mikels                       | 1.1             | -        |           | 1.14                    |                    | Brak                  |              |
| 2 N (LO-50)                           | GDETENKA                         |             | Red Made                          |                 | 1        | -         | 3.42                    |                    | Bash.                 |              |
| 34 (1.0-50)                           |                                  |             | And Address                       | -               | 1        | -         | 2.07                    |                    |                       |              |
| # CLO-541                             |                                  |             | Sama Agrian                       |                 |          |           | 3.69                    |                    | Dist.                 |              |
| # 🔛 3c (1.0-50)                       |                                  | A 19        | Sebili Martyne                    | 1               |          | -         | 33                      |                    | Draw                  |              |
| 2 🖬 🖬 🖬 (7-66)                        |                                  | A 17        | Szig Krysten                      | 2               | 54       |           | 4.06                    |                    | Drak                  |              |
| # 114 (T-50)                          |                                  | <b>2</b> 10 | Sniezyca Aleksandra               | •               | 4.0      |           | 4.69                    |                    | (hrak                 |              |
| 2 2 K (1-50)                          |                                  | A 19        | Tarpan Ggirlan                    | 3               |          | 5         | 5.25                    |                    | bak                   |              |
| 2 1st (T-50)                          |                                  | 2 20        | Tur Hateutz                       | 3+              | 3        | 5         | 4.28                    |                    | Brak                  |              |
| # C 384 (T-58)                        |                                  | 2 21        | Zbik Künge                        | 2               | - 24     | -2+       | 3.09                    |                    | Brak                  |              |
| 3 4et (T-50)                          |                                  | 2 22        | Zubr Artur                        | 3               | ÷.       |           | 3.56                    |                    | Draft                 |              |
| The same for sint                     |                                  |             |                                   |                 |          |           |                         |                    |                       |              |

Aby ukryć oceny cząstkowe należy ponownie kliknąć przycisk Pokaż oceny bieżące.

Oceny bieżące uczniów z poszczególnych przedmiotów dostępne są również na stronie Oceny bieżące.

 Aby wprowadzić oceny uczniów należy kliknąć przycisk Zmień oceny roczne i śródroczne i w oknie Zmień oceny roczne wprowadzić oceny w odpowiedniej kolumnie Przewidywana lub Klasyfikacyjna.

|   |       |                     | Sem          | estr 1         | Sem          | estr 2         |       |                  |
|---|-------|---------------------|--------------|----------------|--------------|----------------|-------|------------------|
|   | Numer | Uczeń               | Przewidywana | Klasyfikacyjna | Przewidywana | Klasyfikacyjna |       |                  |
| 2 | 1     | Bernikla Szymon     | 5            | 5              | dobry        | bardzo dobry   |       |                  |
| 2 | 2     | Borsuk Kamil        | 4+           | 4+             | dobry        | dobry          |       |                  |
| 2 | 3     | Daniel Patrycja     | 4+           | 4+             | dobry        | dobry          |       |                  |
| 2 | 4     | Dzik Kamil          | 4+           | 4+             | bardzo dobry | bardzo dobry   |       |                  |
| 2 | 5     | Foka Adam           | 4+           | 4+             | bardzo dobry | bardzo dobry   |       |                  |
| 0 | 6     | Gegawa Natalia      | 4+           | 4+             | dobry        | dobry          |       |                  |
| 2 | 7     | Gęś Anna            | 3+           | 3+             | dostateczny  | dostateczny    | Ocena | Nazwa            |
| 0 | 8     | Jeleń Karolina      | 4            | 4              | dobry        | dobry          | 6     | celujący         |
| 2 | 9     | Kozica Daria        | 3+           | 3+             | dostateczny  | dobry          | 5     | bardzo dobry     |
| 0 | 10    | Kuna Paweł          | 4+           | 4+             | bardzo dobry | bardzo dobry   | 4     | dobry            |
| 2 | 11    | Łabędź Nikola       | 5            | 5              | bardzo dobry | bardzo dobry   | 3     | dostateczny      |
| 0 | 12    | Łasica Sylwia       | 4            | 4              | dobry        | dobry          | 2     | desuccesity      |
| 2 | 13    | Łoś Nikola          | 3            | 3              | dostateczny  | dostateczny    | 2     | dopuszczający    |
| 0 | 14    | Ryś Marta           | 3            | 3              | dostateczny  | dostateczny    | 1     | niedostateczny   |
| 2 | 15    | Sarna Adrian        | 3+           | 3+             | dostateczny  | dostateczny    | n     | nieklasyfikowany |
| 0 | 16    | Soból Martyna       | 3+           | 3+             | dobry        | dobry          | z     | zwolniony        |
| 0 | 17    | Szop Krystian       | 4            | 4              | bardzo dobry | bardzo dobry   |       | I.               |
| 0 | 18    | Śnieżyca Aleksandra | 5            | 5              | bardzo dobry | bardzo dobry   |       |                  |
| 2 | 19    | Tarpan Kajetan      | 5            | 5              | celujący     | celujący       |       |                  |
| 2 | 20    | Tur Mateusz         | 4            | 4              | dobry        | dobry          |       |                  |
| 2 | 21    | Żbik Kinga          | 3            | 3              | dostateczny  | dostateczny    |       |                  |
| 0 | 22    | Żubr Artur          | 3+           | 3+             | dobry        |                |       |                  |

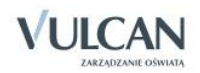

## Wystawianie ocen śródrocznych/ rocznych z modułu

Po wystawieniu cząstkowych ocen śródrocznych/ rocznych z wszystkich zajęć realizowanych w ramach modułu, nauczyciel, który odpowiada za realizację całego modułu, może wystawić uczniom oceny z tego modułu.

W celu wystawienia oceny z całego modułu wyświetlany jest wykaz jednostek modułowych wraz z ocenami z aktualnego dziennika oraz wykaz jednostek modułowych, które zakończyły się wcześniej wraz z ocenami z dzienników poziomów niższych.

- ✓ Zalogować się do systemu UONET+ jako nauczyciel odpowiadający za realizację modułu i uruchomić moduł Dziennik.
- ✓ W drzewie danych wybrać oddział i przejść na stronę dziennika Oceny śródroczne i roczne.
- ✓ W polu Przedmiot wybrać moduł. Wyświetli się tabela z ocenami przewidywanymi i klasyfikacyjnymi z poszczególnych jednostek.

Jeśli z jednostki wprowadzona jest tylko ocena przewidywana, to ocena ta uwzględniana jest przy wyliczaniu średniej (zamiast oceny klasyfikacyjnej).

Za pomocą przycisku Pokaż oceny bieżące można w tabeli wyświetlić oceny cząstkowe uczniów z poszczególnych jednostek.

 Kliknąć przycisk Zmień oceny roczne i śródroczne i w oknie Zmień oceny roczne dla wybranego semestru wprowadzić oceny przewidywane lub klasyfikacyjne z modułu (w kolumnie Przewidywana lub Klasyfikacyjna).

|      |                     |                | Semestr 1    |                |         |               |                |   |        |    |
|------|---------------------|----------------|--------------|----------------|---------|---------------|----------------|---|--------|----|
|      |                     | adm. baz       | J3. Twor     | z. aplikacji   |         | Tworz. baz da | nych           |   |        |    |
| Nume | er Uczeń            | Klasyfikacyjna | Przewidywana | Klasyfikacyjna | Średnia | Przewidywana  | Klasyfikacyjna |   |        |    |
| 1    | Bernikla Szymon     | 4+             | 4            | 4+             | 4.5     | 4+            |                |   |        |    |
| 2 2  | Borsuk Kamil        | 3+             | 4+           | 5              | 4.17    | 4             |                |   |        |    |
| 3    | Daniel Patrycja     | 5              | 4            | 4              | 4.42    | 4             |                |   |        |    |
| 4    | Dzik Kamil          | 4              | 3            | 3              | 3.75    | 3+            |                |   |        |    |
| 5    | Foka Adam           | 4              | 3+           | 3+             | 3.83    | 4             |                |   |        |    |
| 6    | Gegawa Natalia      | 3              | 2+           | 2+             | 3.17    | 3             |                |   |        |    |
| 7    | Gęś Anna            | 3+             | 4+           | 4+             | 3.58    | 3+            |                |   | Ocena  |    |
| 8    | Jeleń Karolina      | 2              | 5            | 5+             | 3.75    | 3+            |                | C | occilo | 6  |
| 9    | Kozica Daria        | 4              | 5            | 5              | 4.08    | 4             |                | 0 |        | 0- |
| 10   | Kuna Paweł          | 4              | 3+           | 4              | 4.08    | 4             |                | 5 | 5+     | 5- |
| 11   | Łabędź Nikola       | 4-             | 3            | 3              | 3.92    | 4             |                | 4 | 4+     | 4- |
| 12   | Łasica Sylwia       | 3-             | 3+           | 3+             | 3.33    | 3             |                | 3 | 3+     | 3- |
| 13   | Łoś Nikola          | 4+             | 3            | 3              | 3.42    | 3+            |                | 2 | 2+     | 2- |
| 14   | Ryś Marta           | 5              | 4            | 4              | 4       | 4             |                | 1 | 1+     |    |
| 15   | Sarna Adrian        | 5              | 4+           | 5              | 4.42    | 4+            |                | - | -      |    |
| 16   | Soból Martyna       | 3              | 5            | 5              | 3.75    | 3+            |                | n | Z      |    |
| 17   | Szop Krystian       | 3+             | 4            | 4+             | 3.83    | 4             |                |   |        |    |
| 18   | Śnieżyca Aleksandra | 2+             | 3+           | 3+             | 3.5     | 3+            |                |   |        |    |
| 19   | Tarpan Kajetan      | 4+             | 3            | 3              | 4.08    | 4             |                |   |        |    |
| 20   | Tur Mateusz         | 4              | 2            | 2              | 3.33    | 3             |                |   |        |    |
| 21   | Żbik Kinga          | 5              | 3            | 3              | 3.67    | 3+            |                |   |        |    |
| 22   | Żubr Artur          | 6              | 4            | 4              | 4.42    | 1             |                |   |        |    |
|      |                     | <              |              |                |         |               | >              |   |        |    |
|      |                     |                |              |                |         |               |                |   |        |    |

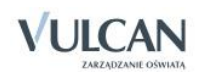

|   |       |                     |             |              |                |              |                | Semestr 2     |                |         |               |                |       |                  |
|---|-------|---------------------|-------------|--------------|----------------|--------------|----------------|---------------|----------------|---------|---------------|----------------|-------|------------------|
|   |       |                     |             | J1. Tworz.   | str. inter.    | J2. Tworz    | adm. baz       | J3. Tworz     | . aplikacji    |         | Tworz. baz da | nych           |       |                  |
|   | Numer | Uczeń               | syfikacyjna | Przewidywana | Klasyfikacyjna | Przewidywana | Klasyfikacyjna | Przewidywana  | Klasyfikacyjna | Średnia | Przewidywana  | Klasyfikacyjna |       |                  |
| 2 | 1     | Bernikla Szymon     | 4+          | dobry        | bardzo dobry   | bardzo dobry | bardzo dobry   | bardzo dobry  | bardzo dobry   | 5       | bardzo dobry  |                |       |                  |
| 2 | 2     | Borsuk Kamil        | 4           | dobry        | dobry          | dostateczny  | dostateczny    | bardzo dobry  | bardzo dobry   | 4       | dobry         |                |       |                  |
| 2 | 3     | Daniel Patrycja     | 4           | dobry        | dobry          | bardzo dobry | bardzo dobry   | dobry         | dobry          | 4.33    | dobry         |                |       |                  |
| 2 | 4     | Dzik Kamil          | 3+          | bardzo dobry | bardzo dobry   | bardzo dobry | bardzo dobry   | dostateczny   | dostateczny    | 4.33    | dobry         |                |       |                  |
| 2 | 5     | Foka Adam           | 4           | bardzo dobry | bardzo dobry   | bardzo dobry | bardzo dobry   | dobry         | dobry          | 4.67    | bardzo dobry  |                |       |                  |
| 2 | 6     | Gegawa Natalia      | 3           | dobry        | dobry          | dobry        | dobry          | dostateczny   | dostateczny    | 3.67    | dobry         |                |       | N                |
| 2 | 7     | Gęś Anna            | 3+          | dostateczny  | dostateczny    | dostateczny  | dostateczny    | bardzo dobry  | bardzo dobry   | 3.67    |               |                | Ucena | Nazwa            |
| 0 | 8     | Jeleń Karolina      | 3+          | dobry        | dobry          | dostateczny  | dostateczny    | bardzo dobry  | bardzo dobry   | 4       |               |                | 6     | celujący         |
| 2 | 9     | Kozica Daria        | 4           | dostateczny  | dobry          | dobry        | dobry          | bardzo dobry  | bardzo dobry   | 4.33    |               |                | 5     | bardzo dobry     |
| 2 | 10    | Kuna Paweł          | 4           | bardzo dobry | bardzo dobry   | bardzo dobry | bardzo dobry   | dostateczny   | dostateczny    | 4.33    |               |                | 4     | dobry            |
| 0 | 11    | Łabędź Nikola       | 4           | bardzo dobry | bardzo dobry   | dobry        | dobry          | dostateczny   | dostateczny    | 4       |               |                | 3     | dostateczny      |
| 2 | 12    | Łasica Sylwia       | 3           | dobry        | dobry          | dostateczny  | dostateczny    | dostateczny   | dostateczny    | 3.33    |               |                | 2     | donuszczający.   |
| 0 | 13    | Łoś Nikola          | 3+          | dostateczny  | dostateczny    | bardzo dobry | bardzo dobry   | dostateczny   | dostateczny    | 3.67    |               |                |       | niedestateszny   |
| 2 | 14    | Ryś Marta           | 4           | dostateczny  | dostateczny    | bardzo dobry | bardzo dobry   | dobry         | dobry          | 4       |               |                | 1     | nieuostatetzny   |
| 0 | 15    | Sarna Adrian        | 4+          | dostateczny  | dostateczny    | bardzo dobry | bardzo dobry   | dobry         | dobry          | 4       |               |                | n     | nieklasyfikowany |
| 0 | 16    | Soból Martyna       | 3+          | dobry        | dobry          | dostateczny  | dostateczny    | bardzo dobry  | bardzo dobry   | 4       |               |                | z     | zwolniony        |
| 0 | 17    | Szop Krystian       | 4           | bardzo dobry | bardzo dobry   | dobry        | dobry          | dobry         | dobry          | 4.33    |               |                |       |                  |
| 0 | 18    | Śnieżyca Aleksandra | 3+          | bardzo dobry | bardzo dobry   | dostateczny  | dostateczny    | dobry         | dobry          | 4       |               |                |       |                  |
| 0 | 19    | Tarpan Kajetan      | 4           | celujący     | celujący       | dobry        | dobry          | dostateczny   | dostateczny    | 4.33    |               |                |       |                  |
| 0 | 20    | Tur Mateusz         | 3           | dobry        | dobry          | dobry        | dobry          | dopuszczający | dopuszczający  | 3.33    |               |                |       |                  |
| 0 | 21    | Żbik Kinga          | 3+          | dostateczny  | dostateczny    | bardzo dobry | bardzo dobry   | dostateczny   | dostateczny    | 3.67    |               |                |       |                  |
| 0 | 22    | Żubr Artur          | 4+          | dobry        | dobry          | celujący     | celujący       | dobry         | dobry          | 4.67    |               |                |       |                  |
|   |       |                     |             |              |                |              |                |               |                |         |               |                |       |                  |
|   |       |                     |             |              |                |              |                |               |                |         |               |                |       |                  |

Jeśli ocena śródroczna lub roczna zostanie zmodyfikowana, to w tabeli wyświetla się na żółtym tle. Po dwukrotnym kliknięciu oceny prezentowana jest historia jej zmian.

| 🐻 Dane dziennika             | Przedi | miot: /ch | i aplikacji internetowych (Tworz. 💌 | * Dwu    | krotne klikni   | ęcie na | wyróżnionym p | olu powoduje v | vyświetlenie his | torii zmian oce  | ny.        |               |                |
|------------------------------|--------|-----------|-------------------------------------|----------|-----------------|---------|---------------|----------------|------------------|------------------|------------|---------------|----------------|
| >> Tematy                    |        | miné nam  | u samu i śródcamu 🧳 Dakaż araw      | history  |                 |         |               |                |                  |                  |            |               |                |
| >> Tematy przedmiotami       | .~ 2   | mien ocen | y roczne i srodroczne               | Diezące  |                 |         |               |                |                  |                  |            |               |                |
| >> Frekwencja                |        |           |                                     |          |                 |         |               |                | Semestr 2        |                  |            |               |                |
| Oceny bieżące                |        |           |                                     | J1. T    | Tworz. str. int | er.     | J2. Tworz     | . adm. baz     | J3. Tworz        | . aplikacji      |            | Tworz. baz da | nych           |
| >> Sprawdziany               |        | Numer     | Uczeń F                             | rzewidyv | vana Klasyfi    | kacyjna | Przewidywana  | Klasyfikacyjna | Przewidywana     | Klasyfikacyjna   | Średnia    | Przewidywana  | Klasyfikacyjna |
| >> Zadania domowe            | 2      | 1         | Bernikla Szymon                     | dobry    | / bardz         | dobry   | bardzo dobry  | bardzo dobry   | bardzo dobry     | bardzo dobry     | 5          | bardzo dobry  | bardzo dobry   |
| Oceny śródroczne<br>i roczne | 2      | 2         | Borsuk Kamil                        | dobry    | / do            | bry     | dostateczny   | dostateczny    | bardzo dobry     | bardzo dobry     | 4          | dobry         | dobry          |
| >> Oceny zachowania          | 2      | 3         | Daniel Patrycja                     | Histor   | ria ocen        |         |               |                |                  |                  |            | ×             | bardzo dobry   |
| >> Uwagi                     | 2      | 4         | Dzik Kamil                          |          |                 |         |               |                |                  |                  |            | 🖶 Drukuj      | dobry          |
| >> Plan oddziału             | 2      | 5         | Foka Adam                           | Data     | i godzina       | Pra     | acownik       | Poprzednia     | proponowa Popr   | zednia ostateczr | na. Operac | :ja           | bardzo dobry   |
| >> Wycieczki                 | 2      | 6         | Gęgawa Natalia                      | 12.1     | 2.2013 13:4     | 0 Kr.   | uk Anna [AK]  | dobry          |                  |                  | Dodani     | ie            | dobry          |
| >> Wydarzenia                | 2      | 7         | Gęś Anna                            | 12.1     | 2.2013 13:4     | 0 Kru   | uk Anna [AK]  | dobry          | dobr             | γ                | Modyfi     | kacja         | dobry          |
| >> Kontakty z rodzicami      | 2      | 8         | Jeleń Karolina                      |          |                 |         |               |                |                  |                  |            |               | dobry          |
| >> Obserwacje                | 2      | 9         | Kozica Daria                        |          |                 |         |               |                |                  |                  |            |               | dobry          |
| >> Kontrola dziennika        | 2      | 10        | Kuna Paweł                          |          |                 |         |               |                |                  |                  |            |               | dobry          |
| 🚯 Ustawienia dziennika       | 2      | 11        | Łabędź Nikola                       |          |                 |         |               |                |                  |                  |            |               | dobry          |
|                              | 2      | 12        | Łasica Sylwia                       |          |                 |         |               |                |                  |                  |            |               | dostateczny    |
|                              | 2      | 13        | Łoś Nikola                          |          |                 |         |               |                |                  |                  |            |               | dobry          |
|                              | 2      | 14        | Ryś Marta                           |          |                 |         |               |                |                  |                  |            |               | dobry          |
|                              | 2      | 15        | Sarna Adrian                        |          |                 |         |               |                |                  |                  |            |               | dobry          |
|                              | 2      | 16        | Soból Martyna                       |          |                 |         |               |                |                  |                  |            |               | dobry          |
|                              | 2      | 17        | Szop Krystian                       |          |                 |         |               |                |                  |                  |            |               | dobry          |
|                              | 2      | 18        | Śnieżyca Aleksandra                 |          |                 |         |               |                |                  |                  |            |               | dobry          |
|                              | 2      | 19        | Tarpan Kajetan                      |          |                 |         |               |                |                  |                  |            |               | dobry          |
|                              | 2      | 20        | Tur Mateusz                         |          |                 |         |               |                |                  |                  |            |               | dostateczny    |
|                              | 2      | 21        | Żbik Kinga                          |          |                 |         |               |                |                  |                  |            |               | dobry          |
|                              | 2      | 22        | Żubr Artur                          |          |                 |         |               |                |                  |                  |            |               | bardzo dobry   |
|                              |        |           |                                     |          |                 |         |               |                |                  |                  |            | √ ОК          |                |
|                              |        |           |                                     | <        |                 |         |               |                |                  |                  |            |               | >              |

## Rejestracja lekcji w ramach zajęć praktycznych

Realizacja zajęć praktycznych w szkołach wymaga stosowania Rozporządzenia *Ministra Edukacji Narodowej* z dnia 15 grudnia 2010 roku w sprawie praktycznej nauki zawodu.

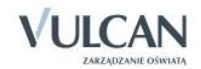

Rozporządzenie określa warunki i tryb organizowania praktycznej nauki zawodu w warsztatach szkolnych, pracowniach szkolnych, placówkach kształcenia ustawicznego, placówkach kształcenia praktycznego, u pracodawców i w indywidualnych gospodarstwach rolnych oraz kwalifikacje wymagane od osób prowadzących praktyczną naukę zawodu i przysługujące im uprawnienia.

Ponadto zgodnie z wyżej wspomnianym rozporządzeniem § 4.2 zajęcia praktyczne organizuje się dla uczniów i młodocianych w celu opanowania przez nich umiejętności zawodowych niezbędnych do podjęcia pracy w danym zawodzie.

Projektując rejestrację zajęć praktycznych w systemie UONET+ podziały w ramach kryterium należy definiować tak, aby odnosiły się do wszystkich uczniów, a nie tylko uczniów oddziału. Dzięki temu można będzie stosować je do dowolnych zbiorów uczniów, w szczególności do uczniów oddziału. Ważne jest, aby podziały zdefiniowane w ramach kryterium pozwalały jednoznacznie przypisać każdego ucznia do grupy zajęciowej.

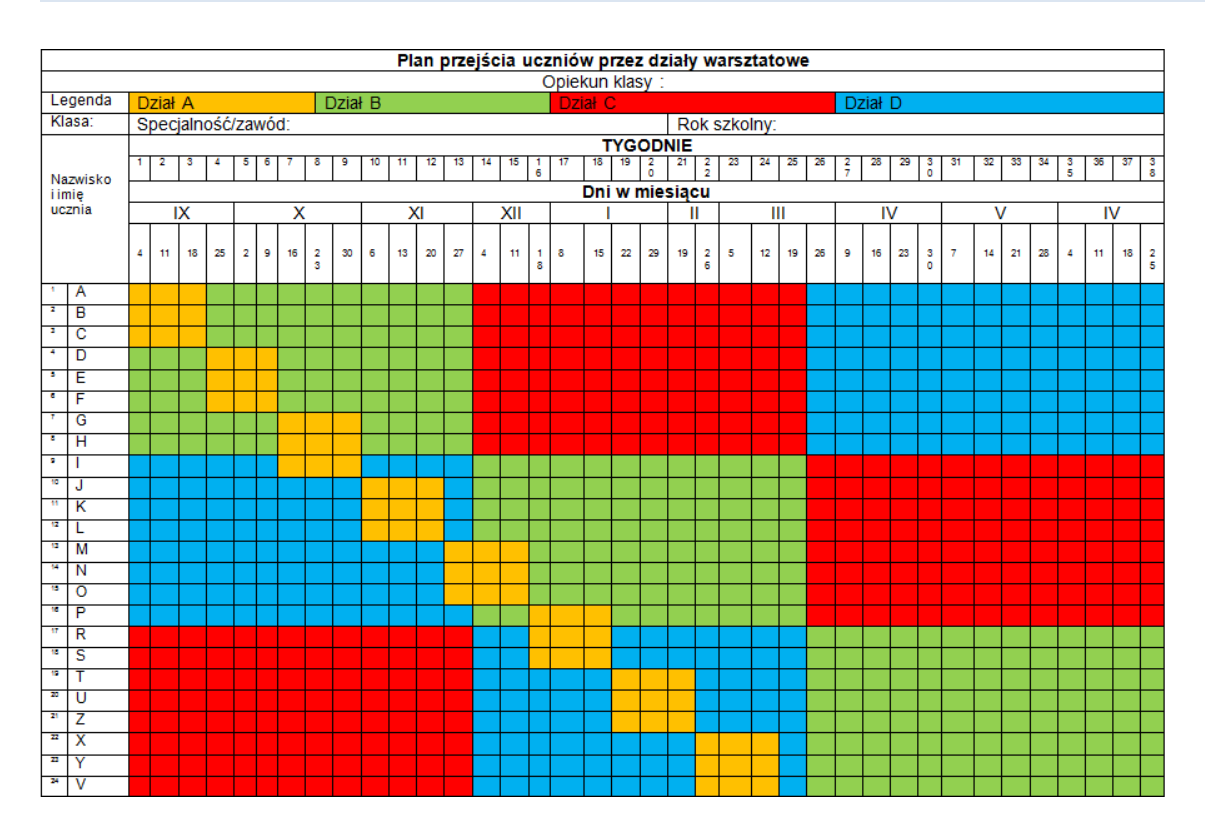

W celu przygotowania modułu *Dziennik* do rejestracji zajęć praktycznych należy wykonać w systemie kilka podstawowych czynności. Jest to:

- utworzenie przez administratora przedmiotu: zajęcia praktyczne
- utworzenie przez administratora podprzedmiotów dla zajęć praktycznych np. *Dział A, Dział B, Dział C, Dział D,*
- utworzenie w słowniku **Kryterium podziału**, kryteriów: *grupa 1, grupa 2, grupa 3, grupa 4, grupa 5, grupa 6.*

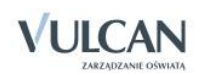

W szkołach o profilu zawodowym najczęściej zajęcia praktyczne będą realizowane w mniejszych grupach niż ilość zaplanowanych działów. Przyczyną mogą być na przykład przepisy BHP.

Realizacja zajęć modułowych następuje najczęściej przy następujących założeniach:

- śródroczna i roczna (semestralna) ocena klasyfikacyjna z danego modułu uwzględnia oceny uzyskane przez ucznia ze wszystkich w pełni zrealizowanych w danym semestrze jednostek modułowych przynależnych do tego modułu,
- wagą dla jednostki modułowej jest liczba godzin zrealizowanych w ramach danej jednostki modułowej w całym cyklu kształcenia,
- ocena z jednostki modułowej jest średnią arytmetyczną ocen uzyskanych z poszczególnych jednostek szkoleniowych,
- śródroczna i roczna / końcowa ocena klasyfikacyjna z modułu jest wystawiana ze wszystkich w pełni zrealizowanych jednostek modułowych tworzących dany moduł,
- nauczyciel ma możliwość wystawienia ocen bieżących, śródrocznych i rocznych zarówno dla modułu, jak i jednostek modułowych.

## Dokumentowanie praktyk zawodowych/ zajęć praktycznych

Praktyka zawodowa jest elementem składowym podstawy programowej dla danego zawodu i swoje odzwierciedlenie musi znaleźć w arkuszu ocen i na świadectwie.

Aby w prawidłowy sposób dokumentować realizację praktyk zawodowych należy:

- 1. Zmienić aktywność przedmiotu Praktyki zawodowe na Tak.
- 2. Dodać miejsce odbywania praktyk do słownika Zakłady pracy.
- 3. Dodać informacje o praktykach zawodowych/zajęciach praktycznych w Kartotece ucznia.
- 4. Dodać przedmiot **Praktyki zawodowe** do listy przedmiotów w dzienniku oddziału.
- 5. Wprowadzić ocenę/oceny klasyfikacyjne.
- 6. Wypełnić arkusze ocen z uwzględnieniem praktyk zawodowych.
- 7. Wydrukować arkusze ocen i świadectwa.

Kroki 1 i 2 wykonuje administrator w module Administrowanie.( patrz: Uczniowie Optivum NET+. Moduł Administrowanie. Podręcznik dla administratora/Zarządzanie słownikami/Słownik Przedmioty oraz Słownik Zakłady pracy). Pozostałe kroki wykonuje wychowawca w dzienniku oddziału. Kroki 4 i 5 zostały opisane wcześniej ( patrz: Korzystanie z dziennika oddziału oraz Dokumentowanie lekcji przez nauczyciela w widoku Lekcja/Ocenianie końcowe).Podobnie krok 7 ( patrz: Wypełnianie i drukowanie arkuszy ocen oraz świadectw).

#### Dodanie informacji o praktykach zawodowych/zajęciach praktycznych w kartotece ucznia

Informacje dotyczące praktyk zawodowych przenoszą się na arkusze ocen oraz na świadectwa szkolne. Aby dodać informacje o praktykach zawodowych należy:

- ✓ W widoku Dziennik oddziału/Kartoteka ucznia wybrać zakładkę Kariera.
- ✓ W sekcji Praktyki zawodowe/Zajęcia praktyczne kliknąć przycisk Dodaj.

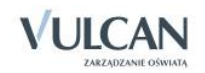

| Dodawanie praktyk zawodowych       |                   | ×     |
|------------------------------------|-------------------|-------|
| Rok szkolny: **                    | 2013/2014         | ~     |
| Klasa:                             | 4                 | -     |
| Nazwa jednostki/ zakładu pracy: ** | KOMPDom           | ~     |
| Typ przedmiotu: *                  | Praktyka zawodowa | ~     |
| Liczba godzin:                     | 20                | ~     |
| Ocena:                             | 5                 |       |
|                                    |                   |       |
|                                    | V Zapisz 🚫 A      | nuluj |

✓ W oknie Dodawanie praktyk zawodowych wypełnić wymagane pola. Kliknąć przycisk Zapisz.

Gdy uczeń odbył więcej niż jedna praktykę w ciągu roku, a wychowawca odnotował oceny z każdej z praktyk, na arkuszu ocen oraz świadectwie wyświetlą się wszystkie oceny. Jeśli na arkuszu ocen i świadectwie ma być widoczna tylko jedna ocena, wychowawca powinien odnotować ocenę tylko z jednej praktyki (patrz rysunki poniżej).

| 💁 Kartoteka ucznia                   | Rok szkolny:                    | 2012/2014                               |         |
|--------------------------------------|---------------------------------|-----------------------------------------|---------|
| >> Dane podstawowe                   | Klasa:                          | 4                                       |         |
| >> Rodzina                           | Nazwa jednostki/ zakładu pracy: | KOMPDom                                 |         |
| >> Frekwencja                        | Adres:                          | ul 15 P. P. Wilków 11, 11-111 Widliczki |         |
| >> Zwolnienia i czasowe nieobecności | Typ przedmiotu:                 | Praktyka zawodowa                       |         |
| >> Oceny                             | Liczba godzin:                  | 20                                      |         |
| >> Uwagi                             | Ocena:                          | 4                                       |         |
| >> Grupy                             |                                 |                                         |         |
| >> Nauczanie indywidualne            |                                 |                                         | Jamien  |
| >> Kariera                           | Rok szkolny:                    | 2013/2014                               |         |
| >> Specjalne potrzeby                | Klasa:                          | 3                                       |         |
| >> Dodatkowe informacje              | Nazwa jednostki/ zakładu pracy: | Modemshop                               |         |
|                                      | Adres:                          | ul. 100-Lecia 11, 11-111 Widliszki      |         |
|                                      | Typ przedmiotu:                 | Praktyka zawodowa                       |         |
|                                      | Liczba godzin:                  | 20                                      |         |
|                                      | Ocena:                          | 5                                       |         |
|                                      |                                 |                                         | 📌 Zmień |
|                                      | Rok szkolny:                    | 2013/2014                               |         |
|                                      | Klasa:                          | 2                                       |         |
|                                      | Nazwa jednostki/ zakładu pracy: | WirtuŚwiat                              |         |
|                                      | Adres:                          | ul. 19-go Kwietnia , Widliszki          |         |
|                                      | Typ przedmiotu:                 | Praktyka zawodowa                       |         |
|                                      | Liczba godzin:                  | 10                                      |         |
|                                      | Ocena:                          |                                         |         |
|                                      |                                 |                                         | 📌 Zmień |
|                                      | Rok szkolny:                    | 2013/2014                               |         |
|                                      | Klasa:                          | 4                                       |         |
|                                      | Nazwa jednostki/ zakładu pracy: | Modemshop                               |         |
|                                      | Adres:                          | ul. 100-Lecia 11, 11-111 Widliszki      |         |
|                                      | Typ przedmiotu:                 | Praktyka zawodowa                       |         |
|                                      | Liczba godzin:                  | 12                                      |         |
|                                      | Ocena:                          |                                         |         |
|                                      |                                 |                                         | 🖍 Zmień |

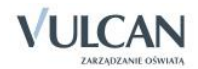

|                |                    | ZAJĘCIA PRAKTYCZNE / PRAKTY                                                               | YKA ZAWOD            | OWA              |       |                                                     |
|----------------|--------------------|-------------------------------------------------------------------------------------------|----------------------|------------------|-------|-----------------------------------------------------|
| Rok<br>szkolny | Klasa /<br>Semestr | Nazwa i adres jednostki<br>organizacyjnej, w której prowadzone<br>są zajęcia lub praktyka | Rodzaj<br>zajęć      | Liczba<br>godzin | Ocena | Data i podpis osoby<br>wypełniającej<br>arkusz ocen |
| 2013/2014      | czwarta            | KOMPDom, ul. 15 P.P. Wilków 11, 11-111<br>Widliszki                                       | Praktyka<br>zawodowa | 20               | 4     |                                                     |
| 2013/2014      | trzecia            | Modemshop, ul. 100-Lecia 11, 11-111 Widliszki                                             | Praktyka<br>zawodowa | 20               | 5     |                                                     |
| 2013/2014      | druga              | WirtuŚwiat, ul. 19-go Kwietnia, Widliszki                                                 | Praktyka<br>zawodowa | 10               |       |                                                     |
| 2013/2014      | czwarta            | Modemshop, ul. 100-Lecia 11, 11-111 Widliszki                                             | Praktyka<br>zawodowa | 12               |       |                                                     |
|                |                    |                                                                                           |                      |                  |       |                                                     |
|                |                    |                                                                                           |                      |                  |       |                                                     |

Wychowawca może wybrać nazwę jednostki/zakładu pracy z listy tylko gdy administrator zdefiniował ją wcześniej w słowniku Zakłady pracy.

#### Wypełnianie arkuszy ocen z uwzględnieniem praktyk zawodowych

Aby prawidłowo wypełnić arkusz ocen ucznia należy zapoznać się z instrukcją wypełniania arkuszy dla oddziału i pojedynczego ucznia ( patrz: *Wypełnianie i drukowanie arkuszy ocen oraz świadectw*).

Do listy przedmiotów ze słownika Przedmioty, jak i listy Przedmiotów z dziennika, pobierane są jedynie przedmioty główne. Jednostki przedmiotowe (modułowe) nie są uwzględniane.

Na arkuszu ocen praktyka zawodowa/ zajęcia praktyczne znajdują się na liście przedmiotów.

| iger<br>iged<br>igna | initi<br>Gen |                     | down:                    | kewy              | 4           | -00 | inter a |                |      | ),e              | pets               | ero:                      |          |      | 1      | ~^      |             |                  |                         | rue obs   | wighter |
|----------------------|--------------|---------------------|--------------------------|-------------------|-------------|-----|---------|----------------|------|------------------|--------------------|---------------------------|----------|------|--------|---------|-------------|------------------|-------------------------|-----------|---------|
|                      |              | Name and Address of | izań                     | Internet Internet | April and a |     | Miles   | Apple arquitte | taka | Mark manual Mark | manual systematics | Publicant proceedings and | timp dia | 0000 | Fights | Managia | ottomatica. | Wy Downey Design | Printiples (percenters) | Subtane . | Pared   |
| 0                    | 9            | 1                   | Baravita Radiantes Jan   | berden Aslere     |             |     | 5       | 5              | 5    |                  | 5                  | 3                         |          | 1    | 4      |         | 5           |                  |                         | 8.00      |         |
| 5                    | 9            | 2                   | Bottow Adras Popenyaties | berips dates      | 2           | 1   | 3       |                | 1    | 3                | 8                  | 2                         | ٠        | 2    | 3      |         | ٠           | 1                |                         | 8.00      |         |
| D.                   | 9            |                     | Ordenet Moral            | bardes (silve     | 2.          | 3   | 2.      | 3              |      | 2                | 3                  |                           | 3        | 2    | 2      |         |             | ۰.               |                         | 2.00      |         |
| 1                    | Ŧ            |                     | Dyte-ski fadorie-        | bertis ibbre      | 1           | 3   | 2       | 2              |      | 2                |                    | 3                         | 3        | 3    | 1      | +       | 4           |                  | 4                       | 0.00      |         |
| 0                    | 9            | 8                   | Gerus Aubert Polt        | Berdan dolme      | 3           | 3   | 2.      | 3              | 1    | 2                |                    | *                         | 3        |      | 3      | 3       | 8           | 6                | 8                       | 8.00      |         |
| 0                    | -            | 6                   | SexAtr                   | Sector Alive      | ٠           | 3   | 3       | 1              | . 8  | 3                | . 2                |                           | ٠        | 3    | 1      | 3       |             | 3                | +                       | 8.00      |         |
| 0                    | 9            | 2                   | Sina fanel               | dates             |             | 3   |         | 5              | 5    | *                | 3                  | 3                         | 3        | 5    | 3      | . 5     |             |                  | 8                       | 8.05      |         |
| 0                    | 9            | ٠                   | Graetoria Jaon           | diter             | +           |     |         | ٠              | 8    | 3                | 3                  |                           | ٠        | ۰.   | \$     | .8      | 1           | 5                | 8                       | 8.00      |         |
|                      | 9            |                     | Kapunta Hardin           | poprawne          |             | 2   |         | 5              | . 8  | 2                | 3                  | 5                         |          | 1    | 3      |         | 1           |                  |                         | 8.00      |         |
| 21                   | ÷            | 10                  | Genalizyk-Aubert         | 8014              | ٠           | 7   | 8       | 3              | 1    | 3                | 3                  | 2                         | 2        |      | 2      | 4       | 1           | 6                | 8                       | 0.00      |         |
| 0                    | Ð            | 33                  | forheit Astander Track/r | hards doine       |             |     |         | 3              | 8    | 3                | 2                  | 3                         | 3        | 3    | ۰.     |         | 8           | 4                |                         | 8.00      |         |
| 5                    | ÷            | 10                  | Rippenellaki fuefai      | dobre.            |             | 1   |         | 3              |      | 3                | 3                  | 3                         | 2        | 3    |        |         | +           | 4                | +                       | 8.00      |         |
| ά.                   | -            | 55                  | fulk Sectoring           | nextmette         |             |     |         | +              |      |                  |                    |                           |          | 8    |        |         |             |                  |                         | 8.00      |         |

Dodatkowo, wypełniając arkusz ocen dla ucznia, należy przejrzeć dane na zakładce Zajęcia praktyczne/Praktyka zawodowa. Informacje na temat praktyk zawodowych pobierane są z Kartoteki ucznia i nie można ich edytować.

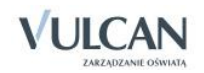

Aby przejrzeć informacje o praktykach zawodowych na arkuszu ocen należy:

- ✓ W widoku Arkusze Świadectwa wybrać oddział i kliknąć ikonę 💷 przy wybranym uczniu.
- ✓ Wejść na zakładkę Zajęcia praktyczne/Praktyka zawodowa i przejrzeć informacje dotyczące praktyk.

| Dane ucznia 🗍 Wyniki klasyfikacj | ji rocznej 📋 Wyniki klasyfikacji kor | icowej Zajęcia praktyczne/Prak   | tyka zawodowa Świadectwo        |                             |       |          |
|----------------------------------|--------------------------------------|----------------------------------|---------------------------------|-----------------------------|-------|----------|
| *Tabela jest uzupełniona na p    | odstawie wpisów umieszczony          | ch w kartotece ucznia w zakła    | dce Kariera w sekcji Praktyki z | awodowe/Zajęcia praktyczne. |       |          |
|                                  |                                      |                                  |                                 |                             |       | 📑 Drukuj |
| Rok szkolny                      | Klasa                                | Nazwa i adres jednostki organiza | Rodzaj zajęć                    | Liczba godzin               | Ocena |          |
| 2013/2014                        | 2                                    | WirtuŚwiat, ul. 19-go Kwietni    | Praktyka zawodowa               | 10                          | 4     |          |
| 2013/2014                        | 3                                    | Modemshop, ul. 100-Lecia 11      | Praktyka zawodowa               | 20                          | 5     |          |
| 2013/2014                        | 4                                    | KOMPDom, ul. 15 P.P. Wilków      | Praktyka zawodowa               | 20                          | 4     |          |

Przy drukowaniu arkuszy ocen użytkownik może wybrać czy chce drukować bieżący wpis czy wpisy dotyczące wszystkich praktyk zawodowych.

# Dokumentowanie zajęć realizowanych w oddziałach I-III szkoły podstawowej

Zgodnie z ramowym planem nauczania dla szkoły podstawowej, w oddziałach I-III nauczyciele są zobligowani do przeprowadzenia następujących zajęć edukacyjnych:

- edukacja wczesnoszkolna: edukacja polonistyczna, edukacja społeczna, edukacja przyrodnicza, edukacja matematyczna i zajęcia techniczne,
- język obcy nowożytny,
- edukacja muzyczna,
- edukacja plastyczna,
- zajęcia komputerowe,
- wychowanie fizyczne.,
- religia/etyka.

#### Wpisywanie przedmiotu Edukacja wczesnoszkolna do planu lekcji oddziału

Ramowy plan nauczania nie definiuje jednoznacznie, w jaki sposób przedmiot Edukacja wczesnoszkolna ma być wpisana do planu lekcji. Jak wspomniano wyżej, na przedmiot Edukacja wczesnoszkolna składają się:

- edukacja polonistyczna,
- edukacja społeczna,
- edukacja przyrodnicza,
- edukacja matematyczna,
- zajęcia techniczne.

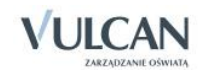

Pojawia się możliwość dwojakiego zapisu przedmiotu w planie lekcji, co ma bezpośrednie odniesienie do sposobu prezentacji na arkuszach ocen oraz świadectwach szkolnych.

1. Wpisanie przedmiotu Edukacja wczesnoszkolna do planu oddziału

Aby wpisać przedmiot do planu lekcji należy:

- ✓ Wejść do widoku Dziennik oddziału/Dane dziennika/ Plan oddziału i kliknąć przycisk Zmień.
- ✓ W oknie Dodawanie pozycji planu lekcji w polu Przedmiot wybierz Edukacja wczesnoszkolna. Uzupełnij pozostałe pola.

| Dodawanie pozycji planu lek | cji                                    | ×      |
|-----------------------------|----------------------------------------|--------|
| Pozycja planu lekcji        | Inne zajęcia                           |        |
| Termin:                     | Poniedziałek, lekcja 2, 08:50 - 09:35  |        |
| Przedmiot: *                | Edukacja wczesnoszkolna (e_wczesnoszk) | ~      |
| Nauczyciel: *               | Chrzanowska Małgorzata [MB]            | ~      |
| Nauczyciel wspomagający:    |                                        | ~      |
| Grupa:                      | cały oddział                           | ~      |
| Sala:                       |                                        | ~      |
| Cykl terminu                |                                        |        |
| Data końcowa:               | 2014-08-31                             |        |
| Występuje:                  | co tydzień                             | ~      |
|                             | V Zapisz 🚫 A                           | Anuluj |

|    | Poniedziałek      | Wtorek            | Środa             | Czwartek          | Piątek            |
|----|-------------------|-------------------|-------------------|-------------------|-------------------|
| 1  | e_wczesnoszk [MB] | e_wczesnoszk [MB] | e_wczesnoszk [MB] | zaj_komputer [MB] | Rel./etyka [RM]   |
| 2  | j. angielski [JJ] | wf [MB]           | e_muzyczna [MB]   | j. angielski [JJ] | e_wczesnoszk [MB] |
| 3  | wf [MB]           | e_plastyczna [MB] | e_wczesnoszk [MB] | e_wczesnoszk [MB] | e_wczesnoszk [MB] |
| 4  | e_wczesnoszk [MB] | e_wczesnoszk [MB] | Rel./etyka [RM]   | e_wczesnoszk [MB] | wf [MB]           |
| 5  |                   | e_wczesnoszk [MB] | e_wczesnoszk [MB] | e_wczesnoszk [MB] |                   |
| 6  |                   |                   |                   |                   |                   |
| 7  |                   |                   |                   |                   |                   |
| 8  |                   |                   |                   |                   |                   |
| 9  |                   |                   |                   |                   |                   |
| 10 |                   |                   |                   |                   |                   |

2. Wpisanie przedmiotu Edukacja wczesnoszkolna z podziałem na poszczególne "edukacje" do planu oddziału

Aby wpisać wszystkie "edukacje" wchodzące w skład Edukacji wczesnoszkolnej do planu oddziału, należy powtórzyć czynności z punktu 1.

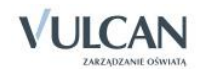

| Dodawanie pozycji planu lek | ccji                                     | ×      | Dodawanie pozycji planu lek | ĸcji                                       |
|-----------------------------|------------------------------------------|--------|-----------------------------|--------------------------------------------|
| Pozycja planu lekcji        | 🔘 Inne zajęcia                           |        | Pozycja planu lekcji        | 🔘 Inne zajęcia                             |
| Termin:                     | Wtorek, lekcja 1, 08:00 - 08:45          |        | Termin:                     | Wtorek, lekcja 1, 08:00 - 08:45            |
| Przedmiot: *                | Edukacja polonistyczna (e_polonistyczna) | ~      | Przedmiot: *                | Edukacja przyrodnicza (e_przyrodnicza) 🗸 🗸 |
| Nauczyciel: *               | Chrzanowska Małgorzata [MB]              | ~      | Nauczyciel: *               | Chrzanowska Małgorzata [MB]                |
| Nauczyciel wspomagający:    |                                          | ~      | Nauczyciel wspomagający:    | ~                                          |
| Grupa:                      | cały oddział                             | ~      | Grupa:                      | cały oddział 🗸                             |
| Sala:                       |                                          | ~      | Sala:                       | ×                                          |
| Cykl terminu                |                                          |        | Cykl terminu                |                                            |
| Data końcowa:               | 2014-08-31                               | •      | Data końcowa:               | 2014-08-31                                 |
| Występuje:                  | co tydzień                               | ~      | Występuje:                  | co tydzień 🗸 🗸                             |
|                             | ✓ Zapisz                                 | Anuluj |                             | V Zapisz 🚫 Anuluj                          |

|    | Poniedziałek         | Wtorek              | Środa                | Czwartek            | Piątek               |
|----|----------------------|---------------------|----------------------|---------------------|----------------------|
| 1  | e_spoleczna [MB]     | zaj. technicz [MB]  | e_matematyczna [MB]  | zaj_komputer [MB]   | Rel./etyka [RM]      |
| 2  | j. angielski [JJ]    | wf [MB]             | e_muzyczna [MB]      | j. angielski [JJ]   | e_matematyczna [MB]  |
| 3  | wf [MB]              | e_plastyczna [MB]   | e_polonistyczna [MB] | e_spoleczna [MB]    | e_polonistyczna [MB] |
| 4  | e_polonistyczna [MB] | e_przyrodnicza [MB] | Rel./etyka [RM]      | e_matematyczna [MB] | wf [MB]              |
| 5  |                      | e_matematyczna [MB] | e_przyrodnicza [MB]  | e_przyrodnicza [MB] |                      |
| 6  |                      |                     |                      |                     |                      |
| 7  |                      |                     |                      |                     |                      |
| 8  |                      |                     |                      |                     |                      |
| 9  |                      |                     |                      |                     |                      |
| 10 |                      |                     |                      |                     |                      |

Wpisane przedmioty będą się także wyświetlać na drzewie w widoku Lekcja:

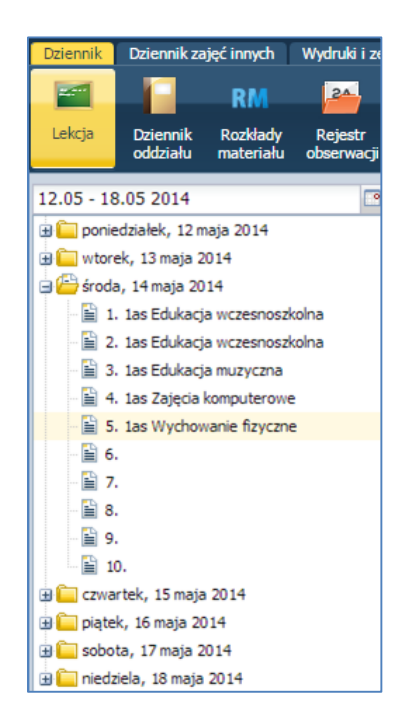

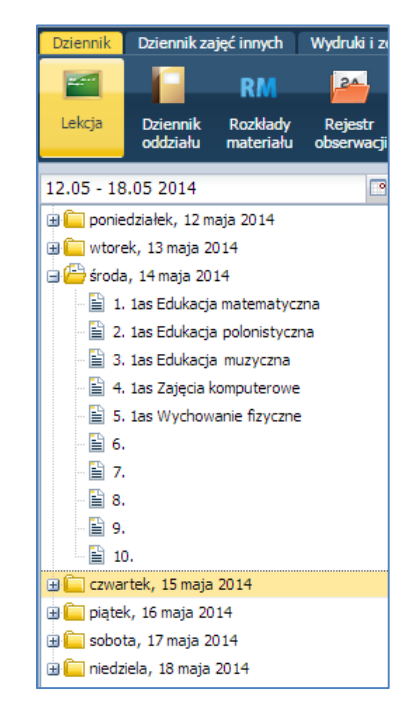

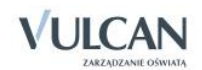

## Dodawanie lekcji

W celu dodania lekcji użytkownik powinien:

- ✓ W widoku Dziennik/Lekcja/zakładka Opis lekcji wybrać przycisk Utwórz lekcję.
- ✓ Wypełnić puste pola w oknie Dodawanie lekcji. Kliknąć przycisk Dalej.
- ✓ W oknie Dodawanie tematu lekcji wybrać/opisać Rozkładu materiału.
- ✓ Kliknąć przycisk Zapisz.

Jeśli dla przedmiotu przypisany jest rozkład materiału, to w pozostałych polach odpowiednie informacje wypełnią się automatycznie. Użytkownik może także uzupełnić te informacje ręcznie.

Automatyczne wypełnienie poszczególnych pól zależne jest od występowania w rozkładzie materiału treści zajęć edukacyjnych:

| Po                                                                                                    | Pozycje rozkładu materiału |      |                        |                           |                                                                                                    |          |               |                     |                 |                  |         |   |
|----------------------------------------------------------------------------------------------------|----------------------------|------|------------------------|---------------------------|----------------------------------------------------------------------------------------------------|----------|---------------|---------------------|-----------------|------------------|---------|---|
| 🛨 Dodaj 🛨 Dodaj grupovo 💸 Znień zaznaczone Zmień kolejność Usuń zaznaczone pozycje 🛛 Wpisz, by wyszukać 🖉 Drukaj |                            |      |                        |                           |                                                                                                    |          | kuj           |                     |                 |                  |         |   |
| M                                                                                                    |                            | L.p4 | Temat dnia             | Blok tematyczny           | Treść zajęć edukacyjnych                                                                                                    | Edukacja | Liczba godzin | Podstawa programowa | Zasoby prywatne | Zasoby publiczne | Aktywna |   |
|                                                                                                    |                            | 1    | Poznaję koleżanki i ko | Jestem uczniem            | Wzajema poznawanie się uczniów –<br>świczenia drawwe. Poznare jołkowych<br>postać ksątki "Luz w szkole". Głobalne<br>czytanie imor. Subchanie i analiza wierza<br>H. Łochockej "My tu przysiliśmy pierwszy<br>kożanki luk bolstyczna – wykonanie<br>kredkami swojego portetu oraz portetu<br>kołzanki luk bolstyczna – wykonanie<br>piosenek poznanych w przedszkolu.<br>Zabawy ruchowa z piks, Zabawa ruchowa<br>ze śpiewem. "Mam chusteczke haftowaną".<br>Śwczenia w lucenu.                                                                     |          | 4             |                     |                 |                  | Tak     |   |
|                                                                                                    | .•                         | 1    | Wspólnie uczymy się i  | Znowu w szkole            | Sluchanie telstu, Spotkanie po feriach"<br>czytanego przez nauczyciela. OCona<br>zachowania Alka, porównanie różnych<br>spłuda i żyłaća scholego do scen w<br>opowiadanu. Cwiczenia dramowe –<br>odgrywanie scenek spotkania z nowym<br>kolega, Uczucia i emocje w naszym życiu<br>rysowanie turzym, mówienie o własnych<br>uczuciach i przedstawianie ich. Głośne<br>czytanie dalogu w parch. Pisanie zdań<br>"Wspólnie uczymy się i pracujemy".<br>Dodawanie kliku składników w zakresie 10 –<br>praktyczne stosowanie przemiennośd<br>dodawania. |          | 4             |                     |                 |                  | Tak     |   |
|                                                                                                    |                            | 1    | Witaj druga klaso!     | Już w szkole              | Uroczyste rozpoczęcie roku szkolnego.<br>Powitanie dzieci przez nauczyciela.<br>Rozmowa z dzieśmi i rodzicami uczniów –<br>plany na nowy rok szkolny. Przebieg dnia –<br>zgodnie z obrzędowością i tradycją danej<br>szkoły, ustaleniami rady pedagogicznej.                                                                                                    |          | 4             |                     |                 |                  | Tak     |   |
|                                                                                                    | ."                         | 1    | Wspominamy ferie zi    | Wszędzie zima i mróz trzy | Zabawy integracyjne ze śpiewem<br>"Przyszliśmy dziś do szkoły". Obliczenia<br>kalendarzowe i zegarowe – tydzień,<br>nodzina, doba. Swohodne wynowiedzi o                                                                                                    |          | 4             |                     |                 |                  | Tak     | • |

1. Jeśli rozkład materiału którejkolwiek z edukacji zawiera treści zajęć edukacyjnych, to na podstawie wybranej **Pozycji materiału** wypełniane są pola **Blok tematyczny, Temat dnia** oraz **Treść zajęć edukacyjnych**.

| Dodawanie tematu lekcji   | ×                                                                                                    |
|---------------------------|----------------------------------------------------------------------------------------------------|
| Rozkład materiału:        | Program edukacji wczesnoszkolnej                                                                                                    |
| Pozycja materiału:        | Co to znaczy być dobrym synem, dobrą córką?; Swobodne wypowiedzi uczniów o ich ro 🗸 🗙                                                                                                    |
| Blok tematyczny:          | Rodzinne portrety z serduszkiem w tle                                                                                                    |
| Temat dnia:               | Co to znaczy być dobrym synem, dobrą córką?                                                                                                    |
| Treść zajęć edukacyjnych: | Swobodne wypowiedzi uczniów o ich rodzinach i o poszczególnych członkach rodzin,<br>wspólnych zajęciach, obowiązkach i zabawach. Ocena zachowania bohaterów opowiadania<br>"Dobry uczynek".                                                                                          |
| Nr kolejny tematu:        | 26                                                                                                    |
| Ostatnie tematy:          | 1as 25.Swobodne wypowiedzi uczniów o ich rodzinach i o poszczególnych członkach rodzin, wspólnych zajęciach, obowiązkach i zabawach. Ocena zachowania bohaterów opowiadania "Dobry uczynek".         1as 24.Swobodne wypowiedzi uczniów o ich rodzinach i o poszczególnych członkach |
|                           | 🔶 Wstecz 🖌 Zapisz 🚫 Anuluj                                                                                                    |

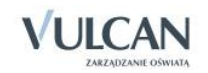

Wybór zagadnienia realizowanego na danej lekcji odbywa się poprzez zaznaczenie Pozycji materiału.

Tę samą pozycję rozkładu materiału nauczania można realizować na wielu lekcjach. Jeśli do pozycji rozkładu materiału przypisano więcej niż jedną godzinę, to pozycja ta jest podpowiadana tyle razy, ile przypisano jej godzin.

2. Jeśli rozkład materiału nie zawiera treści zajęć edukacyjnych, ale ma wypełnione pole Temat/Temat dnia (jak w przypadku języków obcych), to informacje te wyświetlają się w polu Pozycja materiału. Na tej pod-stawie wypełniane jest pole Treść zajęć edukacyjnych. Jeśli w tym dniu odbyła się lekcja, na której wypeł-niono dane dotyczące Bloku tematycznego oraz Tematu dnia, to zostaną one automatycznie uzupełnione.

| Dodawanie tematu lekcji   | odawanie tematu lekcji 🛛 🗙                                                                                                    |  |  |  |  |  |
|---------------------------|----------------------------------------------------------------------------------------------------|--|--|--|--|--|
| Rozkład materiału:        | Program edukacji wczesnoszkolnej                                                                                                    |  |  |  |  |  |
| Pozycja materiału:        | Co to znaczy być dobrym synem, dobrą córką?; Swobodne wypowiedzi uczniów o ich ro 💌 🗙                                                                                                    |  |  |  |  |  |
| Blok tematyczny:          | Rodzinne portrety z serduszkiem w tle                                                                                                    |  |  |  |  |  |
| Temat dnia:               | Co to znaczy być dobrym synem, dobrą córką?                                                                                                    |  |  |  |  |  |
| Treść zajęć edukacyjnych: | Uzupełnianie zdań czasownikami; wyrazy z "ch". Odgrywanie scenek dramowych "Co słychać w mojej rodzinie?". Równania – rozwiązywanie zadań tekstowych, rozwiązywanie zagadek.                                                                                                    |  |  |  |  |  |
| Nr kolejny tematu:        | 27                                                                                                    |  |  |  |  |  |
| Ostatnie tematy:          | 1as 26.Swobodne wypowiedzi uczniów o ich rodzinach i o poszczególnych członkach rodzin, wspólnych zajęciach, obowiązkach i zabawach. Ocena zachowania bohaterów opowiadania "Dobry uczynek".         1as 25.Swobodne wypowiedzi uczniów o ich rodzinach i o poszczególnych członkach v |  |  |  |  |  |
|                           | 🔶 Wstecz 🗸 Zapisz 🚫 Anuluj                                                                                                    |  |  |  |  |  |

Zmiana danych w polach **Blok tematyczny** i **Temat dnia** spowoduje automatyczną zmianę danych w każdej utworzonej danego dnia lekcji.

## Dodawanie oddziału do lekcji

Do lekcji można dołączyć także inny oddział. Aby stworzyć zajęcia międzyoddziałowe należy:

- ✓ W sekcji Właściwości dla oddziałów kliknąć przycisk Dodaj oddział do lekcji.
- ✓ W oknie dodawanie oddziału do lekcji wypełnić puste pola.

| Dodawanie oddziału d | o lekcji                |                | ×              |
|----------------------|-------------------------|----------------|----------------|
| Typ zajęć:           | Lekcja                  | 🔘 Inne zajęcia |                |
| Oddział: *           | 2as                     |                | ~              |
| Grupa: *             | cały oddział            |                | ~              |
| Przedmiot: *         | Edukacja wczesnoszkolna | 1              | ~              |
|                      |                         |                |                |
|                      |                         |                |                |
|                      |                         |                |                |
|                      |                         |                |                |
|                      |                         | -              | Dalej 🚫 Anuluj |

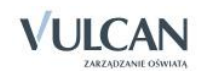

Uczniowie zostaną dołączeni do lekcji. Sposób prezentacji treści dotyczących rozkładów materiału i tematów lekcji będzie różny, w zależności od przypadków:

1. Oddziały na tym samym poziomie edukacji: oddziały I-III. Dla każdego z oddziałów zostanie przyporządkowany rozkład materiału, który został do niego przypisany.

| 18.08 - 24.08 2014                               | Opis lekcji Frekwencja Oceny | Uwagi Sprawdziany Zadania domowe                                                                                                    |
|--------------------------------------------------|------------------------------|----------------------------------------------------------------------------------------------------|
| 🗑 🧰 poniedziałek, 18 sierpnia 2014, Ferie letnie |                              | · · · · · · · · · · · · · · · · · · ·                                                                                                    |
| 🖃 📇 wtorek, 19 sierpnia 2014, Ferie letnie       | Właściwości dla oddziałów    | 8                                                                                                    |
| 📓 1.                                             | ala Dodaj oddział do lekcij  |                                                                                                    |
| 🗎 2. 1as Edukacja wczesnoszkolna                 |                              |                                                                                                    |
| 3. 1as+2as Edukacja wczesnoszkolna               | Grupa:                       | las                                                                                                    |
| 4. 1as+2as Edukacja wczesnoszkolna               | Przedmiot:                   | Fdukacia wczesnoszkolna                                                                                                    |
| 5. 1as+4as Wychowanie fizyczne                   | Rozkład materiału:           | Program edukacij wczesnostkolnej                                                                                                    |
| iii 6.<br>™ -                                    | Pozvcia rozkładu:            | Contences by the destroy of the destroy of the dest |
|                                                  | Blok tematyczny:             | Contraction of Contraction of Contra |
|                                                  | Temat dnia:                  | Co to zaczy być dobume dobac cółca?                                                                                                    |
| 10.                                              | Treść zajeć edukacyjnych:    | co co enación pre dostrini granny oborg conqui                                                                                                    |
| 🖼 🧰 środa, 20 sierpnia 2014, Ferie letnie        |                              | zadań tekstowych, rozwiązywanie zadałek.                                                                                                    |
| 🗄 🧰 czwartek, 21 sierpnia 2014, Ferie letnie     | Nr kolejny tematu:           | 27                                                                                                    |
| 😐 🧰 piątek, 22 sierpnia 2014, Ferie letnie       | Dyżurni:                     |                                                                                                    |
| 😠 🪞 sobota, 23 sierpnia 2014, Ferie letnie       |                              | Zmień                                                                                                    |
| 🗄 🪞 niedziela, 24 sierpnia 2014, Ferie letnie    |                              | (a)                                                                                                    |
|                                                  | Zasoby prywatne:             |                                                                                                    |
|                                                  | Zasoby publiczne:            |                                                                                                    |
|                                                  |                              | 📌 Zmień                                                                                                    |
|                                                  | Grupa:                       | 2as                                                                                                    |
|                                                  | Przedmiot:                   | Edukacja wczesnoszkolna                                                                                                    |
|                                                  | Rozkład materiału:           | Program edukacji wczesnoszkolnej                                                                                                    |
|                                                  | Pozycja rozkładu:            | W majej klasie                                                                                                    |
|                                                  | Blok tematyczny:             | Rodzinne portrety z serduszkiem w tle                                                                                                    |
|                                                  | Temat dnia:                  | Co to znaczy być dobrym synem, dobrą córką?                                                                                                    |
|                                                  | Treść zajęć edukacyjnych:    | Swobodne wypowiedzi dzieci na temat wyglądu klasy. Opis klas przedstawionych na ilustracjach w podręczniku i w zeszycie ćwiczeń. Ćwicz<br>enia kształtujące koordynację ruchową. Zabawa ruchowa ze śpiewem "Malo nas".                                                                                                    |
|                                                  | Nr kolejny tematu:           | 4                                                                                                    |
|                                                  | Dyżurni:                     |                                                                                                    |
|                                                  |                              | A Zmień                                                                                                    |
|                                                  | Zasoby prywatne:             |                                                                                                    |
|                                                  | Zasoby publiczne:            |                                                                                                    |
|                                                  |                              | A zmień                                                                                                    |

2. Oddziały szkoły podstawowej na różnych poziomach edukacji: oddziały I-III i oddziały IV-VI.

| 18.08 - 24.08 2014                               | Opis lekcji Frekwencja Oceny | Uwagi Sprawdziany Zadania domowe            |
|--------------------------------------------------|------------------------------|---------------------------------------------|
| 😠 🧰 poniedziałek, 18 sierpnia 2014, Ferie letnie | Zastępstwo:                  | Nie                                         |
| 🗃 🗁 wtorek, 19 sierpnia 2014, Ferie letnie       | Nauczyciel wspomagający:     | brak                                        |
| - <u>iii</u> 1.                                  |                              |                                             |
| 2. 1as Edukacja wczesnoszkolna                   |                              | , ✓ Zmen                                    |
| 3. 1as+2as Edukacja wczesnoszkolna               | Właściwości dla oddziałów    | 8                                           |
| A. Tas+2as Edukacja wczesnoszkolna               |                              |                                             |
|                                                  | Podaj oddział do lekcji      |                                             |
| E 7.                                             | Grupa:                       | lac.                                        |
| 8.                                               | Przedmiot:                   | Wychowanie fizyczne                         |
| - 🗎 9.                                           | Rozkład materiału:           |                                             |
| i0.                                              | Pozycja rozkładu:            |                                             |
| 🗃 🧰 środa, 20 sierpnia 2014, Ferie letnie        | Blok tematyczny:             | Rodzinne portrety z serduszkiem w tle       |
| 🗃 🧰 czwartek, 21 sierpnia 2014, Ferie letnie     | Temat dnia:                  | Co to znaczy być dobrym synem, dobra córka? |
| piątek, 22 sierpnia 2014, Ferie letnie           | Treść zajęć edukacyjnych:    |                                             |
| sobota, 23 sierpnia 2014, Ferie letnie           | Nr kolejny tematu:           | 6                                           |
|                                                  | Dyżurni:                     |                                             |
|                                                  |                              | 7 minh                                      |
|                                                  |                              | ,* Linci                                    |
|                                                  | Zasoby prywatne:             |                                             |
|                                                  | Zasoby publiczne:            |                                             |
|                                                  |                              | 🕐 Zmień                                     |
|                                                  | Grupa: 4as                   |                                             |
|                                                  | Przedmiot: Wv                | chowanie fizyczne                           |
|                                                  | Rozkład materiału:           |                                             |
|                                                  | Pozycja rozkładu:            |                                             |
|                                                  | Temat:                       |                                             |
|                                                  | Nr kolejny tematu: 1         |                                             |
|                                                  | Dyżurni:                     |                                             |
|                                                  |                              | 🖉 Zmień                                     |

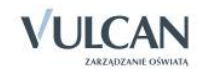
## Tworzenie lekcji międzyoddziałowej

Aby odnotować lekcję międzyoddziałową w klasach I-III należy:

- ✓ Na zakładce Opis lekcji kliknąć przycisk Utwórz lekcję.
- ✓ W oknie **Dodawanie lekcji** w polu **Grupa**, wybrać odpowiednie oddziały.
- ✓ Wypełnić pole **Przedmiot**.

| Dodawanie lekcji         |                             | ×      |
|--------------------------|-----------------------------|--------|
| Typ zajęć:               | Lekcja     O Inne zajęcia   |        |
| Nauczyciel:              | Chrzanowska Małgorzata [MB] |        |
| Grupa: *                 | oddział 🗸 grupa 🖌 1as+2as   |        |
| Przedmiot: *             | Edukacja wczesnoszkolna     | ~      |
| Zastępstwo:              | Nie                         | ~      |
| Nauczyciel wspomagający: |                             | ××     |
|                          |                             |        |
|                          |                             |        |
|                          |                             |        |
|                          |                             |        |
|                          |                             |        |
|                          | -> Dalej 🚫 /                | Anuluj |

- ✓ Kliknąć przycisk Dalej.
- ✓ W oknie Dodawanie tematu lekcji wyświetlą się dane rozkładu materiału przypisane do pierwszego oddziału, który został wybrany w polu Grupa( tutaj:1as).
- ✓ Kliknij przycisk **Zapisz**.

W przypadku zajęć międzyoddziałowych podpowiada się rozkład materiału pierwszego oddziału.

Uczniowie zostaną dołączeni do lekcji. Sposób prezentacji treści dotyczących rozkładów materiału i tematów lekcji będzie taki sam, w zależności od przypadków:

1. Oddziały na tym samym poziomie edukacji: oddziały I-III. Dla każdego z oddziałów zostanie przyporządkowany rozkład pierwszego oddziału.

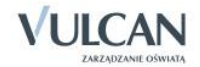

| 18.08 - 24.08 2014                                   | Opis lekcji Frekwencja Oceny | Uwagi Sprawdziany Zadania domowe                                                                                                    |
|------------------------------------------------------|------------------------------|----------------------------------------------------------------------------------------------------|
| 🗃 🦲 poniedziałek, 18 sierpnia 2014, Ferie letnie     |                              |                                                                                                    |
| 🖃 🗁 wtorek, 19 sierpnia 2014, Ferie letnie           | Właściwości dla oddziałów    | 8                                                                                                    |
| - 🖹 1.                                               |                              |                                                                                                    |
| 📲 2. 1as Edukacja wczesnoszkolna                     | T Doda) oddział do lekcji    |                                                                                                    |
| 🗉 🗎 3. 1as+2as Edukacja wczesnoszkolna               | Grupa:                       | 1                                                                                                    |
| 🗎 4. 1as+2as Edukacja wczesnoszkolna                 | Brzedmiot:                   |                                                                                                    |
| - 🖹 5.                                               | Przedmioc.                   | Edukacja wczesnoszkoina                                                                                                    |
| - 🖹 6.                                               | Rozkiau materialu:           | Program edukacji wczesnoszkolnej                                                                                                    |
| 🔛 7.                                                 | Pozycja rozkladu:            | Co to znaczy być dobrym synem, dobrą córką?                                                                                                    |
| - 📓 8.                                               | Blok tematyczny:             | Rodzinne portrety z serduszkiem w tle                                                                                                    |
| - 📓 9.                                               | Temat dnia:                  | Co to znaczy być dobrym synem, dobrą córką?                                                                                                    |
| 🔲 🗎 10.<br>🗃 🦲 środa, 20 sierpnia 2014, Ferie letnie | Treść zajęć edukacyjnych:    | Swobodne wypowiedzi uczniów o ich rodzinach i o poszczególnych członkach rodzin, wspólnych zajęciach, obowiązkach i zabawach. Ocena<br>zachowania bohaterów opowiadania "Dobry uczynek". |
| 🕀 🦲 czwartek, 21 sierpnia 2014, Ferie letnie         | Nr kolejny tematu:           | 28                                                                                                    |
| 🕀 🥅 piątek, 22 sierpnia 2014, Ferie letnie           | Dyżurni:                     |                                                                                                    |
| 🗃 🥅 sobota, 23 sierpnia 2014, Ferie letnie           |                              | 🖉 Zmień                                                                                                    |
| 🗄 🦲 niedziela, 24 sierpnia 2014, Ferie letnie        |                              | Landaria -                                                                                                    |
|                                                      | Zasoby prywatne:             |                                                                                                    |
| •                                                    | Zasoby publiczne:            |                                                                                                    |
|                                                      |                              | A zmień                                                                                                    |
|                                                      | Grupa:                       | Zas                                                                                                    |
|                                                      | Przedmiot:                   | Edukacia wczesnoszkolna                                                                                                    |
|                                                      | Rozkład materiału:           | Program edukacji wczesnoszkolnej                                                                                                    |
|                                                      | Pozycja rozkładu:            | o to znaczy być dobrym synem, dobra córka?                                                                                                    |
|                                                      | Blok tematyczny:             | Rodzinne portrety z serduszkiem w tle                                                                                                    |
|                                                      | Temat dnia:                  | Co to znaczy być dobrym synem, dobra córka?                                                                                                    |
|                                                      | Treść zajęć edukacyjnych:    | swobodne wypowiedzi uczniów o ich rodzinach i o poszczególnych członkach rodzin, wspólnych zajęciach, obowiązkach i zabawach. Ocena<br>zachowania bohaterów osowiadania "Dobry uczynek". |
|                                                      | Nr kolejny tematu:           | 28                                                                                                    |
|                                                      | Dyżurni:                     |                                                                                                    |
|                                                      |                              |                                                                                                    |
|                                                      |                              | .▼ Zmień                                                                                                    |
|                                                      | Zasoby prywatne:             |                                                                                                    |
|                                                      | Zasoby publiczne:            |                                                                                                    |
|                                                      |                              |                                                                                                    |
|                                                      |                              | 🦿 Zmień                                                                                                    |

2. Oddziały szkoły podstawowej na różnych poziomach edukacji: oddziały I-III i oddziały IV-VI. W opisie lekcji **Treść zajęć edukacyjnych** w oddziałach I-III i **Temat** w oddziałach IV-VI są takie same.

| 18.08 - 24.08 2014                               | Opis lekcji Frekwencja Oceny | Uwagi Sprawdziany Zadania domowe |                        |
|--------------------------------------------------|------------------------------|----------------------------------|------------------------|
| 🗃 🥅 poniedziałek, 18 sierpnia 2014, Ferie letnie | Cechy onólne lekcii          |                                  | 8                      |
| 🕀 🦲 wtorek, 19 sierpnia 2014, Ferie letnie       | Neuropatak                   |                                  |                        |
| 🖃 🗁 środa, 20 sierpnia 2014, Ferie letnie        | Nauczyciel:                  | Chrzanowska Małgorzata [MB]      |                        |
| 📲 1. 1as Edukacja wczesnoszkolna                 | Zastępstwo:                  | Nie                              |                        |
| 2. 1as+4as Wychowanie fizyczne                   | Nauczyciel wspomagający:     | brak                             |                        |
| - 🗎 3.                                           |                              |                                  | 💉 Zmień                |
| - 🗎 4.                                           |                              |                                  |                        |
| - <b>≡</b> 5.                                    | Właściwości dla oddziałów    |                                  | ۵                      |
|                                                  | 🕂 Dodaj oddział do lekcji    |                                  |                        |
|                                                  |                              |                                  |                        |
| □ 0.<br>□ 0                                      | Grupa:                       | 1as                              |                        |
| ■ <i>3</i> .                                     | Przedmiot:                   | Wychowanie fizyczne              |                        |
| 🗐 🧰 czwartek, 21 sierpnia 2014. Eerie letnie     | Rozkład materiału:           |                                  |                        |
| 🛪 🧰 piatek, 22 sierpnia 2014, Ferie letnie       | Pozycja rozkładu:            |                                  |                        |
| 🗄 🦲 sobota, 23 sierpnia 2014, Ferie letnie       | Blok tematyczny:             |                                  |                        |
| 🗄 🦳 niedziela, 24 sierpnia 2014, Ferie letnie    | Temat dnia:                  |                                  |                        |
|                                                  | Treść zajęć edukacyjnych:    | Zabawy i gry z pika.             |                        |
| •                                                | Nr kolejny tematu:           | 9                                |                        |
|                                                  | Dyżurni:                     |                                  |                        |
|                                                  |                              |                                  | 🥒 Zmień                |
|                                                  |                              |                                  | C <sup>2</sup> Letters |
|                                                  | Zasoby prywatne:             |                                  |                        |
|                                                  | Zasoby publiczne:            |                                  |                        |
|                                                  |                              |                                  | 🖍 Zmień                |
|                                                  | Grupa: 4as                   | 3                                |                        |
|                                                  | Przedmiot: Wy                | rchowanie fizyczne               |                        |
|                                                  | Rozkład materiału:           |                                  |                        |
|                                                  | Pozycja rozkładu:            |                                  |                        |
|                                                  | Temat: Zak                   | pawy i gry z piłka.              |                        |
|                                                  | Nr kolejny tematu: 9         |                                  |                        |
|                                                  | Dyzumi:                      |                                  |                        |
|                                                  |                              |                                  | ✓ Zmień                |

## Odnotowywanie frekwencji

Informacje na temat sprawdzania obecności na lekcji znajdują się w rozdziale: *Dokumentowanie lekcji przez nauczyciela w widoku Lekcja/Sprawdzanie obecności.* 

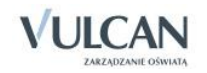

## **Ocenianie**

Informacje na temat opisywania ocen znajdują się w rozdziale: *Dokumentowanie lekcji przez nauczyciela w widoku Lekcja/Ocenianie.* W widoku ocen bieżących nie wyświetla się średnia ocen ani panel boczny z ocenami.

### Wpisywanie uwag

Informacje na temat wpisywania uwag znajdują się w rozdziale: *Dokumentowanie lekcji przez nauczyciela* w widoku Lekcja/Wpisywanie uczniom uwag.

#### Ustalanie terminu sprawdzianu

Informacje na temat wpisywania sprawdzianów znajdują się w rozdziale: *Dokumentowanie lekcji przez nau*czyciela w widoku Lekcja/ Dodawanie sprawdzianu.

### Zakładanie dziennika

Informacje na temat zakładania dziennika oddziału znajdują się w rozdziale: *Korzystanie z dziennika oddziału/* Zakładanie dziennika przez wychowawcę.

#### Uzupełnianie tematów lekcji przez wychowawcę

W zakładce **Tematy** widoczne są informacje dotyczące lekcji, które przeprowadzono w oddziale w wybranym tygodniu. Istnieje możliwość zmiany tygodnia za pomocą przycisków **K** i **D** lub kalendarza.

| 🐻 Dane dziennika                                                                                    | << 19.05 -          | 25.05 | 5 2014 | 4 🖪 >>>                 |                                                                                                    |       |       |                                |
|----------------------------------------------------------------------------------------------------|---------------------|-------|--------|-------------------------|----------------------------------------------------------------------------------------------------|-------|-------|--------------------------------|
| Tematy     Tematy     Tematy przedmiotami     Czas realizacji                                       | Data                |       | Nr     | Edukacja                | Treść zajęć edukacyjnych                                                                                                    | Obec. | Neob. | Nauczyciel                     |
| <ul> <li>Frekwencja</li> <li>Oceny bieżące</li> </ul>                                               | iałek<br>014        |       |        |                         | Blok tematyczny - Już w szkole<br>Temat dnia - Witaj druga klasol                                                                                                    |       |       |                                |
| <ul> <li>Oceny zachowania</li> <li>Sprawdziany</li> <li>Zadania domowe</li> </ul>                   | Poniedzi<br>19.05.2 |       | 1      | Edukacja wczesnoszkolna | Uroczyste rozpoczęcie roku szkolnego. Powitanie dzieci przez nauczyciela.<br>Rozmowa z dziećmi i rodzicami uczniów – plany na nowy rok szkolny.<br>Przebieg dna – zgodnie z obrzędowością i tradycją danej szkoły,<br>ustaleniami rady pedagogicznej. | 9     | 0     | Chrzanowska Małgorzata<br>[MB] |
| <ul><li>Oceny z Religii/Etyki</li><li>Oceny opisowe</li></ul>                                       |                     |       |        |                         | Blok tematyczny - Jak dbamy o nasze zdrowie i bezpieczeństwo?<br>Temat dnia - Jestem wzorowym pieszym                                                                                                    |       |       |                                |
| <ul> <li>&gt;&gt; Uwagi</li> <li>&gt;&gt; Plan oddziału</li> <li>&gt;&gt; Wycierzki</li> </ul>      | 14                  |       | 1      | Edukacja wczesnoszkolna | Swobodne wypowiedzi uczniów o ich rodzinach i o poszczególnych<br>członkach rodzin, wspólnych zajęciach, obowiązkach i zabawach. Ocena<br>zachowania bołnaterów opowiadania "Dobry uczynek".                                                          | 9     | 0     | Chrzanowska Małgorzata<br>[MB] |
| >> Wydarzenia                                                                                       | 5.20                | 1     | 3      | Religia/etyka           | Temat lekcji                                                                                                    | 9     | 0     | Rojek Marzena                  |
| <ul> <li>›› Kontakty z rodzicami</li> <li>›› Obserwacje</li> <li>›› Kontakty z rodzicami</li> </ul> | W1<br>20.01         |       | 4      | Edukacja wczesnoszkolna | Rozmowa na temat zasad właściwego przechodzenia przez jezdnię oraz<br>znaków drogowych na podstawie doświadczeń dzieci, wiersza Krzysztofa<br>Wiśniewskiego "Kolorowe znaki" i wycieczki po najbliższej okolicy.                                      | 9     | 0     | Chrzanowska Małgorzata<br>[MB] |
| Vistawienia dziennika                                                                               |                     |       | 5      | Edukacja wczesnoszkolna | Swobodne wypowiedzi uczniów o ich rodzinach i o poszczególnych<br>członkach rodzin, wspólnych zajęciach, obowiązkach i zabawach. Ocena<br>zachowania bohaterów opowiadania "Dobry uczynek".                                                           | 9     | 0     | Chrzanowska Małgorzata<br>[MB] |

Użytkownik ma także możliwość dodania oraz edycji lekcji. Aby dodać nową lekcję należy:

- ✓ Uzupełnić pola w oknie Dodawanie lekcji. Kliknąć przycisk Dalej.
- ✓ W przypadku braku rozkładu materiału, w oknie Dodawanie tematu lekcji wypełnić pole Treść zajęć edukacyjnych.

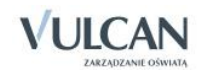

| Tematy                                                                            |                    |                |                |                         |                                                                                                    |                | i    |                               |                     |                      |   |   |                               |
|-----------------------------------------------------------------------------------|--------------------|----------------|----------------|-------------------------|----------------------------------------------------------------------------------------------------|----------------|------|-------------------------------|---------------------|----------------------|---|---|-------------------------------|
| <ul> <li>Tematy przedmiotami</li> <li>Czas realizacji</li> </ul>                  | Data               |                | Nr             | Edukacja                | Treść zajęć edukacyjnych                                                                                                    | obec           | Neol | Nauczyciel                    |                     |                      |   |   |                               |
| Frekwencja                                                                        |                    |                |                |                         | Blok tematyczny - Już w szkole                                                                                                    |                |      |                               |                     |                      |   |   |                               |
| Oceny bieżące                                                                     | iałek<br>1014      |                |                |                         | Temat dnia - Witaj druga klaso!                                                                                                    |                |      |                               |                     |                      |   |   |                               |
| <ul> <li>Oceny zachowania</li> <li>Sprawdziany</li> <li>Zadania domowe</li> </ul> | Poniedz<br>19.05.2 |                | 1              | Edukacja wczesnoszkolna | Uroczyste rozpoczącie roku szkolnego. Powitanie dzieci przez nauczyciela.<br>Rozmowa z dziecimi i rodzicami uczniów – plany na nowy rok szkolny.<br>Przebieg dnia – zgodnie z obrzędowością i tradycją danej szkoły,<br>ustalenami rady pedagogicznej. | 9              | 0    | Chrzanowska Małgorzat<br>[MB] |                     |                      |   |   |                               |
| Oceny z Religii/Etyki                                                             |                    |                |                |                         | Blok tematyczny - Jak dbamy o nasze zdrowie i bezpieczeństwo?                                                                                                    |                |      |                               |                     |                      |   |   |                               |
| Oceny opisowe                                                                     |                    |                |                |                         | Temat dnia - Jestem wzorowym pieszym                                                                                                    |                |      |                               |                     |                      |   |   |                               |
| · Owagi<br>· Plan oddziału<br>· Wycieczki                                         |                    |                | 1              | Edukacja wczesnoszkolna | Swobodne wypowiedzi uczniów o ich rodzinach i o poszczególnych<br>członkach rodzin, wspólnych zajęciach, obowiązkach i zabawach. Ocena<br>zachowania bohaterów opowiadania "Dobry uczynek".                                                            | 9              | 0    | Chrzanowska Małgorzat<br>[MB] |                     |                      |   |   |                               |
| Wydarzenia<br>Kontakty z rodzicami                                                | orek<br>1.2014     | orek<br>5.2014 | orek<br>5.2014 | orek<br>5.2014          | orek<br>5.2014                                                                                                    | orek<br>5.2014 | .1   | 2                             | Wychowanie fizyczne | Gry i zabawy z piką. | 9 | 0 | Chrzanowska Małgorzat<br>[MB] |
| Obserwacje                                                                        | W0.0               | 1              | 3              | Religia/etyka           | Temat lekcji                                                                                                    | 9              | 0    | Rojek Marzena                 |                     |                      |   |   |                               |
| > Kontrola dziennika                                                              | м                  |                | 4              | Edukacja wczesnoszkolna | Rozmowa na temat zasad właściwego przechodzenia przez jezdnię oraz<br>znaków drogowych na podstawie dośwadczeń dzieci, wiersza Krzysztofa<br>Wiśniewskiego "Kolorowe znaki" i wycieczki po najbliższej okolicy.                                        | 9              | 0    | Chrzanowska Malgorzat<br>[MB] |                     |                      |   |   |                               |
|                                                                                   |                    | 1              | 5              | Edukacja wczesnoszkolna | Swobodne wypowiedzi uczniów o ich rodzinach i o poszczególnych<br>członkach rodzin, wspólnych zajęciach, obowiązkach i zabawach. Ocena<br>zachowania bohaterów opowiedania "Dobru uczynek".                                                            | 9              | 0    | Chrzanowska Małgorzat<br>[MB] |                     |                      |   |   |                               |

Edytowanie tematu lekcji jest możliwe po kliknięciu przycisku 🛄 przy wybranym przedmiocie.

## Edytowanie czasu realizacji

Czas realizacji zajęć, czyli liczba oraz suma godzin przeprowadzonych zajęć prezentowane są w widoku tygodniowym oraz rocznym. Dane wyświetlane są w kontekście bieżącego roku szkolnego oraz dziennika oddziału.

| Dane dziennika          | <b>&lt;&lt;</b> 12.05 - 18.05 2014 | • >>          |               |           |       |       |       |          |       |       |     |                   |      |      |      |      |     |
|-------------------------|------------------------------------|---------------|---------------|-----------|-------|-------|-------|----------|-------|-------|-----|-------------------|------|------|------|------|-----|
| >> Tematy przedmiotami  |                                    |               |               |           |       |       |       |          |       |       |     |                   |      |      |      |      |     |
| >> Czas realizacji      |                                    |               |               |           |       |       |       |          |       |       |     |                   |      |      |      |      |     |
| >> Frekwencja           |                                    |               |               |           |       |       |       | olna     |       |       |     |                   |      |      |      |      |     |
| >> Oceny bieżące        |                                    |               |               | zne       | 2     | ŝ     | - Mo  | oszk     |       |       |     |                   |      |      |      |      |     |
| >> Oceny zachowania     |                                    | Religia/etyka | Religia/etyka | -         | -     | -     | -     | -        | -     | -     | ×   | lizye             | zycz | styc | orte | es l |     |
| >> Sprawdziany          | Zajęcia edukacyjne                 |               |               | giels     | nie   | an u  | plas  | di i     | wcz   |       |     |                   |      |      |      |      |     |
| Zadania domowe          |                                    |               |               | Religia/e | 6     | owa   | scja  | acja     | ia k  | acja  | 5   |                   |      |      |      |      |     |
| Oceny z Religii/Etyki   |                                    |               |               |           | Relig | Relig | Relig | elig     | elig  | elig  | qzy | 4 <sup>7</sup> ch | duk  | duk  | ajęc | duk  | Raz |
| Oceny opisowe           |                                    |               |               |           |       |       |       | <b>`</b> | >     | s _ 0 | °   | N                 | 8 8  |      |      |      |     |
| ›› Uwagi                |                                    |               |               |           |       |       |       |          |       |       |     |                   |      |      |      |      |     |
| Plan oddziału           | 11-11                              |               |               |           |       |       |       |          |       |       |     |                   |      |      |      |      |     |
| Wycieczki               | Liczba godzin                      | 3             | 4             | 3         | 2     | 1     | 1     | 21       | 35.00 |       |     |                   |      |      |      |      |     |
| >> Wydarzenia           |                                    |               |               |           |       |       |       |          |       |       |     |                   |      |      |      |      |     |
| ›› Kontakty z rodzicami |                                    |               |               |           |       |       |       |          |       |       |     |                   |      |      |      |      |     |

Wychowawca oddziału może wypełniać czas realizacji dla wszystkich przedmiotów. Nauczyciel może wypełniać czas realizacji jedynie dla edukacji, których uczy.

Aby edytować czas realizacji zajęć należy:

- ✓ W widoku Dziennik oddziału/ Dane dziennika kliknąć zakładkę Czas realizacji.
- Za pomocą przycisków Coraz Dokreślić tydzień, dla którego ma być edytowany czas realizacji.
- ✓ Kliknąć przycisk Zmień.

Proponowana liczba godzin oznacza tygodniową liczbę godzin wyliczoną na podstawie przeprowadzonych lekcji z danego przedmiotu.

Czas realizacji można ustalić w trojaki sposób:

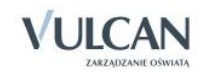

- Klikając przycisk \_\_\_\_\_, za pomocą którego wpis z kolumny **Proponowana** przenosi się do kolumny **Rzeczywista** dla wszystkich przedmiotów.
- Klikając przycisk , za pomocą którego wpis z kolumny Proponowana przenosi się do kolumny Rzeczywista dla pojedynczego przedmiotu.
- Można także wpisać odpowiednią liczbę godzin ręcznie.

| zajęcia Edukacyjne    |             | Liczba godzin |             |  |  |  |  |  |  |
|-----------------------|-------------|---------------|-------------|--|--|--|--|--|--|
|                       | Rzeczywista | <<<           | Proponowana |  |  |  |  |  |  |
| Religia/etyka         | 24          | <             | 24          |  |  |  |  |  |  |
| Język angielski       | 36          | <             | 36          |  |  |  |  |  |  |
| Wychowanie fizyczne   |             | <             | 58          |  |  |  |  |  |  |
| Edukacja muzyczna     |             | <             | 3           |  |  |  |  |  |  |
| Edukacja plastyczna   | 6           | <             | 4           |  |  |  |  |  |  |
| Zajęcia komputerowe   |             | <             | 4           |  |  |  |  |  |  |
| dukacja polonistyczna |             | <             | 0           |  |  |  |  |  |  |
| dukacja matematyczna  |             | <             | 0           |  |  |  |  |  |  |
| Edukacja przyrodnicza |             | <             | 0           |  |  |  |  |  |  |
| Edukacja społeczna    |             | <             | 0           |  |  |  |  |  |  |
| Zajęcia techniczne    |             | <             | 4           |  |  |  |  |  |  |

Użytkownik nie ma możliwość obejrzenia czasu realizacji w układzie rocznym. Nie ma możliwości edycji.

| Edukacja                | IX | x | XI | хп | I | п | ш | IV | v  | VI | VII | VIII | Razem |
|-------------------------|----|---|----|----|---|---|---|----|----|----|-----|------|-------|
| Religia/etyka           |    |   |    |    |   |   |   |    | 5  | 2  |     |      | 7.00  |
| Język angielski         |    |   |    |    |   |   |   |    | 5  | 2  |     |      | 7.00  |
| Wychowanie fizyczne     |    |   |    |    |   |   |   |    | 7  | 4  |     |      | 11.00 |
| Edukacja muzyczna       |    |   |    |    |   |   |   |    | 3  | 1  |     |      | 4.00  |
| Edukacja plastyczna     |    |   |    |    |   |   |   |    | 2  | 2  |     |      | 4.00  |
| Zajęcia komputerowe     |    |   |    |    |   |   |   |    | 2  | 1  |     |      | 3.00  |
| Edukacja wczesnoszkolna |    |   |    |    |   |   |   |    | 35 | 14 |     |      | 49.00 |
| Razem                   |    |   |    |    |   |   |   |    | 59 | 26 |     |      | 85.00 |

Dla tygodnia, który jest na styku dwóch miesięcy, przypisana jest liczba godzin z miesiąca, który ma więcej dni roboczych.

## Ocenianie postępów edukacyjnych uczniów

W dzienniku oddziału wychowawca ma możliwość edytowania ocen swoich uczniów. Nauczyciel ma możliwość wpisania ocen jedynie z przedmiotu, którego uczy. Ocenianie uczniów klas I-III odbywa się w czterech obszarach:

• Oceny bieżące,

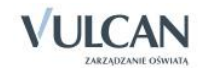

- Oceny z religii/etyki,
- Oceny zachowania,
- Oceny opisowe
- 1. Nauczyciel może wpisywać do dziennika oceny stawiane uczniowi na bieżąco, podczas zajęć lekcyjnych(patrz Dokumentowanie lekcji przez nauczyciela w widoku Lekcja/Dokumentowanie lekcji w module Lekcja/Ocenianie/Przygotowanie strony ocen, Wprowadzenie ocen cząstkowych, Ocenianie na lekcji, Ocenienie w domu). Ze względu na specyfikę ocenienia uczniów klas I-III nie wyświetla się panel boczny z ocenami oraz widok średniej ocen.
- 2. Aby wystawić oceny śródroczne/roczne z religii/etyki należy:
  - ✓ W widoku Dziennik oddziału/Dane dziennika/Oceny z Religii/Etyki wybrać przedmiot Religia/Etyka. Kliknąć przycisk Zmień oceny.
- 3. Wychowawca ma możliwość wystawienia jedynie ocen cząstkowych zachowania. Oceny śródroczne oraz roczne wystawia się w widoku **Oceny opisowe**. Aby wpisać oceny zachowania uczniów należy:
  - ✓ W widoku Dziennik oddziału/Dane dziennika/Oceny zachowania kliknąć przycisk Zmień oceny.

| Dzie | nnik | Dziennik zajęć innych                   | Wydruki i ze          | estawienia            | Pomoc                                       |           |                                 | Chrzanowska Małgorzata [MB]              |
|------|------|-----------------------------------------|-----------------------|-----------------------|---------------------------------------------|-----------|---------------------------------|------------------------------------------|
| E    | -    | RM                                      | 24                    |                       | s 📝 🖳                                       |           |                                 | 🙃 Wyloguj                                |
| Lek  | cja  | Dziennik Rozkłady<br>oddziału materiału | Rejestr<br>obserwacji | Rejestr k<br>i dzieni | ontroli Arkusze Dostęp<br>nika ocen mobilny |           |                                 |                                          |
| _    |      |                                         | _                     |                       |                                             |           | _                               |                                          |
|      | 16   | Dane dziennika                          | 🛹 Zmień               | oceny                 |                                             |           |                                 |                                          |
|      | >>   | Tematy                                  |                       |                       |                                             |           |                                 |                                          |
|      | >>   | Tematy przedmiotami                     |                       |                       |                                             | Semestr 1 |                                 | Semestr 2                                |
|      | ~    | Czas realizacii                         |                       | Numer                 | Uczeń                                       |           |                                 |                                          |
|      |      | Frekwencia                              | 2                     | 1                     | Malwa Dagmara                               |           |                                 |                                          |
|      |      | Ocony histors                           | 2                     | 2                     | Aster Kinga                                 | Bardz     | o dobrze współpracuje w zespole |                                          |
|      |      | Oceny bieżące                           | 0                     | 3                     | Lawenda Mateusz                             |           |                                 |                                          |
|      | "    | Oceny zachowania                        |                       | 4                     | Żonki Mandalana                             |           |                                 | Na ostrafi uzoóbrazować z izowi urzniani |
|      | ~    | Sprawdziany                             |                       | -                     | 201101 Hogodiena                            |           |                                 |                                          |
|      | **   | Zadania domowe                          | 2                     | 5                     | Róża Marta                                  |           |                                 |                                          |
|      | »>   | Oceny z Religii/Etyki                   | 2                     | 6                     | Hiacynt Katarzyna                           |           |                                 | Jest nieuprzejma w stosunku do koleżanek |
|      | »>   | Oceny opisowe                           | 2                     | 7                     | Chaber Piotr                                |           |                                 |                                          |
|      | **   | Uwagi                                   | 2                     | 8                     | Piwonia Anna                                |           |                                 |                                          |
|      | »>   | Plan oddziału                           | 2                     | 9                     | Fiołek Bartłomiej                           |           |                                 |                                          |
|      | >>   | Wvcieczki                               |                       |                       |                                             |           |                                 |                                          |

- 4. Wychowawca wystawia także oceny opisowe. Opisy tych ocen będą się przenosić na arkusz ocen oraz świadectwo szkolne. Aby wystawić oceny opisowe należy:
  - ✓ W widoku Dziennik oddziału/Dane dziennika/Oceny opisowe wybrać okres klasyfikacyjny oraz ucznia. Kliknąć przycisk Zmień.
  - ✓ W oknie Ocena opisowa:[Imię i nazwisko ucznia] wpisać ocenę zachowania oraz oceny z przedmiotów i dodatkowych zajęć.

W sekcji **Oceny cząstkowe** wyświetlane są bieżące oceny ucznia z przedmiotów, których się uczy. Ocen tych nie można edytować, stanowią podpowiedź przy wpisywaniu oceny opisowej.

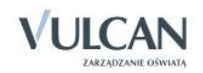

| Ocena opisowa: Malwa Dagmar  | a                                                                                                    |
|------------------------------|----------------------------------------------------------------------------------------------------|
| Zachowanie:                  | Dagmara jest pogodną dziewczynką. Do szkoły przychodzi zawsze dobrze przygotowana. Pracuje w<br>dobrym tempie. Podczas prac zespołowych zgodnie współpracuje z rówieśnkam. Chętnie pomaga<br>innym. Atkynnie bierze udził w życiu klasy i szkoły. Jest mia i uprzejma. Z chęcą bierze udział w<br>akcjach charytatywnych organizowanych na terenie szkoły.                                                                                                    |
| Edukacja wczesnoszkolna:     | Dagmara czyta poprawnie, zazwyczaj całościowo krótkie wyrazy, dłuższe syłabizując, ale dość płynnie<br>łączy je w zdania. Dobrze rozumie czytane przez nauczyciela teksty oraz czytane po cchu,<br>samodzielnie krótkie polecenia. Wypowida się chętnie. Zazwyczi wypowiedzi s przemyślane,<br>poprawne gramatycznie. Zna poznane na zajęcach litery. Psze niezbyt starannie. Litery mają<br>zaburzone krótkie polecenia se właściwie ze soba połęczone. Potrzhi budować proste zdana z<br>rozsypanie wyrzaowaj. Tworzy i kasyfikuje zbiory. Dobrze radzi sobie z określaniem kierunków w<br>przestrzeni. Zapisaje kszby criami w zakresie sedmu. S prawnie dodaje, odgmuje oraz porłownie<br>zeparze. Rozooznaje i nazwa poznane fujury geometryczne. Potrałi rozooznać niektóre rośliny i<br>zwierzet biele oraz ogrodowe. Wej ska nalegy się polekować niektórym ziwretzał mi domowymi.<br>Prace plastyczne i techniczne zawsze doprowadza do końca. Sa one barwne, bogate w szczegóły.<br>Chętnie śpiswa poznane na zajęcach piosenki. Podcza zajęć wychowana fitycznego wykonuje<br>wszystkie ćwiczenia z zaangazowaniem. Umie bezpiecznie uruchomić i wyłączyć komputer. Dobrze<br>dobrym. |
| Dodatkowe zajęcia edukacyjne |                                                                                                    |
| Nazwa:                       | Taniec towarzyski                                                                                                    |
| Ocena:                       | Dagmara szybko uczy się kolejnych kroków. Ma dobre wyczucie rytmu. Chętnie tańczy w barze.                                                                                                    |
| Oceny cząstkowe              |                                                                                                    |
| Język angielski:             | dom: 1+ ;odp: 5- ;kar: 6- ;Zad: 6                                                                                                    |
| Wychowanie fizyczne:         | cw1: 2+ ;cw2: 4+ ;cw3: 2+ ;cw4: 4- ;cw5: 5-                                                                                                    |
| Edukacja muzyczna:           | dom: 6- ;odp: 2 ;kar: 6                                                                                                    |
|                              | 🗸 Zapisz 🚫 Anulug                                                                                                    |

Zarówno ceny bieżące jak i oceny opisowe wyświetlają się w kartotece ucznia. Aby przejrzeć oceny ucznia wychowawca powinien:

✓ Przejść do widoku Dziennik oddziału/wybrany uczeń/Kartoteka ucznia/Oceny.

| % Kartoteka ucznia                                           |                           |                                                                                                    | •                                                                                                    |  |  |  |  |
|--------------------------------------------------------------|---------------------------|----------------------------------------------------------------------------------------------------|----------------------------------------------------------------------------------------------------|--|--|--|--|
| Dane podstawowe                                              | Wybóc semestru: semestr 2 |                                                                                                    |                                                                                                    |  |  |  |  |
| Rodzina                                                      |                           | U                                                                                                    |                                                                                                    |  |  |  |  |
| <ul> <li>Frekwencja</li> </ul>                               | Przedmiot                 |                                                                                                    | Oceny cząstkowe                                                                                                    |  |  |  |  |
| Zwolnienia i czasowe nieobecności                            | Religia/etyka             |                                                                                                    | 5, 5-                                                                                                    |  |  |  |  |
| Oceny                                                        | Jezyk angielski           |                                                                                                    | 1+. 5 6 6                                                                                                    |  |  |  |  |
| <ul> <li>Uwagi</li> </ul>                                    | Wychowanie fizyczne       |                                                                                                    | 2+ 4+ 2+ 4- 5-                                                                                                    |  |  |  |  |
| ··· Grupy                                                    | Edukada muzuczna          |                                                                                                    | 6.2.6                                                                                                    |  |  |  |  |
| <ul> <li>Nauczanie indywidualne</li> <li>Kasia za</li> </ul> | Edukada electricana       |                                                                                                    | 0,2,0                                                                                                    |  |  |  |  |
| <ul> <li>Kaliela</li> <li>Spacialna potrzału</li> </ul>      | Televis la pascyczna      |                                                                                                    | 5,2+                                                                                                    |  |  |  |  |
| <ul> <li>Dodatkowe informacie</li> </ul>                     | Zajęcia kompucerowe       |                                                                                                    |                                                                                                    |  |  |  |  |
|                                                              |                           |                                                                                                    | +, 2+, 3+                                                                                                    |  |  |  |  |
|                                                              | Zachowanie:               | j<br>Dagmara jest pogodna dziewczynką. Do szkoły przychodzi zawsze dobrze przygotowana. Pracuje w dobrym tempie. Podczas prac zr                                                                                                    |                                                                                                    |  |  |  |  |
|                                                              |                           | społowych zgodnie wspopracuje z rowiesnikami. Chęcnie portaga nnym. Aktywnie bieże udział w życiu kasy i szkoły. Jest mia i uprz<br>ejma. Z chęcią bierze udział w akcjach charytatywnych organizowanych na terenie szkoły.                                               |                                                                                                    |  |  |  |  |
|                                                              | Religia/Etyka:            | Brak oceny                                                                                                    |                                                                                                    |  |  |  |  |
| Edukacja wczesnosokona:                                      |                           | Dagmara czyta popra-<br>ie czytane przez nauci<br>iedzi są przez nauci<br>rozsypanki wyrazowej<br>przestrzeni. Zapisuje<br>owo nazywa dni tycj<br>zpoznać niektóre rośl<br>styczne i techniczne -<br>enki. Podczas zajęć w<br>wszystkie ćwiczenia z<br>programem z języka | wine, zarzyczął obsicowo krótkie wyrazy, dużate pełkozyc, je k dość płonne laczy je w dzian. Dobrze sozm<br>poprawie granstyczne po ochu, smorzenie na zgłączał Nare, Pise nieżły stranme. Litery mają załużone kstał<br>nie za w stranicz w ochowa przek stranicz w stranicz w stranicz w stranicz w przek stranicz w przek<br>nie za w stranicz w stranicz w |  |  |  |  |
|                                                              | Taniec towarzyski:        | Dagmara chętnie bierze udział w zajęciach tanecznych. Ma bardzo dobre wyczucie rytmu, chętnie tańczy w parze.                                                                                                    |                                                                                                    |  |  |  |  |

✓ Wybrać semestr dla którego mają być widoczne oceny.

# Przygotowywanie arkuszy ocen i świadectw

Wychowawca powinien przygotować arkusze ocen i szablon świadectwa swojego oddziału, patrz: *Wypełnianie i drukowanie arkuszy ocen oraz świadectw*. Jednak należy pamiętać że:

- 1. Wychowawca oddziałów I-III nie ustala zestawu i kolejności przedmiotów w arkuszu.
- 2. W widoku klasyfikacji rocznej nie wyświetlają się przedmioty oceniane opisowo.

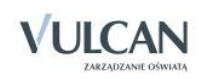

Przed wydrukiem należy sprawdzić, czy ocena opisowa mieści się na arkuszu ocen i świadectwie.

# Dokumentowanie zajęć realizowanych w oddziałach specjalnych

Poniższe treści dotyczą dokumentowania zajęć w oddziałach typu specjalne: IV-VI szkoły podstawowej, I-III gimnazjum oraz szkoły specjalnej przysposabiającej do pracy. Sposób tworzenia nowej lekcji czy odnotowywanie frekwencji, dodawanie sprawdzianów, uwag czy planu oddziału, nie różni się od ogólnie przyjętych zasad, opisanych w podręczniku (patrz: *Korzystanie z dziennika oddziału* oraz *Dokumentowanie lekcji przez nauczyciela*...).

### **Ocenienie**

Przeprowadzanie lekcji czy sposób oceniania nie różni się od dokumentowania zajęć klas I-III szkoły podstawowej (patrz: *Korzystanie z dziennika w sytuacjach złożonych/ Dokumentowanie zajęć realizowanych w oddziałach I-III szkoły podstawowej*).

• Widok zakładki Oceny opisowe:

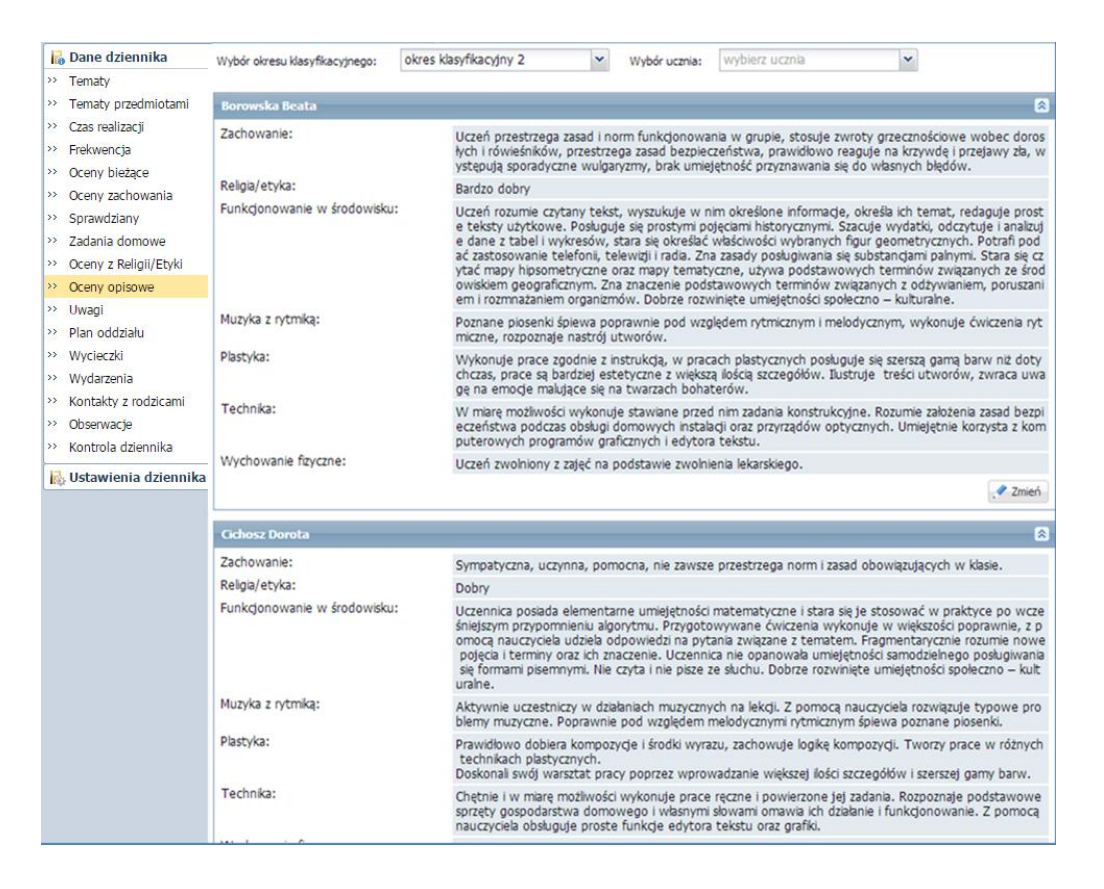

## Arkusze ocen i świadectwa

Wychowawca powinien przygotować arkusze ocen i szablon świadectwa swojego oddziału, patrz: *Wypełnianie i drukowanie arkuszy ocen oraz świadectw*.

W przypadku szkoły specjalnej przysposabiającej do pracy dla uczniów z upośledzeniem umysłowym w stopniu umiarkowanym lub znacznym oraz dla uczniów z więcej niż jedną niepełnosprawnością dodatkowo wyświetla się zakładka **Zajęcia praktyczne/praktyka zawodowa**.

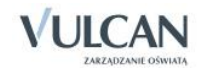